# "Nokia E70" vartotojo vadovas

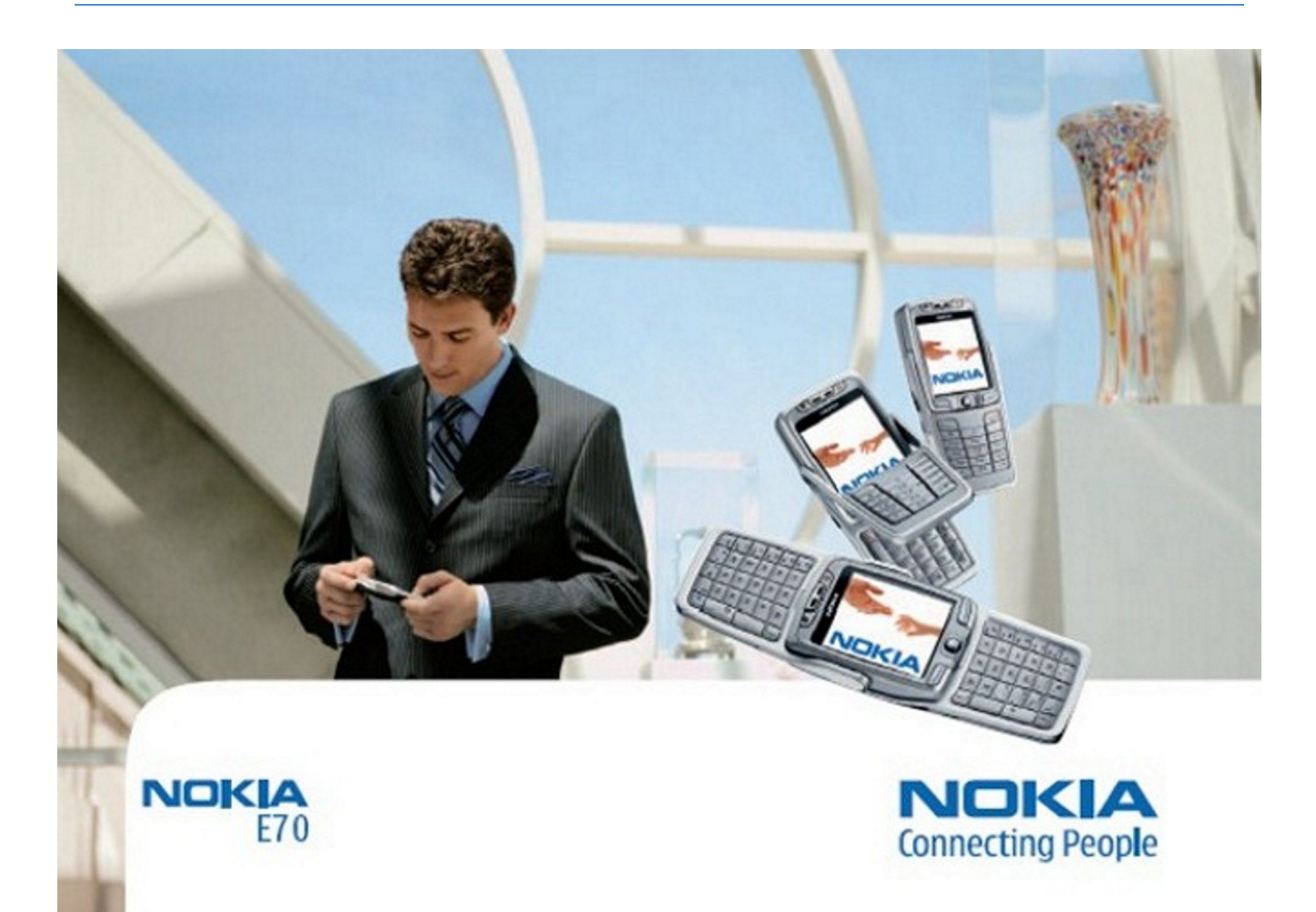

9242125 3. leidimas

# ATTTIKIMO DEKLARACIJA $\mathbf{C} \in \mathbf{434}$

Šiuo, NOKIA CORPORATION, deklaruoja, kad šis RM-10 atitinka esminius reikalavimus ir kitas 1999/5/EB Direktyvos nuostatas. Atitikimo deklaracijos kopiją galima rasti svetainėje http://www.nokia.com/phones/declaration\_of\_conformity/.

Perbrauktos šiukšlių dėžės su ratukais ženklas reiškia, kad Europos Sąjungoje nebetinkamą naudoti gaminį reikia atiduoti perdirbti atskirai nuo kitų šiukšlių. 🕅 Šis reikalavimas taikomas ne tik jūsų prietaisui, bet ir kitiems šiuo ženklu pažymėtiems priedams. Neišmeskite šių gaminių kaip kitų nerūšiuotų šiukšlių.

Copyright © 2006 "Nokia". Visos teisės saugomos įstatymo.

Draudžiama bet kokiu būdu atgaminti, perduoti, platinti ar išsaugoti visą dokumentą ištisai ar bet kurią jo dalį be išankstinio raštiško "Nokia" leidimo.

"Nokia", "Nokia Connecting People", "Xpress-on" ir "Pop-Port" yra paprasti arba įregistruoti "Nokia Corporation" prekių ženklai. Kiti čia minimų gaminių ar įmonių pavadinimai gali būti atitinkamų savininkų firmų vardai arba prekių ženklai.

Nokia tune yra "Nokia Corporation" garso ženklas.

symbian This product includes software licensed from Symbian Software Ltd (c) 1998-2004. Symbian and Symbian OS are trademarks of Symbian Ltd.

US Patent No 5818437 and other pending patents. T9 text input software Copyright (C) 1997-2004. Tegic Communications, Inc. All rights reserved.

RSA

Includes RSA BSAFE cryptographic or security protocol software from RSA Security.

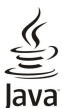

POWERED Java and all Java-based marks are trademarks or registered trademarks of Sun Microsystems, Inc.

This product is licensed under the MPEG-4 Visual Patent Portfolio License (i) for personal and noncommercial use in connection with information which has been encoded in compliance with the MPEG-4 Visual Standard by a consumer engaged in a personal and noncommercial activity and (ii) for use in connection with MPEG-4 video provided by a licensed video provider. No license is granted or shall be implied for any other use. Additional information, including that related to promotional, internal, and commercial uses, may be obtained from MPEG LA, LLC. See http:// www.mpegla.com.

Šiam gaminiui yra suteikta "MPEG-4 Visual Patent Portfolio" licencija: (i) asmenine ar nekomercine veikla užsiimančio vartotojo pagal standartą "MPEG-4 Visual Standard" sukurtos informacijos asmeniniam ir nekomerciniam naudojimui; (ii) licencijuoto vaizdo medžiagos tiekėjo pateiktų MPEG-4 vaizdo įrašų naudojimui. Kitiems tikslams nei tiesioginė, nei kitaip numanoma licencija nesuteikiama. Daugiau informacijos apie medžiagos naudojimą reklamos, vidiniams ar komerciniams tikslams galima gauti iš MPEG LA, LLC. Žr. http://www.mpegla.com.

"Nokia" kompanijos veikla pagrįsta nuolatiniu gamybos tobulinimu. "Nokia" pasilieka teisę be išankstinio įspėjimo keisti ir tobulinti bet kuriuos šiame dokumente aprašytus gaminius.

"Nokia" neprisiima atsakomybės už bet kurių duomenų ar pajamų praradimą arba specifinius, atsitiktinius, aplinkybių sąlygojamus ar netiesioginius nuostolius, kad ir kokios priežastys būtų juos sukėlusios.

Šio dokumento turinys atspindi esamą padėtį. Išskyrus taikytinos teisės reikalavimus, dėl šio dokumento tikslumo, patikimumo ir turinio nepateikiame jokių garantijų, nei konkrečiai išreikštų, nei numanomų, įskaitant garantijas dėl galimybės panaudoti šią informaciją komerciniais ar konkrečiai paskirčiai pritaikytais tikslais. "Nokia" pasilieka teisę bet kuriou metu ir be išankstinio įspėjimo šį dokumentą keisti arba jį atšaukti.

Skirtinguose regionuose gali būti skirtingos galimybės pasirinkti įvairius produktus. Geriausia susisiekti su arčiausiai Jūsų esančiu prekybos agentu ir pasiteirauti.

#### EKSPORTO APRIBOJIMAI

Šiame prietaise gali būti reikmenų, technologijų ar programinės įrangos, kuriems gali būti taikomi eksporto iš JAV ir kitų šalių įstatymai. Įstatymams prieštaraujantys nukrypimai yra draudžiami. 9242125/3. leidimas

# Turinys

| Jusų saugumui                                                                                                    | 6                                                                                                    |
|----------------------------------------------------------------------------------------------------|----------------------------------------------------------------------------------------------------|
| Apie jūsų prietaisą                                                                                                    | 6                                                                                                    |
| TINKLO PASLAUGOS                                                                                                    | 6                                                                                                    |
| Telefono priedai, baterijos ir įkrovikliai                                                                                                    | 7                                                                                                    |
| 4 M 1 1 1 1 1                                                                                                    | ~                                                                                                    |
| 1. Nuo ko pradeti                                                                                                    | 8                                                                                                    |
| SIM kortelės ir baterijos įdėjimas                                                                                                    | 8                                                                                                    |
| Atminties korteles įdejimas                                                                                                    | 9                                                                                                    |
| Baterijos įkrovimas                                                                                                    | 9                                                                                                    |
| Jusų aparato ljunginas                                                                                                    | 9                                                                                                    |
| įvesti paginiunius parametrus<br>Klavišai ir dalve                                                                                                    | 10                                                                                                    |
| Dangtelis atidarytas                                                                                                    | 10                                                                                                    |
| Dangtelis uždarvtas                                                                                                    | 11                                                                                                    |
| Klaviatūros užraktas (klaviatūros apsauga)                                                                                                    | .12                                                                                                    |
| Jungtys                                                                                                    | .12                                                                                                    |
| Antenos                                                                                                    | .12                                                                                                    |
| Pastabos apie ekraną                                                                                                    | .13                                                                                                    |
| Laukimo režimai                                                                                                    | .13                                                                                                    |
| Aktyvusis laukimo režimas                                                                                                    | .13                                                                                                    |
| Laukimo režimas                                                                                                    | .13                                                                                                    |
| Nuorodos laukimo režime                                                                                                    | .14                                                                                                    |
| Ekrane rodomi simboliai                                                                                                    | .14                                                                                                    |
| Garso stiprumo valdymas                                                                                                    | .15                                                                                                    |
| Teksto rašymas                                                                                                    | .15                                                                                                    |
| Tradicinis teksto rasymas                                                                                                    | .15                                                                                                    |
| Nuspejamojo teksto rasymas                                                                                                    | 10                                                                                                    |
| Pošymo kalbos kaitimas                                                                                                    | 16                                                                                                    |
| Atmintis                                                                                                    | 16                                                                                                    |
| Išimamoji atmintis                                                                                                    | 16                                                                                                    |
| Telefono atmintis                                                                                                    | 16                                                                                                    |
| Irenginio atmintis stebėsena                                                                                                    | 16                                                                                                    |
| Atminties kortelė                                                                                                    | .16                                                                                                    |
| "MiniSD"                                                                                                    | .17                                                                                                    |
| Ätminties kortelės naudojimas                                                                                                    | .17                                                                                                    |
| Atminties kortelės formatavimas                                                                                                    | .17                                                                                                    |
| Atminties kortelės saugumas                                                                                                    | .17                                                                                                    |
| Atminties kortelės atblokavimas                                                                                                    | .17                                                                                                    |
| Kompaktinė plokštelė CD-ROM                                                                                                    | .17                                                                                                    |
| Informacija apie "Nokia" pagalbos tarnybą ir kontaktus                                                                                                    | .17                                                                                                    |
| Turinio perkelimas iš vieno Įrenginio į kitą                                                                                                    | .17                                                                                                    |
| Duomenų perkelimas is kito įrenginio                                                                                                    | .17                                                                                                    |
| Duomenų sinchronizacija su kitu aparatu                                                                                                    | .18                                                                                                    |
| 2 Just ironginus                                                                                                    | 10                                                                                                    |
| L. Jusų įrenginys                                                                                                    | 10                                                                                                    |
| Paaiškinimas ir vaizduojamasis aprašas                                                                                                    | 19                                                                                                    |
| Taaiskiininas ir vaizuuojamasis aprasas                                                                                                    | .10                                                                                                    |
| Paaiškinimas anie anarata                                                                                                    | 19                                                                                                    |
| Paaiškinimas apie aparatą<br>Vzd. apraš                                                                                                    | .19<br>19                                                                                                    |
| Paaiškinimas apie aparatą<br>Vzd. apraš<br>Žymeklio perkėlimas ir žymėiimas.                                                                                                    | .19<br>.19<br>.19                                                                                                    |
| Paaiškinimas apie aparatą<br>Vzd. apraš<br>Žymeklio perkėlimas ir žymėjimas<br>Bendri veiksmai keliose programose                                                                                                    | .19<br>.19<br>.19<br>.20                                                                                                    |
| Paaiškinimas apie aparatą<br>Vzd. apraš<br>Žymeklio perkėlimas ir žymėjimas<br>Bendri veiksmai keliose programose                                                                                                    | .19<br>.19<br>.19<br>.20                                                                                                    |
| Paaiškinimas apie aparatą<br>Vzd. apraš<br>Žymeklio perkėlimas ir žymėjimas<br>Bendri veiksmai keliose programose<br>3. Skambinimas                                                                                                    | .19<br>.19<br>.19<br>.20<br><b>21</b>                                                                                                    |
| Paaiškinimas apie aparatą<br>Vzd. apraš.<br>Žymeklio perkėlimas ir žymėjimas<br>Bendri veiksmai keliose programose<br><b>3. Skambinimas.</b><br>Greitas rinkimas.                                                                                                    | .19<br>.19<br>.19<br>.20<br><b>21</b><br>.21                                                                                                   |
| Paaiškinimas apie aparatą<br>Vzd. apraš.<br>Žymeklio perkėlimas ir žymėjimas<br>Bendri veiksmai keliose programose<br><b>3. Skambinimas.</b><br>Greitas rinkimas.<br>Atsiliepimas į skambutį                                                                                                    | .19<br>.19<br>.20<br><b>21</b><br>.21<br>.21                                                                                                   |
| Paaiškinimas apie aparatą<br>Vzd. apraš<br>Žymeklio perkėlimas ir žymėjimas<br>Bendri veiksmai keliose programose<br><b>3. Skambinimas</b><br>Greitas rinkimas<br>Atsiliepimas į skambutį<br>Aktyvaus ryšio metu veikiančios funkcijos                                                                                                    | .19<br>.19<br>.20<br><b>21</b><br>.21<br>.21<br>.21                                                                                            |
| Paaiškinimas apie aparatą<br>Vzd. apraš<br>Žymeklio perkėlimas ir žymėjimas<br>Bendri veiksmai keliose programose<br><b>3. Skambinimas.</b><br>Greitas rinkimas.<br>Atsiliepimas į skambutį<br>Aktyvaus ryšio metu veikiančios funkcijos<br>Ryšių peradresavimas.                                                                                                    | .19<br>.19<br>.20<br><b>21</b><br>.21<br>.21<br>.21<br>.21                                                                                     |
| Paaiškinimas apie aparatą<br>Vzd. apraš<br>Žymeklio perkėlimas ir žymėjimas<br>Bendri veiksmai keliose programose<br><b>3. Skambinimas</b><br>Greitas rinkimas.<br>Atsiliepimas į skambutį<br>Aktyvaus ryšio metu veikiančios funkcijos<br>Ryšių peradresavimas<br>Ryšių peradresavimas                                                                                                    | .19<br>.19<br>.20<br><b>21</b><br>.21<br>.21<br>.21<br>.22<br>.22                                                                              |
| Paaiškinimas apie aparatą<br>Vzd. apraš<br>Žymeklio perkėlimas ir žymėjimas<br>Bendri veiksmai keliose programose<br><b>3. Skambinimas</b><br>Greitas rinkimas<br>Atsiliepimas į skambutį<br>Aktyvaus ryšio metu veikiančios funkcijos<br>Ryšių peradresavimas<br>Ryšių internetu uždraudimas<br>Ryšių internetu uždraudimas                                                                                                    | .19<br>.19<br>.20<br><b>21</b><br>.21<br>.21<br>.21<br>.22<br>.22<br>.22                                                                       |
| Paaiškinimas apie aparatą<br>Vzd. apraš<br>Žymeklio perkėlimas ir žymėjimas<br>Bendri veiksmai keliose programose<br><b>3. Skambinimas</b><br>Greitas rinkimas.<br>Atsiliepimas į skambutį.<br>Aktyvaus ryšio metu veikiančios funkcijos<br>Ryšių peradresavimas<br>Ryšių internetu uždraudimas<br>Ryšių internetu uždraudimas<br>DTMF tonų siuntimas.                                                                                                    | .19<br>.19<br>.20<br><b>21</b><br>.21<br>.21<br>.21<br>.22<br>.22<br>.22<br>.23                                                                |
| Paaiškinimas apie aparatą<br>Vzd. apraš<br>Žymeklio perkėlimas ir žymėjimas<br>Bendri veiksmai keliose programose<br><b>3. Skambinimas</b><br>Greitas rinkimas.<br>Atsiliepimas į skambutį.<br>Aktyvaus ryšio metu veikiančios funkcijos<br>Ryšių peradresavimas<br>Ryšių peradresavimas<br>Ryšių internetu uždraudimas<br>TMF tonų siuntimas.<br>Vaizdo ryšys                                                                                                    | .19<br>.19<br>.20<br><b>21</b><br>.21<br>.21<br>.22<br>.22<br>.22<br>.23<br>.23                                                                |
| Paaiškinimas apie aparatą<br>Vzd. apraš<br>Žymeklio perkėlimas ir žymėjimas<br>Bendri veiksmai keliose programose<br><b>3. Skambinimas</b><br>Greitas rinkimas.<br>Atsiliepimas į skambutį.<br>Aktyvaus ryšio metu veikiančios funkcijos<br>Ryšių peradresavimas<br>Ryšio draudimas<br>Ryšio draudimas<br>TMF tonų siuntimas.<br>Vaizdo ryšys<br>Žurnalas                                                                                                    | .19<br>.19<br>.20<br><b>21</b><br>.21<br>.21<br>.22<br>.22<br>.22<br>.23<br>.23<br>.23                                                         |
| Paaiškinimas apie aparatą<br>Vzd. apraš<br>Žymeklio perkėlimas ir žymėjimas<br>Bendri veiksmai keliose programose<br><b>3. Skambinimas</b><br>Greitas rinkimas<br>Atsiliepimas į skambutį<br>Aktyvaus ryšio metu veikiančios funkcijos<br>Ryšių peradresavimas<br>Ryšių peradresavimas<br>Ryšių internetu uždraudimas<br>DTMF tonų siuntimas<br>Vaizdo ryšys<br>Žurnalas<br>Žurnalo parametrai                                                                                                    | .19<br>.19<br>.20<br><b>21</b><br>.21<br>.21<br>.22<br>.22<br>.23<br>.23<br>.23<br>.23                                                         |
| Paaiškinimas apie aparatą<br>Vzd. apraš<br>Žymeklio perkėlimas ir žymėjimas<br>Bendri veiksmai keliose programose<br><b>3. Skambinimas</b><br>Greitas rinkimas<br>Atsiliepimas į skambutį<br>Aktyvaus ryšio metu veikiančios funkcijos<br>Ryšių peradresavimas<br>Ryšių peradresavimas<br>Ryšių internetu uždraudimas<br>DTMF tonų siuntimas<br>Vaizdo ryšys<br>Žurnalas<br>Žurnalo parametrai<br>Tiesioginis ryšys<br>Vartotojo parametrai                                                                                                    | .19<br>.19<br>.20<br><b>21</b><br>.21<br>.21<br>.22<br>.22<br>.23<br>.23<br>.23<br>.23<br>.24                                                  |
| Paaiškinimas apie aparatą<br>Vzd. apraš.<br>Žymeklio perkėlimas ir žymėjimas<br>Bendri veiksmai keliose programose<br><b>3. Skambinimas</b><br>Greitas rinkimas<br>Atsiliepimas į skambutį<br>Aktyvaus ryšio metu veikiančios funkcijos<br>Ryšių peradresavimas<br>Ryšių peradresavimas<br>Ryšių otraudimas<br>Ryšių internetu uždraudimas<br>DTMF tonų siuntimas<br>Vaizdo ryšys<br>Žurnalas<br>Žurnalo parametrai<br>Tiesioginis ryšys<br>Vartotojo parametrai<br>Ryšio narametrai                                                                                                    | .19<br>.19<br>.20<br><b>21</b><br>.21<br>.21<br>.22<br>.22<br>.23<br>.23<br>.23<br>.23<br>.24<br>.24                                           |
| Paaiškinimas apie aparatą<br>Vzd. apraš.<br>Žymeklio perkėlimas ir žymėjimas                                                                                                    | .19<br>.19<br>.20<br><b>21</b><br>.21<br>.21<br>.22<br>.22<br>.23<br>.23<br>.23<br>.23<br>.24<br>.24<br>.24                                    |
| Paaiškinimas apie aparatą<br>Vzd. apraš.<br>Žymeklio perkėlimas ir žymėjimas<br>Bendri veiksmai keliose programose<br><b>3. Skambinimas</b> .<br>Greitas rinkimas.<br>Atsiliepimas į skambutį<br>Aktyvaus ryšio metu veikiančios funkcijos<br>Ryšių peradresavimas.<br>Ryšio draudimas.<br>Ryšio draudimas.<br>Ryšio draudimas.<br>Vaizdo ryšys.<br>Žurnalas.<br>Žurnalo parametrai.<br>Tiesioginis ryšys.<br>Vartotojo parametrai.<br>Ryšio parametrai.<br>Prisijungimas prie tiesioginio ryšio paslaugos<br>Tiesioginio ryšio skambučiai                                                                                                    | .19<br>.19<br>.20<br><b>21</b><br>.21<br>.21<br>.22<br>.22<br>.23<br>.23<br>.23<br>.23<br>.23<br>.24<br>.24<br>.24<br>.24                      |
| Paaiškinimas apie aparatą<br>Vzd. apraš<br>Žymeklio perkėlimas ir žymėjimas<br>Bendri veiksmai keliose programose<br><b>3. Skambinimas</b><br>Greitas rinkimas<br>Atsiliepimas į skambutį<br>Aktyvaus ryšio metu veikiančios funkcijos<br>Ryšių peradresavimas<br>Ryšio draudimas<br>Ryšio draudimas<br>Ryšio draudimas<br>Pisio draudimas<br>DTMF tonų siuntimas<br>Vaizdo ryšys<br>Žurnalas<br>Žurnalo parametrai<br>Tiesioginis ryšys<br>Vartotojo parametrai<br>Ryšio parametrai<br>Prisijungimas prie tiesioginio ryšio paslaugos<br>Tiesioginio ryšio skambučiai<br>Prašymai perskambinti                                                                                                 | .19<br>.19<br>.20<br><b>21</b><br>.21<br>.21<br>.22<br>.22<br>.23<br>.23<br>.23<br>.23<br>.23<br>.24<br>.24<br>.24<br>.24<br>.24<br>.24        |
| Paaiškinimas apie aparatą<br>Vzd. apraš<br>Žymeklio perkėlimas ir žymėjimas<br>Bendri veiksmai keliose programose<br><b>3. Skambinimas</b><br>Greitas rinkimas<br>Atsiliepimas į skambutį<br>Aktyvaus ryšio metu veikiančios funkcijos<br>Ryšių peradresavimas<br>Ryšio draudimas<br>Ryšio draudimas<br>Ryšio draudimas<br>Pišių internetu uždraudimas<br>DTMF tonų siuntimas<br>Vaizdo ryšys<br>Žurnalas<br>Žurnalas<br>Žurnalo parametrai<br>Tiesioginis ryšys<br>Vartotojo parametrai<br>Prisijungimas prie tiesioginio ryšio paslaugos<br>Tiesioginio ryšio skambučiai<br>Prašymai perskambinti<br>Adresatų peržiūra                                                                        | .19<br>.19<br>.20<br><b>21</b><br>.21<br>.21<br>.22<br>.22<br>.22<br>.23<br>.23<br>.23<br>.23<br>.24<br>.24<br>.24<br>.24<br>.24<br>.25<br>.25 |
| Paaiškinimas apie aparatą<br>Vzd. apraš.<br>Žymeklio perkėlimas ir žymėjimas<br>Bendri veiksmai keliose programose<br><b>3. Skambinimas.</b><br>Greitas rinkimas.<br>Atsiliepimas į skambutį<br>Aktyvaus ryšio metu veikiančios funkcijos<br>Ryšių peradresavimas.<br>Ryšio draudimas.<br>Ryšio draudimas.<br>Ryšio draudimas.<br>Ryšio draudimas.<br>Ptot tonų siuntimas.<br>Vaizdo ryšys.<br>Žurnalas.<br>Žurnalo parametrai.<br>Tiesioginis ryšys.<br>Vartotojo parametrai.<br>Ryšio parametrai.<br>Prisijungimas prie tiesioginio ryšio paslaugos<br>Tiesioginio ryšio skambučiai.<br>Prašymai perskambinti.<br>Adresatų peržiūra.                                                          | .19<br>.19<br>.20<br><b>21</b><br>.21<br>.21<br>.22<br>.22<br>.23<br>.23<br>.23<br>.23<br>.23<br>.24<br>.24<br>.24<br>.25<br>.25               |
| Paaiškinimas apie aparatą<br>Vzd. apraš.<br>Žymeklio perkėlimas ir žymėjimas.<br>Bendri veiksmai keliose programose.<br><b>3. Skambinimas.</b><br>Greitas rinkimas.<br>Atsiliepimas į skambutį.<br>Aktyvaus ryšio metu veikiančios funkcijos.<br>Ryšių peradresavimas.<br>Ryšio draudimas.<br>Ryšio draudimas.<br>Ryšių internetu uždraudimas.<br>DTMF tonų siuntimas.<br>Vaizdo ryšys.<br>Žurnalas.<br>Žurnalo parametrai.<br>Tiesioginis ryšys.<br>Vartotojo parametrai.<br>Ryšio parametrai.<br>Prisijungimas prie tiesioginio ryšio paslaugos.<br>Tiesioginio ryšio skambučiai.<br>Prašymai perskambinti.<br>Adresatų peržiūra.<br>Kanalo sukūrimas.<br>TR kanalų registravimas.            | .19<br>.19<br>.20<br><b>21</b><br>.21<br>.21<br>.22<br>.22<br>.22<br>.23<br>.23<br>.24<br>.24<br>.24<br>.25<br>.25<br>.25                      |
| Paaiškinimas apie aparatą<br>Vzd. apraš<br>Žymeklio perkėlimas ir žymėjimas<br>Bendri veiksmai keliose programose<br><b>3. Skambinimas.</b><br>Greitas rinkimas.<br>Atsiliepimas į skambutį<br>Aktyvaus ryšio metu veikiančios funkcijos<br>Ryšių peradresavimas.<br>Ryšių peradresavimas.<br>Ryšių otraudimas.<br>Ryšių internetu uždraudimas<br>DTMF tonų siuntimas.<br>Vaizdo ryšys<br>Žurnalas.<br>Žurnalas.<br>Žurnalo parametrai.<br>Tiesioginis ryšys.<br>Vartotojo parametrai.<br>Ryšio parametrai.<br>Prisijungimas prie tiesioginio ryšio paslaugos<br>Tiesioginio ryšio skambučiai.<br>Prašymai perskambinti.<br>Adresatų peržiūra.<br>Kanalo sukūrimas.<br>TR kanalų registravimas. | .19<br>.19<br>.20<br><b>21</b><br>.21<br>.21<br>.22<br>.22<br>.23<br>.23<br>.23<br>.23<br>.23<br>.24<br>.24<br>.25<br>.25<br>.25               |

| Prisijungti prie kanalo                                               | 25                |
|-----------------------------------------------------------------------|-------------------|
| Tiesioginio rysio zurnalas<br>Išeiti iš tiesioginio ryšio             | 25<br>26          |
| Ryšiai internetu                                                      | 26                |
| Pageidaujamas rinkinys                                                | 26                |
| Rinkinių registracija                                                 | 26<br>26          |
| Nustatyti saugos parametrus                                           | 20<br>26          |
| Pakeisti draudimų slaptažodį                                          | 27                |
| Apribotas rinkimas                                                    | 27                |
| 1 Adrosu knygo                                                        | 20                |
| 4. Adresatu grupiu tvarkymas                                          | <b>28</b> .<br>28 |
| Numatytosios informacijos tvarkymas                                   | 28                |
| Adresatų kopijavimas iš SIM į aparato atmintį ir                      |                   |
| atvirkščiai<br>Skombėjimo tonų siejimos au odrosotoje                 | 29                |
| Skambėjimo tonų siejimas su auresatais<br>Vizitinės kortelės          | 29<br>29          |
|                                                                       | ~0                |
| 5. Pranešimai                                                         | .30               |
| Sutvarkyti pranešimus                                                 | 30                |
| Pranešimų paleška<br>Contu propožimų dožuto                           | .30               |
| Gaulų pranesinų dezulė<br>Mano katalogai                              | 30<br>30          |
| Pranešimu juodraščiai                                                 | 31                |
| Išsiųsti pranešimai                                                   | 31                |
| Siunčiamų pranešimų katalogas                                         | 31                |
| Siuntimo ataskaitos                                                   | 31                |
| Pranesimų parametrai                                                  | 31                |
| Tekstinill pranešimil centro parametrai                               |                   |
| Tekstiniai pranešimai                                                 | 32                |
| Tekstinių pranešimų rašymas ir siuntimas                              | 32                |
| Tekstinių pranešimų siuntimo parametrai                               | 32                |
| Atsakymas į gautus tekstinius pranešimus                              | 32                |
| Tekstiniai pranešimu parametraj                                       | 33<br>22          |
| Grafiniai pranešimai                                                  | 33                |
| Grafinių pranešimų persiuntimas                                       | 33                |
| Daugiaformačiai pranešimai                                            | 33                |
| Daugiaformačių pranešimų kūrimas ir siuntimas                         | 34                |
| Pateikcių kurimas.<br>Daugiaformačių pranočimų gavimas ir atsalamas į | 34                |
| juos                                                                  | 35                |
| Pateikčių peržiūra                                                    | 35                |
| Garso ir vaizdo failo objektų rodymas                                 | 35                |
| Daugiaformačių priedų peržiūra ir išsaugojimas                        | 35                |
| DaugiaformaCių pranesimų parametrai                                   | 36<br>26          |
| EL Pasto pranesinal                                                   | 30<br>36          |
| Prisijungimas prie pašto dėžutės                                      |                   |
| El. pašto peržiūra atsijungus nuo interneto                           | 37                |
| El. laiško skaitymas ir atsakymas                                     | 37                |
| Pranešimų trynimas                                                    | 38                |
| El. pasto katalogai<br>El laičko rožumas ir signtimas                 | 38<br>20          |
| El pašto paskvros parametrai                                          | 38                |
| Vartotojo parametrai                                                  | 39                |
| Priėmimo parametrai                                                   | 39                |
| Automatinio priėmimo parametrai                                       | 39                |
| Momentiniai pranesimai<br>Drigijungimag prio MD gorganio              | 39                |
| MP vartotoiu ir MP grupiu paieška                                     | 40<br>_40         |
| diskusijos su vienu MP vartotoju                                      | 40                |
| MP grupės                                                             | 40                |
| Grupės diskusijos                                                     | 41                |
| MP grupių parametrai                                                  | 41                |
| Atribojimas nuo grupiu                                                | 41<br>⊿9          |
| MP adresatai                                                          | 42                |
| Užblokuoti adresatai                                                  | 42                |
| Kvietimų peržiūra                                                     | 42                |
| Įrašytų pranešimų siuntimas                                           | 42                |

# Turinys

| Parametrai                                                | 43       |
|-----------------------------------------------------------|----------|
| Momentinių pranešimų serverio parametrai                  | .43      |
| Specialūs pranešimai                                      | 43       |
| Paslaugu komandu siuntimas                                | 43       |
| r ushuuga nonnunaa shurtunnus                             |          |
| 6 Rušiai                                                  | 44       |
| Internato privigos taškaj                                 | 11       |
| Interneto prieigos taška duomonu rušiams                  | .44      |
| nitemeto priegos tasko duomenų rysianis                   |          |
| nustatymas                                                | .44      |
| Papildomi interneto prieigos tasko parametrai duomenų     |          |
| ryšiams                                                   | .44      |
| Interneto prieigos taško paketinių duomenų (GPRS)         |          |
| nustatymas                                                | 45       |
| Papildomi interneto prieigos taško parametrai paketiniams | s        |
| duomenims (GPRS)                                          | .45      |
| Interneto prieigos taško belaidžiam VKT nustatymas        | .45      |
| Papildomi interneto prieigos taško parametrai belaidžiam  |          |
|                                                           | .46      |
| Pušvs kaholiu                                             | 16       |
| ID joitic                                                 | 0F       |
| II (EIUS                                                  | 40       |
| Rysio Rabenu nustatymas ir tranzitinio rysio              | 40       |
| naudojimui                                                | 40       |
| IP tranzitinio rysio prieigos taskas                      | .47      |
| IP tranzitinio rysio prieigos taškų aukštesniojo lygio    |          |
| parametrai                                                | 47       |
| "Bluetooth"                                               | 47       |
| "Bluetooth" naudojimo pradžia                             | .47      |
| Parametrai                                                | .47      |
| Patarimai dėl saugumo                                     | .48      |
| Duomenu siuntimas                                         | 48       |
| Bluetooth" ryšio simboliai                                | 48       |
| Aparatil poravimas                                        | 10       |
| Aparato loidimas                                          | 01<br>۱۵ |
| Duomenti priomimes                                        | 40       |
| Duomenų premimas                                          | .49      |
| "Bluetooth rysio uzbaigimas                               | 49       |
| Kreipties   SIM kortelę profilis                          | 49       |
| Infraraudonųjų spindulių ryšys                            | 49       |
| Duomenų ryšiai                                            | 50       |
| Paketiniai duomenys                                       | 50       |
| UMTS                                                      | 50       |
| Belaidis vietinės kreipties tinklas (WLAN)                | .50      |
| Rvšiu tvarkytuvė                                          | 51       |
| Aktyviujų ryšių peržiūra ir išjungimas                    | 51       |
| Blaidžio VKT naješka                                      | 51       |
| Modemas                                                   | 51       |
| Modellias                                                 |          |
| WDT realdymens                                            |          |
| VET VALUYIIIAS                                            |          |
| Ivarkyti VPI rasmenis                                     | 52       |
| Perziureti VPT zurnalą                                    | .52      |
| El. pasto duomenų siuntimas tarptinkliniu rysiu           | .52      |
| Prieigos taškų grupės                                     | 53       |
| Prieigos taško grupių nustatymas paštui ir                |          |
| sinchronizacijai                                          | 53       |
| 3                                                         |          |
| 7. Int. naršvkl                                           | .54      |
| Prieigos taškai                                           | 54       |
| Naršymas žiniatinklyje                                    | 51       |
| Žumos                                                     | 51       |
| Lymos                                                     |          |
| Duomenų parsisiunumas                                     |          |
| Atsijungimas                                              |          |
| Laikinosios atminties istrynimas                          | 55       |
| Naujienų ir interneto teikiniai                           | 55       |
| Int. naršykl. parametrai                                  | 55       |
| Pasl. narš                                                | 56       |
|                                                           |          |
| 8. Garso ir vaizdo (GV) programos                         | .57      |
| Galerija                                                  | 57       |
| Atvaizdai                                                 | .57      |
| Atvaizdu failu tvarkymas                                  | 57       |
| Atvaizdu sutvarkymas                                      | 59       |
| RoalPlavor"                                               |          |
| Atkurti vaizdo iračus ir sroutinos nuovodos               |          |
| Aukuru vaizuo įrasus ir stautinės nuorouas                |          |
| Siųsu garso tailus ir valzdo įrasus                       |          |
| Gaun Valzdo įrasus                                        |          |
| Perziureti informaciją apie garso ar vaizdo įrasą         | .59      |
| Parametrai                                                | 59       |
| •••••                                                     | ~ ^      |

| kysio parametrai                                                                                                    |                                                          |
|----------------------------------------------------------------------------------------------------|----------------------------------------------------------|
| Pagalbinio serverio parametrai                                                                                                    |                                                          |
| linkio parametrai<br>Aukštosnio lygio tinklo parametrai                                                                                                    |                                                          |
| Muzikos grotuvas                                                                                                    |                                                          |
| Muzikos klausymas                                                                                                    | 60                                                       |
| Nustatyti muzikos garso stiprumą                                                                                                    | 60                                                       |
| Takelių sąrašai                                                                                                    | 60                                                       |
| Ekvalaizeris                                                                                                    | 60                                                       |
| Diktofonas<br>Ralso iračo atkūrimas                                                                                                    | 61<br>61                                                 |
| Flash" grotuvas                                                                                                    |                                                          |
|                                                                                                    |                                                          |
| 9. Kamera                                                                                                    | 62                                                       |
| Fotografavimas                                                                                                    | 62                                                       |
| Filmavimas                                                                                                    | 62                                                       |
| Vaizdo iraču iterpimas i pranešimus                                                                                                    |                                                          |
| Parametrai                                                                                                    |                                                          |
|                                                                                                    |                                                          |
| 10. Biuro programos                                                                                                    | 64                                                       |
| Failų tvarkytuvė                                                                                                    | 64                                                       |
| Failų tvarkymas                                                                                                    | 64                                                       |
| Falių paleška                                                                                                    | 04<br>64                                                 |
| Dokumente esančių objektu peržiūra                                                                                                    |                                                          |
| Dokumentų formavimas                                                                                                    | 65                                                       |
| Dokumento struktūros peržiūra                                                                                                    | 65                                                       |
| Puslapio maketo peržiūra                                                                                                    | 65                                                       |
| Teksto paieška                                                                                                    | 66                                                       |
| Lentelių redagavimo programa                                                                                                    |                                                          |
| Metmenii vaizdas                                                                                                    | 66                                                       |
| Darbas su darbo lapais                                                                                                    |                                                          |
| Darbas su narveliais                                                                                                    | 67                                                       |
| Funkcijų įterpimas                                                                                                    | 68                                                       |
| Tinklalapių saitai                                                                                                    | 68                                                       |
| Diagramų kurimas ir keitimas<br>Toksto paioška                                                                                                    | 80                                                       |
| Pateiktis                                                                                                    | 00                                                       |
|                                                                                                    |                                                          |
| Skaidrių demonstracijų peržiūra                                                                                                    |                                                          |
| Skaidrių demonstracijų peržiūra<br>Skaidrių demonstracijų rodymas projektoriumi                                                                                                    |                                                          |
| Skaidrių demonstracijų peržiūra<br>Skaidrių demonstracijų rodymas projektoriumi<br>Darbas su įvairiais programos vaizdais                                                                                                    |                                                          |
| Skaidrių demonstracijų peržiūra<br>Skaidrių demonstracijų rodymas projektoriumi<br>Darbas su įvairiais programos vaizdais<br>Išdėstymo vaizdas<br>Motmonų vaizdas.                                                                                                    |                                                          |
| Skaidrių demonstracijų peržiūra<br>Skaidrių demonstracijų rodymas projektoriumi<br>Darbas su įvairiais programos vaizdais<br>Išdėstymo vaizdas<br>Metmenų vaizdas<br>Pastabų vaizdas.                                                                                                    |                                                          |
| Skaidrių demonstracijų peržiūra<br>Skaidrių demonstracijų rodymas projektoriumi<br>Darbas su įvairiais programos vaizdais<br>Išdėstymo vaizdas<br>Metmenų vaizdas<br>Pastabų vaizdas<br>Pagrindinis skaidrių ruošinio vaizdas                                                                                                    |                                                          |
| Skaidrių demonstracijų peržiūra<br>Skaidrių demonstracijų rodymas projektoriumi<br>Darbas su įvairiais programos vaizdais<br>Išdėstymo vaizdas<br>Metmenų vaizdas<br>Pastabų vaizdas<br>Pagrindinis skaidrių ruošinio vaizdas<br>Redaguoti pateiktis.                                                                                                    |                                                          |
| Skaidrių demonstracijų peržiūra<br>Skaidrių demonstracijų rodymas projektoriumi<br>Darbas su įvairiais programos vaizdais<br>Išdėstymo vaizdas<br>Metmenų vaizdas<br>Pastabų vaizdas<br>Pagrindinis skaidrių ruošinio vaizdas<br>Redaguoti pateiktis<br>Redaguoti lenteles                                                                                                    |                                                          |
| Skaidrių demonstracijų peržiūra<br>Skaidrių demonstracijų rodymas projektoriumi<br>Darbas su įvairiais programos vaizdais<br>Išdėstymo vaizdas<br>Metmenų vaizdas<br>Pastabų vaizdas<br>Pagrindinis skaidrių ruošinio vaizdas<br>Redaguoti pateiktis<br>Redaguoti lenteles<br>Rasti tekstą pateiktyje                                                                                                    |                                                          |
| Skaidrių demonstracijų peržiūra<br>Skaidrių demonstracijų rodymas projektoriumi<br>Darbas su įvairiais programos vaizdais<br>Išdėstymo vaizdas<br>Metmenų vaizdas<br>Pastabų vaizdas<br>Pagrindinis skaidrių ruošinio vaizdas<br>Redaguoti pateiktis<br>Redaguoti lenteles<br>Rasti tekstą pateiktyje<br>Ekrano eksportas<br>Ekrano turinio radumos                                                                                                    |                                                          |
| Skaidrių demonstracijų peržiūra<br>Skaidrių demonstracijų rodymas projektoriumi<br>Darbas su įvairiais programos vaizdais<br>Išdėstymo vaizdas<br>Metmenų vaizdas<br>Pastabų vaizdas<br>Pagrindinis skaidrių ruošinio vaizdas<br>Redaguoti pateiktis<br>Redaguoti lenteles<br>Rasti tekstą pateiktyje<br>Ekrano eksportas<br>Ekrano turinio rodymas                                                                                                    |                                                          |
| Skaidrių demonstracijų peržiūra<br>Skaidrių demonstracijų rodymas projektoriumi<br>Darbas su įvairiais programos vaizdais<br>Išdėstymo vaizdas<br>Metmenų vaizdas<br>Pastabų vaizdas<br>Pagrindinis skaidrių ruošinio vaizdas<br>Redaguoti pateiktis<br>Redaguoti lenteles<br>Rasti tekstą pateiktyje<br>Ekrano turinio rodymas<br>Spausdinimas.                                                                                                    |                                                          |
| Skaidrių demonstracijų peržiūra<br>Skaidrių demonstracijų rodymas projektoriumi<br>Darbas su įvairiais programos vaizdais<br>Išdėstymo vaizdas<br>Metmenų vaizdas<br>Pastabų vaizdas<br>Pagrindinis skaidrių ruošinio vaizdas<br>Redaguoti pateiktis<br>Redaguoti lenteles<br>Rasti tekstą pateiktyje<br>Ekrano turinio rodymas<br>Spausdinimas<br><b>11. Parametr</b>                                                                                                    |                                                          |
| Skaidrių demonstracijų peržiūra<br>Skaidrių demonstracijų rodymas projektoriumi<br>Darbas su įvairiais programos vaizdais<br>Išdėstymo vaizdas<br>Metmenų vaizdas<br>Pastabų vaizdas<br>Pagrindinis skaidrių ruošinio vaizdas<br>Redaguoti pateiktis<br>Redaguoti lenteles<br>Rasti tekstą pateiktyje<br>Ekrano turinio rodymas<br>Spausdinimas<br><b>11. Parametr</b><br>Telefono parametrai                                                                                                    |                                                          |
| Skaidrių demonstracijų peržiūra<br>Skaidrių demonstracijų rodymas projektoriumi<br>Darbas su įvairiais programos vaizdais<br>Išdėstymo vaizdas<br>Metmenų vaizdas<br>Pastabų vaizdas<br>Pagrindinis skaidrių ruošinio vaizdas<br>Redaguoti pateiktis<br>Redaguoti lenteles<br>Rasti tekstą pateiktyje<br>Ekrano eksportas<br>Ekrano turinio rodymas<br>Spausdinimas<br><b>11. Parametr</b><br>Telefono parametrai<br>Bendri parametrai                                                                                                    |                                                          |
| Skaidrių demonstracijų peržiūra<br>Skaidrių demonstracijų rodymas projektoriumi<br>Darbas su įvairiais programos vaizdais<br>Išdėstymo vaizdas<br>Pastabų vaizdas<br>Pagrindinis skaidrių ruošinio vaizdas<br>Redaguoti pateiktis<br>Redaguoti lenteles<br>Rasti tekstą pateiktyje<br>Ekrano eksportas<br>Ekrano turinio rodymas<br>Spausdinimas<br><b>11. Parametr</b><br>Telefono parametrai<br>Bendri parametrai<br>Ekrano narametrai                                                                                                    |                                                          |
| Skaidrių demonstracijų peržiūra<br>Skaidrių demonstracijų rodymas projektoriumi<br>Darbas su įvairiais programos vaizdais<br>Išdėstymo vaizdas<br>Pastabų vaizdas<br>Pagrindinis skaidrių ruošinio vaizdas<br>Redaguoti pateiktis.<br>Redaguoti lenteles<br>Rasti tekstą pateiktyje<br>Ekrano eksportas<br>Ekrano turinio rodymas<br>Spausdinimas<br><b>11. Parametr</b><br>Telefono parametrai<br>Bendri parametrai<br>Ekrano parametrai<br>Skambinimo parametrai                                                                                                    |                                                          |
| Skaidrių demonstracijų peržiūra<br>Skaidrių demonstracijų rodymas projektoriumi<br>Darbas su įvairiais programos vaizdais<br>Išdėstymo vaizdas<br>Pastabų vaizdas<br>Pagrindinis skaidrių ruošinio vaizdas<br>Redaguoti pateiktis.<br>Redaguoti pateiktis.<br>Redaguoti lenteles<br>Rasti tekstą pateiktyje<br>Ekrano eksportas<br>Ekrano turinio rodymas<br>Spausdinimas<br><b>11. Parametr</b><br>Telefono parametrai<br>Bendri parametrai<br>Laukimo režimo parametrai<br>Ekrano parametrai<br>Skambinimo parametrai<br>Rasti iekstą parametrai<br>Rasti parametrai<br>Rasti parametrai<br>Rasti parametrai<br>Rasti parametrai<br>Rasti parametrai<br>Ryšio parametrai<br>Ryšio parametrai                                                                                                    |                                                          |
| Skaidrių demonstracijų peržiūra<br>Skaidrių demonstracijų rodymas projektoriumi<br>Darbas su įvairiais programos vaizdais<br>Išdėstymo vaizdas<br>Pastabų vaizdas<br>Pagrindinis skaidrių ruošinio vaizdas<br>Redaguoti pateiktis.<br>Redaguoti pateiktis.<br>Redaguoti lenteles<br>Rasti tekstą pateiktyje<br>Ekrano eksportas<br>Ekrano turinio rodymas<br>Spausdinimas<br><b>11. Parametr</b><br>Telefono parametrai<br>Bendri parametrai<br>Laukimo režimo parametrai<br>Ekrano parametrai<br>Skambinimo parametrai<br>Ryšio parametrai<br>Prieigos taškai                                                                                                    |                                                          |
| Skaidrių demonstracijų peržiūra<br>Skaidrių demonstracijų rodymas projektoriumi<br>Darbas su įvairiais programos vaizdais<br>Išdėstymo vaizdas<br>Pastabų vaizdas<br>Pastabų vaizdas<br>Pagrindinis skaidrių ruošinio vaizdas<br>Redaguoti pateiktis.<br>Redaguoti pateiktis.<br>Redaguoti lenteles<br>Rasti tekstą pateiktyje<br>Ekrano eksportas<br>Ekrano turinio rodymas<br>Spausdinimas.<br><b>11. Parametr</b><br>Telefono parametrai.<br>Bendri parametrai.<br>Laukimo režimo parametrai.<br>Ekrano parametrai.<br>Skambinimo parametrai.<br>Ryšio parametrai.<br>Prieigos taškai.<br>Prieigos taškų grupės.                                                                                                    |                                                          |
| Skaidrių demonstracijų peržiūra<br>Skaidrių demonstracijų rodymas projektoriumi<br>Darbas su įvairiais programos vaizdais<br>Išdėstymo vaizdas<br>Pastabų vaizdas<br>Pastabų vaizdas<br>Pagrindinis skaidrių ruošinio vaizdas<br>Redaguoti pateiktis.<br>Redaguoti pateiktis.<br>Redaguoti lenteles<br>Rasti tekstą pateiktyje<br>Ekrano eksportas<br>Ekrano turinio rodymas<br>Spausdinimas.<br><b>11. Parametr</b><br>Telefono parametrai.<br>Bendri parametrai.<br>Laukimo režimo parametrai.<br>Ekrano parametrai.<br>Skambinimo parametrai.<br>Ryšio parametrai.<br>Prieigos taškai.<br>Prieigos taškų grupės.<br>Paketinių duomenų parametrai                                                                                                    |                                                          |
| Skaidrių demonstracijų peržiūra<br>Skaidrių demonstracijų rodymas projektoriumi<br>Darbas su įvairiais programos vaizdais<br>Išdėstymo vaizdas<br>Pastabų vaizdas<br>Pagrindinis skaidrių ruošinio vaizdas<br>Redaguoti pateiktis.<br>Redaguoti pateiktis.<br>Redaguoti lenteles<br>Rasti tekstą pateiktyje<br>Ekrano eksportas<br>Ekrano turinio rodymas<br>Spausdinimas.<br><b>11. Parametr</b><br>Telefono parametrai.<br>Bendri parametrai.<br>Laukimo režimo parametrai.<br>Ekrano parametrai.<br>Skambinimo parametrai.<br>Prieigos taškai.<br>Prieigos taškų grupės.<br>Paketiniai duomenų parametrai.<br>Skambučių internetu parametrai.                                                                                                    |                                                          |
| Skaidrių demonstracijų peržiūra<br>Skaidrių demonstracijų rodymas projektoriumi<br>Darbas su įvairiais programos vaizdais<br>Išdėstymo vaizdas<br>Pastabų vaizdas<br>Pastabų vaizdas<br>Pagrindinis skaidrių ruošinio vaizdas<br>Redaguoti pateiktis.<br>Redaguoti pateiktis.<br>Redaguoti lenteles<br>Rasti tekstą pateiktyje<br>Ekrano eksportas<br>Ekrano turinio rodymas<br>Spausdinimas.<br><b>11. Parametr</b><br>Telefono parametrai.<br>Bendri parametrai.<br>Laukimo režimo parametrai.<br>Ekrano parametrai.<br>Skambinimo parametrai.<br>Prieigos taškai.<br>Prieigos taškų grupės<br>Paketiniai duomenų parametrai.<br>Skambučių internetu parametrai.<br>Skambučių internetu parametrai.<br>Seanso inicijavimo protokolo (SIP) parametrai.                                                                                                    |                                                          |
| Skaidrių demonstracijų peržiūra<br>Skaidrių demonstracijų rodymas projektoriumi<br>Darbas su įvairiais programos vaizdais<br>Išdėstymo vaizdas<br>Pastabų vaizdas<br>Pagrindinis skaidrių ruošinio vaizdas<br>Redaguoti pateiktis.<br>Redaguoti lenteles<br>Rasti tekstą pateiktyje<br>Ekrano eksportas<br>Ekrano turinio rodymas<br>Spausdinimas<br><b>11. Parametr</b><br>Telefono parametrai.<br>Bendri parametrai.<br>Laukimo režimo parametrai.<br>Ekrano parametrai.<br>Skambinimo parametrai.<br>Prieigos taškai.<br>Prieigos taškų grupės<br>Paketinių duomenų parametrai.<br>Skambučių internetu parametrai.<br>Skambučių internetu parametrai.<br>Sip rinkinių keitimas.                                                                                                    |                                                          |
| Skaidrių demonstracijų peržiūra<br>Skaidrių demonstracijų rodymas projektoriumi<br>Darbas su įvairiais programos vaizdais<br>Išdėstymo vaizdas<br>Pastabų vaizdas<br>Pagrindinis skaidrių ruošinio vaizdas<br>Redaguoti pateiktis.<br>Redaguoti lenteles<br>Rasti tekstą pateiktyje<br>Ekrano eksportas<br>Ekrano turinio rodymas<br>Spausdinimas<br><b>11. Parametr</b><br>Telefono parametrai.<br>Bendri parametrai.<br>Laukimo režimo parametrai.<br>Ekrano parametrai.<br>Skambinimo parametrai.<br>Prieigos taškai.<br>Prieigos taškai.<br>Prieigos taškų grupės<br>Paketinių duomenų parametrai.<br>Skambučių internetu parametrai.<br>Skambučių internetu parametrai.<br>Skambučių interne |                                                          |
| Skaidrių demonstracijų peržiūra<br>Skaidrių demonstracijų rodymas projektoriumi<br>Darbas su įvairiais programos vaizdais<br>Išdėstymo vaizdas<br>Pastabų vaizdas<br>Pagrindinis skaidrių ruošinio vaizdas<br>Redaguoti pateiktis.<br>Redaguoti lenteles<br>Rasti tekstą pateiktyje<br>Ekrano eksportas<br>Ekrano turinio rodymas<br>Spausdinimas<br><b>11. Parametr</b><br>Telefono parametrai.<br>Bendri parametrai.<br>Laukimo režimo parametrai.<br>Ekrano parametrai.<br>Skambinimo parametrai.<br>Prieigos taškai.<br>Prieigos taškai.<br>Prieigos tašku grupės<br>Paketinių duomenų parametrai.<br>Skambučių internetu parametrai.<br>Skambučių internetu parametrai.<br>Skambučių internetu parametrai.<br>Skambučių internetu parametrai.<br>Skambučių internetu parametrai.<br>Skambučių internetu parametrai.<br>Skambučių internetu parametrai.<br>Skambučių internetu parametrai.<br>Skambučių internetu parametrai.<br>Skambučių internetu parametrai.<br>Skambučių internetu parametrai.<br>Seanso inicijavimo protokolo (SIP) parametrai.<br>SIP rinkinių keitimas.<br>Registracijos serverių keitimas.<br>Registracijos serverių keitimas.<br>Registracijos parametrai.                                                                                                    | $\begin{array}{c} & & & & & & & & & & & & & & & & & & &$ |
| Skaidrių demonstracijų peržiūra<br>Skaidrių demonstracijų rodymas projektoriumi<br>Darbas su įvairiais programos vaizdais<br>Išdėstymo vaizdas<br>Pastabų vaizdas<br>Pagrindinis skaidrių ruošinio vaizdas<br>Redaguoti pateiktis.<br>Redaguoti lenteles<br>Rasti tekstą pateiktyje<br>Ekrano eksportas<br>Ekrano turinio rodymas<br>Spausdinimas<br><b>11. Parametr</b><br>Telefono parametrai.<br>Bendri parametrai.<br>Laukimo režimo parametrai.<br>Ekrano parametrai.<br>Skambinimo parametrai.<br>Prieigos taškai.<br>Prieigos taškai.<br>Prieigos taškų grupės<br>Paketinių duomenų parametrai.<br>Skambučių internetu parametrai.<br>Skambučių internetu parametrai.<br>Skambučių internetu parametrai.<br>Skambučių internetu parametrai.<br>Skambučių internetu parametrai.<br>Skambučių internetu parametrai.<br>Skambučių internetu parametrai.<br>Skambučių internetu parametrai.<br>Skambučių internetu parametrai.<br>Skambučių internetu parametrai.<br>Skambučių internetu parametrai.<br>Seanso inicijavimo protokolo (SIP) parametrai.<br>SIP rinkinių keitimas.<br>SIP pagalbinių serverių keitimas.<br>Registracijos serverių keitimas.<br>Registracijos serverių keitimas.<br>Duomenų ryšio parametrai.                                                                                                    |                                                          |
| Skaidrių demonstracijų peržiūra<br>Skaidrių demonstracijų rodymas projektoriumi<br>Darbas su įvairiais programos vaizdais<br>Išdėstymo vaizdas<br>Pastabų vaizdas<br>Pagrindinis skaidrių ruošinio vaizdas<br>Redaguoti pateiktis.<br>Redaguoti lenteles<br>Rasti tekstą pateiktyje<br>Ekrano eksportas<br>Ekrano turinio rodymas<br>Spausdinimas<br><b>11. Parametr</b><br>Telefono parametrai.<br>Bendri parametrai.<br>Laukimo režimo parametrai.<br>Ekrano parametrai.<br>Skambinimo parametrai.<br>Prieigos taškai.<br>Prieigos taškų grupės<br>Paketinių duomenų parametrai.<br>Skambučių internetu parametrai.<br>Skambučių internetu parametrai.<br>Skambučių internetu parametrai.<br>Skambučių internetu parametrai.<br>Skambučių internetu parametrai.<br>Skambučių internetu parametrai.<br>Skambučių internetu parametrai.<br>Skambučių internetu parametrai.<br>Skambučių internetu parametrai.<br>Skambučių internetu parametrai.<br>Skambučių internetu parametrai.<br>Seanso inicijavimo protokolo (SIP) parametrai.<br>SIP rinkinių keitimas.<br>SIP pagalbinių serverių keitimas.<br>Registracijos serverių keitimas.<br>Registracijos serverių keitimas.<br>Puomenų ryšio parametrai.<br>VPT<br>VPT.                                                                                                    |                                                          |
| Skaidrių demonstracijų peržiūra<br>Skaidrių demonstracijų rodymas projektoriumi<br>Darbas su įvairiais programos vaizdais<br>Išdėstymo vaizdas<br>Pastabų vaizdas<br>Pagrindinis skaidrių ruošinio vaizdas<br>Redaguoti pateiktis.<br>Redaguoti lenteles<br>Rasti tekstą pateiktyje<br>Ekrano eksportas<br>Ekrano turinio rodymas<br>Spausdinimas<br><b>11. Parametr</b><br>Telefono parametrai<br>Bendri parametrai.<br>Laukimo režimo parametrai.<br>Ekrano parametrai.<br>Skambinimo parametrai.<br>Prieigos taškai<br>Prieigos taški grupės.<br>Paketinių duomenų parametrai.<br>Skambučių internetu parametrai.<br>Skambučių internetu parametrai.<br>Skambučių internetu parametrai.<br>Skambučių internetu parametrai.<br>Skambučių internetu parametrai.<br>Skambučių internetu parametrai.<br>Skambučių internetu parametrai.<br>Skambučių internetu parametrai.<br>Skambučių internetu parametrai.<br>Skambučių internetu parametrai.<br>Seanso inicijavimo protokolo (SIP) parametrai.<br>SIP pagalbinių serverių keitimas<br>Registracijos serverių keitimas.<br>Registracijos saškai.<br>VPT<br>VPT.                                                                                                    |                                                          |
| Skaidrių demonstracijų peržiūra<br>Skaidrių demonstracijų rodymas projektoriumi<br>Darbas su įvairiais programos vaizdais<br>Išdėstymo vaizdas<br>Pastabų vaizdas<br>Pagrindinis skaidrių ruošinio vaizdas<br>Redaguoti pateiktis.<br>Redaguoti lenteles<br>Rasti tekstą pateiktyje<br>Ekrano eksportas<br>Ekrano turinio rodymas<br>Spausdinimas<br><b>11. Parametr</b><br>Telefono parametrai<br>Bendri parametrai.<br>Laukimo režimo parametrai.<br>Ekrano parametrai.<br>Skambinimo parametrai.<br>Prieigos taškai<br>Prieigos taški grupės.<br>Paketinių duomenų parametrai.<br>Skambučių internetu parametrai.<br>Skambučių internetu parametrai.<br>Skambučių internetu parametrai.<br>Skambučių internetu parametrai.<br>Skambučių internetu parametrai.<br>Skambučių internetu parametrai.<br>Skambučių internetu parametrai.<br>Skambučių internetu parametrai.<br>Skambučių internetu parametrai.<br>Skambučių internetu parametrai.<br>Starto vietimas<br>SIP pagalbinių serverių keitimas<br>Registracijos serverių keitimas<br>Registracijos taškai.<br>VPT<br>VPT prieigos taškai.<br>VPT prieigos taškai.<br>VPT prieigos taško parametrai.<br>Belaidis VKT (LAN).                                                                                                    |                                                          |
| Skaidrių demonstracijų peržiūra<br>Skaidrių demonstracijų rodymas projektoriumi<br>Darbas su įvairiais programos vaizdais<br>Išdėstymo vaizdas<br>Pastabų vaizdas<br>Pagrindinis skaidrių ruošinio vaizdas<br>Redaguoti pateiktis.<br>Redaguoti lenteles<br>Rasti tekstą pateiktyje<br>Ekrano eksportas<br>Ekrano turinio rodymas<br>Spausdinimas<br><b>11. Parametr</b><br>Telefono parametrai<br>Bendri parametrai.<br>Laukimo režimo parametrai.<br>Ekrano parametrai.<br>Skambinimo parametrai.<br>Prieigos taškai<br>Prieigos taškai.<br>Prieigos taškų grupės.<br>Paketinių duomenų parametrai.<br>Skambučių internetu parametrai.<br>Skambučių internetu parametrai.<br>Skambučių internetu parametrai.<br>Skambučių internetu parametrai.<br>Skambučių internetu parametrai.<br>Skambučių internetu parametrai.<br>Skambučių internetu parametrai.<br>Skambučių internetu parametrai.<br>Skambučių internetu parametrai.<br>Skambučių internetu parametrai.<br>Skambučių internetu parametrai.<br>Seanso inicijavimo protokolo (SIP) parametrai.<br>SlP pagalbinių serverių keitimas.<br>Registracijos serverių keitimas.<br>Registracijos taškai.<br>VPT<br>VPT prieigos taškai.<br>VPT prieigos taško parametrai.<br>Belaidis VKT (LAN).<br>Aukštesniojo lygio belaidžio VKT parametrai.                                                                                                    |                                                          |

# Turinys

| lurinys                                                                                                    |            |
|----------------------------------------------------------------------------------------------------|------------|
| Sąrankos                                                                                                    | .78        |
| Datos ir laiko parametrai                                                                                                    | .78        |
| Saugumo parametrai                                                                                                    | .78        |
| Tinklo parametrai                                                                                                    | .78        |
| Telefono priedų parametrai                                                                                                    | .78        |
|                                                                                                    | .13        |
| 12. Tvarkyklė                                                                                                    | .80        |
| Kalendor                                                                                                    | .80        |
| Kalendoriaus įrašų kūrimas                                                                                                    | .80        |
| Darbai<br>Volon dorious porometroi                                                                                                    | .80        |
| Kalendoriaus vaizdai                                                                                                    | .01        |
| Kalendoriaus įrašų siuntimas                                                                                                    | .81        |
| Gauto kalendoriaus įrašo įtraukimas į kalendorių                                                                                                    | .81        |
| Užrašai                                                                                                    | .81        |
| Skaičiuoklė                                                                                                    | .81        |
| Keitiklis<br>Matavimo vionotu koitimas                                                                                                    | .82        |
| Bazinės valiutos ir keitimo kurso nustatymas                                                                                                    | .82        |
| Balso pašto dėžutės                                                                                                    | .82        |
| Laikrodis                                                                                                    | .82        |
| Laikrodžio parametrai                                                                                                    | .82        |
| Miestų pridejimas ir ištrynimas                                                                                                    | .83        |
| 13. Priemonės                                                                                                    | 84         |
| Padėties nustatymas                                                                                                    | .84        |
| Kelrodė                                                                                                    | .84        |
| Navigacijos vaizdas                                                                                                    | .84        |
| Padėties vaizdas                                                                                                    | .84        |
| Keliones atstumo vaizdas                                                                                                    | .84        |
| Navigatoriaus parametrai                                                                                                    | .85        |
| Orientyrai                                                                                                    | .85        |
| Orientyrų kategorijos                                                                                                    | .85        |
| Orientyrų kategorijų keitimas                                                                                                    | .86        |
| Orientyrų keitimas                                                                                                    | .86        |
| Urientyrų gavimas<br>Balso komandos                                                                                                    | .86<br>.88 |
| Balso komandos naudojimas skambinimuj                                                                                                    | .80        |
| Balso komandos naudojimas programai paleisti                                                                                                    | .86        |
| Balso komandų naudojimas rinkiniams                                                                                                    | .87        |
| Balso komandų parametrai                                                                                                    | .87        |
| Igarsintuve                                                                                                    | .87        |
| Fl naštas                                                                                                    | .87        |
| Tiesioginis ryšys                                                                                                    | .87        |
| Vaizdo paskirsta                                                                                                    | .88        |
| Operatorius                                                                                                    | .88        |
| "Application manager" (programų tvarkytuvė)                                                                                                    | 88.        |
| Programinės irangos rodymas ir ištrynimas                                                                                                    | .00        |
| Idiegimo žurnalo peržiūra                                                                                                    | .89        |
| Parametrai                                                                                                    | .89        |
| "Java" programų saugumo parametrų nustatymas                                                                                                    | .89        |
| Pażymų tvarkytuve                                                                                                    | .89        |
| Asmeninių pazynių tvarkymas<br>Mandato pažymu tvarkymas                                                                                                    | 90         |
| Pažymos duomenų peržiūra                                                                                                    | .90        |
| Pažymų saugumo parametrai                                                                                                    | .90        |
| "Nokia" katalogai                                                                                                    | .90        |
| Katalogo atidarymas                                                                                                    | .91        |
| Apianko atidarymas<br>Katalogu parametrai                                                                                                    | .91<br>91  |
| nataogy parametra                                                                                                    | .01        |
| 14. Aparato valdymas                                                                                                    | 92         |
| Serverio parametrai                                                                                                    | .92        |
| Nuotolinės sąrankos tinklo paslauga                                                                                                    | .92        |
| Nuololines sąrankos parametrai<br>Naujo sąrankos rinkinio kūrimas                                                                                                    | .92        |
| Duomenu sinchronizaciia                                                                                                    | .92        |
| Naujos sinchronizacijos aplinkos kūrimas                                                                                                    | .93        |
| Sinchronizavimo rinkiniai                                                                                                    | .93        |
| Sinchronizacijos ryšio parametrai                                                                                                    | .93        |
| Nustatykite sinchronizacijos parametrus Adr. knyga                                                                                                    | .93        |
| A STATE AND A STATE AND A STATE AND AND A STATE AND A STATE | · · ·      |
| Nustatykite sinchronizacijos parametrus Užrašai                                                                                                    | .94        |

| 15. Pritaikymas                                                                                                    | 95                                     |
|----------------------------------------------------------------------------------------------------|----------------------------------------|
| Aplinka                                                                                                    | 95                                     |
| Skambėjimo tonų pasirinkimas                                                                                                    | 95                                     |
| Telefono priedų parametrų keitimas                                                                                                    | 95                                     |
| Ekr. temos.                                                                                                    | 96                                     |
| 16. Greitai jjungiamos funkcijos                                                                                                    | 97                                     |
| Informacija apie baterijas                                                                                                    | 98                                     |
| "Nokia" baterijų atpažinimo instrukcija                                                                                                    | 98                                     |
| Atpažinkite hologramą                                                                                                    |                                        |
| Ką daryti, jei nepavyko atpažinti jūsų baterijos?                                                                                                    | 99                                     |
|                                                                                                    |                                        |
| Priežiūra ir remontas                                                                                                    | 100                                    |
| Priežiūra ir remontas<br>Papildoma informacija apie saugumą                                                                                                    | 100<br>                                |
| Priežiūra ir remontas<br>Papildoma informacija apie saugumą<br>Darbo aplinka                                                                                                    | <b>100</b><br><b>101</b><br>101        |
| Priežiūra ir remontas<br>Papildoma informacija apie saugumą<br>Darbo aplinka<br>Medicininiai prietaisai                                                                                                    | <b>100</b><br><b>101</b><br>101        |
| Priežiūra ir remontas<br>Papildoma informacija apie saugumą<br>Darbo aplinka<br>Medicininiai prietaisai<br>Širdies ritmo reguliatoriai                                                                                                    |                                        |
| Priežiūra ir remontas<br>Papildoma informacija apie saugumą<br>Darbo aplinka<br>Medicininiai prietaisai<br>Širdies ritmo reguliatoriai<br>Pagalbinės klausos priemonės                                                                                                    |                                        |
| Priežiūra ir remontas<br>Papildoma informacija apie saugumą<br>Darbo aplinka<br>Medicininiai prietaisai<br>Širdies ritmo reguliatoriai<br>Pagalbinės klausos priemonės<br>Transporto priemonės                                                                                                    | 100<br>101<br>101<br>101<br>101<br>101 |
| Priežiūra ir remontas<br>Papildoma informacija apie saugumą<br>Darbo aplinka<br>Medicininiai prietaisai<br>Širdies ritmo reguliatoriai<br>Pagalbinės klausos priemonės<br>Transporto priemonės<br>Potencialiai sprogi aplinka.                                                                             |                                        |
| Priežiūra ir remontas<br>Papildoma informacija apie saugumą<br>Darbo aplinka<br>Medicininiai prietaisai<br>Širdies ritmo reguliatoriai<br>Pagalbinės klausos priemonės<br>Transporto priemonės<br>Potencialiai sprogi aplinka<br>Skambučiai skubios pagalbos tarnyboms                                     |                                        |
| Priežiūra ir remontas<br>Papildoma informacija apie saugumą<br>Darbo aplinka<br>Medicininiai prietaisai<br>Širdies ritmo reguliatoriai<br>Pagalbinės klausos priemonės<br>Transporto priemonės<br>Potencialiai sprogi aplinka.<br>Skambučiai skubios pagalbos tarnyboms<br>INFORMACIJA APIE PAŽYMAS (SAR). |                                        |

# Jūsų saugumui

Perskaitykite šias paprastas taisykles. Šių taisyklių nepaisymas gali sukelti pavojų ar prieštarauti įstatymams. Norėdami gauti daugiau informacijos, perskaitykite išsamų vartotojo vadovą.

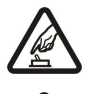

# Nejjunkite prietaiso, kai belaidžiu telefonu naudotis draudžiama arba kai naudojimasis juo gali sukelti trikdžius ar pavojų.

**JUNKITE SAUGIAI** 

# SVARBIAUSIA — SAUGUS EISMAS

Nepažeiskite vietinių įstatymų. Vairuodami, rankomis valdykite tik automobilį. Svarbiausias dalykas, apie kurį turite galvoti vairuodami, — saugus eismas.

# **TRIKDŽIAI**

Visi belaidžiai prietaisai gali būti jautrūs trikdžiams, kurie gali turėti įtakos jų veikimui.

## IŠJUNKITE LIGONINĖSE

Laikykitės visų apribojimų. Prie medicininės įrangos, prietaisą išjunkite.

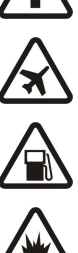

# IŠJUNKITE ORO TRANSPORTO PRIEMONĖSE

Laikykitės visų apribojimų. Belaidžiai prietaisai gali sukelti trikdžius oro transporto priemonėse.

## IŠJUNKITE PILDAMI DEGALUS

Nesinaudokite prietaisu degalinėse. Nesinaudokite prie degalų ar cheminių medžiagų.

## IŠJUNKITE NETOLI SPROGDINIMO VIETŲ

Laikykitės visų apribojimų. Nesinaudokite prietaisu ten, kur vykdomi sprogdinimo darbai.

## NAUDOKITĖS ATIDŽIAI

Laikykite telefoną tik įprastai, kaip paaiškinta gaminio dokumentuose. Be reikalo nelieskite antenų.

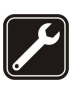

# **KVALIFIKUOTAS APTARNAVIMAS**

Šį gaminį įdiegti arba taisyti gali tik kvalifikuoti specialistai.

## PRIEDAI IR BATERIJOS

Naudokite tik aprobuotus priedus ir baterijas. Nejunkite nesuderinamų prietaisų.

## ATSPARUMAS VANDENIUI

Jūsų prietaisas nėra atsparus vandeniui. Neleiskite jam sudrėkti.

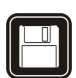

# ATSARGINĖS KOPIJOS

Pasidarykite visos svarbios informacijos atsargines kopijas duomenų laikmenose arba kur nors užsirašykite šią informaciją.

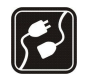

# JUNGIMAS PRIE KITŲ PRIETAISŲ

Kai šį prietaisą jungiate prie kito prietaiso, jo vartotojo vadove perskaitykite išsamias instrukcijas apie saugumą. Nejunkite nesuderinamų prietaisų.

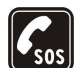

#### SKAMBINIMAS SKUBIOS PAGALBOS TARNYBOMS

Patikrinkite, ar prietaiso telefono funkcija įjungta ir veikia. Paspauskite ryšio pabaigos klavišą tiek kartų, kiek reikia ekrano turiniui ištrinti ir perjungti telefoną į laukimo režimą. Surinkite skubios pagalbos tarnybos numerį ir paspauskite skambinimo klavišą. Pasakykite, kur esate. Neužbaikite pokalbio tol, kol jums neleis.

# Apie jūsų prietaisą

Šiame vadove aprašytas belaidis įrenginys skirtas naudoti EGSM900/1800/1900, UMTS 2100 tinkluose. Išsamesnės informacijos apie tinklus kreipkitės į paslaugų teikėją.

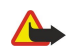

**Perspėjimas:** Naudojantis bet kuriomis šio prietaiso funkcijomis, išskyrus žadintuvą, jis turi būti įjungtas. Nejunkite prietaiso, kai belaidžio įrenginio naudojimas gali sukelti trikdžius ar pavojų.

Naudodamiesi įvairiomis šio prietaiso funkcijomis, nepažeiskite jokių įstatymų ir gerbkite kitų žmonių privatumą bei jų teises.

# TINKLO PASLAUGOS

Norėdami naudotis telefonu, turite sudaryti sutartį su belaidžio tinklo paslaugų teikėju. Daugelis šio prietaiso funkcijų priklauso nuo belaidžio tinklo funkcijų. Gali būti paslaugų, kurias teikia ne visi tinklai arba dėl kurių teikimo turėsite kreiptis į paslaugų teikėją. Jūsų paslaugų teikėjas gali pateikti papildomų paaiškinimų, kaip naudotis paslaugomis, ir nurodyti jų kainas. Kai kuriuose tinkluose funkcijoms, vadinamoms tinklo

#### Jüsų saugumui

paslaugomis, gali būti taikomi apribojimai. Pavyzdžiui, kai kuriuose tinkluose gali būti neįmanoma siųsti visų rašmenų ir naudotis paslaugomis, kurios priklauso nuo tam tikros kalbos.

Jūsų paslaugų teikėjas gali nustatyti, kad jūsų prietaise kai kurios funkcijos būtų išjungtos ar neijungtos. Tokiu atveju šios funkcijos nebus rodomos jūsų prietaiso meniu. Gali būti, jog jūsų prietaise jau yra nustatyti tam tikri parametrai. Nustačius šiuos parametrus, gali būti pakeisti prietaiso meniu pavadinimai, tvarka ir piktogramos. Išsamesnės informacijos kreipkitės į paslaugų teikėją.

Šis prietaisas ryšiui gali naudoti TCP/IP protokolų pagrindu veikiantį WAP 2.0 protokolą (HTTP ir SSL). Kai kurios šio įrenginio funkcijos, pvz., MMS, naršymas, el. paštas ir medžiagos parsisiuntimas naudojantis naršykle arba MMS, gali veikti tik tada, kai tinklas teikia atitinkamas paslaugas.

# Telefono priedai, baterijos ir įkrovikliai

Patikrinkite įkroviklio, kurį rengiatės naudoti su šiuo prietaisu, modelio numerį. Šis prietaisas numatytas naudoti su LCH-12, ACP-12 ir AC-1 įkroviklių tiekiama energija.

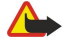

**Perspėjimas:** su šio modelio prietaisu naudokite tik "Nokia" aprobuotas baterijas, įkroviklius ir priedus. Kitokių rūšių priedų naudojimas gali panaikinti visus patvirtinimus ir garantijas, ir tai gali būti pavojinga.

Aprobuotų priedų teiraukitės savo pardavėjo. Kai atjungiate bet kurio priedo srovės laidą, traukite už kištuko, bet ne už laido.

Jūsų prietaise ir jo prieduose gali būti smulkių dalių. Laikykite jas mažiems vaikams nepasiekiamoje vietoje.

Pastaba: Jūsų paslaugų teikėjas gali nustatyti, kad jūsų prietaise kai kurios funkcijos būtų išjungtos ar neijungtos. Tokiu atveju šios funkcijos nebus rodomos jūsų prietaiso meniu. Jūsų prietaisas galėjo būti nustatytas ir pagal jūsų tinklo teikėją. Dėl šių nustatymų gali būti pakeisti meniu pavadinimai, meniu tvarka ir piktogramos. Išsamesnės informacijos kreipkitės į savo paslaugų teikėją.

Modelio numeris: "Nokia E70-1"

Toliau vadinamas "Nokia E70".

# SIM kortelės ir baterijos įdėjimas

Visas SIM korteles laikykite ten, kur nepasiekia maži vaikai. SIM kortelių bei informacijos dėl naudojimosi SIM kortelės paslaugomis teiraukitės savo SIM kortelės tiekėjo. Tiekėjas gali būti paslaugų teikėjas, tinklo operatorius ar kitas pardavėjas.

- 1. Prieš išimdami bateriją, visada išjunkite prietaisą ir atjunkite jį nuo įkroviklio.
  - Atsukę galinę prietaiso sienelę į save, paspauskite dangtelio atleidimo mygtuką (1) ir nustumkite galinį dangtelį rodyklėmis pažymėta kryptimi (2).

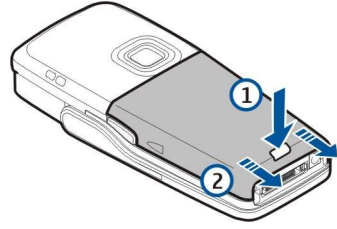

2. Jei baterija yra įdiegta, kelkite bateriją iš jos lizdo rodyklės kryptimi ir išimkite ją.

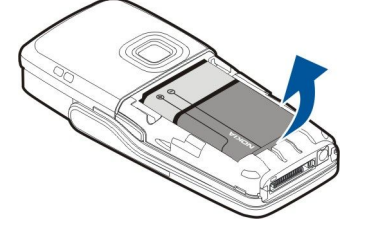

3. Norėdami atleisti SIM kortelės laikiklį, stumkite jį rodyklės (1) kryptimi ir pakelkite jį (2). Įdėkite SIM kortelę į lizdą (3). Nupjautas SIM kortelės kampas turi būti atsuktas į aparato viršų, o auksiniai kontaktai — į aparatą. Nuleiskite SIM kortelės laikiklį (4) ir stumkite jį, kol jis užsifiksuos (5).

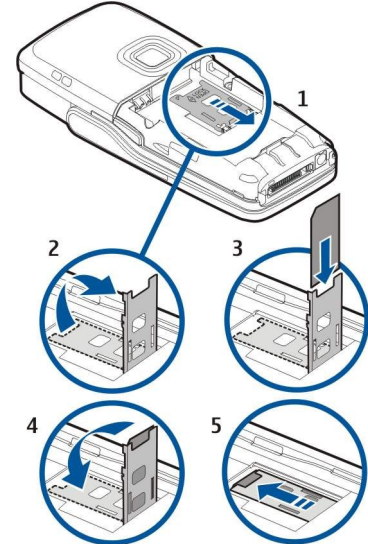

4. Norėdami įdėti bateriją, sulygiuokite baterijos kontaktus su atitinkamais baterijos lizdo jungtuvais, įdėkite rodyklės kryptimi ir švelniai fiksuokite bateriją jos vietoje.

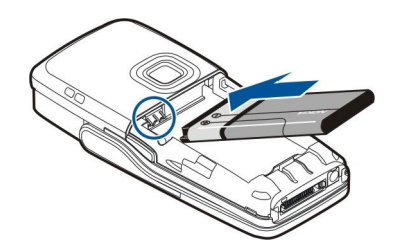

5. Įdėkite galinio dangtelio skląstelius į atitinkamus prietaiso lizdus (1) ir įstumkite dangtelį rodyklės kryptimi (2).

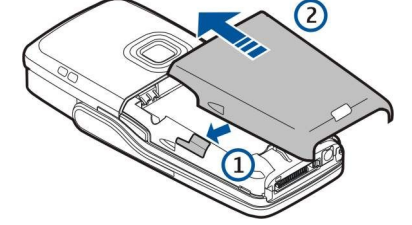

Vietoje SIM kortelės taip pat galite turėti USIM kortelę, kuri yra patobulinta SIM kortelės versija ir palaikoma UMTS (tinklo paslauga) mobiliųjų telefonų. Dėl išsamesnės informacijos ir parametrų kreipkitės į savo paslaugų teikėją.

# Atminties kortelės įdėjimas

Jei turite atminties kortelę, ją įdėdami vadovaukitės instrukcijomis.

Žr. "Atmintis" psl. 16.

- 1. Nuimkite baterijos dangtelį.
- 2. Įstumkite atminties kortelę į atminties kortelės lizdą iki galo. Nupjautas atminties kortelės kampas turi būti atsuktas į įrenginį, o auksiniai kontaktai žemyn.

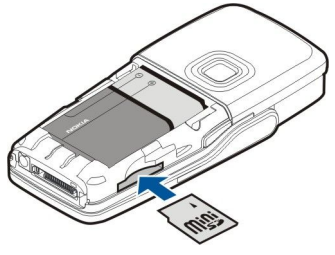

- 3. Uždėkite baterijos dangtelį.
- 4. Norėdami ištraukti atminties kortelę, paspauskite įjungimo mygtuką ir pasirinkite **Išimti atm. kortelę**. Nuimkite baterijos dangtelį ir įstumkite atminties kortelę į prietaisą taip suaktyvindami atleidimo mechanizmą. Tuomet atsargiai ištraukite kortelę iš įrenginio.

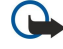

**Svarbu žinoti:** Neišimkite atminties kortelės, kai iš jos skaitomi (ar įrašomi) duomenys. Išimdami kortelę duomenų skaitymo ar įrašymo metu, galite pažeisti ne tik ją, bet ir prietaisą bei kortelėje esančius duomenis.

# Baterijos įkrovimas

- 1. Įkroviklį įjunkite į sieninį elektros tinklo lizdą.
- Įkiškite maitinimo laidą į įrenginio apačioje esantį lizdą. Ekrane pradeda mirksėti baterijos įkrovos juostelės segmentai. Jei baterija visiškai išsikrovusi, gali praeiti kelios minutės, kol ekrane pasirodys įkrovos juostelė. Įkraunant bateriją, įrenginiu galima naudotis.
- 3. Kai baterija visiškai įkrauta, įkrovos juostelės segmentai nemirksi. Atjunkite įkroviklį nuo aparato, tada iš kintamosios srovės lizdo.

Kai baterija išsikrauna tiek, kad prietaisas nebegali veikti, jis išsijungia.

# Jūsų aparato įjungimas

- 1. Norėdami įjungti įrenginį, paspauskite įjungimo klavišą.
- 2. Jeigu įrenginys reikalauja PIN kodo (arba UPIN, jeigu turite USIM kortelę), blokavimo ar saugos kodo, įveskite kodą ir pasirinkite Gerai.
- 3. Norėdami išjungti įrengin, paspauskite įjungimo klavišą.

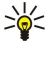

**Patarimas:** Kai įjungiate aparatą, jis gali atpažinti SIM kortelės tiekėją ir automatiškai nustatyti teisingus tekstinių ir daugiaformačių pranešimų bei GPRS parametrus. Jei tiekėjas neatpažįstamas, teisingų parametrų kreipkitės į savo paslaugų teikėją, arba naudokite <mark>Param. vedl.</mark> programą.

Kai neįdėta SIM kortelė ar įjungta aplinka **Beryšė**, galima naudotis visomis šio aparato funkcijomis, išskyrus su tinklu susieto telefono funkcijas.

Paveikslėlyje parodyta, kur yra įjungimo klavišas.

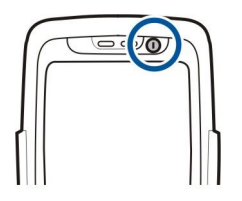

# Ivesti pagrindinius parametrus

Kai aparatą įjungiate pirmą kartą arba kai įjungiate aparatą po to, kai baterija buvo tuščia arba išimta kurį laiką, bus prašoma nurodyti namų miestą, laiką ir datą. Vėliau galėsite nustatyti kitokias šių parametrų reikšmes.

- 1. Iš sąrašo pasirinkite miestą, kuriame esate, ir **Gerai**. Norėdami pasirinkti miestą, pradėkite rašyti miesto pavadinimą arba pažymėkite miestą sąraše. Teisingą miestą pasirinkti yra svarbu, nes jūsų kalendoriaus įrašų laikas gali pasikeisti, kai pakeisite namų miestą, nes tas miestas gali būti kitoje laiko zonoje.
- 2. Nustatykite laiką ir pasirinkite Gerai.
- 3. Nustatykite datą ir pasirinkite Gerai.

Galite naudoti įrenginį, kai dangtelis yra atidarytas arba uždarytas.

1. Norėdami atidaryti dangtelį, pakelkite klaviatūrą rodyklės kryptimi (1). Kai atlenkiate dangtelį, galite naudoti didelę klaviatūrą (2).

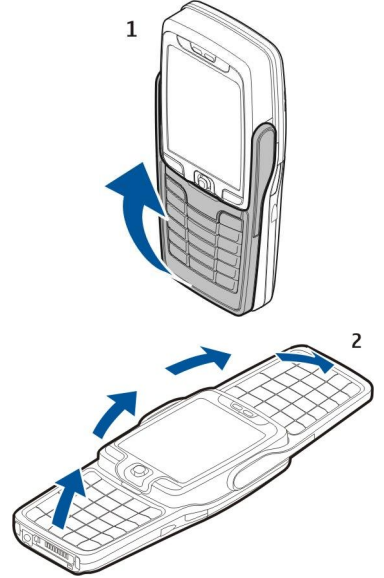

2.

Įrenginys pakeičia ekrano kryptį į vertikalią arba horizontalią, priklausomai nuo to, ar naudojate įrenginį, kai gaubtelis atidarytas, ar kai uždarytas.

# Klavišai ir dalys

# Dangtelis atidarytas

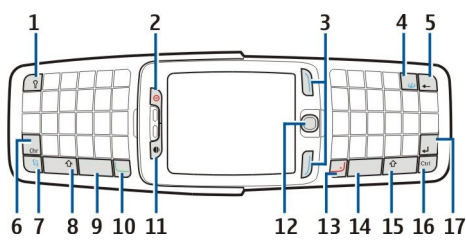

1 — Klaviatūros apšvietimo klavišas. Paspauskite klavišą ir jūsų klaviatūra tam tikrą laiko tarpą bus apšviesta.

2 — Įjungimo klavišas

3 — Pasirinkimo klavišai

4 — Interneto klavišas. Paspauskite ir laikykite nuspaudę šį klavišą laukimo režime, kad galėtumėte naršyti po žiniatinklį.

5 — Naikinimo (grąžinamasis) klavišas

6 — Chr klavišas. Paspauskite Chr klavišą, kai norėsite atidaryti rašmenų lentelę, kurioje galėsite pasirinkti specialiuosius rašmenis.

7 — Meniu klavišas. Paspauskite klavišą Meniu, kad galėtume prieiti prie programų, įdiegtų jūsų aparate. Ilgu klavišo paspaudimu galite peržiūrėti aktyvių programų sąrašą ir persijungti iš vienos programos į kitą. Šiame naudotojo vadove frazė "pasirinkite Meniu" reiškia, kad reikia paspausti šį klavišą.

8 — "Shift" (didžiųjų raidžių) klavišas. Norėdami gauti didžiąsias raides, paspauskite Shift+rašmens klavišą.

9 — Tarpo klavišas

- 10 Skambinimo klavišas
- 11 Apšvietimo jutiklis ir ausinė

12 — Kreiptukas. Norėdami įvesti parinktį, spauskite kreiptuką. Kreiptuku galite slankioti kairėn, dešinėn, aukštyn, žemyn arba ratu po ekraną.

13 — Baigimo klavišas

Baigimo klavišą spauskite tais atvejais, kai norite atmesti skambutį, užbaigti skambučius ir sulaikyti skambučius, uždaryti programas, o ilgu klavišo paspaudimu galite nutraukti duomenų jungtis (GPRS, duomenų perdavimo skambutį).

14 — Tarpo klavišas

15 — "Shift" (didžiųjų raidžių) klavišas. Norėdami gauti didžiąsias raides, paspauskite Shift ir rašmens klavišą.

- 16 Ctrl klavišas
- 17 Enter klavišas

Patarimas: Norėdami ištrinti, pvz., kalendoriaus įrašus ir pranešimus, spauskite naikinimo (grąžinimo atgal) klavišą.
Norėdami ištrinti žymeklio kairėje esančius rašmenis, spauskite naikinimo (grąžinimo) klavišą, dešinėje — "Shift"+naikinimo (grąžinimo) klavišą.

Kai atidarote dangtelį, ekranas pasikeičia iš vertikalaus į horizontalų. Ekrane rodoma programa, kuri buvo įjungta paskutinį kartą naudojant prietaisą. Kai uždarote dangtelį, ekranas pasikeičia iš horizontalaus į vertikalų.

# Dangtelis uždarytas

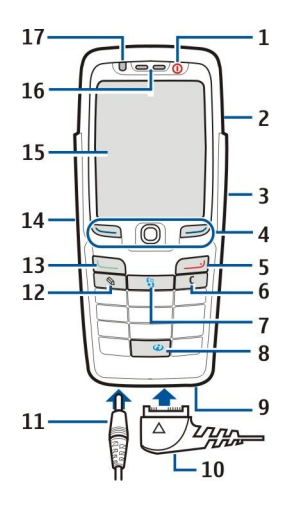

- 1 Įjungimo klavišas
- 2 Garsiakalbis
- 3 Infraraudonųjų spindulių ryšio prievadas

4 — Kairysis pasirinkimo klavišas, kreiptukas ir dešinysis pasirinkimo klavišas. Spauskite vieną iš dviejų pasirinkimo klavišų, kad būtų vykdoma funkcija, rodoma ekrane virš klavišo. Paspauskite kreiptuką ir įvesite parinktį arba pasieksite dažniausiai naudojamas įvairių programų funkcijas. Kreiptuku galite slankioti kairėn, dešinėn, aukštyn, žemyn arba ratu po ekraną. Norėdami ryšio metu pakeisti garso lygį, paslinkite kreiptuku į kairę arba į dešinę.

- 5 Baigimo klavišas
- 6 Trynimo klavišas

7 — Meniu klavišas. Norėdami atidaryti meniu, paspauskite klavišą Meniu. Šiame naudotojo vadove frazė "pasirinkite Meniu" reiškia, kad reikia paspausti šį klavišą.

- 8 Interneto klavišas. Paspauskite ir laikykite nuspaudę šį klavišą laukimo režime, kad galėtumėte naršyti po žiniatinklį.
- 9 Mikrofonas. Kalbėdami telefonu neuždenkite mikrofono ranka.
- 10 USB duomenų kabeliui, laisvų rankų įrangai su mikrofonu ir indukcinio ryšio įrangai skirta "Pop-Port™" jungtis
- 11 Jungtis įkrovikliui
- 12 Redagavimo klavišas
- 13 Skambinimo klavišas
- 14 Balso klavišas / tiesioginio ryšio (PTT) klavišas
- 15 Ekranas
- 16 Ausinė
- 17 Šviesos jutiklis

# Klaviatūros užraktas (klaviatūros apsauga)

Kai klaviatūra yra užrakinta, gali būti įmanoma skambinti oficialiu skubios pagalbos tarnybos numeriu, užprogramuotu jūsų prietaise.

Naudodami klaviatūros užrakto (apsaugos) funkciją, galite apsaugoti įrenginio klaviatūrą nuo atsitiktinių paspaudimų.

Norėdami užrakinti klaviatūrą laukimo režime, paspauskite kairįjį pasirinkimo klavišą ir \*. Norėdami ją atrakinti, vėl paspauskite kairįjį pasirinkimo klavišą ir \*.

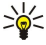

Patarimas: Norėdami užrakinti klaviatūrą, kai veikia Meniu ar kuri nors kita programa, trumpai paspauskite įjungimo mygtuką ir pasirinkite Užrakinti klaviatūrą. Norėdami atrakinti, paspauskite kairjį pasirinkimo klavišą ir \*.

Naudodami užrakto kodą prietaisą taip pat galite užrakinti laukimo režime. Paspauskite maitinimo mygtuką, pasirinkite <mark>Užrakinti telefoną</mark> ir įrašykite savo užrakto kodą. Jūsų užrakto kode gali būti tiek skaitmenys, tiek ir raidės, tačiau numatytasis yra skaitmeninis režimas. Nustatytasis užrakto kodas yra 12345. Norėdami atrakinti įrenginį, paspauskite kairįjį pasirinkimo klavišą, įveskite savo užrakto kodą ir paspauskite kreiptuką.

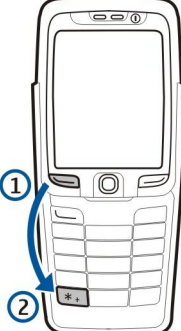

# Jungtys

**Perspėjimas:** Naudodami laisvų rankų įrangą, veikiausiai girdėsite mažiau aplinkinių garsų. Nenaudokite laisvų rankų įrangos, jeigu dėl jos gali kilti pavojus jūsų saugumui.

Baterijos įkroviklio jungtis

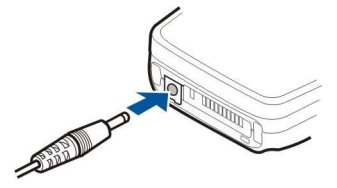

Pop-Port jungtis laisvų rankų įrangai su mikrofonu ir kitiems priedams

## Antenos

Jūsų prietaise yra dvi vidinės antenos.

**Pastaba:** kaip ir naudodamiesi bet kuriais kitais radijo siųstuvais, kai prietaisas įjungtas, be reikalo nelieskite nė vienos antenos. Liečiant anteną, gali pablogėti ryšio kokybė ir prietaisas gali suvartoti daugiau energijos nei įprastai. Prietaiso antena veiks geriau ir ryšio trukmė bus ilgesnė, jei ryšio metu neliesite antenos srities.

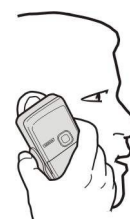

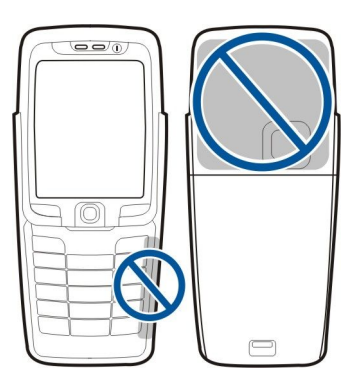

Paveikslėlyje parodytas įprastas įrenginio laikymas prie ausies skambinant įprastu būdu.

# Pastabos apie ekraną

Ekrane gali šiek tiek trūkti, būti bespalvių ar ryškių taškelių. Tai yra būdinga šio tipo ekranui. Kai kuriuose ekranuose gali būti taškelių, kurie lieka švytėti, kai neturėtų švytėti, arba atvirkščiai. Šis reiškinys nėra gedimas.

## Laukimo režimai

Jūsų aparatas gali veikti dviem skirtingais laukimo režimais: aktyviuoju laukimo režimu ir laukimo režimu.

#### Aktyvusis laukimo režimas

Kai įjungėte įrenginį ir jis paruoštas naudoti, tačiau dar neįvedėte jokių rašmenų ir nepasirinkote jokių funkcijų, įrenginys veikia aktyviuoju laukimo režimu. Aktyviajame laukimo režime galite matyti savo paslaugos teikėją ir tinklą, įvairius simbolius, pvz., signalų ir programų, prie kurių norite pereiti tiesiogiai.

Norėdami pasirinkti programas, prie kurių pageidaujate sparčiai pereiti iš aktyviojo laukimo režimo, pasirinkite Akt. rež. programos. Pažymėkite kitokius nuorodų parametrus ir paspauskite kreiptuką. Pažymėkite norimą programą ir paspauskite kreiptuką.

Norėdami naudoti pagrindinį laukimo režimą, pasirinkite Meniu > Priemonės > Parametr. > Telefono > Laukimo režimas > Aktyvusis lauk. režimas > Išjungtas.

Aktyviajame laukimo režime pranešimus galite matyti pranešimų kataloge, pvz., gautųjų arba pašto dėžutėje. Pasirinkite Meniu > Priemonės > Parametr. > Telefono > Laukimo režimas ir katalogus, esančius Aktyviojo laukimo režimo pašto dėžutė.

Patarimas: Aktyviajame laukimo režime įvairius taip pat galite matyti įspėjimus, pvz., apie praleistus skambučius, neperskaitytus pranešimus arba balso pranešimus. Šių įspėjimų dėka akimirksniu galite matyti savo aparato ryšių būklę. Pasirinkite papildinius Meniu > Priemonės > Parametr. > Telefono > Laukimo režimas > Aktyviojo laukimo režimo papildiniai. Esami papildiniai gali kisti.

#### Laukimo režimas

Tokiu atveju galite matyti įvairią informaciją, pvz., savo paslaugos teikėjo pavadinimą, laiką ir įvairius simbolius, tarkime, žadintuvų simbolius.

Paveikslėlyje pavaizduotas laukimo režimu veikiančio įrenginio ekranas.

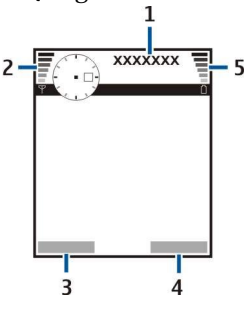

- 1 Paslaugos teikėjas
- 2 Signalo stiprumo simbolis
- 3 Kairiojo pasirinkimo klavišo komanda
- 4 Dešiniojo pasirinkimo klavišo komanda
- 5 Baterijos įkrovos simbolis

### Nuorodos laukimo režime

Laukimo režime galite naudotis toliau išvardytomis nuorodomis. Paprastai aktyviajame laukimo režime, kai kreiptukas naudojamas įprastai slinkčiai, nuorodomis naudotis negalima.

Norėdami peržiūrėti vėliausiai rinktų numerių sąrašą, paspauskite skambinimo klavišą. Pažymėkite numerį ar vardą ir paspauskite skambinimo klavišą dar kartą, kad surinktumėte pasirinktą numerį.

Norėdami surinkti savo balso pašto dėžutės numerį (tinklo paslauga), palaikykite paspaudę 1.

Norėdami peržiūrėti kalendoriaus informaciją, slinkite žymikliu dešinėn.

Norėdami parašyti ir išsiųsti tekstinius pranešimus, slinkite žymikliu kairėn.

Norėdami atidaryti adresatų sąrašą, paspauskite kreiptuką.

Jei norite pakeisti aplinką, spustelėkite įjungimo klavišą, pažymėkite norimą aplinką ir paspauskite kreiptuką, kad aplinka būtų įjungta.

Norėdami atidaryti Pasl. narš. ir prisijungti prie interneto, paspauskite 0.

Norėdami įjungti vaizdo kamerą, slinkite kreiptuku aukštyn.

Norėdami pakeisti šias nuorodas, pasirinkite Meniu > Priemonės > Parametr. > Telefono > Laukimo režimas.

# Ekrane rodomi simboliai

🝸 Įrenginys naudojamas GSM tinkle. Žymeklis prie piktogramos rodo tinklo signalo stiprumą esamoje vietoje. Kuo juostelė aukštesnė, tuo signalas stipresnis.

**3G** Įrenginys naudojamas UMTS tinkle (tinklo paslauga). Žymeklis prie piktogramos rodo tinklo signalo stiprumą esamoje vietoje. Kuo juostelė aukštesnė, tuo signalas stipresnis.

📋 Baterijos įkrovos lygis. Kuo juostelė aukštesnė, tuo baterijoje liko daugiau krūvio.

Gautieji kataloge, esančiame Pranešim., yra vienas arba daugiau neperskaitytų pranešimų.

Nuotolinėje pašto dėžutėje gavote naują el. laišką.

- 🛃 Turite vieną ar daugiau neatsakytų skambučių.
- 🔀 Ijungtas kuris nors žadintuvas.
- 🖹 Pasirinkote begarsę aplinką ir prietaisas neskamba, kai jums kas nors skambina ar atsiunčia pranešimą.
- Ijungta "Bluetooth" ryšio funkcija.

Užmezgamas infraraudonųjų spindulių ryšys. Kai simbolis mirksi, jūsų įrenginys bando užmegzti ryšį su kitu prietaisu arba ryšys prarastas.

🖁 Galima naudotis GPRS arba EGPRS paketinių duomenų ryšiu.

- 📱 GPRS arba EGPRS paketinių duomenų ryšys įjungtas.
- 💃 GPRS arba EGPRS paketinių duomenų ryšys užlaikytas.
- 🔏 Galima naudotis UMTS paketinių duomenų ryšiu.
- UMTS paketinių duomenų ryšys jjungtas.
- 39 UMTS paketinių duomenų ryšys užlaikytas.
- 👭 Jūs nustatėte įrenginį, kad jis ieškotų belaidžių LAN ir belaidis LAN yra prieinamas.
- H Belaidžio LAN ryšys įjungtas tinkle, kuriame nėra šifravimo.
- Belaidžio LAN ryšys įjungtas tinkle, kuriame yra šifravimas.

Jūsų įrenginys prijungtas prie kompiuterio USB duomenų kabeliu.

Aktyvusis duomenų ryšys.

P Aktyvusis IP tranzitinis ryšys.

1 ir 2 Telefono linija, kurią pasirinkote, jei turite dvi telefono linijas (tinklo paslauga).

💶🗩 Visi skambučiai nukreipiami į kitą numerį.

- Prie įrenginio prijungtos ausinės.
- 💫 Ryšys su "Bluetooth" laisvų rankų įranga su mikrofonu yra prarastas.

Prie įrenginio prijungta automobilio laisvų rankų įranga.

Prie įrenginio prijungta indukcinė įranga.

Prie įrenginio prijungta Telef.-teksto įr..

🤣 Jūsų įrenginys sinchronizuoja duomenis.

**D** Įjungtas tiesioginis ryšys.

# Garso stiprumo valdymas

**Perspėjimas:** nelaikykite prietaiso prie ausies, kai įjungtas garsiakalbis, kadangi iš jo sklindantis garsas gali būti labai stiprus.

Norėdami nustatyti garsą skambučio metu, paslinkite į kairę arba dešinę.

Norėdami nustatyti garsą, naudodami garsiakalbį, paslinkite į kairę arba dešinę.

# Teksto rašymas

# Tradicinis teksto rašymas

Kai tekstą rašote tradiciniu būdu, Abc rodomas ekrano viršuje, dešinėje pusėje.

**ABC** ir **abc** rodo, kokios raidės, didžiosios ar mažosios, yra pasirinktos. **Abc** reiškia, kad pirmoji sakinio raidė bus didžioji, o likęs tekstas automatiškai bus rašomas mažosiomis raidėmis. **123** rodo skaičių rašymo režimą.

- Paspauskite skaičiaus klavišą **1–9** keletą kartų, kol pasirodys norimas rašmuo. Kiekvienu klavišu galima parašyti daugiau rašmenų, nei ant jo nurodyta.
- Norėdami parašyti skaičių, palaikykite paspaudę atitinkamą klavišą.
- Norėdami įjungti skaičių režimą vietoje raidžių arba atvirkščiai, palaikykite paspaudę klavišą #.
- Jei kitą raidę reikia įvesti tuo pačiu klavišu kaip ir prieš tai įvestą raidę, palaukite, kol pasirodys žymeklis, ir rašykite raidę.
- Jei norite ištrinti rašmenį, paspauskite trynimo klavišą. Jei norite ištrinti daugiau kaip vieną rašmenį, palaikykite paspaudę trynimo klavišą.
- Norėdami pamatyti dažniausiai naudojamus skyrybos ženklus, paspauskite klavišą 1. Jei norite rasti kokį nors skyrybos ženklą, paspauskite 1 keletą kartų. Jei norite atidaryti specialiųjų rašmenų sąrašą, paspauskite \*. Sąrašą galite peržiūrėti spaudydami kreiptuką, o rašmenį pasirinkti jį paspausdami.
- Jei rašote su visa klaviatūra ir norite įterpti kirčiuotus ženklus naudodami kitus klavišus, pvz., "A" arba "O", paspauskite ir laikykite Chr klavišą ir lygiagrečiai paspauskite atitinkamą klavišą tiek kartų, kiek reikia, kol pasirodys jūsų pageidaujamas ženklas.
- Norėdami įterpti tarpą, paspauskite 0. Norėdami perkelti žymiklį į kitą eilutę, paspauskite 0 tris kartus.
- Norėdami pakeisti raidžių dydžio režimą, paspauskite #.

# Nuspėjamojo teksto rašymas

- 2. Norėdami parašyti kokį nors žodį, spaudykite **2–9** klavišus. Kad parašytumėte vieną raidę, kiekvieną klavišą turite paspausti tik po vieną kartą.
- Jei baigėte rašyti žodį ir šis yra teisingas, patvirtinkite jį, paspausdami slinkties klavišą į dešinę arba įterpdami tarpą su 0 klavišu.

Jei žodis neteisingas, keliskart paspauskite \*, kad galėtumėte peržiūrėti atitikmenis, kuriuos žodynas suranda po vieną. Jeigu po žodžio, kurį norėjote parašyti, rodomas klaustukas (?), šio žodžio žodyne nėra. Jei norite įtraukti žodį į žodyną, pasirinkite **Rašyba**, parašykite žodį (iki 32 raidžių ilgio) tradiciniu būdu ir pasirinkite **Gerai**. Žodis įtraukiamas į žodyną. Kai žodynas visiškai užpildomas, naujausias žodis pakeičia seniausiai įvestąjį.

4. Pradėkite rašyti kitą žodį.

```
Sige Patarimas: Jei norite įjungti arba išjungti nuspėjamąjį teksto rašymo būdą, du kartus trumpai paspauskite #.
```

Parašykite pirmą sudurtinio žodžio dalį ir patvirtinkite žodį, paspausdami slinkties klavišą į dešinę. Parašykite paskutinę sudurtinio žodžio dalį. Baikite sudurtinį žodį, **0** klavišu įterpdami tarpą.

Norėdami išjungti nuspėjamojo teksto rašymo funkciją visose aparato redagavimo programose, paspauskite redagavimo klavišą ir pasirinkite Nuspėjamasis tekstas > Išjungti.

# Teksto kopijavimas į iškarpinę

- 1. Norėdami pasirinkti raides ir žodžius, palaikykite paspaudę redagavimo klavišą. Tuo pat metu žymikliu slinkite kryptimi, reikalinga kopijuojamam žodžiui, frazei arba teksto eilutei paryškinti. Žymimas tekstas yra paryškinamas.
- 2. Jei norite nukopijuoti tekstą į iškarpinę, palaikykite paspaudę redagavimo klavišą ir pasirinkite **Kopijuoti**. Jei norite įterpti tekstą į dokumentą, palaikykite paspaudę redagavimo klavišą ir pasirinkite **Idėti**.

# Rašymo kalbos keitimas

Jei rašote tekstą, pavyzdžiui, užrašą arba pranešimą, galite pakeisti rašymo kalbą. Rašydami ir keletą kartų paspaudę klavišą, kad būtų rodomas specialus rašmuo, keisdami kalbą, galite prieiti prie skirtingų rašmenų.

Pavyzdžiui, jei rašote tekstą, naudodami ne lotynišką abėcėlę ir norite lotyniškais rašmenimis parašyti interneto adresus, pasirinkite **Funkcijos** > **Rašomoji kalba** ir rašymo kalbą, kad galėtumėte pasirinkti kalbą, kurioje naudojami lotyniški rašmenys. Jeigu rašote atidarę dangtelį ir norite pakeisti kalbą, paspauskite "Shift"+"Chr".

# Atmintis

Yra dviejų tipų atmintis, kurioje galite išsaugoti duomenis arba įdiegti programas: telefono atmintis ir išimamoji atmintis.

## Išimamoji atmintis

Išimamoji atmintis yra duomenų saugojimo priemonė, kuri nėra įtaisyta jūsų įrenginyje, pvz., SIM kortelė arba atminties kortelė. SIM kortelėje saugoma įvairi informacija, pvz., informacija apie tinklo operatorių ir adresatus. Atminties kortelė – išorinė saugojimo priemonė programoms, nuotraukoms, muzikai, adresatams, tekstui ar bet kuriems kitiems elektroniniams duomenims. Yra didelės talpos atminties kortelų.

## **Telefono atmintis**

Jūsų įrenginyje įtaisyta atmintis yra dinaminės atminties telkinys, kurį naudoja daug programų. Turimos vidinės atminties talpa įvairuoja, tačiau atminties negalima padidinti tiek, kad jos talpa viršytų didžiausiąjį gamykloje nustatytą parametrą. Įrenginyje saugomi duomenys, pvz., programos, nuotraukos ir muzika, naudoja įrenginio atmintį.

# Įrenginio atminties stebėsena

## Pasirinkite Meniu > Funkcijos > Atmint. informacija.

Galite patikrinti, kiek atminties šiuo metu naudojama, kiek yra laisvosios atminties ir kiek atminties naudoja kiekviena duomenų rūšis. Pavyzdžiui, galite patikrinti, kiek atminties užima jūsų el. laiškai, tekstiniai dokumentai, kalendoriaus įrašai.

Norėdami įjungti įrenginio atminties arba atminties kortelės statistinių duomenų vaizdą, pasirinkite Atmint. informacija > Telef. atmintis or Atmint. informacija > Atmint. kortelė.

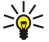

\*

Patarimas: kad nepritrūktų laisvosios atminties, dažnai turite ištrinti arba perkelti duomenis į atminties kortelę arba kompiuterį.

# Atminties kortelė

Su šiuo prietaisu naudokite tik suderinamas "miniSD" korteles. Kitos atminties kortelės, pavyzdžiui, "MultiMediaCards", mažosios atminties kortelės "Reduced Size MultiMediaCard" arba įprasto dydžio SD kortelės, netelpa į atminties kortelės lizdą ir nėra suderinamos su šiuo prietaisu. Naudodami nesuderinamą atminties kortelę, galite pažeisti ne tik ją, bet ir prietaisą bei nesuderinamoje kortelėje esančius duomenis.

Jūsų "Nokia" aparatas gali skaityti tik FAT16 ir FAT32 atminties kortelių failų sistemas. Jei norite naudoti kitam aparatui skirtą atminties kortelę arba norite, kad atminties kortelė būtų pritaikyta jūsų "Nokia" aparatui, veikiausiai turėsite suženklinti atminties kortelę savo "Nokia" aparate. Tačiau ženklinant atminties kortelę iš jos negrįžtamai ištrinami visi duomenys.

Patariama reguliariai perkelti aparato atminties atsarginę kopiją į atminties kortelę. Įrenginio atmintyje informaciją galite atkurti vėliau. Norėdami perkelti atsarginę informacijos kopiją iš įrenginio atminties į atminties kortelę, pasirinkite Meniu > Priemonės > Atminties kortelė > Funkcijos > Atsg. tel. atm. kop. Norėdami atkurti informaciją iš atminties kortelės į įrenginio atmintį, pasirinkite Meniu > Priemonės > Atminties kortelė > Funkcijos > Atsurti iš kortelės.

Norėdami ištraukti atminties kortelę, paspauskite įjungimo mygtuką ir pasirinkite Išimti atm. kortelę.

Neišimkite atminties kortelės tuo metu, kai ji naudojama. Jei išimsite kortelę duomenų skaitymo ar įrašymo metu, galite pažeisti ne tik ją, bet ir aparatą bei kortelėje esančius duomenis.

Jei negalite naudotis atminties kortele savo aparate, galbūt turite netinkamos rūšies atminties kortelę, kortelė nesuženklinta jūsų aparatui arba kortelėje yra sugadinta failų sistema.

Patarimas: Jūs galite pakeisti ir išimti atminties kortelę neišėmę baterijos arba neatjungę įrenginio elektros maitinimo.

# "MiniSD"

Šiame įrenginyje naudojama miniatiūrinė "Secure Digital" (SD) kortelė.

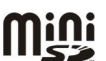

Apie "miniSD" kortelės suderinamumą teiraukitės jos gamintojo ar tiekėjo. Su šiuo įrenginiu naudokite tik pritaikytas "miniSD" korteles. Kitos atminties kortelės, pavyzdžiui, "MultiMediaCards" (MMC) arba viso dydžio SD kortelės, netelpa į "miniSD" kortelės lizdą ir nėra pritaikytos šiam įrenginiui. Naudodami nepritaikytą atminties kortelę, galite pažeisti ne tik ją, bet ir įrenginį bei nepritaikytoje kortelėje esančius duomenis. Visas atminties korteles laikykite mažiems vaikams nepasiekiamoje vietoje.

# Atminties kortelės naudojimas

Pasirinkite Meniu > Priemonės > Atm. kortelė > Funkcijos ir nustatykite šiuos parametrus:

- Išimti atm. kortelę saugus atminties kortelės išėmimas;
- Atsrg. tel. atm. kop. Perkelkite svarbią informaciją, pvz., kalendoriaus įrašų arba adresatų, atsarginę kopiją į atminties kortelę.
- Atkurti iš kortelės perkelti atsarginę kopiją iš atminties kortelės į savo įrenginį;
- Format. atm. kort. formatuoti atminties kortelę savo įrenginiui;
- Atm. kort. pavadin. Atminties kortelės pavadinimo keitimas.
- Nustatyti slaptažodį sukurti slaptažodį atminties kortelei;
- Atmint. informacija sužinoti, kiek atminties užima programos ir duomenys.

### Atminties kortelės formatavimas

Formatuojant atminties kortelę, visi joje esantys duomenys negrįžtamai sunaikinami. Norėdami sužinoti, ar reikia formatuoti įsigytą atminties kortelę, kreipkitės į jos pardavėją. Norėdami formatuoti atminties kortelę, pasirinkite **Funkcijos** > **Format. atm. kort.**. Pasibaigus formatavimui, įvardykite atminties kortelę.

### Atminties kortelės saugumas

Kad niekas be jūsų žinios negalėtų naudotis atminties kortelėje esančiais duomenimis, galite apsaugoti ją slaptažodžiu. Norėdami nustatyti slaptažodį, pasirinkite **Funkcijos** > **Nustatyti slaptažodį**. Slaptažodis gali būti iki aštuonių ženklų ilgio, jis reaguoja į didžiąsias - mažąsias raides. Slaptažodis išsaugomas jūsų įrenginyje. Jums nereikia jo įvesti iš naujo, kai naudojate atminties kortelę tame pačiame įrenginyje. Jei atminties kortelę naudojate su kitu aparatu, slaptažodį teks įvesti iš naujo. Slaptažodžiu galima apsaugoti ne visas atminties korteles.

Norėdami panaikinti atminties kortelės slaptažodį, pasirinkite **Funkcijos** > **Pašalinti slaptažodį**. Kai pašalinate slaptažodį atminties kortelėje esantys duomenys yra neapsaugoti nuo neteisėto naudojimo.

#### Atminties kortelės atblokavimas

Norėdami atidaryti užblokuotą atminties kortelę, pasirinkite Funkcijos > Atblok. atm. kortelę. Įveskite slaptažodį.

# Kompaktinė plokštelė CD-ROM

Pakuotėje esančią kompaktinę plokštelę CD-ROM galima naudoti operacinėse sistemose "Windows 98 SE", "Windows 2000", "Windows ME" ir "Windows XP".

Iš kompaktinės plokštelės CD-ROM galite įdiegti "Nokia PC Suite". Programų paketą "Nokia PC Suite" galima įdiegti tik operacinėse sistemose "Windows 2000" ir "Windows XP".

# ■ Informacija apie "Nokia" pagalbos tarnybą ir kontaktus

Naujausios šio vadovo versijos, papildomos informacijos, parsisiųsti siūlomų failų ir paslaugų, susijusių su jūsų "Nokia" gaminiu, ieškokite svetainėje www.nokia.com/support arba jūsų šaliai skirtoje "Nokia" svetainėje.

Svetainėje rasite informacijos apie tai, kaip naudotis "Nokia" gaminiais ir paslaugomis. Jei pageidaujate kreiptis į klientų aptarnavimo tarnybą, žiūrėkite "Nokia" priežiūros centrų, esančių įvairiose vietovėse, sąrašą; jį rasite adresu www.nokia.com/ customerservice.

Dėl techninės priežiūros paslaugų kreipkitės į artimiausią "Nokia" priežiūros centrą www.nokia.com/repair.

# Turinio perkėlimas iš vieno įrenginio į kitą

Jūs galite perkelti turinį, adresatus, iš tinkamo "Nokia" įrenginio į savo "Nokia E70", naudodamiesi "Bluetooth" ryšiu arba infraraudonųjų spindulių ryšiu. Turinio, kurį galite perkelti, rūšį lemia telefono modelis. Jei kitas įrenginys turi sinchronizacijos funkciją, taip pat galite sinchronizuoti duomenis tarp to kito įrenginio ir savo "Nokia E70".

# Duomenų perkėlimas iš kito įrenginio

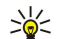

**Patarimas:** Jei perkeliate duomenis iš savo senojo telefono, gali reikėti įdėti SIM kortelė. Jūsų "Nokia E70" aparatui perduodant duomenis nereikia SIM kortelės.

Norėdami pradėti duomenų perkėlimą iš tinkamo aparato, pasirinkite Meniu > Priemonės > Kopijuoklė.

- 1. Informaciniame vaizde pasirinkite Tęsti.
- 2. Pasirinkite **"Bluetooth" ryšiu**. Abu aparatai turi būti pritaikyti pasirinktai ryšio rūšiai.
- 3. Ijunkite "Bluetooth" funkciją kitame savo įrenginyje ir pasirinkite **Tęsti** savo "Nokia E70" įrenginyje, kad būtų pradėta įrenginių su įjungta "Bluetooth" jungiamumo funkcija paieška.
- 4. Savo "Nokia E70" įrenginyje, kai tik jis aptiks kitą įrenginį, pasirinkite Stabdyti.
- 5. Sąraše pasirinkite kitą aparatą. Jūsų paprašys įvesti "Nokia E70" įrenginyje ryšio kodą (nuo 1 iki 16 skaitmenų). Ryšio kodas bus pavartotas tik vieną kartą šiam ryšiui patvirtinti.
- 6. "Nokia E70" įrenginyje įveskite šį kodą ir pasirinkite **Gerai**. Kodą įveskite kitame aparate ir pasirinkite **Gerai**. Dabar aparatai yra suporuoti. <u>Žr. "Aparatų poravimas" psl. 48.</u>

Naudojantis kai kuriais telefonų modeliais, programa **Perd. duomenis** išsiunČiama į kitą aparatą pranešimu. Kitame įrenginyje įdiegsite **Perd. duomenis**, atidarę šį pranešimą ir įvykdę ekrane pateikiamus nurodymus.

7. Savo "Nokia E70" įrenginyje pasirinkite tai, ką norite perkelti iš kito įrenginio, ir Gerai.

# IR ryšys

- 1. Informaciniame vaizde pasirinkite **Tęsti**.
- 2. Pasirinkite IR ryšiu. Abu aparatai turi būti pritaikyti pasirinktai ryšio rūšiai.
- 3. Užmegzkite ryšį tarp šių dviejų aparatų. Žr. "Infraraudonųjų spindulių ryšys" psl. 49.
- 4. Savo "Nokia E70" įrenginyje pasirinkite tai, ką norite perkelti iš kito įrenginio, ir Gerai.

Duomenys nukopijuojami iš kito aparato atminties į atitinkamą jūsų aparato vietą. Kopijavimo trukmė priklauso nuo to, kiek duomenų perkeliama. Kopijavimą galite bet kada atšaukti ir tęsti vėliau.

Veiksmai, būtini duomenims perkelti, gali skirtispriklausomai nuo jūsų aparato ir nuo to, ar anksčiau esate nutraukę duomenų perkėlimą. Kokius duomenis galite perkelti lemia kitas aparatas.

# Duomenų sinchronizacija su kitu aparatu

Jei anksčiau esate perkėlę duomenis į savo "Nokia E70" ir kitas jūsų įrenginys palaiko sinchronizacijos funkciją, jūsų galite naudoti Kopijuoklė, kad abiejų įrenginių duomenys būtų atnaujinami.

- 1. Pasirinkite **Telefonai** ir paspauskite kreiptuką.
- 2. Pažymėkite aparatą, iš kurio perkėlėte duomenis, ir paspauskite kreiptuką.
- Pasirinkite Sinchronizuoti ir paspauskite kreiptuką. Įrenginiai pradės sinchronizaciją, naudodami tą patį ryšio būdą, kurį pasirinkote, kai siuntėte duomenis anksčiau. Sinchronizuojami tik duomenys, kuriuos iš pradžių pasirinkote duomenų perdavimui.

Norėdami pakeisti duomenų perkėlimo ir sinchronizacijos parametrus, pasirinkite Sinchronizuoti, pažymėkite aparatą, paspauskite kreiptuką ir pasirinkite Nustatyti.

# 2. Jūsų įrenginys

Kai įjungiate aparatą, jis gali atpažinti SIM kortelės tiekėją ir automatiškai nustatyti teisingus tekstinių ir daugiaformačių pranešimų bei GPRS parametrus. Parametrus taip pat galite gauti specialiuoju tekstiniu pranešimu iš paslaugų teikėjo.

# Meniu

Programa Meniu yra pirmoji vieta, kurioje galite atidaryti visas įrenginio atmintyje ar atminties kortelėje esančias programas. Meniu yra programų ir katalogų, kurie yra panašių programų grupės. Vaizdą ekrane galite slinkti palenkdami į atitinkamą pusę kreiptuką.

Įdiegtos programos yra saugomos numatytų duomenų kataloge Įdiegt. prg..

Norėdami atidaryti programą, slinkdami žymikliu ją pažymėkite ir paspauskite kreiptuką.

Norėdami pamatyti programų sąrašą, pasirinkite **Funkcijos** > **Pakeisti vaizdą** > **Sąrašas**. Norėdami grįžti atgal į tinklelį, pasirinkite **Funkcijos** > **Pakeisti vaizdą** > **Tinklelis**.

Norėdami pamatyti, kiek atminties užima skirtingos programos ir duomenys, saugomi įrenginyje ar atminties kortelėje, ir patikrinti kiek laisvos atminties apimtį, pasirinkite **Funkcijos** > **Atmint. informacija** ir atmintį.

Norėdami perdėlioti katalogą, pažymėkite programą, kurią norite perkelti, ir pasirinkite **Funkcijos** > **Perkelti**. Greta programos padedama varnelė. Pažymėkite naują vietą ir pasirinkite **Gerai**.

Norėdami perkelti programą į kitą katalogą, pažymėkite programą, kurią norite perkelti į kitą katalogą ir pasirinkite **Funkcijos** > **Perkelti į katalogą**, naują katalogą ir **Gerai**.

Norėdami atsisiųsti programas iš interneto, pasirinkite Funkcijos > Programos parsisiųsti.

Norėdami sukurti naują katalogą, pasirinkite Funkcijos > Naujas katalogas. Jūs negalite sukurti katalogų katalogo viduje.

Norėdami pervadinti naują katalogą, pasirinkite Funkcijos > Pervardyti.

Patarimas: Jei norite pereiti iš vienos atidarytos programos į kitą, laikykite nuspaudę meniu klavišą. Programų perjungimo langas atsidaro ir ekrane rodomos atidarytos programos. Pažymėkite programą ir pereikite į ją paspausdami kreiptuką.

# Paaiškinimas ir vaizduojamasis aprašas

Atsakymus į savo klausimus naudodamiesi aparatu galėsite gauti net ir neturėdami naudojimo instrukcijos, kadangi pačiame aparate yra kontekstiniai paaiškinimai ir vaizduojamasis aprašas.

Subscripts - Patarimas: Kontekstiniai reiškia, kad jūs galite pasiekti instrukcijas iš Funkcijos sąrašų.

## Paaiškinimas apie aparatą

Paaiškinimais apie aparatą galite pasinaudoti tiesiai iš paleistos programos arba per Meniu. Kai yra paleista programa, pasirinkite Funkcijos > Paaiškinimas, norėdami perskaityti instrukcijas esamam vaizdui.

Norėdami atidaryti paaiškinimu iš **Meniu**, pasirinkite **Paaiškin**. > **Paaišk**. **Paaišk**. galite pasirinkti kategorijas, kurių instrukcijas norite gauti. Pažymėkite kategoriją, pavyzdžiui "pranešimai", ir paspauskite kreiptuką, norėdami pamatyti esamas instrukcijas (paaiškinimų temas). Jei skaitydami temą kreiptuką paslinksite į kairę ar dešinę, pamatysite kitų temų pavadinimus toje kategorijoje.

Jei skaitydami paaiškinimą norite pereiti iš paaiškinimo į programą (kuri veikia kitų programų fone), paspauskite ir palaikykite paspaudę meniu klavišą.

## Vzd. apraš.

Vaizduojamasis aprašymas pateiks jums informaciją apie jūsų įrenginį ir parodys kaip juo naudotis.

Norėdami pasinaudoti vaizduojamuoju aprašu per meniu, pasirinkite <u>Meniu</u> > <u>Paaiškin</u>., atidarykite <u>Vzd. apraš</u>. ir pasirinkite skyrių, kurį norite peržiūrėti.

# Žymeklio perkėlimas ir žymėjimas

Norėdami pereiti ir pasirinkti, naudokite kreiptuką. Su kreiptuku galite pereiti aukštyn, į apačią, kairėn arba dešinėn Meniu arba skirtingose programose arba sąrašuose. Norėdami atidaryti programas, failus arba keisti parametrus, taip pat galite paspausti kreiptuką.

Norėdami pažymėti tekstą, paspauskite ir laikykite redagavimo klavišą, slinkite žymikliu kairėn arba dešinėn tol, kol pažymėsite tekstą.

#### Jūsų įrenginys

Norėdami pasirinkti įvairius objektus, pavyzdžiui, pranešimus, failus, adresatus, slinkite žymikliu aukštyn, į apačią, kairėn arba dešinėn, kol bus pažymėtas pasirinktinas objektas. Pasirinkite **Funkcijos** > **Žymėti, nežymėti** > **Žymėti,** norėdami pasirinkti vieną objektą, arba **Funkcijos** > **Žymėti, nežymėti** > **Žymėti visus**, norėdami pasirinkti visus objektus.

Patarimas: Norėdami pasirinkti beveik visus objektus, pirmiausia pasirinkite Funkcijos > Žymėti, nežymėti > Žymėti visus, paskui pasirinkite nepageidaujamus objektus ir Funkcijos > Žymėti, nežymėti > Nežymėti.

Norėdami pasirinkti objektą (pavyzdžiui, dokumento priedą), jį pažymėkite, kad aplink jį pasirodytų kvadratėliai.

# Bendri veiksmai keliose programose

Keliose programose galite atlikti toliau aprašytus bendrus veiksmus.

Norėdami pereiti į kitą atidarytą programą, paspauskite ir laikykite paspaudę meniu klavišą, kad galėtumėte peržiūrėti atidarytų programų sąrašą. Pasirinkite programą.

Norėdami pakeisti aplinką, išjungti arba užblokuoti įrenginį, trumpai paspauskite įjungimo / išjungimo klavišą.

Jei norite išsaugoti failą, pasirinkite **Funkcijos** > **Išsaugoti**. Priklausomai nuo naudojamos programos, gali būti kelios išsaugojimo funkcijos.

Jei norite išsiųsti failą, pasirinkite **Funkcijos** > **Siųsti**. Failą galite siųsti el. pašto arba daugiaformačiu pranešimu, naudodamiesi IR arba "Bluetooth" ryšiu.

Norėdami siųsti duomenis į suderinamą spausdintuvą, pasirinkite **Funkcijos** > **Spausdinti**. Galite peržiūrėti tai, ką norite spausdinti, ar nustatyti, kaip turi atrodyti spaudinys. Prieš spausdindami turite suderinti suderinamą spausdintuvą su savo įrenginiu. <u>Žr. "Spausdinimas" psl. 71.</u>

Norėdami kopijuoti, paspauskite redagavimo klavišą ir kreiptuku pasirinkite tekstą. Paspauskite ir laikykite paspaudę redagavimo klavišą, o tada pasirinkite **Kopijuoti**. Norėdami įdėti, pažymėkite, kur norite įdėti tekstą, paspauskite ir laikykite paspaudę redagavimo klavišą bei pasirinkite **Įdėti**. Šis būdas gali neveikti tokiose programose, kaip **Documents**, kurios turi savo kopijavimo ir įdėjimo komandas.

Jei norite ištrinti failą, paspauskite trynimo klavišą arba pasirinkite Funkcijos > Ištrinti.

Norėdami į tekstą įterpti tokius rašmenis, kaip klaustukai arba lenktiniai skliaustai, paspauskite \*.

# 3. Skambinimas

Nepaisant to, kad prietaisas yra užrakintas, gali būti įmanoma skambinti oficialiu skubios pagalbos tarnybos numeriu, užprogramuotu jūsų prietaise.

Norėdami kam nors paskambinti (taip pat ir skubios pagalbos tarnybai), kai prietaise įjungta beryšė aplinka, veikiausiai turėsite įvesti užrakto kodą ir įjungti įprastąją ryšio aplinką.

Norint skambinti ir atsiliepti į skambučius, įrenginys turi būti įjungtas, į jį turi būti įdėta galiojanti SIM kortelė, įrenginys turi būti korinio ryšio tinklo zonoje. Balso ryšių metu GPRS ryšys sulaikomas, jei tinklas neteikia dvigubo perdavimo ryšio paslaugos arba jei neturite USIM kortelės ir nesate UMTS tinklo veikimo zonoje.

Įrašykite telefono numerį su vietovės kodu ir paspauskite skambinimo klavišą. Jei įrašėte netinkamą ženklą, paspauskite ištrynimo klavišą.

Patarimas: Skambindami į užsienį, paspauskite \* klavišą du kartus, taip vietoje tarptautinio skambučio kodo įrašysite + ženklą, ir surinkite šalies kodą, vietovės kodą (praleiskite pirmą 0, jei reikia) bei telefono numerį.

Norėdami baigti ryšį arba nutraukti bandymą prisiskambinti, paspauskite pabaigos klavišą.

Norėdami skambinti pasirinkę išsaugotą adresato kortelę, įrenginiui veikiant laukimo režimu paspauskite Adr. kn.. Įrašykite pirmąsias vardo raides, pažymėkite vardą ir paspausite skambinimo klavišą. Žr. "Adresų knyga" psl. 28.

Paspauskite skambinimo klavišą ir galėsite peržiūrėti iki 20 numerių, kuriais nesenai skambinote arba mėginote skambiniti. Pažymėkite norimą numerį ar vardą ir paspauskite skambinimo klavišą, taip surinksite pasirinktą numerį.<u>Žr.</u> "<u>Žurnalas" psl. 23.</u>

Norėdami nustatyti aktyvaus ryšio garso stiprumą, kreiptuku slinkite į kairę arba į dešinę.

Atidarius įrenginio dangtelį ryšio metu, įjungiamas garsiakalbis.

Norėdami patikrinti savo balso pašto dėžutę (tinklo paslauga) laukimo režime, paspauskite ir laikykite nuspaudę 1, arba paspauskite 1, po to skambinimo klavišą.

# Greitas rinkimas

Greitojo rinkimo funkcija leidžia surinkti numerį ir paskambinti juo nuspaudus ir palaikius vieną skaičiaus klavišą.

Prieš naudodamiesi greituoju rinkimu, pasirinkite Meniu > Priemonės > Parametrai > Skambinimo > Greitas rinkimas > Ijungtas.

Norėdami susieti telefono numerį su skaičiaus klavišu, pasirinkite **Meniu** > **Priemonės** > **Greitas rinkimas**. Ekrane pažymėkite skaičiaus klavišą (2-9) ir pasirinkite **Funkcijos** > **Susieti**. Kataloge **Adresų knyga** pasirinkite norimą numerį.

Norėdami atsieti telefono numerį nuo skaičiaus klavišo, pažymėkite norimą greitojo rinkimo klavišą ir pasirinkite **Funkcijos** > **Atsieti**.

Norėdami pakeisti telefono numerį, susietą su skaičiaus klavišu, pažymėkite norimą greitojo rinkimo klavišą ir pasirinkite **Funkcijos** > **Pakeisti**.

# Atsiliepimas į skambutį

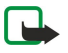

**Pastaba:** Paslaugų teikėjo faktinė sąskaita už ryšius ir paslaugas gali skirtis priklausomai nuo tinklo savybių, sąskaitų apvalinimo, mokesčių ir kt.

Norėdami atsiliepti, paspauskite skambinimo klavišą.

Jei nenorite atsiliepti į skambutį, paspauskite pabaigos klavišą.

Jeigu norite tik nutildyti įrenginį, kai kas nors jums skambina, paspauskite Tyliai.

Norėdami atsiliepti į naują skambutį aktyvaus ryšio metu, kai įjungta funkcija **Ryšio laukimas,** paspauskite skambinimo klavišą. Pirmasis ryšys užlaikomas. Norėdami užbaigti aktyvų ryšį, paspauskite pabaigos klavišą.

# Aktyvaus ryšio metu veikiančios funkcijos

Norėdami skambučio metu pamatyti kai kurias iš čia išvardytų funkcijų Funkcijos, pasirinkite:

- Išjungti mikrofonus Klausyti aktyvaus pokalbio, bet jūsų balso kitos ryšio šalys negali.
- Jjungti mikrofonus Kitos ryšio šalys vėl galės girdėti jūsų balsą.
- Išj. dalyvį Išjungti vieną šalį iš aktyvaus ryšio.
- Baigti aktyvųjį ryšį Užbaigti esamą aktyvųjį ryšį.
- Meniu Peržiūrėti programų meniu jūsų prietaise.
- Užlaikyti Užlaikyti esamą ryšį.
- Tęsti užlaikytą Pašalinti esamą ryšį iš užlaikytųjų.

#### Skambinimas

- Naujas ryšys Pradėti naują ryšį esant kitam ryšiui, jei leidžiamas konferencinis ryšys (tinklo paslauga).
- Atsiliepti Atsiliepti į priimamą ryšį esant kitam ryšiui, jei Ryšio laukimas yra aktyvuotas.
- Atmesti Atsisakyti priimamo ryšio esant kitam ryšiui, jei Ryšio laukimas yra aktyvuotas.
- Užrakinti klaviatūrą Užrakinti prietaiso klaviatūrą ryšio metu.
- Konferencija Sujungti aktyvų ir užlaikytą ryšius į bendrą konferencinį ryšį (tinklo paslauga).
- Kalbėti asmeniškai Pakalbėti asmeniškai su pasirinktu dalyviu konferencinio ryšio metu (tinklo paslauga).
- Sukeisti ryšius Sukeisti vietomis aktyvų ir užlaikytą ryšius (tinklo paslauga).
- Siųsti DTMF Siųsti DTMF (dvitonių daugiadažnių) tonų sekas, pavyzdžiui, slaptažodžius. Įveskite DTMF tonų seką arba suraskite ją Adr. kn. ir pasirinkite DTMF.
- Aktyvų su užlaikytu Sujungti užlaikytą ryšį su aktyviu ryšiu bei išsijungti pats (pati) (tinklo paslauga).

Esamos funkcijos gali kisti.

# Ryšių peradresavimas

### Pasirinkite Meniu > Priemonės > Parametrai > Ryšių peradr..

Priimamo ryšio nukreipimas į savo balso pašto dėžutę arba kitu numeriu. Išsamesnės informacijos kreipkitės į savo paslaugų teikėją.

1. Pasirinkite ryšio tipą iš toliau išvardytų:

- Balso ryšių Priimamas balso ryšys.
- Duomenų ir vaizdo ryšių Priimami duomenų ir vaizdo ryšiai.
- Fakso ryšių Priimami fakso ryšiai.

2. Pasirinkite vieną iš toliau išvardytų ryšio peradresavimo sąlyginių parametrų:

- Visų balso ryšių, Visų dm. ir vzd. ryšių arba Visų fakso ryšių. visų priimamų balso, duomenų ir vaizdo, arba fakso ryšių peradresavimas.
- Kai užimta priimamų ryšių peradresavimas, kai jau esate užmezgę ryšį su aparatu.
- Kai neatsiliepiate priimamų ryšių peradresavimas po to, kai jūsų aparatas skambėjo tam tikrą laiką. Lauke Uždelsimas: nustatykite, kiek laiko įrenginys turi skambėti, kol bus peradresuotas ryšys.
- Kai esate už ryšio zonos Ryšių peradresavimas, kai įrenginys išjungtas arba yra už ryšio zonos ribų.
- Kai ryš. neįmanomas trijų paskutinių parametrų įjungimas vienu metu. Šis parametras peradresuoja ryšius, jeigu jūsų aparatas užimtas, neatsiliepiate arba esate už ryšio zonos ribų.
- 3. Pasirinkite **[jungti**.

Norėdami patikrinti įjungtų peradresavimo parametrų būklę, pažymėkite norimą peradresavimo parametrą ir pasirinkite Funkcijos > Tikrinti būklę.

Norėdami atšaukti balso ryšio peradresavimus, pažymėkite peradresavimo parametrą ir pasirinkite Funkcijos > Atšaukti.

# Ryšio draudimas

Tuo pačiu metu negali būti įjungtos skambučių draudimo ir peradresavimo funkcijos.

Nepaisant to, kad skambučiai yra uždrausti, gali būti įmanoma skambinti tam tikrais skubios pagalbos tarnybų numeriais.

## Pasirinkite Meniu > Priemonės > Parametr. > Ryšių draudimo.

Galite uždrausti ryšį, kurį aparatas gali vykdyti arba priimti (tinklo paslaugos). Norint nustatyti čia aprašytus parametrus, reikalingas draudimo slaptažodis, kurį turėtumėte sužinoti iš savo paslaugų teikėjo. Ryšio draudimo funkcija taikoma visiems skambinimo ryšiams, įskaitant duom. ryšius.

Norėdami uždrausti ryšius, pasirinkite Korinių ryšių draudimas ir vieną iš toliau išvardytųjų:

- Ryšių iš šio telefono balso ryšio (skambinimo) iš jūsų telefono draudimas.
- Priimamų ryšių Priimamo ryšio draudimas.
- Tarptautinių ryšių draudimas skambinti į užsienio šalis ar regionus.
- Priim. ryš. užsienyje Priimamo ryšio į šį įrenginį draudimas būnant užsienyje.
- Tarpt. išsk. į sav. šalį draudimas skambinti į užsienio šalis ar regionus, tačiau leisti skambinti į savo šalį.

Norėdami patikrinti balso ryšio draudimo būklę, pažymėkite draudimo parametrą ir pasirinkite Funkcijos > Tikrinti būklę.

Norėdami atšaukti visus balso ryšio draudimus, pažymėkite draudimo parametrus ir pasirinkite **Funkcijos** > **Panaik. visus** draud.

## Ryšių internetu uždraudimas

Norėdami uždrausti ryšius internetu, pasirinkite **Meniu** > **Priemonės** > **Parametr.** > **Ryšių draudimo** > **Ryš. internetu draud.** Norėdami atmesti ryšius internetu iš nežinomų skambinančiųjų, pasirinkite **Anoniminiai ryšiai** > **Taip**.

# ■ DTMF tonų siuntimas

Savo balso pašto dėžutę ar kitas automatines telefono paslaugas galite valdyti siųsdami dvitonius daugiadažnius (DTMF) tonus aktyvaus ryšio metu.

Norėdami siųsti DTMF tonų seką, paskambinkite ir palaukite, kol kas nors atsilieps. Pasirinkite Meniu > Funkcijos > Siųsti DTMF. Įveskite DTMF tonų seką arba pasirinkite iš anksto nustatytą seką.

Norėdami įvesti DTMF tonų sekas į kontaktų korteles, pasirinkite **Meniu** > **Adr. knyga**. Atidarykite kontaktą ir pasirinkite **Funkcijos** > **Redaguoti** > **Funkcijos** > **Nauji duomenys** > **DTMF**. Įveskite tonų seką. Tris kartus paspauskite \* , kad įvestumėte **p**, maždaug 2 sekundžių pauzę prieš arba tarp DTMF tonų. Pasirinkite **Atlikta**. Norėdami nustatyti aparatą taip, kad DTMF tonai būtų siunčiami tik jums pasirinkus **Siųsti DTMF** ryšio metu, paspauskite \* keturis kartus, kol įrašysite **w**.

# Vaizdo ryšys

Kad galėtumėte užmegzti vaizdo ryšį, telefonas turi būti UMTS tinklo ryšio zonoje. Dėl galimybės naudotis vaizdo skambučių paslaugomis ir jų užsisakymo kreipkitės į tinklo operatorių arba paslaugų teikėją. Kalbėdami galite matyti realaus laiko, dviejų krypčių vaizdą tarp savęs ir skambučio gavėjo, jei jis turi suderinamą mobilųjį telefoną. Vaizdas, užfiksuotas jūsų telefono kamera, rodomas vaizdo ryšio gavėjui. Vaizdo skambutis galimas tik tarp dviejų pašnekovų.

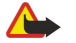

**Perspėjimas:** nelaikykite prietaiso prie ausies, kai įjungtas garsiakalbis, kadangi iš jo sklindantis garsas gali būti labai stiprus.

Norėdami užmegzti vaizdo ryšį, įveskite telefono numerį arba pasirinkite gavėją iš Adr. knyga ir pasirinkite Funkcijos > Skambinti > Vaizdo. Kai pradedamas vaizdo ryšys, jūsų telefono kamera įsijungia. Jei kamera jau yra naudojama, vaizdo siuntimas išjungiamas. Jeigu ryšio gavėjas nenori siųsti vaizdo atgal jums, vietoje jo rodomas fiksuotas atvaizdas. Atvaizdą nustatyti galite Priemonės > Parametr. > Skamb. par. > Vaizd. ryš. atvaizdas. Jūs negalite perjungti vaizdo ryšio į įprastą balso ryšį.

Aktyvaus ryšio metu pasirinkite Funkcijos ir:

- Išjungti Norėdami išjungti pasirinkite Garsą, Vaizdą arba Garsą ir vaizdą.
- Jjungti garsiakalbį pasirinkti garsiakalbį garsui gauti;
- ljungti ragelį išjungti garsiakalbio garsą ir naudoti ausines.
- Baigti aktyvųjį ryšį Esamo ryšio baigimas.
- Žiūrėti akt. lauk. rež. Atidaryti aktyvųjį parengtis vaizdą.
- Keisti atvz. tvarką Keistis atvaizdų vietomis.
- Didinti vaizdą arba Mažinti vaizdą Didinti ekrane rodomą atvaizdą.

# Žurnalas

## Pasirinkite Meniu > Žurnalas.

Programoje Žurnalas galite peržiūrėti informaciją apie aparato ryšių istoriją.

Norėdami peržiūrėti paskutinių balso ryšių žurnalus, jų apytikslę trukmę ir paketinių duomenų ryšius, pasirinkite Vėliausi ryšiai, Ryšio trukmė arba Pak. duomenys; ir paspauskite kreiptuką.

Norėdami rūšiuoti įvykius pagal tipą arba kryptį, žymikliu slinkite dešinėn, kad atidarytumėte bendrą žurnalą, ir pasirinkite **Funkcijos** > **Atrinkti**. Pažymėkite filtro rūšį ir paspauskite kreiptuką. Pasirinkite tipą arba kryptį ir paspauskite kreiptuką.

Norėdami nustatyti, kiek laiko žurnale turi būti laikomi visi ryšių įvykiai, pasirinkite **Funkcijos** > **Parametrai** > **Žurnalo trukmė**, pasirinktį, ir **Gerai**.

Norėdami ištrinti praleistus, priimtus skambučius ir surinktus numerius, pasirinkite Vėliausi ryšiai > Funkcijos > Ištrinti vėl. ryšius.

Norėdami skambinusiajam atsakyti pranešimu, pasirinkite Vėliausi ryšiai > Praleisti ryšiai > Funkcijos > Naujas pranešimas. Galite siųsti tekstinius ir daugiaformačius pranešimus.

Norėdami įtraukti skambinusįjį arba pranešimo siuntėją į Adr. knyga, pažymėkite skambinusįjį arba pranešimo siuntėją, ir pasirinkite Vėliausi ryšiai > Praleisti ryšiai > Funkcijos > Įtraukti į Adr. knygą.

Norėdami peržiūrėti GPRS ryšiu išsiųstų arba gautų duomenų apimtį, pasirinkite Pak. duomenys.

Norėdami atstatyti GPRS skaitiklius, pasirinkite **Funkcijos** > **Anuliuoti skaitiklius**. Įveskite aparato blokavimo kodą ir pasirinkite **Gerai**.

# Žurnalo parametrai

Norėdami nustatyti visų ryšio įvykių saugojimo laiką Žurnalas, pasirinkite Funkcijos > Parametrai > Žurnalo trukmė, funkciją iš sąrašo, paskui - Gerai.

Norėdami skambučio metu matyti jo trukmę, pasirinkite Funkcijos > Parametrai > Rodyti ryšio trukmę > Taip.

# Tiesioginis ryšys

## Pasirinkite Meniu > Ryšiai > TR.

Tiesioginis (TR) (tinklo paslauga) ryšys teikia tiesioginį bendravimą balsu, sujungtą su klavišo paspaudimu. Su tiesioginių ryšiu jūs galite naudoti savo aparatą, kaip portatyvią radijo stotelę.

Jūs galite naudoti tiesioginį ryšį kalbėtis su vienu asmeniu ar grupe arba prisijungti prie kanalo. Kanalas, tai lyg pokalbių svetainė: jūs galite skambinti į kanalą ir pažiūrėti ar kas nors yra eteryje. Kanalo skambutis neįspėja kitų dalyvių; dalyviai tik prisijungia prie kanalo ir pradeda kalbėti vieni su kitais.

Tiesioginio ryšio bendravime vienas asmuo kalba, o kiti asmenys klausosi per įdiegtą garsiakalbį. Kalbėtojai paeiliui atsako vienas kitam. Kadangi vienu metu gali kalbėti tik vienas pokalbio dalyvis, maksimali kalbėjimo trukmė yra apribota. Detalesnės informacijos apie kalbėjimo trukmę jūsų tinkle kreipkitės į savo tinklo operatorių arba paslaugos teikėją.

Nepamirškite tiesioginio ryšio metu laikyti aparato priešais save taip, kad galėtumėte matyti ekraną. Kalbėkite link mikrofono ir neuždenkite garsiakalbio ranka.

Telefono ryšiai visuomet turi prioritetą prieš tiesioginį ryšį.

Tam, kad galėtumėte naudoti tiesioginį ryšį, turite nustatyti tiesioginio ryšio prieigos tašką ir tiesioginio ryšio parametrus. Parametrus specialiuoju tekstiniu pranešimu galite gauti iš paslaugų teikėjo, kuris siūlo tiesioginio ryšio paslaugą.

## Vartotojo parametrai

Pasirinkite Funkcijos > Parametrai > Vartotojo parametrai.

Nustatykite toliau aprašytus parametrus:

- Priimami TR Pasirinkite Pranešti, jei norite matyti įspėjimą apie priimamus ryšius. Pasirinkite Užmezgami savaime, jei norite, kad į tiesioginio ryšio skambučius būtų atsakoma automatiškai. Pasirinkite Neleidžiami, jei norite, kad tiesioginio ryšio skambučiai būtų atmetami automatiškai.
- TR signalo tonas Pasirinkite Pagal aplinką, jei norite, kad priimamų ryšių įspėjimo parametrai tiesioginiam ryšiui atitiktų jūsų aplinkos parametrus. Jei jūsų aplinka yra begarsė, kitiems tiesioginio ryšio naudotojams jūs esate neprieinamas, išskyrus prašymus perskambinti.
- Atgal. ryšio užkl. tonas Nustatykite skambėjimo toną prašymams perskambinti.
- Programos jjungimas Pasirinkite, ar norite prisijungti prie tiesioginio ryšio paslaugos, kai jjungiate savo aparatą.
- Numat. slapyvardis Įrašykite savo nustatytąjį slapyvardį (ne ilgesnį, kaip 20 simbolių), kuris bus rodomas kitiems vartotojams.
- Rodyti mano TR adresą Nustatykite ar norite, kad kiti vartotojai matytų jūsų tiesioginio ryšio adresą. Jūs galite leisti skambintojams matyti adresą, rodyti adresą tik vienam skambintojui arba kanalo dalyviui arba paslėpti adresą nuo visų skambintojų.
- Rodyti įsiregistr. būklę Nustatykite, ar jūsų prisijungimas prie tiesioginio ryšio serverio yra rodomas ar slepiamas nuo kitų vartotojų.

## Ryšio parametrai

## Pasirinkite Funkcijos > Parametrai > Ryšio parametrai.

Nustatykite toliau aprašytus parametrus:

- Vardų sritis Įrašykite vardų srities pavadinimą, gautą iš paslaugos teikėjo.
- Prieigos taško pavad. Pasirinkite tiesioginio ryšio prieigos tašką.
- Serverio adresas Įrašykite tiesioginio ryšio serverio IP adresą arba vardų srities pavadinimą, gautą iš paslaugos teikėjo.
- Vartotojo vardas Įrašykite savo vartotojo vardą, gautą iš paslaugos teikėjo.
- Slaptažodis Jei reikia, įveskite slaptažodį, norėdami prisijungti prie tiesioginio ryšio paslaugos. Slaptažodį pateikia paslaugos teikėjas.

# Prisijungimas prie tiesioginio ryšio paslaugos

Jei nustatėte **Programos jungimas Vartotojo parametrai**, tiesioginis ryšys automatiškai prisijungs prie paslaugos, kai tik bus pradėtas. Jei ne, turite prisijungti rankiniu būdu.

Norėdami prisijungti prie tiesioginio ryšio paslaugos, pasirinkite **Funkcijos** > **Parametrai** > **Ryšio parametrai** ir įveskite savo **Vartotojo vardas, Slaptažodis, Vardų sritis, Serverio adresas** bei **Prieigos taško pavad.** Pasirinkite **Funkcijos** > **Jjungti TR**.

Kai jūsų aparato Skambėjimo būdas parametrai nustatyti į Pyptelės arba Be garso, arba yra priimamas ryšys, jūs negalite atlikti arba priimti tiesioginio ryšio skambučių.

## Tiesioginio ryšio skambučiai

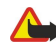

**Perspėjimas:** nelaikykite prietaiso prie ausies, kai įjungtas garsiakalbis, kadangi iš jo sklindantis garsas gali būti labai stiprus.

Pasirinkite Funkcijos > TR adresatai.

#### Skambinimas

Norėdami atlikti tiesioginio ryšio skambutį, iš sąrašo pasirinkite vieną ar kelis adresatus, po to nuspauskite balso ryšio klavišą. Nepamirškite tiesioginio ryšio metu laikyti aparato priešais save taip, kad galėtumėte matyti ekraną. Ekrane pranešama, kada bus jūsų eilė kalbėti. Kalbėkite link mikrofono ir neuždenkite garsiakalbio ranka. Paspauskite ir laikykite nuspaudę balso ryšio klavišą visą laiką, kol kalbate. Kai baigiate kalbėti, atleiskite klavišą.

Norėdami užbaigti tiesioginio ryšio skambutį, paspauskite pabaigos klavišą.

Gavę tiesioginio ryšio skambutį, paspauskite skambinimo klavišą, jei norite atsiliepti į skambutį, arba pabaigos klavišą, jei nenorite atsiliepti į skambutį.

## Prašymai perskambinti

Norėdami siųsti prašymą perskambinti, pasirinkite **Funkcijos** > **TR adresatai**, norimą adresatą, po to pasirinkite **Funkcijos** > **Siųsti** atg. ryš. užklausą.

Norėdami atsakyti į prašymą perskambinti, pasirinkite **Rodyti**, taip atidarysite prašymą perskambinti . Norėdami užmegzti tiesioginį ryšį su prašymo siuntėju, paspauskite garso stiprumo klavišą.

## Adresatų peržiūra

Norėdami peržiūrėti, įtraukti, pakeisti, ištrinti ar skambinti adresatui, pasirinkite **Funkcijos** > **TR adresatai**. Rodomas vardų sąrašas iš jūsų įrenginio programos **Adr. knyga** su informacija apie jų prijungties būklę.

Norėdami skambinti pasirinktam adresatui, pasirinkite **Funkcijos** > **Kalbėtis "1 su 1"**. Norėdami užmegzti ryšį su grupe, pasirinkite **Funkcijos** > **Ryšys su TR grupe**.

Norėdami adresatui siųsti prašymą jums paskambinti, pasirinkite Funkcijos > Siųsti atg. ryš. užklausą.

## Kanalo sukūrimas

Kanalas, tai lyg pokalbių svetainė: jūs galite skambinti į kanalą ir pažiūrėti ar kas nors yra eteryje. Kanalo skambutis neįspėja kitų dalyvių; dalyviai tik prisijungia prie kanalo ir pradeda kalbėti vieni su kitais.

Norėdami sukurti kanalą, pasirinkite Funkcijos > Naujas kanalas > Sukurti naują.

Pasirinkite Funkcijos ir nustatykite šiuos parametrus:

- Kanalo pavadinimas Parašykite kanalo pavadinimą.
- Kanalo atvirumas Pasirinkite Asmeninis arba Viešasis.
- Slapyvardis kanale Įrašykite savo slapyvardį (ne ilgesnį, kaip 20 simbolių), kuris bus rodomas kitiems vartotojams.
- Kanalo vaizdelis Įterpkite paveikslėlį, apibūdinantį kanalą.

Jei norite pašalinti kanalą, paspauskite trynimo klavišą.

Kai prisijungiate tiesioginiam ryšiui, tiesioginis ryšys automatiškai prisijungs prie kanalų, kurie buvo aktyvūs, kai programa užsidarė paskutinį kartą.

# TR kanalų registravimas

Norėdami užregistruoti kanalą tiesioginio ryšio paslaugai, pasirinkite Funkcijos > Registruoti.

Norėdami redaguoti kanalo duomenis, pasirinkite Funkcijos > Tvarkyti.

## Prisijungti prie kanalo

Norėdami prisijungti prie kanalo, pasirinkite **Funkcijos** > **TR kanalai**. Pasirinkite kanalą, su kuriuo norite kalbėti ir paspauskite balso ryšio mygtuką. Nepamirškite tiesioginio ryšio metu laikyti aparato priešais save taip, kad galėtumėte matyti ekraną. Ekrane pranešama, kada bus jūsų eilė kalbėti. Kalbėkite link mikrofono ir neuždenkite garsiakalbio ranka. Paspauskite ir laikykite nuspaudę balso ryšio klavišą visą laiką, kol kalbate. Kai baigiate kalbėti, atleiskite klavišą.

Norėdami perjungti į kitus kanalus ryšio su daugeliu adresatų metu, pasirinkite Sukeisti. Aktyvusis kanalas paryškinamas.

Norėdami peržiūrėti šiuo metu aktyvius kanalo dalyvius, pasirinkite Funkcijos > Aktyvieji nariai.

Norėdami į kanalą pakviesti dalyvį, pasirinkite Funkcijos > Siųsti kvietimą.

## Tiesioginio ryšio žurnalas

Norėdami atidaryti tiesioginio ryšio žurnalą, pasirinkite **Funkcijos** > **TR žurnalas**. Žurnale rodoma data, laikas, trukmė ir kiti jūsų tiesioginio ryšio skambučių duomenys.

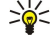

Patarimas: Norėdami pradėti skambutį tarp dviejų iš TR žurnalas, pasirinkite pageidaujamą žurnalo įvykį ir paspauskite balso ryšio klavišą.

# Išeiti iš tiesioginio ryšio

Pasirinkite **Funkcijos** > **Uždaryti programą**. Pasirinkite **Taip**, jei norite išsiregistruoti ir uždaryti paslaugą. Paspauskite **Ne**, jei norite, kad programa liktų aktyvia fone.

# Ryšiai internetu

Jūsų prietaisu galima užmegzti ryšį balsu per internetą (interneto ryšiai) Jūsų prietaisas mėgins skambinti skubios pagalbos tarnyboms visų pirma per korinius tinklus. Jei nepavyks užmegzti ryšio per korinį ryšį, tuomet jūsų prietaisas mėgins skambinti skubios pagalbos tarnyboms per jūsų interneto ryšių paslaugos teikėją. Dėl korinės telefonijos pobūdžio, jei įmanoma, prireikus skambinti skubios pagalbos tarnyboms jūs turėtumėte naudoti korinius tinklus. Jei jūsų buvimo vietoje veikia korinis tinklas, prieš mėginant skambinti skubios pagalbos tarnybų numeriais prašom patikrinti, ar jūsų korinis telefonas yra įjungtas ir parengtas skambinti. Skambinimo skubios pagalbos tarnyboms galimybė priklauso nuo WLAN tinklo prieinamumo ir to, kiek jūsų interneto ryšių paslaugos teikėjas yra įdiegęs šią skambinimo skubios pagalbos tarnyboms paslauga, kreipkitės į savo interneto ryšių paslaugos teikėją.

Balso ryšio per IP ("Voice over Internet Protocol") technologiją sudaro protokolai, teikiantys galimybę naudotis telefonija per IP tinklą, pvz., internetą. VoIP telefono ryšį galima užmegzti tarp kompiuterių, tarp mobiliųjų telefonų ir tarp VoIP įrenginio bei tradicinio telefono. Norinti skambinti arba priimti skambutį naudojantis VoIP technologija, jūsų aparatas turi būti, pvz., belaidžio VTK ryšio zonoje.

Norėdami užmegzti ryšius internetu, turite sukurti telefono interneto profilį. Kai profilis parengtas, užmegzti balso ryšį internetu galite iš visų programų, kuriomis naudodamiesi užmezgate įprastą balso ryšį. Norėdami užmegzti laukimo režime ryšį internetu su adresu, kuris prasideda ne skaitmeniu, paspauskite bet kurį skaitmens klavišą, po to paspauskite ir kelias sekundes palaikykite nuspaudę # ir kai ekranas išsivalys, aparatas persijungs iš skaitmeninio režimo į raidinį. Įrašykite adresą ir paspauskite skambinimo klavišą. Jei dangtelis atidarytas ir sukūrėte telefono interneto profilį, įrašykite adresą ir paspauskite skambinimo klavišą.

Jūs turite nustatyti sesijos inicijavimo protokolų(SIP) parametrus **Meniu** > **Priemonės** > **Parametr.** > **Ryšio** > **SIP** parametrai ir VoIP parametrus **Meniu** > **Priemonės** > **Parametr.** > **Ryšio** > **Interneto tel. param.** Dėl išsamesnės informacijos ir teisingų parametrų kreipkitės į savo paslaugų teikėją.

# Pageidaujamas rinkinys

Norėdami pakeisti parametrus, pasirinkite Meniu > Ryšiai > Intern. tel..

Jūs galėsite pasirinkti nustatytąją aplinką po to, kai sukursite aplinkas Meniu > Priemonės > Parametr. > Ryšio > Interneto tel. param.

Norėdami pasirinkti rinkinį, kuris naudojamas kaip numatytasis užmezgant balso ryšį internetu, pasirinkite **Pageidaujamas** rinkinys ir paspauskite kreiptuką. Pažymėkite norimą rinkinį ir paspauskite kreiptuką.

## Rinkinių registracija

Sąraše rodomi tik tie rinkiniai, kuriems pasirinkote **Registracija** > **Pagal poreikį** parametrą **Meniu** > **Priemonės** > **Parametr.** > **Ryšio** > **SIP parametrai**.

Norėdami pakeisti savo interneto telefonijos rinkinių registraciją, pažymėkite rinkinį, kurį norite įregistruoti arba išregistruoti, ir paspauskite kreiptuką. Dar kartą paspauskite kreiptuką ir pasirinkite **lregistruota** arba **Neįregistruota**.

Jei norite išsaugoti parametrus, spauskite Atgal.

# Aparato saugumas

Pasirinkite Meniu > Priemonės > Parametrai > Saugumo > Telefono ir SIM.

Jūs galite pakeisti PIN kodo, automatinio užrakto ir SIM kortelės pakeitimo saugos parametrus ir keisti apsaugos kodus ir slaptažodžius.

Stenkitės nenaudoti kodų, panašių į skubios pagalbos tarnybų numerius, kad netyčia nesurinktumėte skubios pagalbos tarnybos numerio.

Vietoje kodų rašmenų rodomos žvaigždutės. Keisdami kodą, pirmiausia įveskite esamą kodą, tada du kartus naują kodą.

## Nustatyti saugos parametrus

Norėdami nustatyti prietaiso ir SIM kortelės parametrus, pasirinkite parametrą ir Funkcijos > Pakeisti.

Kai galite skambinti arba priimti ryšius tik iš uždarųjų vartotojų grupių, gali būti įmanoma skambinti oficialiu skubios pagalbos tarnybos numeriu, užprogramuotu jūsų prietaise.

Nustatykite šiuos parametrus:

#### Skambinimas

- PIN reikalavimas Pasirinkite ljungtas, jei norite, kad būtų prašoma PIN kodo kiekvieną kartą, kai įrenginys įjungiamas. Šis parametras negali būti pakeistas, jei įrenginys išjungtas. Kai kurios SIM kortelės neleidžia išjungti PIN kodo reikalavimo.
- PIN kodas Pakeisti PIN kodą. PIN kodą turi sudaryti nuo 4 iki 8 skaitmenų. PIN kodas apsaugo jūsų SIM kortelę nuo neteisėto naudojimo ir yra pateikiamas su SIM kortele. Tris kartus paeiliui įvedus neteisingą PIN kodą, jis užblokuojamas ir tada SIM kortelės negalėsite naudoti, kol neatblokuosite PIN kodo įvesdami PUK kodą.
- PIN2 kodas Pakeisti PIN2 kodą. PIN2 kodą turi sudaryti nuo 4 iki 8 skaitmenų. PIN2 kodo reikia, jei norite naudotis kai kurioms prietaiso funkcijomis, jis pateikiamas su SIM kortele. Tris kartus paeiliui įvedus neteisingą PIN2 kodą, jis užblokuojamas ir tada SIM kortelės negalėsite naudoti, kol neatblokuosite PIN2 kodo įvesdami PUK2 kodą.
- Užrak. laikotarpis Nustatykite laikotarpį, kuriam praėjus prietaisas užrakinamas automatiškai. Tada prietaisą galima naudoti tik įvedus teisingą užrakto kodą. Įrašykite minučių skaičių arba pasirinkite Nêra jei nenorite naudoti automatinio užrakinimo laikotarpio. Kai prietaisas yra užrakintas, jūs galite atsiliepti į priimamus skambučius ir skambinti oficialiu skubios pagalbos tarnybos numeriu, užprogramuotu jūsų prietaise.
- Užrakto kodas Naujajį kodą gali sudaryti nuo 4 iki 255 ženklų. Galima naudoti tiek raides, tiek skaitmenis, taip pat galima naudoti tiek didžiąsias, tiek mažąsias raides. Aparatas praneša, jei užrakto kodas suformatuotas neteisingai.
- Užrak. pakeitus SIM Nustatykite, kad kiekvieną kartą į prietaisą įdėjus nežinomą SIM kortelę, būtų prašoma užrakto kodo. Prietaise yra sąrašas SIM kortelių, kurios atpažįstamos kaip savininko kortelės.
- Leisti nuot. rakinimą Pasirinkę šią parinktį, galėsite užrakinti savo prietaisą atsiųsdami iš anksto paruoštą tekstinį pranešimą iš kito telefono. Nustatę, kad ši parinktis būtų įjungta, galite įvesti nuotolinio užrakto kodo pranešimą ir patvirtinti pranešimą. Pranešimas turi būti ne trumpesnis, kaip 5 ženklų.
- Uždaroji vart. grupė (tinklo paslauga) Nurodykite grupę asmenų, kuriems galite skambinti ir kurie gali skambinti jums.
- Leisti naud. SIM pasl. (tinklo paslauga) Nustatykite prietaisą rodyti patvirtinimo pranešimus kai naudojatės SIM kortelės paslauga.

### Pakeisti draudimų slaptažodį

Jei norite pakeisti slaptažodį, naudojamą drausti balso, fakso ir duomenų ryšius, pasirinkite **Meniu** > **Priemonės** > **Parametrai** > **Ryšių draudimo** > **Korinių ryšių draudimas** > **Funkcijos** > **Red. draud. slaptaž..** Įrašykite esamą kodą, tada du kartus – naują kodą. Draudimų slaptažodis turi būti iš keturių skaitmenų. Detalesnės informacijos gausite susisiekę su paslaugos teikėju.

### Apribotas rinkimas

Kai įjungta apriboto numerių rinkimo funkcija, gali būti įmanoma skambinti oficialiu skubios pagalbos tarnybos numeriu, užprogramuotu jūsų prietaise.

#### Pasirinkite Meniu > Adresų knyga > Funkcijos > SIM adresatai > Aprib. rink. adresatai.

Naudodamiesi apriboto rinkimo paslauga, galite leisti skambinti iš savo aparato tik tam tikrais numeriais. Ne visose SIM kortelėse veikia apriboto rinkimo paslauga. Išsamesnės informacijos kreipkitės į savo paslaugų teikėją.

Pasirinkite **Funkcijos** ir šias pasirinktis:

- Ljungti aprib. rink. Apriboti skambučius iš jūsų aparato. Norėdami atsisakyti paslaugos, pasirinkite Išjungti aprib. rink..
   Jums reikės įvesti savo PIN2 kodą ir išjungti apriboto rinkimo funkciją arba taisyti apriboto rinkimo adresatus. Susisiekite su savo paslaugos teikėju, jei neturite kodo.
- Nauj. SIM adresatas Įtraukti numerį į numerių, kuriais galima skambinti, sąrašą. Įveskite adresato vardą ir telefono numerį. Norėdami leisti skambinti tik numeriais, kurie su tam tikru šalies kodu Nauj. SIM adresatas. Visi telefono numeriai, kuriais galima skambinti, turės prasidėti šiuo šalies kodu.
- Iš Adresų knygos Kopijuoti adresatą iš Adresų knyga į savo apriboto rinkimo sąrašą.
- Patarimas: Norėdami siųsti pranešimus SIM adresatams, kai yra įjungta apriboto rinkimo paslauga, turėsite įvesti teksto pranešimų centro numerį į apriboto rinkimo sąrašą.

# Norėdami peržiūrėti ar pakeisti telefono numerį, kuriuo galima skambinti iš jūsų aparato, pasirinkite **Funkcijos** > **SIM** adresatai > **Aprib. rink. adresatai**.

Norėdami paskambinti adresatui, paspauskite skambinimo klavišą.

Norėdami pakeisti telefono numerį, pasirinkite **Funkcijos** > **Redaguoti**. Jums gali prireikti įvesti PIN2 kodą, jei norėsite keisti apriboto rinkimo numerius.

Norėdami ištrinti adresatą, paspauskite trynimo klavišą.

# 4. Adresų knyga

### Pasirinkite Meniu > Adresų knyga.

Galite tvarkyti visą savo turimą informaciją apie adresatus, pvz., telefono numerius ir adresus. Pridėkite prie adresato asmeninę melodiją, balso žymą arba paveikslėlį. Siųskite adresatų informaciją į suderintus aparatus arba gaukite adresatų informaciją, pvz., vizitines korteles, iš suderintų aparatų ir įtraukite ją į savo adresatų sąrašą.

Jei norite įtraukti adresatą, pasirinkite Funkcijos > Naujas adresatas. Įrašykite adresato informaciją ir pasirinkite Atlikta.

Norėdami redaguoti informaciją adresato kortelėje, pažymėkite adresatą ir pasirinkite **Funkcijos** > **Redaguoti**. Pasirinkite kurį nors iš toliau išvardytų parametrų.

- Pridėti miniatiūrą įtraukite vaizdelį, kuris bus rodomas, kai adresatas paskambins jums. Šis atvaizdas turi būti iš anksto išsaugotas aparate arba atminties kortelėje.
- Pašalinti miniatiūrą ištrinkite adresato kortelėje esantį atvaizdą.
- Nauji duomenys į adresato kortelę įtraukite informacijos laukų, pvz., Pareigos.
- Ištrinti duomenis ištrinkite bet kuriuos duomenis, įtrauktus į adresato kortelę.
- Pervardyti laukelį redaguokite adresato kortelės laukų pavadinimus.

# Adresatų grupių tvarkymas

Sukurkite adresatų grupę, kad galėtumėte siųsti tekstines arba el. pašto žinutes keliems gavėjams vienu metu.

- 1. Paslinkite į dešinę ir pasirinkite Funkcijos > Nauja grupė.
- 2. Įrašykite grupės pavadinimą arba naudokite numatytąjį pavadinimą, tada pasirinkite Gerai.
- 3. Atidarykite grupę ir pasirinkite Funkcijos > Įtraukti narius.
- 4. Žymikliu paryškinkite kiekvieną adresatą, kurį norite įtraukti į grupę, ir spaudami kreiptuką jį pažymėkite.
- 5. Pasirinkite Gerai, ir visi pažymėti adresatai bus įtraukti į grupę.
  - Adresatų grupių vaizde pasirinkus Funkcijos, galimos šios pasirinktys:
  - TR funkcijos pradėkite tiesioginį ryšį tiek su vienu asmeniu, tiek su grupe, arba siųskite prašymą perskambinti;
  - Atidaryti atidarykite adresatų grupę ir peržiūrėkite grupės narius.
  - Naujas pranešimas Pranešimo siuntimas.
  - Nauja grupė sukurkite naują adresatų grupę.
  - Ištrinti ištrinkite adresatų grupę.
  - Pervardyti pakeiskite adresatų grupės pavadinimą.
  - Skambėjimo tonas susiekite skambėjimo toną su adresatų grupe.
  - Adr. knygos inform. peržiūrėkite adresatų grupės informaciją.
  - Parametrai nustatykite vardo rodmens parametrus adresatų grupės nariams.

Norėdami pašalinti adresatą iš adresatų grupės, atidarykite šią adresatų grupę. Pažymėkite adresatą, kurį norite ištrinti ir pasirinkite **Funkcijos > Pašalinti iš grupės > Taip**.

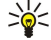

**Patarimas:** Norėdami patikrinti, kuriai grupei priklauso adresatas, pasirinkite Meniu > Adresų knyga. Suraskite ir pažymėkite adresato kortelę, tada pasirinkite Funkcijos > Priklauso grupėms.

Norėdami peržiūrėti arba pakeisti informaciją apie adresatą, įtrauktą į adresatų grupę, atidarykite šią adresatų grupę. Pažymėkite adresatą, kurio informaciją pageidaujate peržiūrėti arba pakeisti, ir pasirinkite **Funkcijos**. Pasirinkite kurį nors iš toliau išvardytų parametrų.

- Atidaryti atidaro adresatą ir rodo adresato informaciją.
- Skambinti pasirinkite Balso ryšys arba Vaizdo ryšys ir surinkite adresato numerį.
- Naujas pranešimas sukurkite ir išsiųskite tekstinę žinutę arba daugiaformatį pranešimą tam adresatui.
- Pašalinti iš grupės pašalinkite adresatą iš adresatų grupės.
- Priklauso grupėms peržiūrėkite visas adresatų grupes, į kurias įtrauktas adresatas.

# Numatytosios informacijos tvarkymas

Su adresatu susiekite numatytąjį numerį arba adresą, kad galėtumėte lengvai surinkti numerį arba išsiųsti žinutę numatytuoju numeriu arba adresu, net jeigu šiam adresatui išsaugoti keli numeriai arba adresai.

Norėdami pakeisti adresato numatytąją informaciją, atidarykite tą adresatą ir pasirinkite **Funkcijos** > **Numatyt. duomenys**. Pasirinkite numerį ar adresą, kurį norite naudoti kaip numatytąjį, paskui pasirinkite **Gerai**.

Adresato kortelėje numatytasis numeris ar adresas yra pabraukti.

# Adresatų kopijavimas iš SIM į aparato atmintį ir atvirkščiai

Informacijos apie galimybę naudotis SIM kortelės paslaugomis teiraukitės savo SIM kortelės pardavėjo. Pardavėjas gali būti paslaugų teikėjas, tinklo operatorius ar kitas pardavėjas.

Norėdami nukopijuoti adresatus iš SIM kortelės į aparato atmintį, pasirinkite **Funkcijos** > **SIM adresatai** > **SIM katalogas** ir atidarykite SIM katalogą. Pažymėkite kopijuotinus adresatus ir pasirinkite **Žymėti visus**, kad būtų nukopijuoti visi adresatai. Pasirinkite **Funkcijos** > **Kopijuoti į Adr. kn**.

Norėdami nukopijuoti adresatus iš aparato atminties į SIM kortelę, pasirinkite **Funkcijos** > **Kopijuoti į SIM kat.** Pažymėkite kopijuotinus adresatus ir pasirinkite **Žymėti visus**, kad būtų nukopijuoti visi adresatai. Pasirinkite **Funkcijos** > **Kopijuoti į SIM** kat.

Pasirinkite **Funkcijos** > **SIM adresatai** > **SIM katalogas**, kad matytumėte vardus ir numerius, saugomus SIM kortelėje. Atidarę SIM katalogą, galite įtraukti, taisyti ar kopijuoti numerius į **Adresų knyga**, taip pat skambinti.

## Skambėjimo tonų siejimas su adresatais

Skambėjimo toną susiekite su adresatu arba adresatų grupe. Jei užmezgant ryšį siunčiamas skambinančiojo numeris, jūsų aparatas atpažįsta šį numerį, ir kai adresatas jums skambina, skamba šis skambėjimo tonas.

Norėdami susieti tam tikrą skambėjimo toną su adresatu arba adresatų grupe, atidarykite adresatą arba adresatų grupę ir pasirinkite **Funkcijos** > **Skambėjimo tonas**. Atidaromas skambėjimo tonų sąrašas. Pažymėkite skambėjimo toną, kurį norite naudoti, ir pasirinkite **Gerai**.

Jei norite ištrinti skambėjimo toną, skambėjimo tonų sąraše pasirinkite Numatyt. tonas.

# Vizitinės kortelės

Pasirinkite Meniu > Adr. knyga.

Adresatų korteles galite siųsti, gauti, peržiūrėti ir išsaugoti kaip vizitines korteles "vCard" arba "Nokia Compact Business Card" formatu.

Galite siųsti vizitines korteles į pritaikytus aparatus, naudodami SMS, MMS arba el. paštą, taip pat infraraudonųjų spindulių arba "Bluetooth" ryšį.

Norėdami išsiųsti vizitinę kortelę, iš adresatų sąrašo pasirinkite adresato kortelę, paskui pasirinkite **Funkcijos** > **Siųsti**. Pasirinkite **Tekstiniu pranešimu, Daugiaformačiu pranešimu, El. paštu, "Bluetooth" ryšiu** arba **IR ryšiu**. Įveskite telefono numerį arba adresatą, arba įtraukite gavėją iš adresatų sąrašo. Pasirinkite **Funkcijos** > **Siųsti**. Jei nuspręsite siųsti adresato kortelę SMS pranešimu, ji bus nusiųsta be atvaizdų.

Norėdami peržiūrėti gautą vizitinę kortelę, rodomame pranešime pasirinkite Atidaryti arba atidarykite žinutę iš gautų žinučių katalogo, esančio Pranešim.

Norėdami išsaugoti vizitinę kortelę, kai gaunama žinutė pasirodo aparate, pasirinkite Funkcijos > Išsaugoti viz. kort.

Norėdami išsaugoti gautą vizitinę kortelę, pasirinkite Funkcijos > Išsaugoti viz. kort.

Norėdami ištrinti gautą vizitinę kortelę, pasirinkite Funkcijos > Ištrinti.

## Pasirinkite Meniu > Pranešim..

Prieš išsiunčiant ar priimanti pranešimus, galite tekti atlikti toliau išvardytas procedūras:

- įstatyti galiojančią SIM kortelę į aparatą ir būti korinio tinklo veikimo zonoje;
- patikrinti, ar tinkle galima siųsti jūsų pageidaujamo tipo pranešimus ir įjungti šią paslaugą savo SIM kortelėje;
- nustatyti įrenginyje interneto prieigos taško parametrus; Žr. "Prieigos taškai" psl. 74.
- nustatyti įrenginyje el. pašto paskyros parametrus; Žr. "El. pašto paskyros parametrai" psl. 38.
- nustatyti įrenginyje SMS parametrus; Žr. "Tekstinių pranešimų parametrai" psl. 33.
- nustatyti įrenginyje MMS parametrus. Žr. "Daugiaformačių pranešimų parametrai" psl. 36.

Aparatas gali būti atpažinęs SIM kortelės tiekėjus ir automatiškai nustatyti kai kuriuos pranešimo parametrus. Jei tai nevyksta, jums gali tekti parametrus nustatyti rankiniu būdu arba susisiekti su savo paslaugos teikėju, tinklo operatoriumi ar interneto paslaugos teikėju ir konfigūruoti parametrus.

Pranešim. programa sąrašo formatu rodo kiekvieno tipo pranešimų katalogus, o naujausi pranešimai kataloguose yra sąrašo pradžioje.

Pasirinkite kurį nors iš toliau išvardytų parametrų:

- Naujas praneš. Sukurti ir siųsti naują tekstinį, daugiaformatį arba el. pašto pranešimą.
- Gautieji Priimtų pranešimų, išskyrus el. laiškus ir transliacijos pranešimus, peržiūra
- Mano katalogai Kurkite savo katalogus pranešimams ir ruošiniams laikyti.
- Pašto dėžutė Skaitykite ir atsakykite į el. laiškus.
- Juodraščiai Talpinti neišsiųstus pranešimus.
- Išsiųstieji Talpinti išsiųstus pranešimus.
- Siunčiamieji Peržiūrėti pranešimus, kurie turi būti siunčiami.
- Ataskaitos Peržiūrėti informaciją apie išsiųstų pranešimų pristatymą.

# Sutvarkyti pranešimus

Norėdami sukurti naują katalogą ir jame tvarkyti pranešimus, pasirinkite Mano katalogai > Funkcijos > Naujas katalogas. Parašykite katalogo ir pasirinkite Gerai.

Norėdami pervardyti katalogą, pasirinkite jį ir **Funkcijos** > **Pervardyti katalogą**. Parašykite naują katalogo pavadinimą ir pasirinkite **Gerai**. Pervardyti galite tik savo pačių sukurtus katalogus.

Norėdami perkelti pranešimą į kitą katalogą, atidarykite pranešimą ir pasirinkite **Funkcijos** > **Perkelti į katalogą**, katalogą ir **Gerai**.

Norėdami rikiuoti pranešimus tam tikra tvarka, pasirinkite **Funkcijos** > **Rikiuoti pagal**. Pranešimus galite rikiuoti pagal **Datą**, **Siuntėją**, **Temą** arba **Pranešimo rūšį**.

Norėdami peržiūrėti pranešimo duomenis, pažymėkite jį ir Funkcijos > Praneš. informacija.

# Pranešimų paieška

Norėdami ieškoti pranešimo, atidarykite katalogą, kuriame norite iešoti, pasirinkite **Funkcijos** > **Rasti**. Įveskite paieškos žodį ir pasirinkite **Gerai**.

# Gautų pranešimų dėžutė

Pasirinkite Meniu > Pranešim. > Gautieji.

Norėdami peržiūrėti kurį nors pranešimą, pažymėkite jį ir paspauskite kreiptuką.

Norėdami persiųsti išsiųstą ar priimtą pranešimą, atidarykite jį ir pasirinkite **Funkcijos** > **Persiųsti**. Gali nepavykti persiųsti kai kurių pranešimų.

Jei norite atsakyti į pranešimą, atidarykite jį ir pasirinkite Funkcijos > Atsakyti.

# Mano katalogai

Norėdami peržiūrėti pranešimus, išsaugotus jūsų kataloguose, arba pasinaudoti ruošiniais, pasirinkite Mano katalogai.

Norėdami peržiūrėti pranešimą, pažymėkite jį ir paspauskite kreiptuką.

Norėdami peržiūrėti, taisyti arba siųsti pranešimų ruošinius, pažymėkite **Ruošiniai** ir paspauskite kreiptuką. Pasirinkite **Funkcijos** ir iš toliau išvardytųjų:

- Naujas praneš. rašyti ir siųsti pranešimą;
- Rikiuoti pagal išdėlioti savo pranešimus pagal siuntėją, tipą ar kitą kriterijų;
- Perkelti į katalogą išsaugoti pranešimą kitame kataloge. Pažymėkite norimą katalogą ir pasirinkite Gerai.
- Naujas katalogas Kurti naujus katalogus.

Esamos funkcijos gali kisti.

Norėdami ištrinti atvaizdą ar katalogą, pažymėkite jį ir paspauskite trynimo klavišą.

# Pranešimų juodraščiai

Pranešimai, kuriuos sukūrėte, bet dar neišsiuntėte, yra saugomi kataloge Juodraščiai.

Norėdami peržiūrėti ar taisyti pranešimą, pažymėkite jį ir paspauskite kreiptuką.

Norėdami išsiųsti pranešimą, pasirinkite Funkcijos > Siųsti.

Norėdami ištrinti pranešimą, slinkdami žymikliu jį pažymėkite ir paspauskite trynimo klavišą.

Patarimas: Norėdami ištrinti iš karto keletą pranešimų, pasirinkite kiekvieną iš jų tuo pačiu metu spausdami taisymo klavišą ir kreiptuką. Ties tokiais pranešimais bus rodoma varnelė. Pažymėjus norimus pranešimus, paspauskite trynimo klavišą.

# Išsiųsti pranešimai

20 paskutiniųjų jūsų išsiųstų pranešimų yra automatiškai išsaugojama **Išsiųstieji** kataloge. Norėdami pakeisti išsaugomų pranešimų skaičių, pasirinkite **Pranešim**. ir pasirinkite **Funkcijos** > **Parametrai** > **Kiti**.

Pasirinkite Funkcijos ir pasirinkite iš toliau išvardytųjų:

- Naujas praneš. rašyti ir siųsti pranešimą;
- Praneš. informacija. peržiūrėti informaciją apie pranešimą;
- Rikiuoti pagal išdėlioti savo pranešimus pagal siuntėją, tipą ar kitą kriterijų;
- Perkelti į katalogą išsaugoti pranešimą kitame kataloge. Pažymėkite norimą katalogą ir pasirinkite Gerai.
- Naujas katalogas Kurti naujus katalogus.
  - Patarimas: Norėdami perkelti iš karto keletą pranešimų, pasirinkite kiekvieną iš jų ir tuo pačiu metu spausdami taisymo klavišą ir kreiptuką pažymėsite kiekvieną iš jų. Pažymėjus norimus pranešimus, pasirinkite Funkcijos > Perkelti į katalogą.

Esamos funkcijos gali kisti.

Norėdami ištrinti pranešimą, slinkdami žymikliu jį pažymėkite ir paspauskite trynimo klavišą.

# Siunčiamų pranešimų katalogas

Pasirinkite Meniu > Pranešim. > Siunčiamieji.

Norėdami išsiųsti pranešimą iš Siunčiamieji, pasirinkite pranešimą ir Funkcijos > Siųsti.

Norėdami nebesiųsti pranešimo, esančio Siunčiamieji, pasirinkite pranešimą ir Funkcijos > Atidėti siuntimą.

# Siuntimo ataskaitos

Norėdami žinoti, ar jūsų tekstiniai ir daugiaformačiai pranešimai pasiekė adresatą, pasirinkite Ataskaitos.

Galite priimti arba atmesti siuntimo ataskaitas, parinkę atitinkamus tekstinių ir daugiaformačių pranešimų parametrus. Pasirinkite **Funkcijos > Parametrai > Tekst. pran.** arba **Daugiaformatis pran. > Gavimo ataskaita**.

Patarimas: Norėdami paskambinti pranešimo gavėjui, pasirinkite siuntimo ataskaitą ir paspauskite skambinimo klavišą.

# Pranešimų parametrai

Pasirinkite Funkcijos > Parametrai.

Norėdami nustatyti arba keisti atskirų pranešimų tipų parametrus, pasirinkite Tekstinis pranešimas, Daugiaformatis pran., El. paštas, Paslaug. pranešimas, Transliacija arba Kiti.

Žr. "Tekstinių pranešimų parametrai" psl. 33.

Žr. "Daugiaformačių pranešimų parametrai" psl. 36.

Žr. "El. pašto paskyros parametrai" psl. 38.

# Kiti parametrai

Pasirinkite Meniu > Pranešim. > Funkcijos > Parametrai > Kiti.

Pasirinkite reikiamus parametrus iš toliau išvardytųjų:

- Išsaug, išsiųstus pr. Pasirinkite, ar norite, kad išsiųsti pranešimai būtų saugomi kataloge Išsiųstieji.
- Išsaug. pran. skaičius Įveskite skaičių, kiek išsiųstų pranešimų norite išsaugoti. Kai šis skaičius pasiekiamas, ištrinamas seniausias pranešimas.
- Katalogo išdėstymas Nustatykite, kaip norite, kad būtų rodomi pranešimai pašto dėžutėje.
- Naudojama atmintis Pasirinkite, ar norite, kad būtų išsaugomi jūsų gauti pranešimai. Pranešimus atminties kortelėje galite išsaugoti tik tuomet, jei atminties kortelė yra įdėta.

Parametrai, kuriuos galima keisti, gali būti skirtingi.

# Tekstinių pranešimų centro parametrai

Pasirinkite Funkcijos > Parametrai > Tekst. pran. > Pranešimų centrai.

Norėdami keisti pranešimų centrus, pasirinkite pranešimų centrą ir Funkcijos > Redaguoti.

Norėdami įtraukti naujus pranešimų centrus, pasirinkite Funkcijos > Naujas pr. centras.

Norėdami ištrinti pranešimų centrus, pasirinkite pranešimų centrą ir paspauskite trynimo klavišą.

# Tekstiniai pranešimai

Šiuo prietaisu galima siųsti ilgesnius nei įprastus tekstinius pranešimus. Ilgi pranešimai išskaidomi ir siunčiami dviem ar daugiau pranešimų. Paslaugos teikėjas gali imti mokestį už kiekvieną atskirai siunčiamą pranešimo dalį. Rašmenys su diakritiniais ir kitais ženklais, taip pat dauguma kai kurių kalbų, pavyzdžiui, kinų, rašmenų užima daugiau vietos, todėl vienu pranešimu galima išsiųsti mažiau rašmenų.

# Tekstinių pranešimų rašymas ir siuntimas

### Pasirinkite Meniu > Pranešim. > Naujas praneš. > Tekst. pranešimas.

- 1. Gavėjas laukelyje, paspauskite kreiptuką ir pasirinksite gavėjus iš Adr. knyga arba įveskite gavėjų mobiliųjų telefonų numerius rankiniu būdu. Jei norite įrašyti daugiau nei vieną numerį, atskirkite numerius kabliataškiais. Norėdami įterpti kabliataškį, paspauskite \*.
- 2. Surinkite pranešimo tekstą. Norėdami naudoti ruošinį, pasirinkite Funkcijos > Įterpti > Ruošinį.
- 3. Pasirinkite Funkcijos > Siųsti, kai norite siųsti tekstinį pranešimą..

**Pastaba:** Kai siunčiate pranešimus, jūsų prietaiso ekrane gali pasirodyti žodžiai "Pranešimas išsiųstas". Šie žodžiai reiškia, kad jūsų prietaisas išsiuntė pranešimą jūsų prietaise užprogramuotu pranešimų centro numeriu. Tačiau šie žodžiai nereiškia, kad pranešimą priėmė gavėjas. Išsamesnės informacijos apie pranešimų paslaugas kreipkitės į paslaugų teikėją.

#### Tekstinių pranešimų siuntimo parametrai

Norėdami nustatyti tekstinio pranešimo siuntimo parametrus, pasirinkite Funkcijos > Siuntimo funkcijos.

Nustatykite toliau aprašytus parametrus:

- Naud. pran. centras Pasirinkite pranešimų centrą, į kurį turi būti nusiųstas pranešimas.
- Rašmenų koduotė Pasirinkite Mažoji koduotė, norėdami naudoti automatinį simbolių keitimą į kitą kodavimo sistemą, kai tai yra įmanoma.
- Gavimo ataskaita Pasirinkite Taip, jei pageidaujate gauti ataskaitą apie jūsų pranešimų pristatymą (tinklo paslauga).
- Pranešimo galiojimas Pasirinkite, kiek laiko pranešimų centras bando nusiųsti jums pranešimą, jei pirmasis bandymas nepavyko (tinklo paslauga). Jei pranešimo galiojimo laiku gavėjas yra nepasiekiamas, pranešimas yra ištrinamas iš pranešimų centro.
- Siunč. pran. formatas Pakeisti pranešimo formatą kitu, pavyzdžiui Tekstas, Faksograma, Praneš. į gaviklį arba El. laiškas. Pakeiskite šį parametrą tik tada, kai tikrai žinote, jog jūsų pranešimų centras gali paversti tekstinius pranešimus kitų formatų pranešimais. Kreipkitės į savo tinklo operatorių.
- Ats. per tą patį cntr. Pasirinkite, ar atsakomasis pranešimas turi būti siunčiamas tuo pačiu tekstinių pranešimų centro numeriu (tinklo paslauga).

## Atsakymas į gautus tekstinius pranešimus

Norėdami atsakyti į tekstinį pranešimą, atidarykite jį **Gautieji**. Pasirinkite **Funkcijos** > **Atsakyti**. Surinkite pranešimo tekstą ir pasirinkite **Funkcijos** > **Siųsti**.

Norėdami paskambinti tekstinio pranešimo siuntėjui, atidarykite pranešimą Gautieji ir pasirinkite Funkcijos > Skambinti.

# Tekstiniai pranešimai SIM kortelėje

Jūsų SIM kortelėje gali būti tekstinių pranešimų. Prieš tai kai galėsite peržiūrėti pranešimus SIM kortelėje, privalote nukopijuoti pranešimus į katalogą aparate. Nukopijavus pranešimus į katalogą, galite juos peržiūrėti tame kataloge arba ištrinti iš SIM kortelės.

Pasirinkite Funkcijos > SIM pranešimai.

- 1. Norėdami pažymėti kiekvieną pranešimą, pasirinkite Funkcijos > Žymėti, nežymėti > Žymėti arba Žymėti visus.
- 2. Pasirinkite **Funkcijos** > **Kopijuoti**.
- 3. Pasirinkite katalogą, Gerai ir pradėkite kopijuoti.

Norėdami peržiūrėti SIM kortelėje esančius pranešimus, atidarykite katalogą, į kurį nukopijavote pranešimus ir atidarykite pranešimą.

Norėdami ištrinti SIM kortelėje esantį tekstinį pranešimą, pasirinkite jį ir paspauskite trynimo klavišą.

# Tekstinių pranešimų parametrai

### Pasirinkite Funkcijos > Parametrai > Tekst. pran..

Nustatykite toliau aprašytus parametrus:

- Pranešimų centrai Peržiūrėti galimus pranešimų centrus, tinkančius jūsų aparatui.
- Naud. pran. centras Pasirinkite pranešimų centrą, į kurį turi būti nusiųstas pranešimas.
- Rašmenų koduotė Pasirinkite Mažoji koduotė, norėdami naudoti automatinį simbolių keitimą į kitą kodavimo sistemą, kai tai yra įmanoma.
- Gavimo ataskaita Pasirinkite Taip, jei pageidaujate gauti ataskaitą apie jūsų pranešimų pristatymą (tinklo paslauga).
- Pranešimo galiojimas Pasirinkite, kiek laiko pranešimų centras bando nusiųsti jums pranešimą, jei pirmasis bandymas nepavyko (tinklo paslauga). Jei pranešimo galiojimo laiku gavėjas yra nepasiekiamas, pranešimas yra ištrinamas iš pranešimų centro.
- Siunč. pran. formatas Pakeisti pranešimo formatą kitu, pavyzdžiui Tekstas, Faksograma, Praneš. į gaviklį arba El. laiškas. Pakeiskite šį parametrą tik tada, kai tikrai žinote, jog jūsų pranešimų centras gali paversti tekstinius pranešimus kitų formatų pranešimais. Kreipkitės į savo tinklo operatorių.
- Pageidaujamas ryšys Pasirinkite pageidaujamą ryšio būdą pranešimams iš savo aparato siųsti.
- Ats. per tą patį cntr. Pasirinkite, ar atsakomasis pranešimas turi būti siunčiamas tuo pačiu tekstinių pranešimų centro numeriu (tinklo paslauga).

## Grafiniai pranešimai

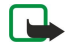

**Pastaba:** grafinių pranešimų funkciją galima naudoti, jei tokią paslaugą teikia tinklo operatorius arba paslaugos teikėjas. Tik tie prietaisai, kuriuose yra grafinių pranešimų funkcijos, gali priimti ir rodyti grafinius pranešimus.

#### Pasirinkite Meniu > Pranešim..

Norėdai pamatyti grafinį pranešimą, atidarykite pranešimą iš Gautieji katalogo.

Pasirinkite Funkcijos ir pasirinkite iš toliau išvardytųjų:

- Praneš. informacija peržiūrėti informaciją apie pranešimą;
- Perkelti į katalogą išsaugoti pranešimą kitame kataloge;
- Įtraukti į Adr. knygą įtraukti pranešimo siuntėją į savo adresatų katalogą;
- **Ieškoti** surasti telefono numerius ir adresus, kurie gali būti pranešime.

#### Grafinių pranešimų persiuntimas

Dėl autorių teisių apsaugos gali būti draudžiama kopijuoti, keisti, perduoti ar persiųsti kai kuriuos atvaizdus, skambėjimo tonus ir kitą medžiagą.

- 1. Gautieji atidarykite grafinį pranešimą Funkcijos > Persiųsti.
- 2. Gavėjas laukelyje įveskite gavėjo numerį arba paspauskite kreiptuką, norėdami įtraukti gavėją iš Adr. knyga. Jei norite įrašyti daugiau nei vieną numerį, atskirkite numerius kabliataškiais. Norėdami įterpti kabliataškį, paspauskite \*.
- Surinkite pranešimo tekstą. Tekstas gali būti sudarytas iš 120 simbolių. Norėdami naudotis ruošiniu, pasirinkite Funkcijos > <u>[terpti > Ruošini</u>.
- 4. Jei norite siųsti pranešimą, paspauskite skambinimo klavišą.
- Since the second second

# Daugiaformačiai pranešimai

Daugiaformačiame pranešime (MMS) gali būti tekstas ir objektai, tokie kaip atvaizdai, garso įrašai ar vaizdo įrašai.

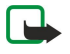

**Pastaba:** Tik tie prietaisai, kuriuose yra suderinamos funkcijos, gali priimti ir rodyti daugiaformačius pranešimus. Kaip bus rodomas pranešimas, priklauso nuo jį priėmusio prietaiso.

Kad galėtumėte iš savo aparato siųsti ir į jį priimti daugiaformačius pranešimus, turite nustatyti daugiaformačių pranešimų parametrus. Jūsų aparatas gali būti atpažinęs SIM kortelės teikėjus ir automatiškai nustatyti daugiaformačio pranešimo parametrus. Jei taip nėra, išsamesnės informacijos kreipkitės į savo paslaugų teikėją. <u>Žr. "Daugiaformačių pranešimų</u> <u>parametrai" psl. 36.</u>

# Daugiaformačių pranešimų kūrimas ir siuntimas

Įprastai daugiaformačių pranešimų paslauga yra įjungta.

Pasirinkite Naujas praneš. > Daugiaform. praneš..

Dėl autorių teisių apsaugos gali būti draudžiama kopijuoti, keisti, perduoti ar persiųsti kai kuriuos atvaizdus, skambėjimo tonus ir kitą medžiagą.

- 1. Gavėjas laukelyje, paspauskite kreiptuką ir pasirinksite gavėjus iš Adr. knyga arba įveskite gavėjų mobiliųjų telefonų numerius ar el. pašto adresus rankiniu būdu.
- 2. Tema laukelyje įrašykite pranešimo temą. Norėdami pakeisti matomus laukelius, pasirinkite Funkcijos > Adresų laukeliai.
- Įrašykite pranešimo tekstą ir pasirinkę Funkcijos > Įterpti objektą įrašykite garso ir vaizdo failo objektus. Galite įrašyti objektus, tokius kaip Atvaizdą, Garso įrašą arba Vaizdo įrašą.
   Bolaidžiamo tinklo gali būti ribojamas siunčiamu MMS prapošimu dvdis. Joi pridėjus pavoikslėli viršijamas loistinas prapoši

Belaidžiame tinkle gali būti ribojamas siunčiamų MMS pranešimų dydis. Jei pridėjus paveikslėlį viršijamas leistinas pranešimo dydis, prietaisas gali sumažinti paveikslėlį tiek, kad MMS pranešimo dydis neviršytų nustatytos ribos.

- 4. Kiekvienoje jūsų pranešimo skaidrėje gali būti tik vienas vaizdo ar garso įrašas. Norėdami įterpti daugiau skaidrių į savo pranešimą, pasirinkite Funkcijos > Įterpti naują > Skaidrę. Norėdami keisti skaidrių tvarką savo pranešime, pasirinkite Funkcijos > Perkelti.
- 5. Norėdami peržiūrėti daugiaformatį pranešimą prieš jo siuntimą, pasirinkite Funkcijos > Peržiūrėti.
- 6. Norėdami išsiųsti daugiaformatį pranešimą paspauskite kreiptuką.
- Patarimas: Daugiaformačius pranešimus taip pat galite kurti tiesiai iš kai kurių programų, pavyzdžiui, Adresų knyga ir Galerija.

## Norint trinti objektą iš daugiaformačio pranešimo, pasirinkite Funkcijos > Pašalinti.

## Daugiaformačių pranešimų siuntimo parametrai

Pasirinkite Funkcijos > Siuntimo funkcijos ir šias pasirinktis:

- Gavimo ataskaita Pasirinkite Taip, jei norite, kad jums praneštų, kai jūsų išsiųstas pranešimas sėkmingai pasieks gavėją. Daugiaformačio pranešimo, išsiųsto el. pašto adresu, siuntimo ataskaitos galite negauti.
- Pranešimo galiojimas Pasirinkite, kiek laiko pranešimų centras turi bandyti siųsti jūsų pranešimą. Jei su pranešimo gavėju ryšio užmegzti nepavyksta per nustatytą pranešimo galiojimo laikotarpį, pranešimas pašalinamas iš daugiaformačių pranešimų centro. Tinklo paslaugos teikėjas tokias paslaugas teikia. Ilgiausiai yra didžiausias laiko tarpas, kurį gali suteikti tinklo paslaugos teikėjas.

## Pateikčių kūrimas

201

## Pasirinkite Naujas praneš. > Daugiaform. praneš..

- 1. Gavėjas laukelyje, paspauskite kreiptuką ir pasirinksite gavėjus iš Adr. knyga arba įveskite gavėjų mobiliųjų telefonų numerius ar el. pašto adresus rankiniu būdu.
- 2. Pasirinkite Funkcijos > Sukurti pateiktį ir pateikties ruošinį.

**Patarimas:** Ruošinys gali nustatyti, kuriuos garso ir vaizdo failo objektus galite įtraukti į pateiktį, kur jie atsiras, bei efektus, kurie rodomi tarp atvaizdų ir skaidrių.

- 3. Pažymėkite teksto vietą ir įrašykite tekstą.
- 4. Norėdami įterpti atvaizdus, vaizdo įrašus ar užrašus į savo pateiktį, pažymėkite atitinkamą objekto vietą ir pasirinkite Funkcijos > Įterpti.
  - Sile Patarimas: Norėdami judėti tarp objekto vietų, slinkite aukštyn ir žemyn.
- 5. Norėdami įtraukti skaidres, pasirinkite **Įterpti > Naują skaidrę**.
- 6. Pasirinkite Funkcijos ir iš toliau išvardytųjų:
- Peržiūrėti pažiūrėti, kaip atrodo atidaryta jūsų garso ir vaizdo failo pateiktis. Daugiaformates pateiktis galima pažiūrėti tik pritaikytuose įrenginiuose, kuriuose įmanoma rodyti pateiktis. Skirtinguose įrenginiuose pateiktys gali atrodyti skirtingai.
- Fono parametrai pasirinkti pateikties fono spalvą ir foninius atvaizdus skirtingoms skaidrėms;
- Efektų parametrai pasirinkti efektus tarp skirtingų atvaizdų ir skaidrių.

Daugiaformačių pateikčių neįmanoma sukurti, jei MMS kūrimo režimas yra Apribotasis. Norėdami pakeisti MMS kūrimo režimas, pasirinite Pranešim. > Funkcijos > Parametrai > Daugiaformatis pran..

Esamos funkcijos gali kisti.

Jei norite daugiaformatę pateiktį, paspauskite skambinimo klavišą.

**Patarimas:** Norėdami išsaugoti pranešimą **Juodraščiai**, bet jo nesiųsti, pasirinkite **Atlikta**.

# Daugiaformačių pranešimų gavimas ir atsakymas į juos

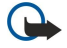

**Svarbu žinoti:** daugiaformačių pranešimų objektai gali turėti virusų ar gali kitaip pakenkti jūsų prietaisui ar kompiuteriui. Neatidarykite priedo, jei nesate įsitikinę siuntėjo patikimumu.

Kad galėtumėte iš savo aparato siųsti ir į jį priimti daugiaformačius pranešimus, turite nustatyti daugiaformačių pranešimų parametrus. Jūsų aparatas gali būti atpažinęs SIM kortelės teikėjus ir automatiškai nustatyti daugiaformačio pranešimo parametrus. Jei taip nėra, išsamesnės informacijos kreipkitės į savo paslaugų teikėją. <u>Žr. "Daugiaformačių pranešimų parametrai" psl. 36.</u>

Jei gausite daugiaformačių pranešimų su objektais, kurių aparatas neatpažįsta, tai tokių objektų negalėsite peržiūrėti.

- 1. Norėdami atsakyti į daugiaformatį pranešimą, atidarykite jį iš Gautieji, ir pasirinkite Funkcijos > Atsakyti.
- 2. Pasirinkite Funkcijos > Siuntėjui ir atsakykite siuntėjui daugiaformačiu pranešimu, arba Funkcijos > Tekstiniu pranešimu ir atsakysite siuntėjui tekstiniu pranešimu.

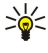

**Patarimas:** Norėdami nusiųsti atsakymą keliems gavėjams, pasirinkite **Funkcijos** > **Įrašyti gavėją** ir pasirinkite gavėjus iš adresatų sąrašo, arba įrašykite gavėjų telefono numerius arba el.pašto adresus rankiniu būdu **Gavėjas** laukelyje.

3. Surinkite pranešimo tekstą ir paspaudę kreiptuką išsiųskite jį.

# Pateikčių peržiūra

Atidarykite **Gautieji**, pažymėkite daugiaformatį pranešimą, kuriame yra pateiktis, ir paspauskite kreiptuką. Pažymėkite pateiktį ir paspauskite kreiptuką.

Norėdami sustabdyti pateiktį, paspauskite bet kurį pasirinkties klavišą, esantį žemiau ekrano.

Po to, kai padarėte pauzę pateiktyje arba atkūrimas sustoja, pasirinkite Funkcijos ir iš šių:

- Atidaryti nuorodą atidaryti internetinio tinklapio nuorodą ir naršyti internetiniame puslapyje;
- Ij. slinkties režimą pažymėti teksto ar atvaizdo negalima, nes jie netelpa ekrane;
- **Tęsti** tęsti pateikties atkūrimą;
- Atkurti kartoti pateiktį nuo pradžių;
- Ieškoti rasti telefono numerius ir el. pašto adresus, arba internetinių tinklapių adresus, kurie gali būti pateiktyje. Šiuos telefono numerius ir adresus galite naudoti skambinimui, pranešimų siuntimui ar kuriant žymas.

Esamos funkcijos gali kisti.

# Garso ir vaizdo failo objektų rodymas

Atidarykite Gautieji, pažymėkite gautą daugiaformatį pranešimą ir paspauskite kreiptuką. Pasirinkite Funkcijos > Objektai.

Norėdami peržiūrėti ar atkurti garso ar vaizdo failo objektą, pažymėkite jį ir paspauskite kreiptuką.

Garso ir vaizdo failo objektuose ir pranešimų prieduose gali būti virusai ir kita kenksminga programinė įranga. Neatidarykite jokio objekto ar priedo, jei nesate įsitikinę siuntėjo patikimumu.

Norėdami išsaugoti garso ir vaizdo failo objektą atitinkamoje programoje, pažymėkite jį ir pasirinkite **Funkcijos** > **Išsaugoti**.

Norėdami siųsti garso ir vaizdo failo objektą į pritaikytus įrenginius, pažymėkite jį ir pasirinkite Funkcijos > Siųsti.

Patarimas: Jei gavote daugiaformačių pranešimų, kuriuose yra garso ir vaizdo failo objektų, ir kurių jūsų įrenginyje negalima peržiūrėti, jūs, galbūt, galite nusiųsti šiuos objektus į kitą įrenginį, tokį kaip kompiuteris.

# Daugiaformačių priedų peržiūra ir išsaugojimas

Norėdami peržiūrėti daugiaformačius pranešimus kaip baigtas pateiktis, atidarykite pranešima ir pasirinkite **Funkcijos** > **Rodyti pateiktį**.

Patarimas: Jei daugiaformatį objektą esate pasirinkę daugiaformačiame pranešime, norėdami peržiūrėti arba atkurti pasirinkite Žiūrėti atvaizdą, Groti garso įrašą arba Atkurti vaizdo įrašą.

Norėdami peržiūrėti priedo pavadinimą ar dydį, atidarykite pranešimą ir pasirinkite Funkcijos > Objektai.

Norėdami išsaugoti garso ar vaizdo objektą, pasirinkite Funkcijos > Objektai, objektą ir Funkcijos > Išsaugoti.

# Daugiaformačių pranešimų parametrai

Pasirinkite Funkcijos > Parametrai > Daugiaformatis pran..

Nustatykite šiuos parametrus:

- Atvaizdo dydis Norėdami pakeisti daugiaformačio pranešimo mastelį pasirinkite Mažas arba Didelis. Pasirinkite Pradinis (-ė), norėdami išlaikyti pradinį daugiaformačio pranešimo dydį.
- MMS kūrimo režimas Pasirinkite Apribotasis, norėdami, kada aparatas kontroliuotų įdedamą į daugiaformatį pranešimą informaciją, kurios neremia tinklas ar priimantis aparatas. Norėdami gauti įspėjimus apie tokios informacijos įdėjimą, pasirinkite Perspėjamasis. Norėdami sukurti daugiaformatį pranešimą be prisegamo priedo apribojimų, pasirinkite Laisvasis. Jei jūs pasirinksite Apribotasis, daugiaformačio pranešimo sukurti nebus įmanoma.
- Naud. prieigos taškas Pasirinkite numatytąjį prieigos tašką, norėdami prisijungti prie daugiaformačių pranešimų centro. Jums galite nepavykti pakeisti numatytojo prieigos taško, jei jis yra iš anksto nustatytas jūsų aparate paslaugos teikėjo.
- Dgf. pran. priėmimas Pasirinkite Visada automatinis, norėdami daugiaformačius pranešimus visada priimti automatiškai, Automat. namų tinkle, norėdami gauti perspėjimą apie naują daugiaformatį pranešimą, kurį galite priimti iš pranešimo centro (pavyzdžiui, kai jūs keliaujate užsienyje ir esate už savo namų tinklo ribų), Rankinis, norėdami iš pranešimų centro daugiaformačius pranešimus priimti rankiniu būdu arba Išjungtas, norėdami neleisti priimti jokių daugiaformačių pranešimų.
- Priimti anon. praneš. Pasirinkite, ar norite priimti pranešimus iš nežinomų siuntėjų.
- Priimti reklamą Pasirinkite, ar norite priimti reklaminius pranešimus.
- Gavimo ataskaita Pasirinkite Taip, norėdami, kad išsiųsto pranešimo būklė būtų rodoma žurnale (tinklo paslauga). Daugiaformačio pranešimo, išsiųsto el. pašto adresu, siuntimo ataskaitos galite negauti.
- Atsisak. siųsti atask. Pasirinkite Taip, norėdami siųsti priimtų daugiaformačių pranešimų pristatymo ataskaitas iš savo aparato.
- **Pranešimo galiojimas** Pasirinkite, kiek laiko pranešimų centras turi bandyti siųsti jūsų pranešimą (tinklo paslauga). Jei su pranešimo gavėju ryšio užmegzti nepavyksta per nustatytą pranešimo galiojimo laikotarpį, pranešimas pašalinamas iš daugiaformačių pranešimų centro. **Ilgiausiai** yra maksimalus laikas, leidžiamas tinklo.

# El. pašto pranešimai

Norėdami gauti ir siųsti el. laiškus, turite užsisakyti pašto dėžutės paslaugą. Šią paslaugą gali pasiūlyti interneto paslaugos teikėjas, tinklo paslaugų teikėjas arba jūsų įmonė. Jūsų įrenginys yra pritaikytas prie interneto standartų SMTP, IMAP4 (revision 1) ir POP3 ir įvairių veržliojo el. pašto sprendinių. Kiti el. pašto paslaugos teikėjai gali pasiūlyti paslaugas su kitokiais parametrais ar funkcijomis, nei aprašyta šiame vartotojo vadove. Daugiau informacijos gausite susisiekę su savo el. pašto ar paslaugos teikėju.

Prieš išsiųsdami, priimdami, parsisiųsdami, atsakydami ir persiųsdami aparate esančius el. laiškus, tai pat turite:

- Konfigūruoti interneto prieigos tašką. Žr. "Prieigos taškai" psl. 74.
- Nustatyti el. pašto paskyrą ir teisingai nustatyti el. pašto parametrus. Žr. "El. pašto paskyros parametrai" psl. 38.

Vykdykite nurodymus, kuriuos jums pateikė tolimosios pašto dėžutės ir interneto paslaugų teikėjai. Teisingų parametrų kreipkitės į tinklo ir interneto paslaugų teikėjus ar operatorių.

## El. pašto nustatymas

Jei pasirinkote **Pašto dėžutė**, tačiau nenustatėte savo el. pašto paskyros parametrų, pamatysite prašymą tai padaryti. Norėdami nustatyti el. pašto paskyros parametrus pašto dėžutės vadovo pagalba, pasirinkite **Taip**.

- 1. Norėdami įvesti el. pašto parametrus, pasirinkite Pradėti.
- 2. Pašto dėžutės rūšis pasirinkite IMAP4 arba POP3 ir tada pasirinkite Toliau.

**Patarimas:** POP3 yra biuro pašto protokolo versija, naudojama el. pašto ar interneto pašto pranešimams talpinti ir priimti. IMAP4 yra interneto pranešimo prieigos protokolas, kuris suteikia prieigą ir leidžia tvarkyti el. pašto pranešimus, kai jie vis dar yra el. pašto serveryje. Tokiu atveju galite pasirinkti, kuriuos pranešimus parsiųsti į savo aparatą.

- 3. Mano el. pašto adr. įveskite savo el. pašto adresą. Norėdami įterpti @ arba kitus specialius simbolius, paspauskite \*. Norėdami įterpti sustabdymą, paspauskite 1. Pasirinkite Toliau.
- 4. Priim. pašto serveris įveskite tolimojo serverio adresą, per kurį siunčiami jūsų el. laiškai ir pasirinkite Toliau.
- 5. Siunč. pašto serveris įveskite tolimojo serverio adresą, per kurį siunčiami jūsų el. laiškai ir pasirinkite Toliau. Priklausomai nuo jūsų mobiliojo ryšio operatoriaus, jums gali reikėti naudoti savo mobiliojo ryšio operatoriaus, o ne jūsų el. pašto paslaugos teikėjo, išeinamojo el. pašto serverį.
- 6. **Prieigos taškas** pasirinkite interneto prieigos tašką, kuriuo bus naudojamasi, kai aparatas priims el. laiškus. Jei pasirinksite **Visada klausti**, kiekvieną kartą, kai aparatas pradės el. pašto priėmimą, bus klausiama, kurį interneto prieigos tašką naudoti, tačiau jei jūs pasirinksite prieigos tašką, aparatas juo automatiškai naudosis užmezgant ryšį. Pasirinkite **Toliau**.
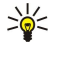

**Patarimas:** Jeigu pasirinksite **Pasirinkti grupę**, telefonas automatiškai užmegs ryšį, naudodamas geriausią prieinamą interneto prieigos tašką iš prieigos taško grupės. Norėdami išsaugoti pasirinkimą, pasirinkite prieigos taško grupę ir **Atgal**.

7. Įveskite naujos pašto dėžutės pavadinimą ir pasirinkite Baigti.

Kai sukuriate naują pašto dėžutę, jos pavadinimas pagrindiniame programos **Pašto dėžutė** vaizde pakeičia ankstesnį pavadinimą **Pranešim.**. Galite turėti iki šešių pašto dėžučių.

### Nustatytosios pašto dėžutės pasirinkimas

Jei nustatėte kelias pašto dėžutes, galite pasirinkti vieną, kuri bus nustatytąja. Norėdami pasirinkti nustatytąją pašto dėžutę, paspausite **Funkcijos > Parametrai > El. paštas > Naudojama p. dėžutė** ir pasirinkite el. pašto dėžutę.

Jei nustatėte kelias pašto dėžutes, turite pasirinkti vieną dėžutę, kurią norite naudoti kiekvieną kartą, kai pradedate rašyti naują pranešimą.

# Prisijungimas prie pašto dėžutės

Jums skirtų laiškų aparatas automatiškai nepriima. Tai atliekama tolimojoje pašto dėžutėje. Norėdami perskaityti jums skirtus laiškus, pirmiausia turite prisijungti prie tolimosios pašto dėžutės ir pažymėti laiškus, kuriuos norite priimti į savo aparatą. Norėdami priimti ir siųsti el. laiškus, jums reikia užsisakyti el. pašto paslaugą. Norėdami nustatyti pašto dėžutę savo aparate, pasirinkite **Pranešim.** > **Funkcijos** > **Parametrai** > **El. paštas** > **Funkcijos** > **Nauja pašto dėžutė**. Teisingų parametrų kreipkitės į savo paslaugų teikėją.

Norėdami priimti gautus el.pašto pranešimus į savo aparatą ir peržiūrėti juos atsijungus nuo interneto, pasirinkite savo pašto dėžutę **Pranešim**. pagrindiniame vaizde. Kai bus reikalaujama **Užmegzti ryšį su pašto dėžute?**, pasirinkite **Taip**.

Norėdami peržiūrėti el. pašto pranešimus kataloge, pažymėkite katalogą ir paspauskite kreiptuką. Pažymėkite norimą pranešimą ir paspauskite kreiptuką.

Norėdami priimti el. pašto pranešimus savo aparate, pasirinkite **Funkcijos** > **Priimti el. laiškus** > **Naujus**, norėdami priimti pranešimus, kurių neskaitėte ir nepriėmėte anksčiau, **Pasirinktus**, norėdami priimti tik tuos pranešimus, kuriuos pasirinkote tolimojoje pašto dėžutėje arba **Visus**, norėdami priimti visus pranešimus, kurie nebuvo anksčiau priimti.

Norėdami atsijungti nuo nuotolinės pašto dėžutės, pasirinkite Funkcijos > Baigti ryšį.

### El. pašto peržiūra atsijungus nuo interneto

Atsijungimas nuo interneto reiškia, kad nesate prisijungęs prie tolimosios pašto dėžutės. Tvarkydami savo el. laiškus neprisijungę prie pašto dėžutės, galite sutaupyti ryšio išlaidų ir dirbti tokiomis sąlygomis, kuriomis draudžiama užmegzti ryšį su tinklu. Visi pakeitimai, kuriuos atlikote tolimosios pašto dėžutės kataloguose, esančiuose jūsų aparate, bus atlikti ir tolimojoje pašto dėžutėje, kai kitą kartą prisijungsite prie interneto ir sinchronizuosite duomenis. Pavyzdžiui, jei atjungę aparatą nuo interneto ištrinsite iš jo el. laiškus, atitinkami el. laiškai bus ištrinti ir tolimojoje pašto dėžutėje, kai kitą kartą prie jos prisijungsite.

- 1. Pasirinkite Pranešim. > Funkcijos > Parametrai > El. paštas. Pasirinkite el. pašto paskyrą ir paspauskite kreiptuką. Pasirinkite Priėm. parametrai > Priimti el. lšk. dalis > Laišk. su priedais, jei norite parsisiųsti pilnus pranešimus su prisegtais dokumentais į savo aparatą.
- 2. Atidarykite pašto dėžutę ir pasirinkite Funkcijos > Priimti el. laiškus. Pasirinkite Naujus, jei norite parsisiųsti naujus pranešmus, kurių niekada neskaitėte ir neparsisiuntėte, Pasirinktus jei norite parsisiųsti tik pranešimus, kuriuos pasirenkate nuotolinėje pašto dėžutėje, arba Visus, jei norite parsisiųsti visus pranešimus, kurių anksčiau nebuvote parsisiuntę. Prietaisas jungiasi prie internero ir prisijungia prie pašto dėžutės ir siunčiasi pranešimus.
- 3. Parsisiuntę pranešimus, pasirinkite Funkcijos > Baigti ryšį ir sugrįšite į atjungties režimą.

4. Norėdami peržiūrėti el. pašto pranešimą, pažymėkite jį ir paspauskite kreiptuką.

Norėdami, kad veiktų kai kurios funkcijos, jūs turite prisijungti prie tolimosios pašto dėžutės.

Patarimas: Norėdami užsisakyti kitų katalogų tolimojoje pašto dėžutėje, pasirinkite El. pašto parametrai > Priėm. parametrai > Katalogų prenumerata. El. paštas visuose užsakytuose kataloguose yra atnaujinamas, kai priimate el. paštą iš tolimosios pašto dėžutės.

### El. laiško skaitymas ir atsakymas

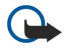

**Svarbu žinoti:** el. laiškai gali turėti virusų ar gali kitaip pakenkti jūsų prietaisui ar kompiuteriui. Neatidarykite priedo, jei nesate įsitikinę siuntėjo patikimumu.

Norėdami perskaityti el. laišką, pažymėkite jį ir paspauskite kreiptuką.

Norėdami savo pašto dėžutėje ieškoti el. laiško, pasirinkite Funkcijos > Rasti. Įveskite paieškos žodį ir pasirinkite Gerai.

Norėdami atidaryti priedą, pasirinkite Funkcijos > Priedai. Pažymėkite priedą ir paspauskite kreiptuką.

Norėdami atsakyti tik el. laiško siuntėjui, atidarykite el. laišką ir pasirinkite Funkcijos > Atsakyti > Siuntėjui.

Norėdami atsakyti visiems el. laiško gavėjams, atidarykite el. laišką ir pasirinkite Funkcijos > Atsakyti > Visiems.

Copyright © 2006 Nokia. All Rights Reserved.

Norėdami trinti priedą iš el. laiško, kurį ruošiatės siųsti, pasirinkite priedą ir Funkcijos > Priedai > Pašalinti.

Patarimas: jeigu atsakote į el. laišką, prie kurio yra pridėta failų, priedai neįtraukiami į atsakymą. Jei persiunčiate gautą el. laišką, priedai taip pat persiunčiami.

Norėdami nustatyti pranešimo pirmaeiliškumą, pasirinkite **Funkcijos** > **Siuntimo funkcijos** > **Pirmenybė** ir vieną iš esamų pasirinkčių.

Norėdami skambinti el. laiško siuntėjui, atidarykite jį ir pasirinkite Funkcijos > Skambinti.

Norėdami atsakyti siuntėjui ir išsiųsti jam teksto arba daugiaformatį pranešimą, atidarykite el. laišką ir pasirinkite **Funkcijos** > **Naujas pranešimas**.

Norėdami persiųsti el. laišką, atidarykite jį ir pasirinkite Funkcijos > Persiųsti.

### Pranešimų trynimas

Norėdami atlaisvinti jūsų telefono atmintį, reguliariai trinkite pranešimus iš **Gautieji** ir **Išsiųstieji** katalogų, o taip pat trinkite ir priimtus el. pašto pranešimus.

Norėdami ištrinti pranešimą, slinkdami žymikliu jį pažymėkite ir paspauskite trynimo klavišą.

Galite pasirinkti iš telefono ištrinti vietines el. pašto žinutes, o pradines palikti serveryje, arba galite ištrinti ir vietines el. pašto žinutes telefone, ir pradines serveryje.

Norėdami ištrinti el. laiškus tik iš aparato, pasirinkite Funkcijos > Ištrinti > Telefono.

Norėdami ištrinti el. laiškus ir iš aparato, ir iš tolimojo serverio, atidarykite el. laišką ir pasirinkite **Funkcijos** > **Ištrinti** > **Telefono ir serverio**.

# El. pašto katalogai

Jei sukūrėte pakatalogius savo IMAP4 pašto dėžutėje tolimajame serveryje, juos galite peržiūrėti ir tvarkyti savo aparato pagalba. Galite užsisakyti tik savo IMAP4 pašto dėžučių katalogus. Užsisakę katalogus iš tolimosios pašto dėžutės, galėsite peržiūrėti jų turinį savo aparate.

Norėdami peržiūrėti savo IMAP4 pašto dėžutę, užmegzkite ryšį ir pasirinkite **Funkcijos** > **El. pašto par.** > **Priėm. parametrai** > **Katalogų prenumerata**.

Norėdami peržiūrėti tolimąjį katalogą, pasirinkite jį ir **Funkcijos** > **Užsisakyti**. Kiekvieną kartą, kai prisijungiate prie pašto dėžutės, užsakyti katalogai yra atnaujinami. Tai gali kiek užtrukti, jei katalogai yra dideli.

Norėdami atnaujinti katalogų sąrašą, pasirinkite katalogą ir Funkcijos > Atnaujinti katalogus.

# El. laiško rašymas ir siuntimas

Norėdami rašyti el. laišką, pasirinkite **Funkcijos** > **Įrašyti gavėją**, norėdami pasirinkti gavėjo el. pašto adresą iš adresatų sąrašo arba įveskite el. pašto adresą **Gavėjas** laukelyje Įrašus atskirkite kabliataškiais. Paslinkite žemyn ir naudokitės **Kopijos** laukeliu, norėdami siųsti kopiją kitiems gavėjams arba **Slp. gav.** laukeliu, norėdami siųsti paslėptąją kopiją kitiems gavėjams. **Tema** laukelyje įrašykite el. laiško temą. Surinkite savo el. pašto pranešimą teksto srityje ir pasirinkite **Funkcijos** > **Siųsti**.

Norėdami prie el. laiško pridėti priedą, pasirinkite **Funkcijos** > **Įterpti** ir priedą, kurį norite pridėti. Pavyzdžiui, galite pridėti atvaizdus, garso klipus, užrašus ir tokius failus, kaip raštinės failai.

Norėdami nustatyti el. laiško išsiuntimo laiką, pasirinkite **Funkcijos** > **Siuntimo funkcijos** > **Siųsti pranešimą**. Pasirinkite **Nedelsiant** arba **Kito ryšio metu**, jeigu dirbate atsijungę nuo interneto.

El. pašto pranešimai prieš juos išsiunčiant talpinami **Siunčiamieji** kataloge. Jeigu jūsų laiškai neišsiunčiami nedelsiant, galite atidaryti katalogą **Siunčiamieji** ir sustabdyti arba tęsti el. laiško siuntimą, o taip pat peržiūrėti el. laišką.

# El. pašto paskyros parametrai

### Pasirinkite Meniu > Pranešim. > Pašto dėžutė.

Parametrai, kuriuos galima keisti, gali būti skirtingi. Kai kurie parametrai gali būti iš anksto nustatyti jūsų paslaugos teikėjo. Jei bandysite tvarkyti pašto dėžutės parametrus prieš tai neparengę el. pašto paskyros, atsidarys pašto dėžutės vadovas, su kurio pagalba galėsite parengti el. pašto paskyrą.

### Gautų el. laiškų parametrai

Pasirinkite Priimamasis el. paštas ir iš toliau išvardytų parametrų:

- Vartotojo vardas Iveskite el. pašto paslaugos vartotojo varda.
- Slaptažodis Įveskite el. pašto paslaugos vartotojo slaptažodi.
- Priim. pašto serveris Įveskite jūsų el. laiškus priimančio serverio adresą arba pavadinimą.

- Naud. prieigos taškas Pasirinkite interneto prieigos tašką, kuriuo aparatas naudosis el. pašto pranešimams, kuriuos gaunate, priimti.
- Numat. pašto dėžutė Įveskite pašto dėžutės pavadinimą.
- Pašto dėžutės rūšis Pasirinkite pašto dėžutės protokolą, kurį rekomenduoja naudoti jūsų tolimosios pašto dėžutės teikėjas. Funkcijos yra POP3 ir IMAP4. Šį parametrą galite nustatyti tik vieną kartą ir nebegalite jo pakeisti, jei išsaugojote arba uždarėte pašto dėžutės parametrus. Kai tarp įrenginio ir serverio yra užmegztas ryšys POP3 protokolu, el. laiškai automatiškai neatnaujinami. Jei norite pamatyti naujausius el. laiškus, turite atsijungti ir vėl prisijungti prie savo pašto dėžutės.
- Saugumas (prievad.) Pasirinkite apsaugos funkciją, kuri naudojama ryšio saugumui padidinti.
- Prievadas Nustatykite ryšio prievadą.
- APOP saugus įjung. (tik POP3) Jungdamiesi prie pašto dėžutės, naudokitės POP3 protokolu, norėdami šifruoti slaptažodžių siuntimą į tolimąjį el. pašto serverį.

### Išsiųstų el. laiškų parametrai

Pasirinkite Siunč. el. paštas ir iš toliau išvardytų parametrų:

- Mano el. pašto adr. Įveskite el. pašto adresą, kurį jums pateikė paslaugos teikėjas. Atsakymai į jūsų pranešimus bus siunčiami šiuo adresu.
- Vartotojo vardas Įveskite el. pašto paslaugos vartotojo vardą.
- Slaptažodis Įveskite el. pašto paslaugos vartotojo slaptažodį.
- Siunč. pašto serveris Įveskite jūsų el. laiškus siunčiančio kompiuterio IP adresą arba pavadinimą. Gali būti, jog galėsite
- naudotis tik savo tinklo operatoriaus siunčiamojo pašto serveriu. Išsamesnės informacijos kreipkitės į savo paslaugų teikėją.
  Naud. prieigos taškas Pasirinkite interneto prieigos tašką, kuriuo aparatas naudosis siunčiamiems el. pašto pranešimams, kuriuos gaunate, siųsti.
- Saugumas (prievad.) Pasirinkite apsaugos funkciją, kuri naudojama ryšio saugumui su tolimąja pašto dėžute užtikrinti.
- Prievadas Nustatykite ryšio prievadą.

# Vartotojo parametrai

Pasirinkite Vartotojo parametrai ir iš toliau išvardytų parametrų:

- Mano vardas Įveskite vardą, kuris bus matomas prieš jūsų el. pašto adresą, siunčiamuose el. pašto pranešimuose.
- Atsakyti Pasirinkite, ar norite, kad atsakymai būtų nukreipiami kitu adresu. Pasirinkite ljungta ir įrašykite el. pašto adresą, kuriuo norite nukreipti atsakymus. Galite įrašyti tik vieną adresą, kuriuo nukreipiami atsakymai.
- Trinti el. laiškus iš Pasirinkite, ar norite trinti el. pranešimus tik iš prietaiso, ar tiek iš prietaiso, tiek ir iš serverio. Pasirinkite Visada klausti ar norite patvirtinti iš kur el. pranešimas turi būti ištrinamas kaskart, kai trinate el. pranešimą.
- Siųsti pranešimą Pasirinkite, jei norite nedelsdami išsiųsti el. laišką, jei norite išsiųsti el. laišką kitą kartą, kai priimsite naujus el. laiškus, arba jei norite perkelti laišką į katalogą "Outbox", iš kurio jį galėsite išsiųsti vėliau.
- Siųsti kopiją sau Pasirinkite, ar norite išsaugoti el. pašto kopiją tolimojoje pašto dėžutėje ir adresu, nurodytu Mano el. pašto adr. Siunč. el. paštas parametrams.
- Pridėti parašą Pasirinkite, ar norite pridėti parašą prie savo el. pašto pranešimų.
- Naujų el. lšk. signalai Pasirinkite, ar pašto dėžutėje atsiradus naujam laiškui turi būti perspėjama, pavyzdžiui, garso signalu ar pranešimu ekrane.
- Numatytoji koduotė Pasirinite pageidaujamą ženklų kodavimo metodą.

### Priėmimo parametrai

Pasirinkite Priėm. parametrai ir iš toliau išvardytų parametrų:

- Priimti el. lšk. dalis (tik POP3 pašto dėžutėms) Pasirinkite, ar norite priimti tik el. laiškų antraštes, kuriose yra informacija apie siuntėją, temą ir datą, patį el. laišką ar el. laišką su priedais.
- Priimamas kiekis Nurodykite, kiek el. laiškų norite parsisiųsti iš tolimojo serverio į savo pašto dežutę.
- IMAP4 katal. adresas (tik IMAP4 pašto dėžutės) Nurodykite užsakomų katalogų adresą.
- Katal. prenumerata (tik IMAP4 pašto dėžutės) Užsisakykite kitus katalogus tolimojoje pašto dėžutėje ir priimkite turinį iš tų katalogų.

### Automatinio priėmimo parametrai

Pasirinkite Automat. priėmimas ir iš toliau išvardytų parametrų:

- Persp. dėl el. laiškų Pasirinkite, ar norite gauti pranešimus, kai į jūsų pašto dėžutę atsiunčiamas naujas el. paštas. Pasirinkite Taip, visada, norėdami, kad iš tolimosios jūsų pašto dėžutės nauji el. pašto pranešimai visada būtų priimami automatiškai, arba Tik namų tinkle, norėdami, kad nauji pranešimai iš tolimosios jūsų pašto dėžutės būti priimami tik iš jūsų namų tinklo, o ne kito, pavyzdžiui, keliaujant.
- Priėmimo dienos Pasirinkite dienas, kuriomis el. paštas yra priimamas į jūsų aparatą.
- Priėmimo valandos Nustatykite valandas, kuriomis yra priimamas el. paštas.
- Priėmimo dažnis Pasirinkite laiko intervalą tarp priimamų el. pašto pranešimų.

# Momentiniai pranešimai

### Pasirinkite Meniu > Ryšiai > MP.

Copyright © 2006 Nokia. All Rights Reserved.

Naudodamiesi momentiniais pranešimais (MP) (tinklo paslauga), galite bendrauti su kitais žmonėmis, prisijungti prie teminių diskusijų forumų (MP grupių). Paslaugų teikėjai turi MP serverius, prie kurių galite prisijungti užsiregistravę MP paslaugai. Skirtingi paslaugų teikėjai gali siūlyti skirtingas paslaugos funkcijas.

Jei jūsų bevielio ryšio paslaugos teikėjas neteikia MP paslaugos, jos galite ir nematyti savo aparato meniu. Susiekite su savo paslaugos teikėju ir gausite daugiau informacijos, kaip užsisakyti MP paslaugas ir kokie jos įkainiai. Daugiau informacijos apie MP paslaugos galimybę gausite susisiekę su savo tinklo operatoriumi, paslaugos teikėju ar platintoju.

Parametrus specialiuoju tekstiniu pranešimu galite gauti iš tinklo operatoriaus ar paslaugų teikėjo, kuris siūlo momentinių pranešimų paslaugą. Turite išsaugoti parametrus, kurių reikia norint naudotis paslauga. Parametrus galite įvesti ir rankiniu būdu.

# Prisijungimas prie MP serverio

Norėdami bendrauti su MP naudotoju ar naudotojais bei peržiūrėti ir keisti MP adresatus, jūs privalote įsiregistruoti momentinių pranešimų serveryje. Atidarykite MP ir pasirinkite Funkcijos > Įsiregistruoti. Norėdami įsiregistruoti, įveskite savo vartotojo ID ir slaptažodį ir paspauskite kreiptuką. Vartotojo vardą, slaptažodį ir kitus parametrus, reikalingus įsiregistruoti per savo paslaugos teikėją, galėsite gauti, kai jūs užsisakysite paslaugą.

Patarimas: Norėdami, kad momentinių pranešimų programa prisijungtų prie serverio automatiškai, kai tik ją atidarote, pasirinkite Funkcijos > Parametrai > Serverio parametrai > Įsireg. MP serveryje > Atidarius progr..

# MP vartotojų ir MP grupių paieška

Norėdami ieškoti MP vartotojų ir vartotojų ID, pasirinkite **MP adresatai** > **Funkcijos** > **Nauj. MP adresatas** > **Ieškoti**. Galite ieškoti **Dalyvio vardą, Vartotojo adresą, Telefono numerį** ir **El. pašto adresą**.

Norėdami ieškoti MP grupių ir grupių ID, pasirinkite MP grupės > Funkcijos > Ieškoti. Galite ieškoti Grupės pavadinimą, Temą ir Narius (vartotojo ID).

Pažymėkite surastą MP vartotoją ar grupę, pasirinkite Funkcijos ir iš toliau išvardytųjų:

- Nauja paieška naujos paieškos vykdymas.
- Daugiau rezultatų likusių surastų MP vartotojų ar grupių, jei tokių yra, peržiūra.
- Ankstesni rezultatai pasižiūrėti paskutinės MP vartotojų ar grupių paieškos rezultatus
- Atidaryti diskusiją pradėti diskusiją su vartotoju, jei jis yra prisijungęs.
- [MP adresatus vartotojo išsaugojimas viename iš jūsų MP adresatų sąraše.
- Siųsti kvietimą MP vartotojo į MP grupę kvietimas.
- Blokavimo funkcijos uždraudimas ar leidimas priimti MP vartotojo pranešimus.
- Tapti nariu(-e) prisijungimas prie MP grupės.
- Išsaugoti grupės išsaugojimas.

# diskusijos su vienu MP vartotoju

Diskusijos vaizde matyti sąrašas atskirų diskusijų dalyvių, su kuriais jūs tuo metu bendraujate. Aktyvios diskusijos automatiškai uždaromos, kai uždarote programą MP.

Norėdami peržiūrėti kurią nors diskusiją, pažymėkite jos dalyvį ir paspauskite kreiptuką.

Norėdami tęsti diskusiją, parašykite pranešimą ir paspauskite kreiptuką.

Norėdami vėl atidaryti diskusijų sąrašą nebaigdami aktyvios diskusijos, paspauskite **Atgal**. Norėdami užbaigti diskusiją, pasirinkite **Funkcijos** > **Baigti diskusiją**.

Norėdami pradėti naują diskusiją, pasirinkite **Funkcijos** > **Nauja diskusija**. Naują diskusiją galite pradėti ir su nauju adresatu, tuo pačiu metu toliau aktyviai bendraudami su kitu. Tačiau su tuo pačiu adresatu negalite turėti dviejų aktyvių diskusijų.

Norėdami pridėti atvaizdą prie momentinio pranešimo, pasirinkite Funkcijos > Siųsti atvaizdą ir norimą siųsti atvaizdą.

Norėdami išsaugoti diskusijos dalyvį MP adresatuose, pasirinkite Funkcijos > Į MP adresatus.

Norėdami išsaugoti diskusiją, kai tuo metu esate diskusijoje, pasirinkite **Funkcijos** > **Įrašyti pokalbį**. Diskusija išsaugoma kaip teksto failas, kurį galima atidaryti ir peržiūrėti **Užrašai** programa.

Norėdami automatiškai siųsti atsakymus į įeinančius pranešimus, pasirinkite **Funkcijos** > **Jjungti autoatsak**. Atlikę aprašytus veiksmus, vis dar galite gauti pranešimus.

# MP grupės

MP grupės vaizde matyti MP grupių, kurias išsaugojote arba prie kurių prisijungėte, sąrašas.

**MP grupės** pasinaudoti galima tik įsiregistravus MP serveryje, kai atidarote MP programą, o serveris teikia su MP ir grupėmis susijusias paslaugas.

Norėdami sukurti MP grupę, pasirinkite Funkcijos > Kurti naują grupę.

Norėdami prisijungti prie MP grupės arba tęsti diskusiją grupėje, pažymėkite grupę ir paspauskite kreiptuką. Surinkite pranešimą ir paspauskite skambinimo klavišą, norėdami jį išsiųsti.

Norėdami prisijungti prie MP grupės, kurios nėra sąraše, bet kurios ID jūs žinote, pasirinkite Funkcijos > Nauja grupė.

Norėdami palikti MP grupę, pasirinkite Funkcijos > Išeiti iš MP grupės.

Taip pat galite pasirinkti Funkcijos ir iš toliau išvardytųjų:

- Grupė Pasirinkite Išsaugoti, norėdami išsaugoti grupę savo MP grupėse, Žiūrėti dalyvius, norėdami peržiūrėti dabartinius grupės narius, arba Parametrai, norėdami keisti grupės parametrus. Šią funkciją galite pasirinkti, jei jums suteiktos teisės keisti grupę.
- [siregistruoti prisijungimas prie momentinių pranešimų serverio, jei dar neįsiregistravote, atidarę programą.
- Išsiregistruoti Atsijungimas nuo MP serverio.
- Parametrai momentinių pranešimų programos ar serverio parametrų keitimas.

Norėdami pašalinti MP grupę, paspauskite trynimo klavišą.

### Grupės diskusijos

Norėdami įsijungti į diskusiją, pasirinkite grupę.

Pasirinkite Funkcijos ir iš toliau išvardytųjų:

- Įterpti veiduką veiduko pridėjimas į pranešimą.
- Siųsti asmen. žinutę asmeninio pranešimo siuntimas vienam ar keliems tačiau ne visiems MP grupės nariams.
- Atsakyti pranešimo tik atidaryto pranešimo siuntėjui siuntimas.
- Persiųsti atidaryto pranešimo persiuntimas į kitą MP grupę ar kitam adresatui.
- Siųsti kvietimą MP vartotojo kvietimas prisijungti prie grupės.
- Išeiti iš MP grupės bendravimo grupėje momentiniais pranešimais užbaigimas.
- Grupė Pasirinkite Išsaugoti, norėdami išsaugoti grupę savo MP grupėse, Žiūrėti dalyvius, norėdami peržiūrėti dabartinius grupės narius, arba Parametrai, norėdami keisti grupės parametrus. Šią funkciją galite pasirinkti, jei jums suteiktos teisės keisti grupę.
- Įrašyti pokalbį diskusijos grupėje kopijos išsaugojimas.

Norėdami siųsti pranešimą, surinkite pranešimą ir paspauskite skambinimo klavišą.

### MP grupių parametrai

### Pasirinkite MP grupės > Funkcijos > Grupė > Parametrai.

MP grupių parametrus galite keisti, jei jums suteiktos teisės keisti tą grupę.

Pasirinkite reikiamus parametrus iš toliau išvardytųjų:

- Grupės pavadinimas: įveskite MP grupės pavadinimą.
- Grupės adresas grupės ID sukuriamas automatiškai ir jis negali būti įtraukiamas ar keičiamas.
- Grupės tema įveskite diskusijos grupėje temą.
- Sveikinimas surinkite pranešimą, kuriuo pasveikinsite MP vartotojus, kai jie prisijungs prie grupės.
- Grupės dydis įveskite maksimalų MP narių skaičių, kuris gali prisijungti prie grupės.
- Leisti paiešką pasirinkite, ar leisti MP vartotojams surasti šią grupę, kai jie vykdo paiešką.
- Redagavimo teisės Norėdami kitiems nariams suteikti grupės keitimo teises, pasirinkite Išrinktieji > Funkcijos > Naujas redaktorius. MP vartotojai, kuriems suteiktos keitimo teisės, gali keisti grupės parametrus ir kviesti kitus vartotojus prisijungti prie grupės arba atriboti juos.
- Grupės nariai Norėdami uždaryti grupę ir leisti prisijungti prie jos tik išrinktiesiems MP vartotojams, pasirinkite Tik išrinktieji > Funkcijos > Įtraukti narį.
- Atribotieji Norėdami neleisti kai kuriems MP vartotojams prisijungti prie grupės, pasirinkite Funkcijos > Į "Atribotuosius".
- Leisti asmen. žinutes Norėdami neleisti grupės nariams siuntinėti tarpusavyje asmeninių pranešimų, pasirinkite Ne.

# Grupės keitimo teisės

Norėdami suteikti ar atimti iš MP grupės narių keitimo teises, pasirinkite MP grupę ir **Funkcijos** > **Grupė** > **Parametrai** > **Redagavimo teisės** > **Išrinktieji**.

Patarimas: MP vartotojai, kuriems suteiktos keitimo teisės, gali keisti grupės parametrus ir kviesti kitus vartotojus prisijungti prie grupės arba atriboti juos nuo grupės.

Norėdami suteikti vartotojams grupės keitimo teises, pasirinkite Funkcijos > Naujas redaktorius ir iš toliau išvardytųjų:

- Iš MP adresatų vieno ar kelių savo MP adresatų įtraukimas.
- Įveskite vart. adresą MP vartotojo ID įvedimas.

Norėdami atimti iš grupės nario keitimo teises, pasirinkite Funkcijos > Pašalinti.

### Atribojimas nuo grupių

Pažymėkite MP grupę ir pasirinkite Funkcijos > Grupė > Parametrai > Atribotieji.

Norėdami neleisti MP vartotojams prisijungti prie grupės, pasirinkite Funkcijos > Į "Atribotuosius" ir iš toliau išvardytųjų:

- Iš MP adresatų vieno ar kelių savo MP adresatų atribojimas.
- Įveskite vart. adresą MP vartotojo ID įvedimas.

Norėdami leisti atribotam vartotojui prisijungti prie grupės, pasirinkite Funkcijos > Pašalinti.

# MP adresatai

\*

Užbaigus registraciją MP serveryje, adresatų sąrašas atitinkamam paslaugos teikėjui yra priimamas automatiškai. Jei jūsų adresatų sąrašo nėra, palaukite kelias minutes ir pabandykite priimti adresatų sąrašą rankiniu būdu.

Patarimas: Jūsų MP adresatų užimtumą žymi simbolis šalia adresato vardo.

Norėdami sukurti MP adresato kortelę, pasirinkite **Funkcijos** > **Nauj. MP adresatas**. Įveskite vartotojo ID ir pseudonimą ir pasirinkite **Atlikta**. Vartotojo ID gali būti ne ilgesnis kaip 50 simbolių, o MP paslaugos teikėjas gali reikalauti, kad vartotojo ID būtų "username@domain.com" formato. Pseudonimas yra nebūtinas.

Norėdami peržiūrėti kitą MP adresatų sąrašą, pasirinkite Funkcijos > Keisti adresatų sąr..

Pažymėkite MP adresatą, pasirinkite **Funkcijos** ir iš toliau išvardytųjų:

- Atidaryti diskusiją bendravimo su adresatu momentiniais pranešimais pradėjimas arba tęsimas
- Adresato inform. adresato kortelės peržiūra.
- Tvarkymo funkcijos adresato kortelės keitimas ar trynimas, jos perkėlimas į kitą adresatų sąrašą arba pastabos apie adresato užimtumo būklės pokyčius priėmimas.
- Priklauso grupėms rodymas, prie kokių MP grupių prisijungęs adresatas.
- Naujas adresatų sąr. adresatų sąrašo specifinei MP adresatų grupei sukūrimas.
- Atnaujinti užimtumą duomenų apie MP adresatų užimtumo būklę atnaujinimas.
- Blokavimo funkcijos neleisti arba leisti priimti pranešimus iš adresato.
- Isiregistruoti prisijungimas prie momentinių pranešimų serverio, jei dar neįsiregistravote, atidarę programą.
- Išsiregistruoti Atsijungimas nuo MP serverio.
- Parametrai momentinių pranešimų programos ar serverio parametrų keitimas.

Esamos funkcijos gali kisti.

Norėdami ištrinti MP adresatą, paspauskite trynimo klavišą.

#### Užblokuoti adresatai

Pasirinkite MP adresatai > Funkcijos > Blokavimo funkcijos > Žr. "Užblokuotuosius".

Norėdami rasti užblokuotą MP vartotoją, surinkite pirmąsias vartotojo vardo raides. Atitinkantys vardai matomi sąraše.

Norėdami leisti priimti pranešimus nuo užblokuoto MP vartotojo, pasirinkite Funkcijos > Atblokuoti.

Norėdami neleisti priimti pranešimų nuo kitų MP vartotojų, pasirinkite **Funkcijos** > **Užblok. nauj. adresat.**. Pasirinkite MP vartotoją iš MP adresatų arba įveskite vartotojo ID.

### Kvietimų peržiūra

Pasirinkite Diskusijos. Pažymėkite kvietimą ir paspauskite kreiptuką.

Pasirinkite Funkcijos ir iš toliau išvardytųjų:

- Prisijungti prisijungimas prie momentinių pranešimų grupės.
- Atmesti kvietimo atmetimas ir pranešimo siuntimas jo siuntėjui.
- **Ištrinti** kvietimo ištrynimas.
- Blokavimo funkcijos neleisti priimti kvietimų iš šio siuntėjo.

### Įrašytų pranešimų siuntimas

Norėdami peržiūrėti įrašytą diskusiją, pasirinkite **Įraš. pokalbiai**, pažymėkite diskusiją ir paspauskite kreiptuką. Taip pat galite pažymėti įrašytą diskusiją, pasirinkti **Funkcijos** ir iš toliau išvardytųjų:

- Siųsti MP seanso siuntimas į pritaikytą aparatą.
- Isiregistruoti prisijungimas prie momentinių pranešimų serverio, jei dar neįsiregistravote, atidarę programą. Norėdami atjungti prietaisą, pasirinkite Išsiregistruoti.
- Parametrai momentinių pranešimų programos ar serverio parametrų keitimas.

Norėdami ištrinti MP diskusiją, paspauskite trynimo klavišą.

# Parametrai

# Pasirinkite Funkcijos > Parametrai > MP parametrai.

Pasirinkite reikiamus parametrus iš toliau išvardytųjų:

- Naudoti slapyvardį Norėdami pakeisti vardą, kuriuo jūs prisistatote MP grupėse, pasirinkite Taip.
- Priimti pranešimus iš Pasirinkite, norėdami gauti momentinius pranešimus iš visų MP vartotojų, tik jūsų MP adresatų arba visai negauti pranešimų.
- Priimti kvietimus iš Pasirinkite, norėdami gauti kvietimus iš visų MP vartotojų, tik jūsų MP adresatų arba visai negauti kvietimų.
- Pran. slinkties greitis Norėdami sumažinti arba padidinti spartą, kuria rodomi pranešimai, paslinkite į kairę ar dešinę.
- Rikiuoti MP adresatus Pasirinkite, norėdami matyti MP kontaktus sąraše abėcėlės tvarka arba pagal jų užimtumo būklę.
- Užimtumo atnaujinim. Norėdami atnaujinti duomenis apie MP adresatų užimtumo būklę, pasirinkite Automatinis.
- Nejsijungusieji Pasirinkite, jei MP adresatų sąraše rodomi neprisijungę adresatai.

Parametrai, kuriuos galima keisti, gali būti skirtingi. Išsamesnės informacijos kreipkitės į savo paslaugų teikėją.

# Momentinių pranešimų serverio parametrai

### Pasirinkite Funkcijos > Parametrai > Serverio parametrai.

Pažymėkite toliau išvardytas funkcijas ir paspauskite kreiptuką, norėdami konfigūruoti MP serverį:

- Serveriai Naujų serverių įtraukimas, keitimas ar trynimas.
- Numatytasis serveris Norėdami pakeisti serverį, prie kurio kuriame jūsų aparatas registruojasi automatiškai, pažymėkite norimą serverį ir paspauskite kreiptuką.
- Įsireg. MP serveryje Norėdami automatiškai užmegzti ryšį iš savo aparato su numatytuoju serveriu, pasirinkite Automatinis. Pasirinkite Aut. namų tinkle, norėdami automatizuoti ryšio užmezgimą, kai esate namų tinkle. Pasirinkite Atidarius progr., norėdami prisijungti prie serverio, kai atidarote pranešimų siuntimo programą. Pasirinkite Rankinis, norėdami bet kuriuo metu prisijungti prie serverio rankiniu būdu.

# Specialūs pranešimai

Jūsų aparatas gali priimti įvairius pranešimus, kuriuose yra duomenų apie:

- Operatoriaus simbolis Norėdami išsaugoti logotipą, pasirinkite Funkcijos > Išsaugoti.
- Skambėjimo tonas Norėdami išsaugoti skambėjimo toną, pasirinkite Funkcijos > Išsaugoti.
- Sąrankos pranešimas Parametrus galite gauti sąrankos pranešimu iš savo tinklo operatoriaus, paslaugos teikėjo ar bendrovės informacijos vadybos skyriaus. Norėdami priimti parametrus, atidarykite pranešimą ir pasirinkite Funkcijos > Išsaugoti visus.
- Perspėjimas dėl el. laiško Pranešimas nurodo, kiek naujų el. laiškų gavote į savo tolimąją pašto dėžutę. Išplėstiniame pranešime gali būti daugiau ir išsamesnės informacijos.

# Paslaugų komandų siuntimas

Siųskite paslaugos užsakymo pranešimą savo paslaugos teikėjui ir prašykite įjungti tam tikras tinklo paslaugas.

Norėdami siųsti paslaugos prašymą paslaugos teikėjui, pasirinkite **Funkcijos > Paslaugos komanda**. Įveskite paslaugos prašymą kaip tekstinį pranešimą ir pasirinkite **Funkcijos > Siųsti**.

# 6. Ryšiai

Dėl autorių teisių apsaugos gali būti draudžiama kopijuoti, keisti, perduoti ar persiųsti kai kuriuos atvaizdus, muziką (taip pat skambėjimo tonus) ir kitą medžiagą.

Jūsų aparatas siūlo keletą pasirinkimo variantų, kaip prisijungti prie interneto, bendrovės intraneto, kito aparato arba asmeninio kompiuterio. Belaidžiai būdai – belaidis VKT, "Bluetooth" ir infraraudonųjų spindulių ryšys. Jūsų aparatas pritaikytas laidiniam sprendimui – USB (universaliosios nuosekliosios magistralės) kabelinei jungčiai, skirtai "Nokia PC Suite" arba IP pralaidai. Jūsų aparatas taip pat teikia galimybę užmegzti ryšį naudojantis interneto ryšiu (balso ryšiu per IP), tiesioginiu ryšiu, tiesioginiais pokalbiais internete ir fakso / modemo ryšiais.

# Interneto prieigos taškai

Prieigos taškas yra vieta, kur jūsų aparatas prisijungia prie tinklo. Norėdami naudotis elektroniniu paštu, daugiaformatėmis paslaugomis arba prisijungti prie interneto ir naršyti jame, pirmiausia turite nustatyti šių paslaugų interneto prieigos taškus. priklausomai nuo tinklalapių, kuriuos norėsite atidaryti, gali tekti nustatyti keletą interneto prieigos taškų. Pavyzdžiui, norint naršyti po žiniatinklį, gali būti reikalingas vienas prieigos taškas, o norint naudotis savo įmonės vidiniu tinklu – kitas. Aparato prijungimui prie interneto GPRS ryšiu yra gamintojo nustatyti numatytojo interneto prieigos taško parametrai.

Telefoną įjungus pirmą kartą, remiantis paslaugų teikėjo informacija SIM kortelėje, prieigos taškai gali būti nustatyti automatiškai. Prieigos taškų parametrus galite gauti pranešimu iš paslaugos teikėjo. Taip galima sumažinti įvestinų parametrų skaičių.

Esamos funkcijos gali kisti. Kai kuriuos arba visus prieigos taškus jūsų telefonui gali iš anksto nustatyti jūsų paslaugų teikėjas. Tada negalite įtraukti, keisti arba pašalinti prieigos taškų.

Susisiekite su savo paslaugų tiekėju ir el. pašto paslaugos tiekėju dėl išsamesnės informacijos apie prieigos taškus ir jų parametrus.

# Žr. "Ryšio parametrai" psl. 74.

# Interneto prieigos taško duomenų ryšiams nustatymas

- 1. Pasirinkite Meniu > Priemonės > Parametr. > Ryšio > Prieigos taškai.
- 2. Pasirinkite **Funkcijos** > **Naujas prieigos tšk.**. Norėdami esamą prieigos tašką naudoti kaip naująjį, pasirinkite **Naud. dabart. param.**. Norėdami pradėti su tuščiu prieigos tašku, pasirinkite **Naud. numat. param.**.
- 3. Nustatykite šiuos parametrus.
  - Ryšio pavadinimas sugalvokite kokį nors ryšio parametrų pavadinimą.
  - Duomenų nešmena Pasirinkite Duomenų ryšys arba Duomenų perdavimas didele sparta (tik GSM).
  - Prisijungimo numeris Įveskite prieigos taško modemo telefono numerį. Prieš tarptautinius numerius įveskite +.
  - Vartotojo vardas Įrašykite savo vartotojo vardą, jei reikalauja paslaugos teikėjas. Vartotojo varduose dažnai reikia skirti didžiąsias ir mažąsias raides, juos suteikia paslaugų teikėjas.
  - Prašyti slaptažodžio pasirinkite Taip, kad jūsų slaptažodis būtų įvedamas kaskart, jungiantis su serveriu, arba Ne, jeigu norite išsaugoti slaptažodį aparato atmintyje ir prisijungti automatiškai.
  - Slaptažodis Įrašykite savo slaptažodį, jei reikalauja paslaugos tiekėjas. Paprastai slaptažodį, kuriame dažnai reikia skirti didžiąsias ir mažąsias raides, suteikia paslaugos teikėjas.
  - Atpažinimas Pasirinkite Saugus, jeigu pageidaujate, kad jūsų slaptažodis visada būtų siunčiamas užšifruotas, arba Paprastas, kad jūsų slaptažodis būtų siunčiamas užšifruotas visais įmanomais atvejais.
  - Pradinis tinklalapis įveskite interneto adresą to tinklalapio, kuris turėtų būti rodomas kaip pradinis puslapis, kai naudojatės šiuo prieigos tašku.
  - Duom. perdav. tipas Pasirinkite Analoginis arba ISDN.
  - Maks. duom. greitis Pasirinkite perdavimo greičio ribą. Jeigu pasirinksite Nust. automatišk., duomenų perdavimo greitį nustatys tinklas, ir jis gali priklausyti nuo tinklo duomenų srauto. Kai kurie paslaugų teikėjai didesnį duomenų greitį gali apmokestinti brangiau.
- 4. Nustatę pagrindinius parametrus, pasirinkite **Funkcijos** > **Papildomi param.**, norėdami nustatyti papildomus parametrus, arba **Atgal**, norėdami išsaugoti parametrus ir išeiti.

# Papildomi interneto prieigos taško parametrai duomenų ryšiams

Nustatę pagrindinį interneto prieigos tašką **Duomenų ryšys** arba **Duomenų perdavimas didele sparta (tik GSM)**, pasirinkite **Funkcijos > Papildomi param.**, ir nustatykite tolesnius papildomus parametrus.

- IPv4 parametrai įveskite aparato IP ir vardų serverio adresus IPv4 interneto protokolui.
- IPv6 parametrai įveskite aparato IP ir vardų serverio adresus IPv6 interneto protokolui.
- Pag. server. adresas įrašykite pagalbinio serverio adresą.

- Pag. serv. priev. Nr. įrašykite pagalbinio serverio prievado numerį. Pagalbiniai serveriai yra tarpiniai serveriai tarp naršymo paslaugos ir jos vartotojų; šiais serveriais naudojasi keletas paslaugų teikėjų. Šie serveriai gali teikti papildomo saugumo ir paspartinti prieigą prie paslaugos.
- Naud. Nr. atsakymui Jeigu naudojatės paslauga, kuri gali paskambinti į jūsų prietaisą, kai prisijungiate prie interneto, pasirinkite Taip.
- Atgalinio ryšio tipas Remdamiesi paslaugų teikėjo nurodymais, pasirinkite Naudoti serv. Nr. arba Naudoti kitą Nr..
- Numeris atsakymui Įveskite savo telefono duomenų ryšio linijos numerį, kurį turi rinkti atgalinio ryšio serveris.
- Naud. PPP glaudinimą Norėdami paspartinti duomenų perdavimą, pasirinkite Taip, jei šią funkciją remia tolimasis PPP serveris.
- Naud. registr. progr. Jeigu interneto paslaugos teikėjas reikalauja įsiregistravimo scenarijaus, arba, jeigu norite automatizuoti įsiregistravimą, pasirinkite Taip. Įsiregistravimo scenarijus yra nurodymų, kuriuos sistema vykdo įsiregistravimo metu, seka.
- **Isiregistr. scenarijus** Įveskite įsiregistravimo scenarijų. Šis parametras yra tik tuo atveju, jei pasirinkote Naud. registr. progr. > Taip.
- Pradin. modemo nust. Jei reikalauja paslaugų teikėjas, įveskite komandų seką ryšio nustatymui.

# Interneto prieigos taško paketinių duomenų (GPRS) nustatymas

- 1. Pasirinkite Meniu > Priemonės > Parametr. > Ryšio > Prieigos taškai.
- 2. Pasirinkite Funkcijos > Naujas prieigos tšk.. Norėdami esamą prieigos tašką naudoti kaip naująjį, pasirinkite Naud. dabart. param.. Norėdami pradėti su tuščiu prieigos tašku, pasirinkite Naud. numat. param.
- 3. Nustatykite šiuos parametrus.
  - Ryšio pavadinimas sugalvokite kokį nors ryšio parametrų pavadinimą.
  - Duomenų nešmena Pasirinkite Paket. duomenys.
  - Prieigos taško pav. Įveskite prieigos taško pavadinimą. Pavadinimą dažniausiai suteikia paslaugų teikėjas arba tinklo operatorius.
  - Vartotojo vardas Įrašykite savo vartotojo vardą, jei reikalauja paslaugos teikėjas. Vartotojo varduose dažnai reikia skirti didžiąsias ir mažąsias raides, juos suteikia paslaugų teikėjas.
  - Prašyti slaptažodžio pasirinkite Taip, kad jūsų slaptažodis būtų įvedamas kaskart, jungiantis su serveriu, arba Ne, jeigu norite išsaugoti slaptažodį aparato atmintyje ir prisijungti automatiškai.
  - Slaptažodis Įrašykite savo slaptažodį, jei reikalauja paslaugos tiekėjas. Paprastai slaptažodį, kuriame dažnai reikia skirti didžiąsias ir mažąsias raides, suteikia paslaugos teikėjas.
  - Atpažinimas Pasirinkite Saugus, jeigu pageidaujate, kad jūsų slaptažodis visada būtų siunčiamas užšifruotas, arba Paprastas, kad jūsų slaptažodis būtų siunčiamas užšifruotas visais įmanomais atvejais.
  - Pradinis tinklalapis įveskite interneto adresą to tinklalapio, kuris turėtų būti rodomas kaip pradinis puslapis, kai naudojatės šiuo prieigos tašku.
- 4. Nustatę parametrus, pasirinkite **Funkcijos** > **Papildomi param.**, norėdami nustatyti papildomus parametrus, arba **Atgal**, norėdami išsaugoti parametrus ir išeiti.

# Papildomi interneto prieigos taško parametrai paketiniams duomenims (GPRS)

Nustatę pagrindinį interneto prieigos tašką paketiniams duomenims (GPRS), pasirinkite **Funkcijos** > **Papildomi param.**, ir nustatykite tolesnius papildomus parametrus.

- Tinklo rūšis pasirinkite IPv4 arba IPv6 kaip interneto protokolo rūšį. Interneto protokolas nustato, kaip duomenys perduodami į jūsų aparatą ir iš jo.
- Telefono IP adresas įveskite savo aparato IP adresą. Norėdami, kad tinklas suteiktų telefonui IP adresą, pasirinkite Nust. automatišk.. Šis parametras rodomas tik pasirinkus Tinklo rūšis > IPv4.
- DNS adresas įveskite Pirminis DNS adresas ir Antrinis DNS adresas IP adresus, jei jų reikalauja paslaugos teikėjas arba tinklo operatorius. Priešingu atveju vardų serverių adresai suteikiami automatiškai.
- Pag. server. adresas įrašykite pagalbinio serverio adresą. Pagalbiniai serveriai yra tarpiniai serveriai tarp naršymo paslaugos ir jos vartotojų; šiais serveriais naudojasi keletas paslaugų teikėjų. Šie serveriai gali teikti papildomo saugumo ir paspartinti prieigą prie paslaugos.

# Interneto prieigos taško belaidžiam VKT nustatymas

- 1. Pasirinkite Meniu > Priemonės > Parametr. > Ryšio > Prieigos taškai.
- 2. Pasirinkite **Funkcijos** > **Naujas prieigos tšk.** Norėdami esamą prieigos tašką naudoti kaip naująjį, pasirinkite **Naud. dabart.** param. Norėdami pradėti su tuščiu prieigos tašku, pasirinkite **Naud. numat. param**.
- 3. Nustatykite šiuos parametrus.
  - Ryšio pavadinimas sugalvokite kokį nors ryšio parametrų pavadinimą.
  - Duomenų nešmena Pasirinkite Belaidis LAN.

- WLAN tinklo pavad. Norėdami įvesti aptarnavimo rinkinio indifikatorių (SSID), t. y. pavadinimą, identifikuojantį specifinį belaidį LAN, pasirinkite Įrašyti rankiniu būdu. Norėdami pasirinkti tinklą iš ryšio zonoje esančių belaidžių vietinės kreipties tinklų, pasirinkite Iešk. tinklo pavad..
- Tinklo būsena Pasirinkite Paslėptoji, jei tinklas, prie kurio jungiatės, yra paslėptas, arba Viešoji, jei jis nėra paslėptas.
- WLAN tinklo režimas jei pasirinksite İnfrastruktürinis, prietaisai galės užmegzti ryšį vienas su kitu ir su laidinio VKT prietaisais per belaidžio VKT prieigos tašką. Jeigu pasirinksite Tikslinis, aparatai gali tiesiogiai siųsti ir priimti duomenis, tada nereikia belaidžio VKT prieigos taško.
- WLAN saug. režimas turite pasirinkti tokį patį kaip ir su belaidžio VKT prieigos tašku naudojamą saugumo režimą. Jei pasirinksite WEP (laidinio ekvivalento privatumą), 802.1x arba WPA2 (Wi-Fi apsaugotą prieigą), taip pat turėsite nustatyti atitinkamus papildomus parametrus.
- WLAN saug. parametrai pakeiskite pasirinkto WLAN saug. režimas saugumo parametrus.
- **Pradinis tinklalapis** įveskite interneto adresą to tinklalapio, kuris turėtų būti rodomas kaip pradinis puslapis, kai naudojatės šiuo prieigos tašku.

Parametrai, kuriuos galima keisti, gali būti skirtingi.

# Papildomi interneto prieigos taško parametrai belaidžiam VKT

### Pasirinkite Meniu > Priemonės > Parametr. > Ryšio > Prieigos taškai.

Nustatę pagrindinį interneto prieigos tašką belaidžiam VKT, pasirinkite **Funkcijos** > **Papildomi param.**, ir nustatykite tolesnius papildomus parametrus.

- IPv4 parametrai įveskite aparato IP ir vardų serverio adresus IPv4 interneto protokolui.
- IPv6 parametrai pasirinkite arba įveskite vardų serverių adresus IPv6 interneto protokolui.
- Tikslinis kanalas jei pasirinktas tinklo režimas yra tikslinis, pasirinkite Nustatytas vartotojo, kad galėtumėte rankiniu būdu įvesti kanalo numerį (1-11).
- Pag. server. adresas įrašykite pagalbinio serverio adresą.
- Pag. serv. priev. Nr. įrašykite pagalbinio serverio prievado numerį.

Parametrai, kuriuos galima keisti, gali būti skirtingi. Išsamesnės informacijos kreipkitės į savo paslaugų teikėją.

# Ryšys kabeliu

Prieš naudodami ryšį kabeliu, į savo asmeninį kompiuterį įdiekite USB duomenų kabelio tvarkyklę. **Duomenų perdavimas** galite naudoti, neįdiegę USB duomenų kabelio tvarkyklių.

Pasirinkite Meniu > Ryšiai > Kabelis.

Naudodami USB duomenų kabelį, savo aparatą galite sujungti su suderinamu asmeniniu kompiuteriu. Įkiškite USB duomenų kabelį į prietaiso apačioje esantį lizdą. Norėdami pakeisti aparato tipą, kurį dažniausiai prijungiate prie savo įrenginio per duomenų kabelį, paspauskite kreiptuką.

Pasirinkite reikiamus parametrus iš toliau išvardytųjų:

- Paklausti jungiant Pasirinkite, ar norite, kad kaskart, duomenų kabelį prijungiant prie jūsų įrenginio, būtų pateikiama užklausa dėl aparato tipo.
- PC Suite Prijunkite "PC Suite" prie jūsų aparato duomenų kabeliu ir įrenginį naudokite kaip modemą.
- Duomenų perdavimas Naudodamiesi duomenų kabelio ryšiu, atidarykite ir iš savo kompiuterio perduokite tokius duomenis, kaip muzikos ar atvaizdų failai. Norėdami naudotis Duomenų perdavimas režimu, įsitikinkite, kad "Nokia PC Suite" ryšių valdymo parametruose nepasirinkote USB kaip ryšio tipo. Į įrenginį įdėkite atminties kortelę, USB duomenų kabeliu jį sujunkite su suderinamu kompiuteriu ir pasirinkite Duomenų perdavimas, kai telefonas paklaus, kuris režimas naudojamas. Įrenginys, veikdamas šiuo režimu, veikia kaip saugojimo įrenginys ir kompiuteryje jį galite matyti kaip išimamą standųjį diską. Jeigu tai pasirinksite, aparatas persijungs į Beryšė aplinką. Nutraukite ryšį su kompiuteriu (pavyzdžiui, naudodamiesi "Windows" atjungimo arba standžiojo disko išmetimo vedliu), kad nesugadintumėte atminties kortelės. Baigus ryšį, įrenginys grįžtą į aplinką, kuri buvo prieš naudojant duomenų perdavimo režimą.
- IP jeitis Pasirinkite prieigos tašką, per kurį, naudojant internetą, būtų perduodami duomenys.

Jei norite išsaugoti savo pasirinkimą, spauskite Atgal.

# ■ IP jeitis

Pasirinkite Meniu > Ryšiai > Duom. kab. > Funkcijos > Pakeisti > IP jeitis.

Programa IP jeitis teikia jums galimybę užmegzti aparato ryšį su tinklu iš pritaikyto asmeninio kompiuterio, naudojant duomenų perdavimo kabelį.

# Ryšio kabeliu nustatymas IP tranzitinio ryšio naudojimui

IP tranzitiniu ryšiu naudokitės taip pat, kaip bet kuriuo kitu interneto prieigos tašku, naršymui arba nuotolinei sinchronizacijai. Jei nėra belaidžio tinklo ryšio, IP tranzitiniu ryšiu prisijunkite prie interneto arba vietinės kreipties tinklo. Tranzitinio IP ryšio

negalima naudoti kartu su programų paketu "Nokia PC Suite". Negalite įjungti modemo, jei ryšio kabeliu parametruose pasirinkote IP tranzitinį ryšį.

Norėdami pasiruošti IP tranzitinio ryšio seansui, duomenų perdavimo kabelį prijunkite prie savo aparato ir pasirinkite **IP jeitis** kaip prisijungimo būdą. Kitą duomenų perdavimo kabelio galą prijunkite prie pritaikyto asmeninio kompiuterio ir palaukite, kol kompiuteris atpažins jūsų aparatą.

# IP tranzitinio ryšio prieigos taškas

### Meniu > Priemonės > Parametr. > Ryšio > Prieigos taškai.

Norėdami atlikti IP tranzitinio ryšio pagrindinių parametrų sąranką, pasirinkite **Funkcijos** > **Naujas prieigos tšk.** > **Naud. numat. param.**. Įrašykite savo IP tranzitinio ryšio pavadinimą **Ryšio pavadinimas** laukelyje ir pasirinkite **IP įeitis** laukelyje **Duomenų nešmena** ir įveskite adresą **Pradinis tinklalapis** laukelyje.

# IP tranzitinio ryšio prieigos taškų aukštesniojo lygio parametrai

# Meniu > Priemonės > Parametr. > Ryšio > Prieigos taškai.

Norėdami naudoti aukštesniojo lygio parametrus, atidarykite IP tranzitinio ryšio prieigos tašką ir pasirinkite **Funkcijos** > **Papildomi param.**, po to pasirinkite iš šių:

- IPv4 parametrai Įveskite Telefono IP adresas ir DNS adresas IPv4 interneto protokolui.
- IPv6 parametrai Įveskite DNS adresas IPv6 interneto protokolui.
- Pag. server. adresas įrašykite pagalbinio serverio adresą.
- Pag. serv. priev. Nr. įrašykite pagalbinio serverio prievado numerį.

# ■ "Bluetooth"

Kai kuriose vietovėse "Bluetooth" technologijos naudojimui gali būti taikomi apribojimai. Teiraukitės vietinių tarnybų arba paslaugos teikėjo.

Tiesiogiai ar kitų programų fone naudojant "Bluetooth" technologijos pagrindu veikianČias funkcijas, baterija iškraunama sparčiau.

Šis prietaisas atitinka "Bluetooth" reikalavimą 1.2 šiems rinkiniams: Generic Access Profile, Serial Port Profile, Dial-up Networking Profile, Headset Profile, Handsfree Profile, Generic Object Exchange Profile, Object Push Profile, File Transfer Profile ir Basic Imaging Profile. Siekiant užtikrinti suderinamumą su kitais prietaisais, veikiančiais su "Bluetooth" technologija, naudokite "Nokia" patvirtintus šio modelio priedus. Sužinokite iš kitų prietaisų gamintoju, ar jie yra suderinami su šiuo aparatu.

"Bluetooth" technologija teikia galimybę užmegzti belaidį ryšį tarp elektroninių aparatų 10 metrų (33 pėdų) atstumu. "Bluetooth" ryšį galima naudoti atvaizdams, vaizdo įrašams, tekstui, vizitinėms kortelėms, kalendoriaus įrašams siųsti į aparatus ar kompiuterius, kuriuose yra įdiegta "Bluetooth" technologija, arba jiems jungti belaidžiu būdu.

Aparatai su "Bluetooth" funkcija duomenis perduoda radijo bangomis, todėl jūsų aparatas ir kitas aparatas su "Bluetooth" funkcija gali ir nebūti tiesioginio matomumo zonoje. Vienintelis reikalavimas – šie du aparatai neturi būti nutolę daugiau kaip 10 metrų vienas nuo kito. Tačiau ryšį gali trikdyti įvairios kliūtys, pvz., sienos ar kiti elektroniniai prietaisai.

# "Bluetooth" naudojimo pradžia

# Pasirinkite Meniu > Ryšiai > Bluetooth.

- 1. Kai pirmą kartą įjungiate "Bluetooth" programą, pasirodo prašymas sugalvoti aparato pavadinimą. Aparatui suteikite pavadinimą, kad jį galėtumėte lengvai atpažinti, jeigu aplink yra keli "Bluetooth" aparatai.
- 2. Pasirinkite Bluetooth > ljungtas.
- 3. Pasirinkite Mano tel. aptinkam. > Gali aptikti visi.

Jūsų aparatą ir įvestą vardą dabar gali matyti kiti naudotojai, naudojantys aparatus su "Bluetooth" technologija.

# Parametrai

Nustatykite šiuos parametrus:

- Bluetooth Pasirinkite ljungtas, kad galėtumėte prisijungti prie kito pritaikyto aparato, naudojančio "Bluetooth" jungiamumą.
- Mano tel. aptinkam. Pasirinkite Gali aptikti visi, kad kiti "Bluetooth" technologiją naudojantys aparatai aptiktų jūsų aparatą, kai nustatėte Bluetooth > ljungtas. Kad kiti aparatai neaptiktų jūsų aparato, pasirinkite Paslėptas. Net jeigu pasirinksite Paslėptas, suporuoti aparatai vis viena gali aptikti jūsų aparatą.
- Mano telefono pavad. Įveskite savo aparato pavadinimą. Šis pavadinimas matomas kitiems aparatams, kurie ieško "Bluetooth" technologiją naudojančių aparatų. Pavadinime gali būti ne daugiau kaip 30 rašmenų.
- Nuotol. SIM režimas Pasirinkite Taip, kad įjungtumėte kitą aparatą, pvz., pritaikytą automobilio įrangos priedą, ir kad savo aparate prisijungimui prie tinklo naudotumėte SIM kortelę. Žr. "Kreipties į SIM kortelę profilis" psl. 49.

Jeigu įjungiant Beryšė aplinką "Bluetooth" funkcija buvo išjungta, ją vėl reikės įjungti.

# Patarimai dėl saugumo

Kai nesinaudojate "Bluetooth" technologija, pasirinkite Bluetooth > Išjungtas arba Mano tel. aptinkam. > Paslėptas. Nejunkite su nežinomu įrenginiu.

# Duomenų siuntimas

Vienu metu gali būti keli aktyvūs "Bluetooth" ryšiai. Pavyzdžiui, jeigu prisijungėte prie laisvų rankų įrangos su mikrofonu, tuo pačiu metu galite siųsti failus į kitą pritaikytą aparatą.

- 1. Atidarykite programą, kurioje saugomas elementas, kurį norite siųsti.
- Pasirinkite elementą ir pasirinkite Funkcijos > Siųsti > "Bluetooth" ryšiu. Aparatas ieško kitų veikimo zonoje esančių ir "Bluetooth" technologiją naudojančių aparatų bei pateikia jų sąrašą.
  - **Patarimas:** Jeigu naudodamiesi "Bluetooth" ryšiu prieš tai siuntėte duomenis, rodomas ankstesnės paieškos rezultatų sąrašas. Kad būtų ieškoma daugiau aparatų su "Bluetooth" technologija, pasirinkite <mark>Kiti prietaisai</mark>.
- 3. Pasirinkite aparatą, prie kurio norite prisijungti, ir paspauskite kreiptuką, kad būtų užmegztas ryšys. Jeigu, prieš perduodamas duomenis, kitas aparatas reikalauja sudaryti ryšio porą, ekrane pasirodo prašymas įvesti ryšio kodą.
- 4. Užmezgus ryšį, rodomas pranešimas Siunčia duomenis.

Kataloge Išsiųstieji, esančiame Pranešim., nesaugomos "Bluetooth" ryšiu išsiųstos žinutės.

Jeigu "Bluetooth" ryšiu prieš tai siuntėte duomenis, rodomas ankstesnės paieškos rezultatų sąrašas. Kad būtų ieškoma daugiau aparatų su "Bluetooth" technologija, pasirinkite Kiti prietaisai.

Kad galėtumėte naudoti tokią "Bluetooth" papildomą garso įrangą, kaip "Bluetooth" laisvų rankų įranga arba laisvų rankų įranga su mikrofonu, savo įrenginį turite pritaikyti prie atitinkamo priedo. Dėl ryšio kodo ir išsamesnių nurodymų skaitykite atitinkamo priedo naudotojo vadovą. Kad prisijungtumėte prie papildomos garso įrangos, paspauskite įjungimo klavišą ir įjunkite tą priedą. Kai kurie garso įrangos priedai prie jūsų įrenginio prisijungia automatiškai. Priešingu atveju atidarykite Suporuoti prietaisai, raskite priedą ir pasirinkite **Funkcijos** > Užmegzti ryšį.

# "Bluetooth" ryšio simboliai

**B**luetooth" ryšys yra aktyvus.

(\$) Kai piktograma mirksi, jūsų aparatas bando užmegzti ryšį su kitu aparatu. Kai piktograma rodoma nuolat, "Bluetooth" ryšys yra aktyvus.

# Aparatų poravimas

Pasirinkite Meniu > Ryšiai > Bluetooth ir slinkite dešinėn, kad atidarytumėte Suporuoti prietaisai puslapį.

Prieš sudarydami ryšio porą, sugalvokite savo ryšio kodą (1–16 skaitmenų) ir susitarkite su kito aparato naudotoju vartoti tą patį kodą. Vartotojo sąsajos neturinčių aparatų ryšio kodas yra fiksuotas. Ryšio kodo jums reikia tik tuomet, kai jungiate aparatus pirmąjį kartą. Suporavus galima žymėti ryšį atpažintu. Žr. "Aparato leidimas" psl. 48. Suporavus pažymėjus ryšį atpažintu galima jungtis sparčiau ir lengviau, nes jums nebereikia priimti ryšio tarp suporintų aparatų kiekvieną kartą, kai nustatote ryšį.

Nuotolinio SIM režimo ryšio kodą turi sudaryti 16 skaitmenų.

- 1. Pasirinkite Funkcijos > Nauja priet. pora. Įrenginys pradeda ieškoti aplink esančių "Bluetooth" aparatų.
  - Patarimas: Jeigu naudodamiesi "Bluetooth" ryšiu prieš tai siuntėte duomenis, rodomas ankstesnės paieškos rezultatų sąrašas. Kad būtų ieškoma daugiau aparatų su "Bluetooth" technologija, pasirinkite Kiti prietaisai.
- 2. Pasirinkite aparatą, su kuriuo norite sudaryti ryšio porą, ir įveskite ryšio kodą. Tą patį ryšio kodą reikia įvesti ir kitame aparate.
- 3. Pasirinkite Taip, kad įjungtumėte ryšį tarp jūsų ir kito aparato automatiškai, arba Ne, kad ryšį patvirtintumėte rankiniu būdu kaskart bandydami prisijungti. Kai sudaroma ryšio pora, aparatas išsaugomas suporuotų aparatų sąraše.

Kad suporuotam aparatui suteiktumėte slapyvardį, kuris būtų rodomas tik jūsų įrenginyje, slinkties klavišu pažymėkite aparatą, su kuriuo suporavote, ir pasirinkite **Funkcijos** > **Skirti trumpą pav.**.

Norėdami ištrinti ryšio porą, pasirinkite aparatą, kurio suporavimą norite ištrinti, ir **Funkcijos** > **Ištrinti**. Norėdami ištrinti visus suporavimus, pasirinkite **Funkcijos** > **Ištrinti visus**.

Patarimas: Jei su aparatu esate užmezgę ryšį ir nutraukiate ryšio porą su juo, pora nutraukiama nedelsiant, o ryšys išjungiamas.

# Aparato leidimas

Jeigu pasitikite suporuotu aparatu, galite leisti jam automatiškai prisijungti prie jūsų aparato. Galite pasirinkti reikiamas funkcijas iš toliau išvardytųjų:

Žymėti atpažintu — Ryšiai tarp jūsų ir kito aparato bus užmezgami be jūsų žinios. Atskiro patvirtinimo ar leidimo nereikia.
 Šia padėtimi naudokitės savo aparatams, pvz., pritaikytai laisvų rankų įrangai su mikrofonu arba asmeniniam kompiuteriui, arba aparatams, priklausantiems patikimam asmeniui.

• Žymėti neatpažintu — Ryšio užklausos iš kito aparato kiekvieną kartą turi būti priimamos atsargiai.

### Duomenų priėmimas

Jeigu norite priimti duomenis "Bluetooth" ryšiu, pasirinkite **Bluetooth** > **Jjungtas** ir **Mano tel. aptinkam.** > **Gali aptikti visi.** Kai gaunate duomenis "Bluetooth" ryšiu, suskamba tonas ir ekrane pasirodo klausimas, ar norite priimti pranešimą. Jeigu pranešimą priimate, jis išsaugojamas **Gautieji** kataloge, esanČiame **Pranešim**.

Patarimas: Įrenginyje arba atminties kortelėje esančius failus galite pasiekti naudodami tinkamą priedą, kuris pritaikytas File Transfer Profile Client (failo perkėlimo aplinkos kliento) paslaugai (pavyzdžiui, nešiojamąjį kompiuterį).

### "Bluetooth" ryšio užbaigimas

Kai duomenų siuntimas ar priėmimas baigtas, "Bluetooth" ryšys išjungiamas automatiškai. Net jeigu retai naudojami, ryšį palaikys tik "Nokia PC Suite" ir kai kurie priedai, pvz., laisvų rankų įranga su mikrofonu.

# Kreipties į SIM kortelę profilis

Kai belaidis prietaisas yra nuotolinio SIM režime, skambinimui ir ryšiams priimti galite naudoti tik prijungtus tinkamus priedus, pvz., automobilio laisvų rankų įrangą. Šiame režime jūsų belaidis prietaisas negalės užmegzti ryšio, išskyrus skambinimą jame užprogramuotais skubios pagalbos tarnybų numeriais. Norėdami skambinti iš savo prietaiso, visų pirma turite išeiti iš nuotolinio SIM režimo. Jei prietaisas buvo užrakintas, visų pirma įveskite užrakto kodą.

Naudodamiesi kreipties į SIM kortelę profiliu, su savo aparato SIM kortele ryšį galite užmegzti iš pritaikyto automobilinio aparato. Taigi, norint naudotis SIM kortelėje esančiais duomenimis ir prisijungti prie GSM tinklo, atskiros SIM kortelės nereikia.

Norint naudotis kreipties į SIM kortelę profiliu, reikia:

- pritaikyto automobilinio aparato, kuris pritaikytas belaidei "Bluetooth" technologijai
- galiojančios SIM kortelės jūsų aparate

Daugiau informacijos apie automobilinius aparatus ir jų pritaikymą prie jūsų aparato ieškokite tinklalapyje www.nokia.com ir savo automobilinio aparato naudotojo vadove.

### Kreipties į SIM kortelę profilio naudojimas

- 1. Norėdami įrenginyje įjungti "Bluetooth" ryšį, pasirinkite Meniu > Ryšiai > Bluetooth.
- 2. Norėdami įjungti nuotolinę kreiptį į SIMT kortelę, pažymėkite Nuotol. SIM režimas ir paspauskite kreiptuką.
- 3. Ijunkite "Bluetooth" funkciją automobiliniame įrenginyje.
- 4. Naudodamiesi automobiliniu įrenginiu, pradėkite ieškoti pritaikytų aparatų. Išsamiau apie tai aprašyta jūsų automobilinio įrenginio naudotojo vadove.
- 5. Pritaikytų aparatų sąraše pasirinkite savo įrenginį.
- 6. Sudarykite ryšio porą tarp savo įrenginio ir kito aparato įvesdami automobilinio įrenginio ekrane rodomą "Bluetooth" ryšio kodą.
- 7. Suteikite leidimą automobiliniam įrenginiui užmegzti ryšį. Pasirinkite <u>Meniu</u> > <u>Ryšiai</u> > <u>Bluetooth</u> ir slinkite iki <u>Suporuoti</u> prietaisai puslapio. Žymiklį nuveskite iki automobilinio aparato ir įveskite "Bluetooth" ryšio kodą. Kai aparatas paprašys automatinio ryšio, pasirinkite <u>Taip</u>. Ryšį tarp jūsų įrenginio ir automobilinio įrenginio bus galima užmegzti be atskiro patvirtinimo ar leidimo. Jei pasirinksite <u>Ne</u>, aparato prašymus užmegzti ryšį reikės tvirtinti kiekvieną kartą.
- Patarimas: jeigu jau buvote užmezgę ryšį su SIM kortele iš automobilinio įrenginio, kuriame yra įjungtas to paties vartotojo parametrų rinkinys, automobilinis įrenginys automatiškai ieško aparato su šia SIM kortele. Aptikęs jūsų aparatą ir automatiškai įjungęs leidimą, įjungus automobilio uždegimo jungiklį automobilinis aparatas automatiškai užmegs ryšį su GSM tinklu.

Ijungę SIM kortelės nuotolinės kreipties rinkinį, galite naudotis tomis jūsų aparate įdiegtomis programomis, kurioms nereikia tinklo arba SIM paslaugų.

Norėdami baigti nuotolinės SIM kreipties ryšį iš savo įrenginio, pasirinkite Meniu > Ryšiai > Bluetooth > Nuotol. SIM režimas > Ne.

# Infraraudonųjų spindulių ryšys

IR (infraraudonųjų) spindulių negalima nukreipti kam nors į akį arba jais trikdyti kitus IR prietaisus. Šis prietaisas yra 1 klasės lazerinis gaminys.

Infraraudonieji spinduliai naudojami ryšiui tarp dviejų aparatų ir duomenų perdavimui iš vieno aparato į kitą. Naudodamiesi infraraudonųjų spindulių ryšių galite perduoti duomenis, pvz., vizitines korteles, kalendoriaus užrašus ir garso bei vaizdo failus, į pritaikytą aparatą.

# Duomenų siuntimas ir priėmimas

- 1. Būtinai nukreipkite siunčiančio ir priimančio aparatų infraraudonųjų spindulių prievadus vieną į kitą. Aparatų padėtis yra svarbesnė už kampą ar atstumą tarp jų.
- 2. Pasirinkite Meniu > Ryšiai > IR ryšys ir paspauskite kreiptuką, kad įsijungtų jūsų aparato infraraudonųjų spindulių ryšys. Ijunkite antro aparato infraraudonųjų spindulių ryšį.
- 3. Palaukite keletą sekundžių, kol bus užmegztas infraraudonųjų ryšys tarp abiejų aparatų.

4. Norėdami išsiųsti, raskite pageidaujamą failą programoje arba failų tvarkytuvėje ir pasirinkite **Funkcijos** > **Siųsti** > **IR ryšiu**. Jei duomenų perdavimas neprasideda per 1 minutę nuo infraraudonųjų spindulių ryšio prievado įjungimo, ryšys nutraukiamas ir turi būti užmegztas iš naujo.

Visi duomenys, gauti infraraudonųjų spindulių ryšiu, patenka į katalogą "Gautos žinutės", esantį Pranešim.

Aparatus atitraukus toliau vieną nuo kito, ryšys nutrūksta, tačiau jūsų aparato infraraudonųjų spindulių pluoštas sklis tol, kol jį išjungsite.

# Duomenų ryšiai

# Paketiniai duomenys

Naudojant GPRS (bendrojo paketinio radijo ryšio) protokolą, galima užmegzti belaidį ryšį tarp mobiliųjų telefonų ir duomenų tinklų (tinklo paslauga). Naudojant GPRS ryšį, informacija mobiliuoju tinklu siunčiama trumpais duomenų pliūpsniais (paketais). Duomenų siuntimo paketais privalumas yra tas, kad tinklas būna užimtas tik siunčiant ar priimant duomenis. Kadangi GPRS efektyviai išnaudoja tinklo galimybes, galima greitai užmegzti duomenų ryšį ir pasiekti didelę duomenų perdavimo spartą.

GPRS paslaugą turite užsisakyti. Dėl galimybės naudotis GPRS paslauga ir jos užsisakymo kreipkitės į tinklo operatorių arba paslaugų teikėją.

EGPRS (patobulintas GPRS) yra panašus į GPRS, tačiau pasižymi spartesniu ryšiu. Išsamesnės informacijos apie EGPRS ir duomenų perdavimo spartą kreipkitės į tinklo operatorių arba paslaugų teikėją. Jeigu duomenų nešmena pasirinkote GPRS, įrenginys vietoje GPRS naudoja EGPRS (jeigu šis protokolas veikia tinkle).

Balso ryšio metu negalite užmegzti GPRS ryšio, o esamas GPRS ryšys užlaikomas, išskyrus atvejus, kai tinklas palaiko dvigubo perdavimo režimą.

# UMTS

UMTS (universali mobilioji telekomunikacijų sistema) – tai 3G mobilioji komunikacijų sistema. Be balso ir duometų, su UMTS galima siųsti garso ir vaizdo įrašus į belaidžius įrenginius.

Jūsų įrenginys gali automatiškai persijungti iš GSM į UMTS tinklą arba atvirkščiai.

Norėdai pasirinkti, kurį tinklą naudosite, pasirinkite **Meniu** > **Priemonės** > **Parametr.** > **Tinklo** ir tinklą iš **Tinklo režimas**. Jei norite, kad įrenginys persijungtų iš vieno tinklo į kitą automatiškai, pasirinkite **Dvitinklis režimas**.

GSM tinklą žymi 🏆, o UMTS – **3G**.

Naudojant įrenginį GSM ir UMTS tinkluose, tuo pačiu metu galima užmegzti kelis duomenų ryšius, vienas duomenų ryšys gali būti užmegztas per kelis prieigos taškus. UMTS tinkle balso ryšio metu duomenų ryšiai lieka aktyvūs. Pavyzdžiui, galite naršyti internete greičiau, nei anksčiau, tai įmanoma ir tuo pat metu kalbant telefonu.

# Belaidis vietinės kreipties tinklas (WLAN)

Kai kuriose šalyse, pavyzdžiui, Prancūzijoje, belaidžio LAN tinklo naudojimui taikomi apribojimai. Išsamesnės informacijos teiraukitės vietinių tarnybų.

Tiesiogiai ar kitų programų fone naudojant belaidžio VKT (LAN) pagrindu veikiančias funkcijas, baterija iškraunama sparčiau.

Šis aparatas gali aptikti belaidį vietinės kreipties tinklą ir prie jo prisijungti.

Perkėlus aparatą į kitą belaidžio VKT vietą ir už belaidžio VKT prieigos taško zonos ribų, tarptinklinio ryšio funkcija gali automatiškai prijungti jūsų aparatą prie kito prieigos taško, priklausančio tam pačiam tinklui. Kol aparatas lieka bet kurio tam pačiam tinklui priklausančio prieigos taško zonoje, jis liks prijungtas prie tinklo.

Patarimas: Ryšys su belaidžiu VKT užmezgamas sukūrus duomenų ryšio per belaidžio VKT interneto prieigos tašką parametrų rinkinį. Aktyvusis ryšys su belaidžiu VKT baigiamas, kai išjungiate duomenų ryšio funkciją.

Savo aparatu galite užmegzti su VKT įvairių rūšių ryšį. Šie du veikimo režimai yra infrastruktūrinio ryšio ir tikslinio tinklo režimai.

 Infrastruktūrinio ryšio režimas teikia galimybę užmegzti dviejų rūšių ryšį: belaidžiai aparatai užmezga ryšį vienas su kitu per belaidžio VKT prieigos tašką, arba belaidžiai aparatai palaiko ryšį su laidiniu VKT aparatu per belaidžio VKT prieigos tašką. Pagrindinis infrastruktūrinio ryšio režimo privalumas — galimybė labiau kontroliuoti tinklo ryšius, kadangi jie užmezgami per prieigos tašką. Belaidis aparatas gali užmegzti ryšį su paslaugomis, kurias teikia įprastas laidinis VKT: pvz., kompanijos duomenų baze, el. pašto paslaugu, internetu ir kitais tinklo ištekliais.

• Tiksliniame veikimo režime galite siųsti ir priimti duomenis iš kitų įrenginių su suderinamu belaidžio VKT palaikymu, pavyzdžiui, spausdinant. Gali būti, kad šios funkcijos veiks tik su papildoma trečiosios šalies programa. Belaidžio VKT prieigos taškas nereikalingas. Užtenka nustatyti reikiamus parametrus ir galima užmegzti ryšį. Tikslinį ryšį lengva naudoti, tačiau jį gali užmegzti tik netoli vienas kito esantys aparatai, palaikantys suderinamą belaidžio VKT technologiją.

Jei jūs turite sukonfigūruoti jūsų įrenginio MAC adresą WLAN maršrutizatoriui, įveskite \*#62209526# aparato klaviatūroje. MAC adresas rodomas aparato ekrane.

# Ryšių tvarkytuvė

### Pasirinkite Meniu > Ryšiai > Ryš. tvark..

Norėdami peržiūrėti duomenų ryšių būklę arba išjungti galinių ryšius, pasirinkite Akt. duom. ryš..

Norėdami ieškoti belaidžių VKT, esančių zonoje, pasirinkite Galimi WLAN.

# Aktyviųjų ryšių peržiūra ir išjungimas

**Pastaba:** jūsų paslaugų teikėjo sąskaitoms apskaičiuotas faktinis pokalbių laikas gali skirtis priklausomai nuo tinklo savybių, sąskaitų apvalinimo ir kt.

Aktyviųjų ryšių vaizde galite matyti atidarytus duomenų ryšius: duomenų ryšius, paketinių duomenų ryšius ir belaidžio VKT ryšius.

Norėdami peržiūrėti išsamią informaciją apie tinklo ryšius, sąraše pasirinkite norimą ryšį ir paspauskite **Funkcijos** > **Informacija**. Rodoma informacija priklauso nuo ryšio rūšies.

Norėdami išjungti tinklo ryšį, sąraše pasirinkite norimą ryšį ir paspauskite Funkcijos > Išjungti.

Norėdami išjungti visus aktyviuosius tinklo ryšius vienu metu, pasirinkite Funkcijos > Išjungti visus.

Norėdami peržiūrėti tinklo duomenis, paspauskite kreiptuką.

# Blaidžio VKT paieška

Norėdami ieškoti belaidžių VKT, esančių zonoje, pasirinkite <u>Meniu</u> > <u>Ryšiai</u> > <u>Ryš. tvark.</u> > <u>Galimi WLAN</u>. Rodomas rastų tinklų sąrašas.

Esamų belaidžių VKT vaizde matyti zonoje esančių belaidžių VKT sąrašas, jų tinklo režimas (infrastruktūrinis arba tikslinis), signalo stiprumo simbolis ir tinklo šifravimo simboliai, taip pat matyti, ar jūsų aparatas yra užmezgęs aktyvųjį ryšį su tinklu.

Norėdami peržiūrėti tinklo duomenis, paspauskite kreiptuką.

Norėdami sukurti interneto prieigos tašką tinkle, pasirinkite Funkcijos > Nust. prieigos tašką.

# Modemas

### Pasirinkite Meniu > Ryšiai > Modemas.

Su priderintu kompiuteriu, galite naudoti savo įrenginį kaip modemą jungdamiesi prie internet.

### Veiksmai, kuriuos turėtumėte atlikti prieš naudodami savo prietaisą kaip modemą

- Savo kompiuteryje turite įdiegti reikiamą duomenų ryšio programinę įrangą.
- Turite užsisakyti reikiamas tinklo paslaugas iš interneto ar kitų paslaugų teikėjo.
- Savo kompiuteryje turite įdiegti reikiamas tvarkykles. Jeigu norite naudoti kabelį, turite įdiegti tvarkykles. Taip pat gali reikėti įdiegti ar atnaujinti "Bluetooth" ar infraraudonųjų spindulių ryšio tvarkykles.

Norėdami prijungti įrenginį prie pritaikyto kompiuterio IR ryšiu, paspauskite kreiptuką. Įsitikinkite, ar prievado ir kompiuterio IR prievadai yra išdėstyti tiesiai vienas prieš kitą ir tarp jų nėra kliūčių.

Jei norite prijungti savo įrenginį prie kompiuterio naudodami "Bluetooth" belaidę technologiją, pradėkite jungti nuo kompiuterio. Norėdami savo įrenginyje įjungti "Bluetooth", pasirinkite <u>Meniu > Ryšiai > Bluetooth</u> ir pasirinkite <u>Bluetooth</u> > <u>Ijungtas</u>.

Jei savo įrenginį jungiate prie kompiuterio kabeliu, pirmiau prijunkite prie kompiuterio.

Turėkite galvoje, kad kai kurios kitos ryšio funkcijos gali neveikti, jei naudosite savo prietaisą kaip modemą.

# Mobilusis VPT

### Pasirinkite Meniu > Priemonės > Parametr. > Ryšio > VPT.

"Nokia" mobilusis virtualus privatusis tinklas (VPT) sukuria saugų ryšį su suderinamu bendru vietiniu tinklu ir tokiomis paslaugomis, kaip el. paštas. Jūsų aparatas jungiasi iš mobiliojo tinklo, per internetą, prie bendrojo VPT sąsajų serverio, kuris veikia kaip pirmosios durys į suderinamą bendrąjį tinklą. VPT naudoja IP saugumo (IPSec) technologiją. IPSec yra atvirų standartų sistema, skirta saugiam duomenų apsikeitimui tarp IP tinklų.

VPT taisyklės nustato VPT naudojamą metodą VPT sąsajos serverį, kad galėtų vienas kitą atpažinti, o taip pat šifravimo algoritmus, naudojamus padėti apsaugoti duomenų konfidencialumą. Dėl VPT taisyklių kreipkitės į savo įmonę.

Jei norite naudoti VPT su programa, ji turi būti susieta su VPT prieigos tašku. VPT prieigos tašką sudaro interneto prieigos taškas ir VPT rašmenys.

# **VPT valdymas**

Jūs galite tvarkyti savo VPT rašmenis, rašmenų serverius, VPT žurnalus ir rakto saugojimo slaptažodį VPT tvarkyklėje. VPT rašmenys nustato, kaip duomenys yra užkoduoti perdavimui per neapsaugotus tinklus. Rakto išsaugojimo slaptažodis padeda apsaugoti asmeninius raktus.

Prieigos taškas yra vieta, kur jūsų telefonas susijungia su tinklu duomenų perdavimo skambinimo arba paketinių duomenų ryšio būdu. Norėdami naudotis elektroniniu paštu, daugiaformatėmis paslaugomis arba naršyti internete, pirmiausia turite nustatyti šių paslaugų interneto prieigos taškus. VPT prieigos taškai suporuoja VPT rašmenis su interneto prieigos taškais ir sukuria koduotus ryšius.

Norėdami valdyti VPT, pasirinkite VPT tvarkytuvė > Funkcijos > Atidaryti ir šias pasirinktis:

- VPT taisyklės VPT rašmenų įdiegimas, peržiūrėjimas ir atnaujinimas.
- VPT taisykl. serveriai Prisijungimo prie VPT taisyklių serverių, iš kurių jūs galite įdiegti ir atnaujinti VPT taisykles, parametrų redagavimas.
- VPT žurnalas Savo VPT rašmenų įdiegimo, naujinimo ir sinchronizacijų ir kitų VPT ryšių žurnalo peržiūra.

# Tvarkyti VPT rašmenis

Norėdami valdyti VPT rašmenis, pasirinkite VPT tvarkytuvė > VPT taisyklės > Funkcijos ir šias pasirinktis:

- **Įdiegti taisykles** Rašmenų įdiegimas. įrašykite savo vartotojo vardą ir slaptažodį VPT rašmenų serveriui. Susisiekite su savo sistemos administratoriumi dėl vartotojo vardo ir slaptažodžių.
- Nust. VPT pr. tašką Sukurkite VPT prieigos tašką, kuris suporuoja VPT rašmenis su interneto prieigos tašku.
- Atnaujinti taisykles Atnaujinkite pasirinkto VPT rašmenis.
- Ištrinti taisykles Ištrinkite pasirinkto VPT rašmenis. Jei ištrinate VPT rašmenį, jis yra iš naujo įdiegiamas, kai sinchronizuojate savo telefoną su VPT rašmenų serveriu kitą kartą, jei jis nėra taip pat ištrintas iš serverio. Taip pat, jei VPT rašmuo yra ištrinamas iš serverio, jis bus ištrintas iš jūsų telefono sinchronizuojant.

Norėdami valdyti VPT taisyklių serverius, pasirinkite VPT taisykl. serveriai > Funkcijos > Atidaryti ir šias pasirinktis:

- Naujas serveris VPT rašmenų serverio pridėjimas.
- Sinchroniz. serverį Naujų VPT rašmenų įdiegimas arba pasirinktų atnaujinimas.
- Ištrinti serverį Pasirinkto VPT rašmenų serverio ištrynimas.

Norėdami valdyti VPT rašmenų serverio parametrus, pasirinkite **Funkcijos** > **Atidaryti** > **Naujas serveris** arba **Red. serv. duomenis** ir iš toliau išvardytųjų pasirinkčių:

- Taisyklių serv. pav. Įrašykite naują serverio pavadinimą, iki 30 simbolių.
- Taisyklių serv. adres. Įrašykite serverio adresą. Rašmenų serverio adresas negali būti redaguojamas po to, kai prisijungiate prie serverio VPT rašmenims įdiegti arba atnaujinti.
- Interneto prieig. tšk. Pasirinkite intrerneto prieigos tašką prisijungti prie VPT rašmenų serverio.
- Raktų saug. slaptaž. Pakeiskite asmeninio rakto saugojimo slaptažodį. Slaptažodis sukuriamas automatiškai, kai jo reikia pirmą kartą.

# Peržiūrėti VPT žurnalą

### Pasirinkite VPT tvarkytuvė > VPT žurnalas > Atidaryti.

VPT žurnale įrašomi jūsų apsilankymai VPT serveriuose įdiegiant, atnaujinant ir sinchronizuojant VPT rašmenis ir jūsų VPT ryšius. Klaidos, įspėjimo ir informacijos įrašai rodomi piktograma kairėje įrašo pusėje. Norėdami pamatyti detalų žurnalo įrašą, pasirinkite jį. Praneškite priežasties kodus, matomus detaliojoje peržiūroje, savo sistemos administratoriams, nes kodai padeda pamatyti galimų problemų, su kuriomis galite susidurti naudodamiesi VPT, priežastis. Kai žurnalo apimtis pasiekia 20 KB, senesnieji žurnalo įrašai ištrinami, padarant vietos naujiesiems.

Pasirinkite Funkcijos ir šias pasirinktis:

- Atnaujinti žurnalą žurnalo atnaujinimas.
- Išvalyti žurnalą žurnalo įrašų ištrynimas.

# El. pašto duomenų siuntimas tarptinkliniu ryšiu

Pasirinkite Meniu > Priemonės > Parametr. > Ryšio > Prieigos taško grupės.

Jūsų prietaisu galima naudotis el. paštui siųsti tarptinkliniu ryšiu tarp belaidės prieigos įrenginių, pvz., BVKT ir GPRS. Pavyzdžiui, galite pradėti el. pašto seansą namie ir tęsti jį pakeliui į darbą. Kol seansas nenutrūkstamai tęsiasi, jūsų nešiojamas prietaisas persijungia iš WLAN į GPRS ir atgal į WLAN, kai atvykstate į darbovietę.

### Prieigos taškų grupės

- 1. Norėdami sukurti prieigos taško grupę, pasirinkite Prieigos taško grupės > Funkcijos > Nauja grupė.
- 2. Grupės pavadinimas laukelyje įrašykite grupės pavadinimą.
- 3. Ryšio perjungimas laukelyje nustatykite, ar jūsų telefono ekrane rodyti ryšio perjungimo procesą.
- 4. Pasirinkite ir keiskite prieigos taškus, priklausančius šiai grupei Prieigos taškai skyriuje.

Norėdami įtraukti prieigos tašką į pasirinktą prieigos taško grupę, pasirinkite **Prieigos taškai** > **Funkcijos** > **Pridėti prieigos** tašką ir norimą įtraukti prieigos tašką.

Norėdami redaguoti prieigos tašką prieigos taškų grupėje, pasirinkite prieigos tašką ir Funkcijos > Taisyti.

Norėdami ištrinti prieigos tašką prieigos taškų grupėje, pasirinkite prieigos tašką ir Funkcijos > Pašalinti.

Norėdami nustatyti tvarką, kuria prieigos taškai naudojami el. pašto duomenų siuntimui tarptinkliniu ryšiu, pasirinkite prieigos taško grupę ir **Pakeisti**. Pažymėkite prieigos tašką ir pasirinkite **Funkcijos** > **Padidinti pirmenybę** arba **Sumažinti pirmenybę**.

Norėdami pakeisti prieigos taško STMP parametrus, iš prieigos taško grupių sąrašo pasirinkite norimą prieigos tašką, pasirinkite **Funkcijos** ir iš toliau išvardytųjų:

- Pakeisti SMTP serverį Esamų STMP serverio parametrų atšaukimas.
- SMTP serveris Serverio pavadinimo arba IP adreso keitimas.
- Saugus ryšys Pasirinkite, ar naudoti saugų ryšį.
- Naud. autentifikavimą Pasirinkite, ar naudoti atpažinimą.
- Vartotojo vardas Vartotojo vardo keitimas STMP serveriui.
- Slaptažodis Slaptažodžio keitimas STMP serveriui.

### Prieigos taško grupių nustatymas paštui ir sinchronizacijai

Norėdami priskirti prieigos taško grupę paštui, pasirinkite Meniu > Pranešimai > Pašto dėžutė > El. pašto parametrai > Ryšio parametrai > Priimamasis el. paštas > Naud. prieigos taškas > Funkcijos > Pakeisti, ir pasirinkite norimą prieigos taško grupę.

Norėdami priskirti prieigos taško grupę sinchronizacijai, pasirinkite **Meniu** > **Ryšiai** > **Sinchr.** > **Rinkinys** > **Funkcijos** > **Nustatyti** > **Ryšio parametrai** > **Prieigos taškas** > **Pakeisti**, ir pasirinkite norimą prieigos taško grupę.

# 7. Int. naršykl.

Pasirinkite Meniu > Int. naršykl. (tinklo paslauga).

Int. naršykl. yra viena iš dviejų naršyklių, esančių įrenginyje. Su Int. naršykl. galite naršyti po įprastus interneto tinklalapius. Šie tinklalapiai naudoja išplečiamą hipertekstų žymėjimo kalbą (XHTML) arba hipertekstų žymėjimo kalbą (HTML). Jei norite našyti op WAP svetaines, naudokite Meniu > Pramogos > Pasl. narš.. Abi naršyklės naudoja tas pačias žymas. Nuorodos priimamuose pranešimuose atidaromos Pasl. narš. naršyklėje.

Apie galimybę naudotis šiomis paslaugomis, jų kainų ir tarifų teiraukitės tinklo operatoriaus arba paslaugų teikėjo. Paslaugų teikėjai taip pat pateiks jų paslaugų naudojimo instrukcijas.

# Prieigos taškai

Norėdami peržiūrėti tinklalapius, turite nustatyti interneto prieigos taško parametrus. Jei naudojate duomenų ryšį ar GPRS ryšį, jūsų belaidžiame tinkle turi veikti duomenų ar GPRS ryšys ir atitinkama duomenų perdavimo paslauga turi būti jungta jūsų SIM kortelei. Jūsų telefono interneto prieigos taško parametrai gali būti nustatyti automatiškai pagal SIM kortelę. Jei tiekėjas neatpažįstamas, teisingų parametrų kreipkitės į savo paslaugų teikėją.

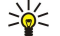

**Patarimas:** Interneto prieigos taško parametrus galite gauti iš paslaugų teikėjo specialiu tekstiniu pranešimu, arba iš tinklo operatoriaus arba paslaugų teikėjo tinklalapių.

Interneto prieigos taško parametrus galite įvesti ir rankiniu būdu. Žr. "Interneto prieigos taškai" psl. 44.

# Naršymas žiniatinklyje

Naršymui naudokitės kreiptuku. Kreiptukas matyti kaip rodyklė žiniatinklyje, juo galite slinkti puslapiais aukštyn, žemyn, kairėn ir dešinėn. Užvedus rodyklę virš nuorodos, vietoje rodyklės atsiranda rodantis pirštas. Norėdami atidaryti nuorodą, paspauskite kreiptuką.

Norėdami peržiūrėti tinklalapius, pasirinkite žymą, ir paspauskite kreiptuką. Taip pat galite parašyti tinklalapio adresą ir paspausti kreiptuką. Naudokitės tik tomis paslaugomis, kuriomis pasitikite ir kurios siūlo pakankamą apsaugą nuo kenksmingos programinės įrangos.

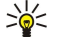

**Patarimas: Į**vedant adresą, rodomi anksčiau peržiūrėtų puslapių, kurie sutampa su jūsų įvedamu, adresai. Norėdami atidaryti tinklalapį, slinkdami pažymėkite adresą ir paspauskite kreiptuką.

Norėdami atidaryti žiniatinklio saitą, slinkdami žymikliu jį pažymėkite ir paspauskite kreiptuką. Tinklalapyje naujos nuorodos pabraukiamos ir rodomos mėlyna spalva, o anksčiau aplankytos – raudona. Atvaizdai, kurie kartu yra ir nuorodos, rodomi mėlyname rėmelyje.

Jūsų aplankytų tinklalapių adresai išsaugomi Automatin. žymos kataloge.

Nuorodos klaviatūroje:

- Paspauskite 1 norėdami atidaryti savo Žymos.
- paspauskite 2, jei norite rasti tekstą.
- Norėdami atidaryti ankstesnį puslapį, paspauskite 3.
- Norėdami pereiti į kitą atidarytą puslapį, paspauskite 5.
- Paspauskite 8 norėdami atidaryti puspalio apžvalgą.
- Norėdami eiti į kitą interneto puslapį, paspauskite 9.

# Žymos

Jūsų prietaise gali būti gamintojo įrašytos kelios žymos, nurodančios tinklalapius, kurie nėra susiję su "Nokia". "Nokia" dėl šių tinklalapių neteikia jokių garantijų, jų neremia. Jeigu nuspręsite atidaryti šiuos tinklalapius, turite imtis visų atsargumo priemonių jų saugumo ir turinio atžvilgiu, kaip ir atidarydami kitus tinklalapius.

Norėdami peržiūrėti tinklalapį su žyma, jį pažymėkite ir paspauskite kreiptuką.

Norėdami atidaryti kitus tinklalapius, pasirinkite **Funkcijos** > **Naršymo funkcijos** > **Į tinklalapį**, įveskite tinklalapio adresą ir pasirinkite **Atidaryti**.

Norėdami ištrinti žymą, slinkdami žymikliu ją pažymėkite ir paspauskite trynimo klavišą.

Jei norite priskirti žymą, pasirinkite **Meniu** > **Int. naršykl.** > **Funkcijos** > **Žymų tvarkytuvė** > **Priskirti žymą**. Pažymėkite **Pavadinimas**, norėdami įvesti aprašomąjį žymos pavadinimą; **Adresas**, norėdami įvesti tinklalapio adresą; **Prieigos taškas**, norėdami pakeisti prisijungimo prie interneto puslapio prieigos tašką; **Vartotojo vardas** arba **Slaptažodis**, norėdami įvesti savo naudotojo vardą ir slaptažodį, jei to reikalauja paslaugos teikėjas. Norėdami išsaugoti žymą, paspauskite **Atgal**.

# Duomenų parsisiuntimas

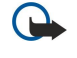

**Svarbu žinoti:** Įdiekite ir naudokite programas tik iš tų šaltinių, kurie siūlo pakankamą apsaugą nuo kenksmingos programinės įrangos.

Galite atsisiųsti įvairių skambėjimo tonų, atvaizdų, operatoriaus logotipų, ekrano temų ir vaizdo įrašų. Norėdami parsisiųsti duomenis, slinkdami žymikliu jį pažymėkite ir paspauskite kreiptuką. Jie gali būti nemokami arba mokami. Parsisiųstus duomenis naudoja atitinkamos jūsų telefono programos.

Pradėjus siųsti, parodomas visų naršymo sesijos metu aktyvių, sustabdytų ir baigtų siųsti rinkmenų sąrašas. Norėdami peržiūrėti sąrašą, taip pat galite pasirinkti Funkcijos > Priemonės > Siuntiniai. Norėdami sustabdyti, tęsti, atšaukti rinkmenos siuntimą arba atidaryti, išsaugoti ar ištrinti jau atsiųstas rinkmenas, sąraše pažymėkite norimą rinkmeną ir pasirinkite Funkcijos.

### Prekių pirkimas:

- 1. Norėdami atsisiųsti kokią nors rinkmeną, pažymėkite atitinkamą nuorodą ir paspauskite kreiptuką.
- 2. Pasirinkite atitinkamą pasirinktį įsigyti duomenis.
- 3. Atidžiai perskaitykite pateiktą informaciją. Norėdami tęsti parsisiuntimą, pasirinkite **Priimti**. Norėdami nutraukti parsisiuntimą, pasirinkite **Atšaukti**.

# Atsijungimas

Norėdami baigti ryšį ir peržiūrėti tinklalapį beryšiu režimu, pasirinkite **Funkcijos** > **Aukšt. lyg. funkcijos** > **Baigti ryšį**; arba baigti ryšį ir uždaryti naršyklę, pasirinkite **Funkcijos** > **Uždaryti programą**.

### Laikinosios atminties ištrynimas

Laikinoji atmintis yra atminties dalis, naudojama laikinam duomenų patalpinimui. Jei bandėte atidaryti ar atidarėte slaptą informaciją, kuriai reikalingi slaptažodžiai, ištrinkite savo telefono laikinosios atminties turinį kaskart, kai pasinaudojate tokia informacija. Priimta informacija ir paslaugų turinys yra patalpinami laikinojoje atmintyje.

Norėdami ištrinti laikinąją atmintį, pasirinkite Funkcijos > Aukšt. lyg. funkcijos > Valyti laikin. atmintį.

# Naujienų ir interneto teikiniai

### Pasirinkite Meniu > Int. naršykl. > Int. teikiniai.

Teikiniuose paprastai pateikiamos antraštės ir straipsniai, dažniausiai – naujausios žinios ar kitos temos.

Patarimas: Teikinys ("blog") yra žodžio "Weblog" ("žiniatinklio žurnalas"), kuris yra nuolat atnaujinamas interneto dienoraštis, santrumpa. Dažnai autoriaus asmenybė teikinyje yra svarbus veiksnys.

Norėdami parsisiųsti teikinį, slinkdami žymikliu jį pažymėkite ir paspauskite kreiptuką.

Norėdami priskirti teikinį, pasirinkite Funkcijos > Tvarkyti teikinį > Naujas teikinys ir įveskite informaciją.

Norėdami keisti teikinį, jį pažymėkite, pasirinkite Funkcijos > Tvarkyti teikinį > Rašyti ir pakeiskite informaciją.

# Int. naršykl. parametrai

### Pasirinkite Meniu > Int. naršykl. > Funkcijos > Parametrai.

Nustatykite šiuos parametrus:

- **Prieigos taškas** Slinkdami žymikliu pažymėkite prieigos tašką, kad prisijungtumėte prie tinklalapių, ir paspauskite kreiptuką.
- Rod. atvaizdus ir obj. Kad tinklalapiai greičiau krautųsi nekraunanat juose esančių paveikslėlių, pasirinkite Ne.
- Šrifto dydis Pasirinkite tokį šrifto dydį, kokį norite naudoti peržiūrėdami tinklalapius.
- Numatyt. kodavimas Pasirinkite tinkamą jūsų kalbos rašmenų kodavimą.
- Automatinės žymos Pasirinkite Taip, jei norite automatiškai išsaugoti peržiūrėtų tinklalapių adresus kataloge Automatin.
   žymos. Norėdami paslėpti šį katalogą, pasirinkite Nerodyti katalogo.
- Per visą ekraną Norėdami tinklalapių peržiūrai naudoti visą ekraną, pasirinkite Per visą ekraną. Galite paspausti kairijį pasirinkimo klavišą, norėdami atidaryti Funkcijos ir naudotis prieinamais parametrais, naršydami išplėsto ekrano režimu.
- Pradinis tinklalapis Pasirinkite pradinį tinklalapį. Norėdami naudoti prieigos taško pradinį tinklalapį, pasirinkite Numatytasis;Nustat. vartotojo, norėdami įvesti tinklalapio adresą arba Šis tinklalapis, norėdami naudoti atidarytą tinklalapį.
- Dalies miniatiūra Pasirinkite, ar norite matyti dalies miniatūrą tinklalapio viršuje.
- Rodyti istoriją Pasirinkite, ar norite matyti aplankytų tinklalapių miniatiūras, kai norite grįžti į naršymo istoriją.
- Slapukai Pasirinkite, leisti ar uždrausti slapukų siuntimą ir priėmimą. Slapukai yra informacija apie jūsų aplankytus tinklalapius, kurią renka serveris. Jie būtini, jeigu apsipirkinėjate internete, (pvz., kad jūsų pirkiniai būtų išsaugoti tol, kol, prieisite prie kasos tinklalapio). Tačiau ši informacija gali būti naudojama nedorais sumetimais (pvz., į aparatą galite pradėti gauti nepageidaujamas reklamines žinutes).

#### Int. naršykl.

- "Java"/ECMA scenar. Kai kuriuose tinklalapiuose gali būti programų komandos, kurios pakeičia tinklalapio išvaizdą arba sąveiką tarp tinklalapio ir jo naršyklių. Norėdami atmesti tokių rašmenų ("scripts") naudojimą (jeigu, pvz., kyla parsisiuntimo problemų), pasirinkite Išjungti.
- Persp. apie saugumą Norėdami matyti arba paslėpti saugumo įspėjimus, kuriuos galite gauti naršymo metu, pasirinkite Rodyti arba Nerodyti.
- Uždrausti iškyl. lang. Nurodykite, ar norite leisti iššokančius tinklalapius. Kai kurių iššokančių tinklalapių gali reikėti (pvz., mažesnių langų, kuriuose rašote el. laiškus internetinėse pašto sistemose), tačiau juose irgi gali būti nepageidaujamos reklamos.

# Pasl. narš.

Pasirinkite Meniu > Pramogos > Pasl. narš. (tinklo paslauga).

**Pasl. narš.** yra viena iš dviejų naršyklių, esančių įrenginyje. Naudodamiesi **Pasl. narš.**, galite peržiūrėti WAP tinklalapius, kurie specialiai sukurti mobiliesiems telefonams. Pavyzdžiui, operatoriai gali būti sukūrę WAP tinklalapių mobiliesiems įrenginiams. Norėdami peržiūrėti įprastus tinklalapius, naudokite kitą naršyklę, esančią <u>Meniu</u> > <u>Int. naršykl</u>.

Apie galimybę naudotis šiomis paslaugomis, jų kainų ir tarifų teiraukitės tinklo operatoriaus arba paslaugų teikėjo. Paslaugų teikėjai taip pat pateiks jų paslaugų naudojimo instrukcijas.

Patarimas: Norėdami prisijungti prie interneto, telefonui veikiant laukimo režimu paspauskite **0**.

# 8. Garso ir vaizdo (GV) programos

Dėl autorių teisių apsaugos gali būti draudžiama kopijuoti, keisti, perduoti ar persiųsti kai kuriuos atvaizdus, muziką (taip pat skambėjimo tonus) ir kitą medžiagą.

Pasirinkite Meniu > Pramogos.

Pramogos yra įvairių garso ir vaizdo programų, kurios teikia jums galimybę išsaugoti ir peržiūrėti atvaizdus, daryti ir atkurti garso įrašus.

# 🔳 Galerija

Pasirinkite Meniu > Pramogos > Galerija.

Naudokitės **Galerija**, norėdami turėti prieiga ir naudotis įvairių tipų duomenimis, įskaitant atvaizdus, vaizdo įrašus, muziką ir garsus. Visi peržiūrėti atvaizdai ir vaizdo įrašai bei gauta muzika ir garsai yra automatiškai išsaugojami **Galerija**. Galite peržiūrėti, atidaryti ir kurti katalogus, taip pat žymėti, kopijuoti ir perkelti failus į katalogus. Garso įrašai atidaromi "Music Player", o vaizdo įrašai ir transliacijos nuorodos – "RealPlayer" programa.

Norėdami atidaryti failą ar katalogą, paspauskite kreiptuką. Atvaizdai atidaromi atvaizdų žiūryklėje.

Norėdami sukurti naują katalogą, pasirinkite Funkcijos > Sutvarkyti > Naujas katalogas.

Norėdami kopijuoti ar perkelti failus, pasirinkite failą ir Funkcijos > Sutvarkyti > Perkelti į katalogą, Naujas katalogas, Perkelti į atm. kortelę, Kopij. į atm. kortelę, Kopijuoti į tel. atmintį arba Perkelti į tel. atmintį.

Norėdami naršykle parsisiųsti failus į **Galerija** viename iš pagrindinių katalogų, pasirinkite **Parsis. atvaizd., Parsis. vzd. įr., Takel.** parsisiųsti arba **Parsis. gars. įr.**. Naršyklė atidaroma ir galėsite pasirinkti žymą arba įvesti tinklalapio, iš kurio norite parsisiųsti, adresą.

Norėdami surasti failą, pasirinkite **Funkcijos** > **Ieškoti**. Pradėkite įvesti paieškos eilutę (pavyzdžiui, pavadinimą ar failo, kurio ieškote, datą). Rodomi paiešką atitinkantys failai.

# Atvaizdai

Pasirinkite Meniu > Pramogos > Galerija > Atvaizdai.

Programoje Atvaizdai yra du vaizdai:

- Atidarę atvaizdų naršyklę, galite išsiųsti, tvarkyti, ištrinti ir pervardyti atvaizdus, išsaugotus jūsų aparato atmintyje arba atminties kortelėje. Atvaizdus galite nustatyti kaip savo aparato ekrano fono paveikslėlį.
- Atvaizdų žiūryklėje, kuri atsidaro pasirinkus kurį nors atvaizdą atvaizdų naršyklėje, galite peržiūrėti ar išsiųsti atskirus atvaizdus.

Tinka šie failų formatai: JPEG, BMP, PNG ir GIF 87a/89a. Aparate gali veikti ne visos čia paminėtų failų formatų versijos.

Norėdami atidaryti atvaizdą peržiūrai, pasirinkite jį atvaizdų naršyklėje ir paspauskite **Funkcijos** > **Atidaryti**. Atvaizdas atidaromas atvaizdų žiūryklėje.

Norėdami atidaryti kitą arba ankstesnį atvaizdą peržiūrai, žymikliu slinkite dešinėn arba kairėn atvaizdo peržiūrėjimo ekrane.

Norėdami padidinti peržiūrimą atvaizdą ekrane, pasirinkite **Funkcijos** > **Didinti vaizdą**, arba paspauskite **5** arba **7**. Norėdami sumažinti peržiūrimą atvaizdą ekrane, pasirinkite **Mažinti vaizdą** arba paspauskite **0**.

Norėdami peržiūrėti atvaizdą per visą ekraną, pasirinkite **Funkcijos** > **Per visą ekraną** arba dukart paspauskite **7**. Norėdami grįžti prie normalaus dydžio vaizdo, pasirinkite **Funkcijos** > **Normalus ekranas**.

Norėdami pasukti atvaizdą, pasirinkite jį ir paspauskite **Funkcijos** > **Pasukti**. Pasirinkite **Į dešinę**, jei atvaizdą norite pasukti pagal laikrodžio rodyklę 90 laipsnių kampu, arba pasirinkite **Į kairę**, norėdami atvaizdą pasukti 90 laipsnių kampu prieš laikrodžio rodyklę.

### Atvaizdų failų tvarkymas

Dėl autorių teisių apsaugos gali būti draudžiama kopijuoti, keisti, perduoti ar persiųsti kai kuriuos atvaizdus, skambėjimo tonus ir kitą medžiagą.

Norėdami peržiūrėti išsamią informaciją apie atvaizdą, pasirinkite jį ir **Funkcijos** > **Žiūrėti informaciją**. Rodomas failo dydis ir formatas, paskutinio taisymo laikas ir data, atvaizdo raiška vaizdo elementais.

Norėdami išsiųsti atvaizdą, pasirinkite jį, Funkcijos > Siųsti ir pasirinkite siuntimo būdą.

Norėdami pervardyti atvaizdą, pasirinkite jį ir paspauskite **Funkcijos** > **Pervardyti**. Parašykite naują pavadinimą ir paspauskite **Gerai**.

Norėdami nustatyti atvaizdą kaip fono paveikslėlį, pasirinkite atvaizdą ir Funkcijos > Naudoti fone.

#### Garso ir vaizdo (GV) programos

Norėdami įtraukti atvaizdą į adresato kortelę, pasirinkite atvaizdą ir paspauskite **Funkcijos** > **Susieti su adresatu**. Atsidaro adresatų žiūryklė ir galite pasirinkti pasirinkti adresatą šiam atvaizdui.

# Atvaizdų sutvarkymas

Norėdami sukurti katalogus ir juose tvarkyti atvaizdus, pasirinkite **Funkcijos** > **Sutvarkyti** > **Naujas katalogas**. Įrašykite katalogo pavadinimą ir pasirinkite **Gerai**.

Norėdami perkelti atvaizdą į kitą katalogą, pasirinkite atvaizdą ir **Funkcijos** > **Sutvarkyti** > **Perkelti į katalogą**. Pažymėkite katalogą, į kurį norite perkelti atvaizdą, ir paspauskite **Perkelti**.

# **"RealPlayer"**

Dėl autorių teisių apsaugos gali būti draudžiama kopijuoti, keisti, perduoti ar persiųsti kai kuriuos atvaizdus, skambėjimo tonus ir kitą medžiagą.

### Pasirinkite Meniu > Pramogos > RealPlayer.

**RealPlayer** galite atkurti prietaiso atmintyje ar atminties kortelėje išsaugotus vaizdo įrašus ir garso failus, įkeltus į jūsų prietaisą iš el. laiškų ar suderinamo kompiuterio, taip pat priimti srautines transliacijas iš interneto.

Galimi formatai **RealPlayer** apima MPEG-4, MP4 (ne srautinis), 3GP, RV, RA, AAC, AMR ir Midi. **RealPlayer** nebūtinai tinka visoms terpės failo formato modifikacijoms.

Patarimas: Srautiniais garso ir vaizdo failais vadinami grojamieji tiesiogiai iš interneto, nepersiunčiant jų visų pirma į jūsų įrenginį.

### Atkurti vaizdo įrašus ir srautines nuorodas

Norėdami pasirinkti garso ir vaizdo failus atkūrimui su **RealPlayer**, pasirinkite **Funkcijos** > **Atidaryti**, ir pažymėkite garso ar vaizdo įrašą savo įrenginyje arba atminties kortelėje.

Norėdami atkurti srautinius garso ir vaizdo įrašus, pasirinkite interneto nuorodą į garso ar vaizdo įrašą ir pasirinkite Atkurti; arba prisijunkite prie interneto, raskite vaizdo įrašą arba garso failą ir pasirinkite Atkurti. RealPlayer atpažįsta dviejų rūšių nuorodas: rtsp:// URL ir http:// URL, nurodančius į RAM failus. Prieš pradedant turiniui krautis, jūsų mobilusis įrenginys turi prisijungti prie interneto svetainės ir parsisiųsti buferinį turinį. Jei atkūrimas sutrinka dėl ryšio su tinklu problemos, RealPlayer automatiškai vėl bando prisijungti prie interneto per naudojamą prieigos tašką.

Norint atkurti garso ir vaizdo failus, saugomus jūsų įrenginyje arba atminties kortelėje, pasirinkite failą ir Atkurti.

Norėdami sustabdyti atkūrimą ar srautinę transliaciją, pasirinkite **Stabdyti**. Duomenų kaupimas ar ryšys su transliuojančia svetaine išjungiamas, įrašo atkūrimas sustabdomas ir įjungiama įrašo pradžia.

Jei norite, kad vaizdo įrašas būtų atkuriamas per visą ekraną, pasirinkite <mark>Funkcijos > Atkurti per visą ekr.</mark>. Vaizdo sritis tampa įprasto dydžio arba išplečiama per visą ekraną. Rodant per visą ekraną padidėja vaizdo dydis, apimant didžiausią įmanomą vaizdo plotą, kur galimas rodymo santykis.

Norėdami išsaugoti garso ar vaizdo įrašą, pasirinkite **Funkcijos** > **Išsaugoti**, pažymėkite katalogą aparato atmintyje arba atminties kortelėje ir pasirinkite **Išsaugoti**. Norėdami išsaugoti nuorodą į garso ir vaizdo failą internete, pasirinkite **Išsaugoti** nuorodą.

Greitesniam atkuriamo įrašo persukimui į priekį arba atsukimui atgal paslinkite aukštyn arba žemyn.

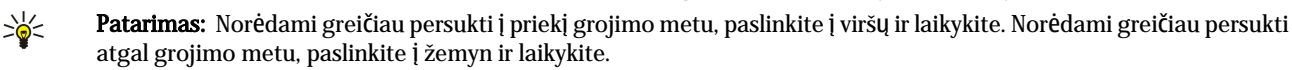

Norėdami padidinti ar sumažinti garsą, paspauskite garso klavišus.

# Siųsti garso failus ir vaizdo įrašus

Jūs galite perkelti garso ir vaizdo įrašą į kitą įrenginį arba prisegti garso ar vaizdo įrašą prie daugiaformačio pranešimo, dokumento ar skaidrių pristatymo.

Norėdami perkelti vaizdo įrašą infraraudonaisiais spinduliais arba "Bluetooth" ryšiu, pasirinkite įrašą ir **Funkcijos** > **Siųsti**. Pasirinkite įrašo siuntimo į kitą įrenginį būdą.

Norėdami siųsti garso ar vaizdo įrašą pranešimu, sukurkite daugiaformatį pranešimą, pasirinkite prisegamą įrašą ir **Įterpti** objektą > Vaizdo įrašą arba Garso įrašą.

Norėdami pašalinti įterptą garso ar vaizdo įrašą, pasirinkite Funkcijos > Pašalinti > Taip.

# Gauti vaizdo įrašus

Pasirinkite Meniu > Pranešimai. Atidarykite pranešimą, kuriame yra vaizdo įrašas. Pažymėkite įrašą ir paspauskite kreiptuką. Pasirinkite Pertrauka arba Stabdyti, pasirinkite Funkcijos ir:

Copyright © 2006 Nokia. All Rights Reserved.

#### Garso ir vaizdo (GV) programos

- Atkurti atkurti įrašą nuo pradžių;
- Atkurti per visą ekr. atkurti įrašą per visą ekraną. Horizontalaus vaizdo įrašai bus pasukti 90 laipsnių. Jei norite perungti atgal į įprastą vaizdą, paspauskite bet kurį klavišą.
- **Tęsti** tęsti įrašorimą;
- Tęsti, per visą ekr. tęsti įrašo atkūrimą per visą ekraną;
- Išjungti garsą nutildyti vaizdo įrašo garsą. Norėdami vėl įjungti garsą, paslinkite į dešinę.
- Išsaugoti nuorodą išsaugoti įrašo nuorodą internete;
- Įrašo informacija peržiūrėti informaciją, pvz., įrašo trukmę ir dydį;
- Parametrai pakeisti vaizdo arba ryšio parametrus.

Esamos funkcijos gali kisti.

### Peržiūrėti informaciją apie garso ar vaizdo įrašą

Norėdami peržiūrėti vaizdo įrašo, garso failo ar interneto nuorodos savybes, pasirinkite įrašą ir pasirinkite **Funkcijos** > **Įrašo informacija**. Gali būti pateikta informacija apie dydį bitais arba srautinės transliacijos failo interneto nuoroda.

Norėdami įjungti failo apsaugą, pasirinkite garso ar vaizdo įrašą ir **Funkcijos** > **Įrašo informacija** > **Būklė** > **Funkcijos** > **Pakeisti**. Failo apsauga apsaugo nuo failo pakeitimo.

### Parametrai

Pasirinkite Meniu > Pramogos > RealPlayer > Funkcijos > Parametrai.

### Vaizdo įrašo parametrai

Jei norite iš naujo atkurti vaizdo įrašus automatiškai jiems pasibaigus, pasirinkite Vaizdas > Baigus kartoti > Taip.

# Ryšio parametrai

Pasirinkite Ryšys, pažymėkite šiuos parametrus ir paspauskite kreiptuką redaguoti:

- Pagalb. serv. Pasirinkite ar naudosite pagalbinj serverj ir pagalbinio serverio IP adreso ir raktą ir prievado numerj.
- Tinklas Pakeiskite prieigos tašką prisijungti prie interneto ir nustatyti prievadus, naudojamus prisijungiant.

### Pagalbinio serverio parametrai

pagalbiniai serveriai – tai serveriai, esantys tarp garso/vaizdo medžiagos serverių ir šios medžiagos vartotojų. Kai kurie paslaugų teikėjai juos naudoja papildomam saugumui užtikrinti arba prisijungimui prie interneto svetainių, kuriose yra garso ar vaizdo failai, pagreitinti.

Teisingų parametrų kreipkitės į savo paslaugų teikėją.

Pasirinkite Ryšys > Pagalb. serv., pažymėkite šiuos parametrus ir paspauskite kreiptuką redaguoti:

- Naudoti pagalb. serv. Norėdami naudoti pagalbinį serverį, pasirinkite Taip.
- Pag. server. adresas Įrašykite pagalbinio serverio IP adresą. Šis parametras galimas tik tuomet, jei pasirinkote naudoti pagalbinį serverį.
- Pag. serv. priev. Nr. įrašykite pagalbinio serverio prievado numerį. Šis parametras galimas tik tuomet, jei pasirinkote naudoti pagalbinį serverį.

### Tinklo parametrai

Teisingų parametrų kreipkitės į savo paslaugų teikėją.

Pasirinkite **Ryšys** > **Tinklas**, pažymėkite šiuos parametrus ir paspauskite kreiptuką redaguoti:

- Numat. prieig. taškas Pažymėkite prieigos tašką, kurio reikia prisijungti prie interneto, ir paspauskite kreiptuką.
- Aktyvaus ryšio laikas Nustatykite laiką, po kurio RealPlayer turi atsijungti nuo tinklo, kai sustabdote garso ir vaizdo įrašą, atkuriamą naudojant tinklo nuorodą. Pasirinkite Nustat. vartotojo ir paspauskite kreiptuką. įveskite laiką ir pasirinkite Gerai.
- Maž. UDP prievadas Įrašykite žemiausią serverio prievado numerį iš visų prievadų. Mažiausia reikšmė 1024.
- Didž. UDP prievadas Įrašykite didžiausią serverio prievado numerį iš visų prievadų. Didžiausia reikšmė 65535.

### Aukštesnio lygio tinklo parametrai

Norėdami redaguoti redaguoti skirtingų tinklų pralaidumo vertes, pasirinkite **Ryšys** > **Tinklas** > **Funkcijos** > **Aukšt. lygio param**.

Norėdami pasirinkti bet kurio iš sąraše esančių tinklų pralaidumą, pažymėkite jo parametrus ir paspauskite kreiptuką. Pažymėkite norimą vertę ir pasirinkite Gerai.

Norėdami patys įrašyti pralaidumą, pasirinkite Nustat. vartotojo.

Teisingų parametrų kreipkitės į savo paslaugų teikėją.

Jei norite išsaugoti parametrus, spauskite Atgal.

# Muzikos grotuvas

Perspėjimas: nelaikykite prietaiso prie ausies, kai įjungtas garsiakalbis, kadangi iš jo sklindantis garsas gali būti labai stiprus.

### Pasirinkite Meniu > Pramogos > Muzik. grot..

Su muzikos grotuvu jūs galite atkurti muzikines rinkmenas, kurti bei klausytis takelių sąrašų ir parsisiųsti muzikos. Muzikos grotuvui tinka failai, kurių išplėtimas MP3 ir AAC.

### Muzikos klausymas

Perspėjimas: klausykitės muzikos ne per garsiai. Nuolatinis garsios muzikos klausymasis gali pakenkti jūsų klausai.

Norėdami pasirinkti muzikos takelį, pasirinkite **Funkcijos** > **Fonoteka**. **Visi takeliai** rodo visą jūsų prietaise esančią muziką. Norėdami peržiūrėti atrinktas dainas, pasirinkite **Albumai**, **Atlikėjai**, **Žanrai** arba **Kompozitoriai**. Norėdami atkurti garso takelį, su slinkties mygtuku pažymėkite takelį ir pasirinkite **Funkcijos** > **Atkurti**. Norėdami "atkurti" pakeisti į "pertraukti" kai atkuriamas takelis, spauskite **>** ir **II**. Norėdami sustabdyti atkūrimą, paspauskite **II**.

Kai papildote arba pašalinate iš prietaiso muzikines rinkmenas, atnaujinkite savo **Fonoteka**. Pasirinkite **Funkcijos** > **Atnaujinti fonoteką**. Grotuvas ieško prietaiso atmintyje esančių muzikinių rinkmenų ir atnaujina jas **Fonoteka**.

Norėdami pasirinkti ankstesnį arba kitą takelį, kreiptuku slinkite aukštyn arba žemyn.

Norėdami atkurti muzikos takelius pakartotinai, pasirinkite **Funkcijos** > **Baigus kartoti**. Pasirinkite **Visus**, jei norite, kad būtų pakartotinai grojami visi šio katalogo takeliai, arba **Vieną** – bus pakartotas pasirinktas takelis, arba **Ne**, jei norite išjungti pakartojimo funkciją.

Norėdami, kad muzika būtų atkuriama atsitiktine tvarka, pasirinkite katalogą ir Funkcijos > Atkurti atsit. tvarka.

Norėdami peržiūrėti muzikos takelio informaciją, pažymėkite norimą takelį ir pasirinkite Funkcijos > Žiūrėti informaciją.

### Nustatyti muzikos garso stiprumą

Norėdami kontroliuoti garsą, paslinkite į kairę arba dešinę. Norėdami nuslopinti garsą, paslinkite į kairę, kol garsas bus nuslopintas.

### Takelių sąrašai

Jūs galite sukurti naują takelių sąrašą ir įdėti į jį takelius arba pasirinkti išsaugotą takelių sąrašą.

Norėdami sukurti naują takelių sąrašą, pasirinkite **Funkcijos** > **Fonoteka** > **Takelių sąrašai** > **Funkcijos** > **Naujas takelių sąr**. Įrašykite naujo takelių sąrašo pavadinimą ir pasirinkite **Gerai**.

Norėdami įdėti takelį į takelių sąrašą, atidarykite sąrašą ir pasirinkite Funkcijos > Įtraukti takelius.

# Ekvalaizeris

Pasirinkite Meniu > Pramogos > Muzik. grot. > Funkcijos > Ekvalaizeris.

Galite nustatyti savo muzikos failų garso parametrus su **Ekvalaizeris**. Galite iš anksto nustatyti dažnio parametrus, priklausomai nuo muzikos stiliaus, pavyzdžiui, klasikai ar rokui. Jūs taip pat galite parinkti jums geriausiai tinkamus parametrus, priklausomai nuo jūsų klausymo įpročių.

Jūs negalite naudotis kitomis Muzik. grot. funkcijomis, kol yra atidarytas Ekvalaizeris.

Su **Ekvalaizeris**, grojant muzikai, galite didinti ar mažinti dažnius ir keisti muzikos skambėjimo pobūdį. Jūsų įrenginyje yra dažnio parametrų darinys, pavyzdžiui, **Rokas**.

Norėdami naudoti iš anksto nustatyto dažnių parametrą, kai yra grojama muzika, pasirinkite norimą dažnio parametrą ir pasirinkite **Funkcijos** > **Jjungti**.

### Savo dažnių parametro sukūrimas

- 1. Norėdami sukurti savą dažnių parametrą, pasirinkite Funkcijos > Naujas derinys.
- 2. Įrašykite dažnio parametrų darinio pavadinimą ir pasirinkite Gerai.
- 3. Slinkdami žymikliu aukštyn arba žemyn galėsite pereiti į kitas dažnio juostas ir nustatyti dažnį kiekvienoje juostoje. Norėdami pereiti iš vienos juostos įkitą, slinkite žymikliu kairėn arba dešinėn.
- 4. Pasirinkite Atgal norėdami išsaugoti naują dažnio parametrą arba pasirinkite Funkcijos > Nust. numatytuosius, jei norite nustatyti neutralų dažnį juostoje ir pradėti iš naujo.

Norėdami tvarkyti iš anksto nustatytą dažnio parametrą, pasirinkite Funkcijos > Naujas derinys arba Funkcijos > Nustatyti.

Norėdami keisti iš anksto nustatyto parametro dažnį, pažymėkite reikiamą dažnio juostą ir slinkite aukštyn ar žemyn, norėdami didinti ar mažinti. Dažnio pakeitimus iš karto galėsite įvertinti atkurdami muzikos failą.

Norėdami iš naujo nustatyti originalias dažnių vertes juostose, pasirinkite **Funkcijos** > **Nust. numatytuosius.** Norėdami išsaugoti naujus ar pataisytus parametrus, pasirinkite **Atgal**.

# Diktofonas

Pasirinkite Meniu > Pramogos > Diktofonas.

Su Diktofonas jūs galite įrašyti iki 60 sekundžių trukmės balso atmintinę, išsaugoti balso įrašą kaip garso įrašą ir jį atkurti. Diktofonas pritaikytas AMR formatui.

Paspauskite balso klavišą ir įjungsite **Diktofonas**. Jei įsiregistravote tiesioginiam ryšiui, balso klavišas veiks kaip tiesioginio ryšio klavišas ir ir neįjungs **Diktofonas**.

Norėdami įrašyti balso atmintinę, pasirinkite **Funkcijos** > **Naujas garso įrašas**. Pasirinkite **Pertrauk**., jei įrašo metu norite padaryti pauzę, o norėdami tęsti įrašymą, pasirinkite **Irašyti**. Baigę įrašymą, pasirinkite **Stabdyti**. Garso įrašas išsaugomas automatiškai. didžiausia balso įrašo trukmė yra 60 sekundžių, tačiau ji priklauso ir nuo laisvos atminties kiekio aparato atmintyje arba atminties kortelėje.

# Balso įrašo atkūrimas

Norėdami klausytis balso įrašo, kurį ką tik įrašėte, pasirinkite atkūrimo piktogramą (**>**). Jei norite atšaukti atkūrimą, pasirinkite **Stabdyti**. Eigos juostelėje rodomas atkūrimo laikas, padėtis ir balso įrašo trukmė.

Norėdami padaryti pauzę balso įrašo atkūrimo metu, pasirinkite **Pertrauk**. Paspaudus **Atkurti**, įrašas atkuriamas toliau. gauti ar įrašyti balso įrašai yra laikinieji failai. Jeigu norite jas pasilikti, turite jas išsaugoti.

# "Flash" grotuvas

Pasirinkite Meniu > Pramogos > "Flash" grot..

Naudodamiesi "Flash" grot. galėsite žiūrėti, groti ir naudoti interaktyvius "Flash" failus, skirtus mobiliems įrenginiams.

"Flash" failai sukurti portreto režimui, todėl gali ne visiškai palaikyti jūsų įrenginio peizažo režimą. Pavyzdžiui, komandos tekstas gali būti ekrano apačioje, o ne tiesiai prie pasirinkimo klavišų.

Norėdami atidaryti katalogą ar paleisti "Flash" failą, pažymėkite katalogą ar failą ir paspauskite kreiptuką.

Norėdami siųsti "Flash" failą į pritaikytus aparatus, pažymėkite jį ir paspauskite skambinimo klavišą. Dėl autorių teisių apsaugos gali nepavykti išsiųsti kai kurių "Flash" failų.

Norėdai pereiti nuo vieno "Flash" failo, išsaugoto jūsų įrenginio atmintyje arba atminties kortelėje, prie kito, slinkties mygtuku eikite į kairę arba dešinę.

Esamos funkcijos gali kisti.

# 9. Kamera

Fotografuodami, filmuodami ir naudodami nuotraukas ar vaizdo įrašus, gerbkite kitų žmonių teises bei privatumą ir nepažeiskite jokių įstatymų bei tradicijų.

Prietaise įmontuota vaizdo kamera galite fotografuoti ir filmuoti. Vaizdo kameros lęšis yra galinėje įrenginio sienelėje, o ekranas veikia kaip vaizdo ieškiklis. Nufotografuoti atvaizdai išsaugomi formatu .jpeg, o vaizdo įrašai — formatu .3gpp.

# Fotografavimas

1. Pasirinkite Meniu > Pramogos > Kamera.

"Nokia E70" įrenginio vaizdo fiksavimo raiška iki 1600 x 1200 pikselių. Šių medžiagų vaizdo raiška gali atrodyti kitokia.

2. Naudokitės ekranu kaip vaizdo ieškikliu, nukreipkite lęšį į fotografuojamą objektą ir kreipiklį. Įrenginys išsaugo nuotrauką numatytajame kataloge arba kataloge, kurį nustatėte.

Patarimas: Jeigu prieš užfiksuodami vaizdą norite jį padidinti ar sumažinti, slinkite žymikliu aukštyn arba žemyn.

3. Jei nenorite pasilikti išsaugotos nuotraukos, pasirinkite **Funkcijos** > **Ištrinti**. Norėdami vėl įjungti vaizdo ieškiklį ir fotografuoti, pasirinkite **Atgal**. Norėdami peržiūrėti nuotrauką **Galerija**, pasirinkite **Funkcijos** > **Atidaryti "Galeriją"**.

Jei apšvietimo nepakanka, pasirinkite Funkcijos > Naktinis režimas atidarę Kamera; tai atlikite prieš fotografuodami.

Norėdami taisyti nuotrauką, pasirinkite Funkcijos > Nustatyti > Baltos sp. bal. arba Atspalviai.

Norėdami fotografuoti vaizdų seką, pasirinkite **Funkcijos** > **Atvaizdų seka**. Vaizdo kamera nufotografuoja šešias nuotraukas iš eilės.

Norėdami fotografuoti užlaikytas nuotraukas, pasirinkite **Funkcijos** > **Fotoapar. laikmatis**, pasirinkite norimą laiką ir paspauskite **Ijungti**. Vaizdo kamera nufotografuoja nuotrauką po to, kai praeina nustatytas laikas.

Patarimas: Nuotraukas galite peržiūrėti ir taisyti programoje Meniu > Pramogos > Galerija > Atvaizdai.

# Filmavimas

- 1. Pasirinkite Kamera ir slinkite žymikliu dešinėn, kad įjungtumėte filmavimą.
- 2. Norėdami pradėti filmuoti, paspauskite kreiptuką.
- 3. Likęs filmavimo laikas rodomas ekrano viršuje. Norėdami laikinai sustabdyti filmavimą, pasirinkite **Pertrauk**.; norėdami toliau filmuoti, pasirinkite **Tęsti**.
- Jei norite baigti filmuoti, pasirinkite Stabdyti. Įrenginys išsaugo vaizdo įrašą numatytajame kataloge arba kataloge, kurį nustatėte.
- Jei nenorite pasilikti išsaugoto vaizdo įrašo, pasirinkite Funkcijos > Ištrinti. Norėdami vėl įjungti vaizdo ieškiklį ir filmuoti, pasirinkite Atgal. Pasirinkite Funkcijos > Atkurti, jei norite peržiūrėti vaizdo įrašą RealPlayer programoje.

# Paveikslėlių įterpimas į pranešimus

Kurdami naują daugiaformatį pranešimą, galite įjungti kamerą, norėdami į žinutę įterpti naują paveikslėlį.

Norėdami įterpti paveikslėlį į daugiaformatį pranešimą, pasirinkite **Funkcijos** > **Įterpti naują** > **Atvaizdą**. Vaizdo ieškiklyje rodomas užfiksuotas atvaizdas. Norėdami fotografuoti, paspauskite kreiptuką. Norėdami įterpti atvaizdą į žinutę, paspauskite kreiptuką.

# Vaizdo įrašų įterpimas į pranešimus

Kurdami naują daugiaformatį pranešimą, galite įjungti kamerą, norėdami į žinutę įterpti naują vaizdo įrašą.

Norėdami įterpti vaizdo įrašą į daugiaformatį pranešimą, pasirinkite **Funkcijos** > **Įterpti naują** > **Vaizdo įrašą**. Paspauskite kreiptuką ir pradėkite filmuoti. Norėdami įterpti vaizdo įrašą į pranešimą, pasirinkite **Funkcijos** > **Rinktis**.

# Parametrai

Norėdami pakeisti vaizdo parametrus, pasirinkite Funkcijos > Parametrai > Atvaizdo ir nustatykite šiuos parametrus:

- Atvaizdo kokybė nustatykite, kiek, išsaugant nuotrauką, ji turi būti suglaudinta. Aukšta yra geriausios kokybės, tačiau užima daugiau atminties. Vidutinė yra numatytasis kokybės parametras. Žema užima mažiausiai atminties.
- Rodyti užf. atvaizdą Pasirinkite, ar norite, kad nuotrauka būtų rodoma po to, kai ji nufotografuojama.
- Atvaizdo raiška Pasirinkite fotografuojamų nuotraukų raišką.
- Numat. atvaizdo pav. Norėdami nuotraukai priskirti numatytąjį pavadinimą, pasirinkite Data arba Tekstas. Data kaip pavadinimą priskiria fotografavimo datą. Tekstas nuotraukai priskiria jūsų nustatytą pavadinimą ir skaičių.

#### Kamera

• Naudojama atmintis — Pasirinkite atmintį nuotraukų saugojimui: Telefono atmintis arba Atminties kortelė.

Norėdami pakeisti vaizdo įrašo parametrus, pasirinkite Funkcijos > Parametrai > Vaizdo įrašo ir nustatykite šiuos parametrus:

- Trukmė pasirinkite filmuojamų vaizdo įrašų trukmę. Didžiausias vaizdo įrašo dydis priklauso nuo laisvos atminties.
- Vaizdo įrašo raiška Pasirinkite vaizdo įrašo raišką. Numatytoji raiška visada yra mažiausioji.
- Numat. v. įraš. pavad. Norėdami nuotraukai priskirti numatytąjį pavadinimą, pasirinkite Data arba Tekstas. Data kaip pavadinimą priskiria įrašymo datą. Tekstas įrašui priskiria jūsų nustatytą pavadinimą ir skaičių.
- Naudojama atmintis Pasirinkite atmintį vaizdo įrašų saugojimui: Telefono atmintis arba Atminties kortelė.

Pasirinkite Meniu > Raštinė.

Kai kurios biuro programos yra ne visomis kalbomis.

Atidaryti didelės apimties failą gali būti neįmanoma, arba tai gali trukti ilgai.

# Failų tvarkytuvė

Naudodamiesi programa **Fail. tvark.**, galite tvarkyti failų ir katalogų turinį bei savybes. Galite atidaryti, sukurti, perkelti, kopijuoti, pervardyti ir ieškoti failų bei katalogų. Dėl autorinių teisių apsaugos gali nepavykti išsiųsti kai kurių failų.

# Failų tvarkymas

Norėdami tvarkyti failus, pasirinkite katalogą ar failą ir pasirinkite Funkcijos.

Pasirinkite:

- Atidaryti Atidaryti failą. Pažymėkite norimą failą ir pasirinkite Gerai.
- Siųsti Siųsti pasirinktus failus. Pažymėkite norimą failą ir pasirinkite Gerai.
- Ištrinti Trinti pasirinktus failus. Pažymėkite norimą failą ir pasirinkite Ištrinti.
- Perkelti į katalogą Norėdami perkelti katalogą į kitą katalogą, pažymėkite pasirinktą failą arba katalogą ir pasirinkite Gerai. Numatytieji katalogai, tokie kaip garso įrašai galerijoje, negalės būti perkeliami ar ištrinami.
- Kopijuoti į katalogą Išsaugoti katalogo ar failo kopiją kitame kataloge. Pažymėkite norimą failą ar katalogą ir pasirinkite Gerai.
- Naujas katalogas Katalogo sukūrimas.
- Žymėti, nežymėti Atidarykite vidinį meniu.
- Pervardyti Failo ar katalogo pervardijimas. Pažymėkite norimą failą ar katalogą, įveskite naują pavadinimą ir pasirinkite Gerai.
- Ieškoti Tam tikrų katalogų ar failų paieška. Pasirinkite atminties tipą, kurioje bus ieškoma, ir įveskite tekstą, kurį norite surasti.
- Priimti IR ryšiu Failo priėmimas infraraudonųjų spindulių ryšiu.
- Žiūrėti informaciją Informacijos apie failus peržiūrėjimas.
- Atmint. informacija Išnaudotos atminties įrenginyje ar atminties kortelėje likučio patikrinimas.

# Failų paieška

- 1. Norėdami surasti failus, pasirinkite Funkcijos > leškoti.
- 2. Pasirinkite atmintų, kurioje norėsite ieškoti.
- 3. Įveskite paieškos tekstą ir paspauskite kreiptuką. Rodomi katalogai ir failai, kurių pavadinimuose yra ieškomas tekstas.
- 4. Pasirinkite leškoti, jei norite pradėti kitą paiešką.

# Dokumentai

Galite atidaryti, taisyti ir išsaugoti dokumentus, sukurtus programa "Microsoft Word for Windows version 97" arba naujesne jos versija. Turėkite galvoje, kad prietaisas gali atkurti ne visas originalių rinkmenų savybes ir formatų tvarkymo parametrus.

Pasirinkite Meniu > Raštinė > Docum..

Norėdami atidaryti esamą dokumentą, naršydami suraskite katalogą ir dokumentą, po to paspauskite kreiptuką. Norėdami perskaityti dokumentą, pasirinkite vidurinį vaizdą.

**Patarimas:** Norėdami atidaryti neseniai naudotą dokumentą, pasirinkite **Funkcijos** > **Most recent files**, pasirinkite dokumentą ir paspauskite kreiptuką.

Norėdami sukurti naują dokumentą, pasirinkite **Funkcijos** > **New file**. Pasirinkite **Blank**, norėdami sukurti naują dokumentą nesinaudodami šablonu, arba **Use template**, jeigu norite sukurti dokumentą pagal esamą šabloną.

Norėdami perskaityti dokumentą, pasirinkite vidurinį vaizdą ir **Funkcijos**. Galite naršyti dokumente ir jame susirasti įvairių tipų objektų, padidinti ar sumažinti mastelį, perjungti į vaizdą per visą ekraną į įprastą vaizdą ir atvirkščiai arba peržiūrėti objektus, pavyzdžiui, atvaizdus. Taip pat galite ieškoti teksto ir nustatyti programos parametrus, tokius kaip mastelio keitimas, slinkimas ir nematomų simbolių tvarkymas.

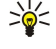

**Patarimas:** Jei skaitote didelės apimties dokumentą ir pageidaujate jį skaityti vėliau, pasirinkite Atgal, norėdami uždaryti dokumentą. Nekeiskite redagavimo režimo.

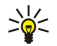

**Patarimas:** Atvertame dokumente norėdami perjungti vaizdą per visą ekraną į įprastą vaizdą ir atvirkščiai, paspauskite \*. Norėdami padidinti vaizdo mastelį, spauskite **5**; norėdami sumažinti – spauskite **0**.

### Dokumente esančių objektų peržiūra

Norėdami peržiūrėti visus objektus, esančius dokumente. tokius kaip lentelės, pastabos, darbo knygos ir vaizdo įrašai, pasirinkite vidurinį vaizdą ir **Funkcijos** > **Browse** > **Pages and objects**.

Norėdami atidaryti lentelę arba komentarą, pažymėkite objektą arba jo piktogramą ir du kartus paspauskite kreiptuką.

Norėdami atidaryti atvaizdą arba apsilankyti hiperteksto saite ar nuorodoje nurodytu adresu, pažymėkite objektą ir triskart paspauskite kreiptuką.

Sigent Patarimas: Pasirinkite Funkcijos > Back to reference, norėdami sugrįžti į nurodomojo elemento saitą.

### Dokumentų formavimas

Norint redaguoti dokumentą, būtina įjungti redagavimo režimą: Pasirinkite vidurinį vaizdą ir Funkcijos > Edit document.

Norėdami redaguoti šriftą, pasirinkite tekstą ir **Funkcijos** > **Format** > **Font**. Galite pakeisti šrifto rūšį, dydį, spalvą ir foną. Pasirinkite **Funkcijos** > **Preview**, norėdami pamatyti esamus formato tvarkymo parametrus.

Norėdami nustatyti šrifto stiliaus formatą, pasirinkite tekstą ir **Funkcijos** > **Format** > **Font formatting**. Pasirinkite norimą formato tvarkymo funkciją. Galite pakeisti šriftą į storesnį, kursyvą, pabrauktą ar perbrauktą, parinkti tekstui viršutinio ar apatinio indekso formatą.

Norėdami nustatyti pastraipų formatą, pasirinkite pastraipą ir **Funkcijos** > **Format** > **Paragraph**. Galite keisti teksto lygiuotę, eilučių protarpius, kairiąją ir dešiniąją paraštes.

Norėdami įterpti žiogelius, įterpkite žymiklį į tekstą ar pastraipą ir pasirinkite **Funkcijos** > **Format** > **Bullets**. Žiogelių lape nustatydami parametrus, galite nustatyti, kad žiogeliai būtų matomi.

Norėdami formuoti kraštinės parametrus, pasirinkite **Funkcijos** > **Format** > **Borders**. Rodoma esama kraštinė. Pasirinkite kraštinę, kuria norite tvarkyti ir paspauskite kreiptuką. Pasirinkite kraštinės stilių ir norimą spalvą. Pasirinkite **Atgal** > **Funkcijos** > **Apply to** ir vietą. Pavyzdžiui, jei pasirinksite **Top**, kraštinės parametrai bus susieti su viršutine kraštine.

Norėdami įterpti objektą į dokumentą, pasirinkite **Funkcijos** > **Insert object**. Pažymėkite objekto tipą, kurį norėsite įterpti ir pasirinkite **Funkcijos** > **Insert new**, norėdami atidaryti atitinkamą redaktorių ir sukurti naują failą arba **Insert existing**, jei norite pamatyti esančių failų sąrašą.

Norėdami tvarkyti pastraipos stiliaus parametrų formatą, pasirinkite **Funkcijos** > **Format** > **Style**. Pasirinkite stilių, kurio formatą norite taisyti ir **Funkcijos** > **Edit**. Norėdami sukurti naują stilių, pasirinkite **New style**. Stiliaus taisymo vaizde pasirinkite **Funkcijos** > **Format** ir norimą stilių. Galite keisti šrifto, formato tvarkymo, pastraipos, žiogelio ir kraštinės stilių.

Jei norite išsaugoti dokumentą, pasirinkite **Funkcijos** > **Saving options** > **Save as**. Nurodykite rinkmenos pavadinimą ir vietą, kur ji bus išsaugoma. Taip pat galite nurodyti ir failo tipą.

# Dokumento struktūros peržiūra

Norėdami pamatyti dokumento kontūrus, pasirinkite kairį vaizdą. Pasirinkite **Funkcijos** > **Expand** arba **Collapse**, kad būtų rodoma tik pagrindiniai skyriai arba visi poskyriai. Jei dokumente yra objektų, pasirinite **Funkcijos** > **Display objects** arba **Display headings**, taip perjungsite iš objektų sąrašo į paragrafo antraščių atvaizdus.

3

Patarimas: Norėdami atidaryti pasirinktą skyrių paprastame vaizde, pažymėkite skyrių ir paspauskite kreiptuką.

# Puslapio maketo peržiūra

Norėdami peržiūrėti puslapio maketą, pasirinkite vaizdą dešinėje ir Funkcijos.

Nustatykite toliau išvardytus parametrus:

- Normal view Rodyti esamą atidarytą puslapį paprastame vaizde.
- Pan and zoom Pakeisti puslapio maketo vaizdo mastelį.
- View Pasirinkite Full screen arba Normal screen, norėdami perjungti iš vaizdo per visą ekraną į paprastą vaizdą.

Norėdami pakeisti puslapio maketo mastelį, pasirinkite vaizdą dešinėje, pažymėkite norimą puslapį ir pasirinkite **Funkcijos** > **Pan and zoom.** Virš puslapio maketo bus matomas juodas pasirinkimo rėmelis, kuris rodo mastelio keitimo sritį. Pasirinkite sritį ir **Funkcijos** > **Zoom**.

Pasirinkite reikiamas funkcijas iš toliau išvardytųjų.

- In arba Out Pasirinkite In, norėdami vienu spustelėjimu padidinti pasirinktos srities mastelį arba Out, vienu spustelėjimu sumažinti pasirinktos srities mastelį.
- Fit to screen Priderinkite mastelį, kad puslapis tilptų į ekraną.
- Ratio Norėdami taisyti mastelį, įveskite reikiamą santykį tarp 10 ir 999 ir pasirinkite Gerai.

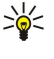

**Patarimas:** Kol rodomas pasirinkimo rėmelis, kreiptuku paslinkę į kairę, dešinę, viršų ar apačią, kad galėtumėte naršyti puslapyje. Paspauskite **5**, jei norite sumažinti, arba **0**, jei norite padidinti pasirinkimo rėmelį. Paspauskite kreiptuką, norėdami pakeisti pasirinktos srities mastelį.

# Teksto paieška

Norėdami surasti tam tikrą tekstą dokumente, pasirinkite Funkcijos > Find, įveskite tekstą į Find: laukelį ir paspauskite kreiptuką.

Norėdami keisti paieškos funkcijas, tokias kaip mažųjų ar didžiųjų raidžių atpažinimas ir paieškos kryptis, pasirinkite **Funkcijos** > **Search options**.

Norėdami surasti ir keisti teksto dalį dokumente kitu tekstu, redagavimo režime pasirinkite **Funkcijos** > **Find and replace**. Įveskite tekstą į **Find:** laukelį ir tekstą, kuriuo bus keičiamas surastas atitikmens tekstas į **Replace with:** laukelį. Pasirinkite **Funkcijos** > **Replace**. Kai tekstas surastas, pasirinkite **Replace**, norėdami pakeisti tekstą kitu tekstu ir pereiti prie kito atitikmens, arba pasirinkite **Ignore**, norėdami praleisti esamą atitikmenį, ir pasirinkite **Next**, norėdami pereiti prie kito atitikmens.

Sige Patarimas: Norėdami praleisti esamą atitikmenį ir grįžti prie ankstesniojo ir kito atitikmens, slinkite aukštyn ir žemyn.

# Lentelių redagavimo programa

Jūs galite peržiūrėti lenteles, sukurtas naudojant įvairias programas, pvz., "Documents" ir "MS Word".

Norėdami peržiūrėti faile esančią lentelę, žymikliu slinkite prie to failo, kad aplink jį atsirastų taškinė linija, ir paspauskite kreiptuką.

Norėdami pakeisti pasirinktą narvelį, žymikliu slinkite aukštyn, žemyn, kairėn arba dešinėn. Jei pasirinktas narvelis netelpa į matomą sritį, spausdami kreiptuką pirmiausia sumažinkite mastelį prieš darydami pakeitimus narvelyje.

Norėdami redaguoti narvelyje esantį tekstą, pasirinkite tą narvelį ir paspauskite kreiptuką. Redagavimui baigti vėl paspauskite kreiptuką.

Pasirinkite Funkcijos ir šias pasirinktis:

- Zoom padidinti arba sumažinti lentelę, arba pakeisti didinimo santykį;
- Format pakeisti šrifto stilių ir formatavimą, paragrafus, žiogelius ir kraštines;
- Cell size keisti narvelių, eilučių ir stulpelių dydį;
- Cells pasirinkti pasirinktį įterpti, ištrinti, sulieti arba atskirti narvelius;
- Copy table nukopijuoti visos lentelės tekstą į iškarpinę.

# Lapas

Pasirinkite Meniu > Raštinė > Sheet.

Galite išsaugoti savo duomenis faile, kuris vadinamas darbo knyga. Kiekvienoje darbo knygoje yra mažiausiai vienas darbo lapas. Darbo knygoje taip pat gali būti diagramų, sudarytų darbo lapų duomenų pagrindu.

Norėdami atidaryti esamą darbo knygą, naršydami suraskite katalogą ir failą, po to paspauskite kreiptuką.

Norėdami sudaryti naują darbo knygą, pasirinkite **Funkcijos** > **New file**. Pasirinkite **Blank**, norėdami sukurti naują darbo knygą nesinaudodami šablonu, arba **Use template**, jeigu norite sukurti darbo knygą pagal esamą šabloną. Pasirinkite darbo lapą metmenų vaizde ir paspauskite kreiptuką, kad atsidarytų failas.

Patarimas: norėdami atidaryti neseniai žiūrėtą darbo knygą, pasirinkite Funkcijos > Most recent files.

# Metmenų vaizdas

Metmenų vaizdas teikia galimybę atsidaryti ir peržiūrėti darbo lapus, diagramas bei vardinius narvelius.

Metmenų vaizde kiekvienas darbo lapas turi savo pagrindinio lygio piktogramą. Pagrindiniame lygyje yra antrinių lygių, skirtų diagramoms ir vardiniams narveliams.

Norėdami atidaryti metmenų vaizdą, slinkdami žymikliu pažymėkite katalogą ir failą, po to paspauskite kreiptuką. Atsidaro metmenų vaizdas. Paskiausiai naudotas darbo lapas atidaro paskutinį vaizdą ir parametrus.

Norėdami, kad būtų rodomos ar paslepiamos diagramos bei narveliai, slinkdami žymikliu pažymėkite darbo lapą, paspauskite kreiptuką ir pasirinkite **Funkcijos** > **Collapse** arba **Expand**.

Norėdami ištrinti darbo lapus, diagramas arba vardinius narvelius bei pakeisti jų pavadinimus, slinkdami žymikliu pažymėkite tą elementą ir pasirinkite Funkcijos > Worksheet, Chart arba Named cell, o paskui pasirinkite atitinkamą pasirinktį.

Norėdami sukurti naują darbo lapą, diagramą arba vardinį narvelį, slinkdami žymikliu pažymėkite tą vietą, kurioje turi būti naujasis elementas, ir pasirinkite **Funkcijos** > **Insert** > **Worksheet**, **Chart** arba **Named cell**.

### Darbas su darbo lapais

Norėdami įterpti duomenis į narvelius, atidarykite darbo lapų vaizdą. Spaudydami kreiptuką pereikite prie narvelio ir pasirinkite **Funkcijos** > **Show cell field** > **Edit cell field**. Atsidaro viršutinės dalies redagavimo laukas. Įveskite duomenis ir redagavimą užbaikite pasirinkdami **Atlikta**.

Norėdami pasirinkti narvelių sritį, nuspauskite ir laikykite redagavimo klavišą, tuo pat metu slinkdami dešinėn.

Norėdami pasirinkti eilutes, žymiklį perkelkite į pirmą eilutės narvelį, nuspauskite ir laikykite redagavimo klavišą, tuo pat metu slinkdami kairėn. Norėdami pasirinkti stulpelius, žymiklį perkelkite į pirmą stulpelio narvelį, nuspauskite ir laikykite redagavimo klavišą, tuo pat metu slinkdami aukštyn.

Norėdami pasirinkti visą darbo lapą, žymiklį perkelkite į narvelį A1, nuspauskite ir laikykite redagavimo klavišą, tuo pat metu slinkdami aukštyn ir kairėn.

Norėdami pakeisti darbo lapo vaizdą, pasirinkite Funkcijos > View.

Pasirinkite reikiamas funkcijas iš toliau išvardytųjų.

- Pan worksheet nustatykite viso darbo lapo matomos srities dydį.
- Full screen pereikite prie vaizdo per visą ekraną.
- Hide headers paslėpkite antraštinį lauką ir atlaisvinkite daugiau vietos darbo lapo tinkleliui.
- Hide gridlines paslėpkite tinklelio linijas.

Patarimas: norėdami perjungti vaizdą per visą ekraną į įprastą vaizdą, paspauskite \*. Norėdami padidinti vaizdo mastelį, spauskite 5; norėdami sumažinti – spauskite 0.

Norėdami į pasirinktą narvelį įterpti pastabą, pasirinkite **Funkcijos** > **Advanced options** > **Insert comment**. Įrašykite pastabą ir pasirinkite **Gerai**. Šis narvelis būna pažymėtas trikampėliu viršutiniame dešiniajame narvelio kampe.

Norėdami, kad kai kurios eilutės nepasitrauktų iš ekrano, kai stumdote vaizdą, pasirinkite pirmą eilutę po sritimi, kurią norite visą laiką matyti ekrane, ir **Funkcijos** > **Advanced options** > **Freeze panes**. Norėdami, kad iš ekrano nepasitrauktų kai kurie stulpeliai, pasirinkite pirmą stulpelį dešiniau srities, kurią norite visą laiką matyti ekrane, ir pasirinkite **Funkcijos** > **Advanced options** > **Freeze panes**. **Freeze panes**.

Norėdami pakeisti eilučių ir stulpelių dydį, pasirinkite Funkcijos > Cell size > Row height arba Column width.

Norėdami surikiuoti eilutes iš kairės į dešinę, pasirinkite narvelius, kuriuos norite surikiuoti, ir **Funkcijos** > **Advanced options** > **Sort rows**. Galite pasirinkti numerį eilutės, kurią naudosite kaip pirminį rikiavimo kriterijų. Galite pakeisti rikiavimo tvarkos kryptį ir ignoruoti arba pritaikyti rikiavimą pagal didžiąsias ir mažąsias raides.

Norėdami surikiuoti stulpelius iš viršaus į apačią, pasirinkite narvelius, kuriuos norite surikiuoti, ir **Funkcijos** > **Advanced options** > **Sort columns**. Galite pasirinkti stulpelį, kurį naudosite kaip pirminį rikiavimo kriterijų. Galite pakeisti rikiavimo tvarkos kryptį ir ignoruoti arba pritaikyti rikiavimą pagal didžiąsias ir mažąsias raides.

Norėdami nustatyti šrifto stiliaus formatą, pasirinkite narvelius, kurių šrifto stilių norite formuoti, ir **Funkcijos** > **Format** > **Font**. Galite pakeisti narvelio šrifto rūšį, dydį, teksto spalvą ir fono spalvą.

Norėdami pakeisti šrifto formuotę, pasirinkite narvelius, kurių formatą norite nustatyti, ir **Funkcijos** > **Format** > **Font formatting**. Narvelyje tekstą galite pastorinti, rašyti pasvirai, pabraukti, perbraukti arba pakeisti į viršutinio ar apatinio indekso formatą.

Norėdami sulygiuoti narvelio turinį, pasirinkite tuos narvelius, kurių lygiuotę norite pakeisti, ir **Funkcijos** > **Format** > **Alignment**. Galite pakeisti ir gulsčiąją, ir stačiąją lygiuotę, taip pat sulaužyti tekstą, kad būtų pakeistas pasirinktų narvelių eilučių aukštis ir matytųsi visas narvelio turinys.

Norėdami nustatyti narvelio kraštinių formatą, pasirinkite narvelius, kurių kraštines norite pakeisti, ir **Funkcijos** > **Format** > **Borders**. Galite pakeisti visas arba tik stačiąsias, gulsčiąsias, viršutines, apatines, kairiąsias arba dešiniąsias kraštines. Pasirinkite **Funkcijos** > **Pakeisti**, jeinu norite redaguoti kraštinių stilių ir spalvą.

Norėdami nustatyti skaičių formatą, pasirinkite narvelius, kurių skaičių formatą norite nustatyti, ir **Funkcijos** > **Format** > **Numbers**. Sąraše pasirinkite skaičių formatą. Jei pasirinktame formate yra dešimtainės vertės, įveskite skaičių nuo 0 iki 12 ir nurodykite dešimtainio kablelio vietą.

Pavyzdys: Jei norite palyginti ir apskaičiuoti skirtingus paskolų procentus, skaičių formatą galite nustatyti Percentage.

### Darbas su narveliais

Norėdami taisyti narvelį, pasirinkite jį ir **Funkcijos** > **Show cell field** > **Edit cell field**. Atsidaro viršutinės dalies redagavimo laukas. Įveskite duomenis ir redagavimą užbaikite pasirinkdami **Atlikta**.

Norėdami įterpti narvelių, pasirinkite sritį, kurioje norite įterpti narvelius, ir pasirinkite **Funkcijos** > **Cells** > **Insert**. Narvelius galite įterpti virš (**Shift cells down**) arba kairiau (**Shift cells right**) pasirinktos srities. Jei pasirinkote tik vieną narvelį, bus įterptas tik

tas vienas, naujasis narvelis. Jei pasirinkote narvelių sritį, įterpiama atitinkama tuščių narvelių sritis. Taip pat galite įterpti naują eilutę arba stulpelį.

Norėdami ištrinti narvelių turinį arba formatą, pasirinkite narvelius ir **Funkcijos** > **Cells** > **Clear**. Jei pasirinksite **Formats**, pasirinktų narvelių formatai bus pašalinti, tačiau jų turinys liks. Bus naudojamas numatytasis stilius. Jei pasirinksite **Content**, pasirinktų narvelių turinys bus ištrintas, tačiau jų formatai liks. Taip pat galite pašalinti ir pasirinktų narvelių formuotę, ir turinį.

Norėdami ištrinti narvelius, eilutes arba stulpelius, pasirinkite trintinus elementus ir **Funkcijos** > **Cells** > **Delete**. Galite ištrinti visą eilutę arba stulpelį. Jei pasirinksite **Shift cells left**, pasirinkti narveliai bus ištrinti, o narveliai, esantys į dešinę nuo pasirinktų narvelių, pasislinks kairėn. Jei pasirinksite **Shift cells up**, po ištrintais narveliai esantys narveliai pasislinks aukštyn.

Patarimas: Ištrynus informaciją, kuria remiantis sudaryta diagrama, ta informacija bus pašalinta ir iš diagramos.

# Funkcijų įterpimas

Funkcijos naudojamos skaičiavimams supaprastinti.

Norėdami į narvelį įterpti funkciją, pasirinkite narvelį. Pasirinkite **Funkcijos** > **Insert** > **Function** ir kurią nors funkciją iš sąrašo. Pavyzdžiui, funkcija **#MIN** nustato mažiausią skaitmeninę reikšmę iš pasirinktos langelių srities, **#AVERAGE** suskaičiuoja pasirinktų reikšmių vidurkį, **#SUM** sudeda reikšmes. Pasirinkę funkciją, paspauskite kreiptuką. Funkcija įterpiama į pasirinktą narvelį. Darbo lape įveskite narvelius, kuriems norite taikyti skliausteliuose įrašytą funkciją, ir paspauskite kreiptuką.

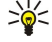

 $\mathcal{O}$ 

Patarimas: Prieš įvesdami funkciją patikrinkite, ar Funkcijos > Show cell field > Edit grid yra įjungti, ir ar pasirinktas narvelis yra tuščias arba prasideda =.

**Pavyzdys:** tarkime, norite sudėti skaičius, esančius visuose narveliuose nuo C2 iki C6, ir gauti jų sumą langelyje C7. Pasirinkite narvelį C7 ir paspauskite **Funkcijos** > **Insert** > **Function**. Pasirinkite **#SUM** ir paspauskite kreiptuką. Skliausteliuose įrašykite **C2:C6** ir paspauskite kreiptuką. Suma pasirodo langelyje C7.

Norėdami peržiūrėti išsamesnę informaciją apie funkciją, pasirinkite narvelį ir **Funkcijos** > **Insert** > **Function**. Sąraše pasirinkite funkciją ir **Funkcijos** > **Description**.

# Tinklalapių saitai

Norėdami atidaryti tinklalapio saitą, pasirinkite narvelį su tinklalapio saitu. Pasirinkite Funkcijos > Link > Go to.

Norėdami redaguoti tinklalapio saitą, pasirinkite narvelį su tinklalapio saitu. Pasirinkite **Funkcijos** > **Link** > **Edit**. Galite pakeisti tinklalapio adresą ir saito pavadinimą.

### Diagramų kūrimas ir keitimas

Pakeitus informaciją darbo lape, tuo pačiu metu atnaujinama diagrama.

Norėdami atidaryti diagramą, atidarykite metmenų vaizdą, pasirinkite darbo lapą ir diagramą bei paspauskite kreiptuką. Jei diagramų nematyti, pasirinkite **Funkcijos** > **Expand**.

Norėdami sukurti naują diagramą, pasirinkite darbo lapo langelius, kuriuose yra informacijos, kurią norite įtraukti į diagramą ir Funkcijos > Insert > Chart. Norėdami pakeisti esamos diagramos bendrą išvaizdą, atidarykite diagramos vaizdą. Pasirinkite Funkcijos > View > Chart. Galite pakeisti diagramos pavadinimą ir nustatyti narvelių sritį. Galite pakeisti diagramos rūšį ir padaryti ją dvimatę arba trimatę arba pakeisti fono ir ašies spalvą. Slinkite žymikliu dešinėn, norėdami suteikti pavadinimą diagramai ir ašiai.

Norėdami smulkiau suformatuoti diagramą, atidarykite diagramos vaizdą. Pasirinkite **Funkcijos** > **View** ir objektą, kurį norite tvarkyti. Galite pakeisti serijos, X ašies ir Y ašies parametrus (pvz., abiejų ašių padalų žymes).

# Teksto paieška

Norėdami surasti tekstą, atidarykite darbo lapų vaizdą ir pasirinkite **Funkcijos** > **Ieškoti**. Įrašykite šį tekstą į **Find**: lauką ir paspauskite kreiptuką. Radus atitinkamą narvelį, vėl paspauskite kreiptuką ir ieškokite kito atitikmens.

Norėdami pakeisti paieškos turinį ir kryptį, pasirinkite Funkcijos > Search options.

Norėdami rasti ir pakeisti narvelį su tekstu, atidarykite darbo lapų vaizdą ir pasirinkite **Funkcijos** > **Ieškoti**. Įrašykite tekstą, kurį reikia pakeisti, į **Find**: lauką, naująjį tekstą įrašykite į **Replace with**: lauką ir paspauskite kreiptuką. Radus reikiamą narvelį, pasirinkite **Replace**, kad būtų pakeistas tekstas ir pereita prie kito atitikmens. Pasirinkite **Ignore**, kad būtų praleistas esamas atitikmuo, bei **Next**, kad būtų peršokta prie kito atitikmens.

Patarimas: Norėdami praleisti esamą atitikmenį ir grįžti prie ankstesniojo ir kito atitikmens, slinkite aukštyn ir žemyn.

# Pateiktis

Galite atidaryti, peržiūrėti, redaguoti ir išsaugoti programa "Microsoft PowerPoint 97" ar naujesne jos versija sukurtas pateiktis. Taip pat galite kurti naujas pateiktis. Turėkite galvoje, kad prietaisas gali atkurti ne visas originalių rinkmenų savybes ir formatų tvarkymo parametrus.

Pasirinkite Meniu > Raštinė > Presentat..

Norėdami atidaryti esamą pateiktį, naršydami suraskite katalogą ir failą, po to paspauskite kreiptuką.

**Patarimas:** norėdami atidaryti neseniai žiūrėtą pateiktį, pasirinkite **Funkcijos** > **Most recent files**.

Norėdami sukurti naują pateiktį, pasirinkite **Funkcijos** > **New file**. Pasirinkite **Blank**, norėdami sukurti naują pateiktį nesinaudodami šablonu, arba **Use template**, jeigu norite sukurti pateiktį pagal esamą šabloną.

Norėdami naudoti esamą pateiktį, slinkdami žymikliu pažymėkite šablonų katalogą ir failą, po to paspauskite kreiptuką. Pasirinkite **Open template**, jei norite pakeisti šabloną, arba **Use template**, jeigu norite sukurti naują dokumentą pagal esamą šabloną.

### Skaidrių demonstracijų peržiūra

Norėdami pradėti skaidrių demonstraciją, pasirinkite **Funkcijos** > **Presentation**.

Pasirinkite reikiamas funkcijas iš toliau išvardytųjų.

- Manual pereikite iš vienos skaidrės į kitą rankiniu būdu.
- Slide show pereikite iš vienos skaidrės į kitą rankiniu būdų, arba naudokitės automatinio skaidrių keitimo funkcija. Turite nurodyti skaidrės rodymo trukmę.
- Manual looped parodžius paskutinę pateikties skaidrę, skaidrių demonstracija vėl pradedama iš pradžių.
- Looped slide show parodžius paskutinę pateikties skaidrę, skaidrių demonstracija automatiškai vėl pradedama iš pradžių.

Skaidrių demonstracijos metu norėdami pereiti iš vienos skaidrės į kitą, slinkite aukštyn, kad būtų parodyta prieš tai rodyta skaidrė, arba žemyn, kad būtų parodyta kita skaidrė.

Norėdami baigti skaidrių demonstraciją, paspauskite dešinįjį pasirinkimo klavišą.

### Skaidrių demonstracijų rodymas projektoriumi

Skaidrių demonstracijas galite rodyti pritaikytu duomenų projektoriumi ar kita pritaikyta projekcine sistema.

Kad galėtumėte rodyti skaidrių demonstracijas pritaikytu duomenų projektoriumi, turėsite įdiegti duomenų projektoriaus tvarkykles. Jei tvarkyklės neįdiegtos ir aparatai nesujungti, meniu pasirinkčių nematysite. Išsamesnės informacijos kreipkitės į duomenų projektoriaus gamintoją ar jo atstovą.

Norėdami rodyti skaidrių demonstracijas duomenų projektoriumi, pasirinkite pateiktį ir **Funkcijos** > **View** > **Data projector**. Iš aparatų sąrašo pasirinkite tą aparatą, kurį norite naudoti. Pasirinkite **Funkcijos** > **Jjungti**, kad būtų parodytas ekrano turinys. Norėdami pradėti skaidrių demonstraciją, pasirinkite **Funkcijos** > **Presentation** > **Slide show**.

Norėdami baigti skaidrių demonstracijos rodymą duomenų projektoriumi, pasirinkite **Funkcijos** > **View** > **Disable data projector**.

# Darbas su įvairiais programos vaizdais

Pateikties programoje yra įvairių vaizdų, padedančių jums nuskaityti ir kurti pateiktis.

Norėdami perjungti iš vieno vaizdo į kitą, kreiptuku paslinkite į dešinę arba į kairę.

### Išdėstymo vaizdas

Norėdami atidaryti išdėstymo vaizdą, pasirinkite vaizdą viduryje. Norėdami įjungti arba išjungti schemų, komentarų, lentelių, vaizdų ir figūrų matomumą, pasirinkite **Funkcijos** > **Settings**, pažymėkiteparametrų elementą ir paspauskite kreiptuką.

Norėdami dirbti išdėstymo vaizde, pasirinkite **Funkcijos**. Jūs galite redaguoti ir įterpti naujas skaidres, perjungti skirtingus ekrano vaizdus, ištrinti arba paslėpti kai kurias skaidres, panaikinti arba pakartoti paskutinius pakeitimus ir peržiūrėti skaidrių seką. Taip pat galite išsaugoti pateiktį ir išsiųsti ją į kitą įrenginį. Esamos funkcijos gali kisti.

# Metmenų vaizdas

Metmenų vaizdas naudojamas naršyti tarp pateikties dokumentų. Vaizdas leidžia sparčiai slinkti, pertvarkyti skaidres ir redaguoti objektus.

Norėdami atidaryti metmenų vaizdą, paslinkite vaizdą į kairę Metmenų vaizde kiekviena skaidrė turi savo pagrindinio lygio įrašą. Po pagrindiniu lygmeniu yra trys žemesni lygmenys kiekvienam teksto laukeliui ir objektui.

Norėdami peržiūrėti skaidrės turinį, pasirinkite **Funkcijos** > **Expand**. Jei norite, kad turinys nebūtų rodomas, pasirinkite **Funkcijos** > **Collapse**. Norėdami sutraukti arba išplėsti visus įrašus, pasirinkite **Funkcijos** > **View** > **Collapse** all arba **Expand** all.

Norėdami pakeisti skaidrių tvarką, pažymėkite skaidrę, kurią norite perkelti, ir pasirinkite **Funkcijos** > **Slide** > **Move**. Paslinkite aukštyn ir žemyn išrinkdami naują vietą ir pasirinkite **Gerai**.

Norėdami įterpti į pateiktį naujas skaidres, pasirinkite **Funkcijos** > **Insert new slide**. Pasirinkite ruošinį naujai skaidrei. Naujoji skaidrė yra įterpta po šiuo metu pasirinktos skaidrės.

Norėdami kopijuoti, klijuoti arba šalinti skaidres, pasirinkite skaidrę ir Funkcijos > Slide > Kopijuoti, Įdėti arba Delete.

Norėdami rodyti arba nerodyti skaidrių metmenų vaizde, pasirinkite skaidrę ir Funkcijos > Slide > Show arba Hide.

### Pastabų vaizdas

Atidarę pastabų vaizdą, galite skaityti prie pateikties skaidrių pridėtas pastabas. Taip pat galite įterpti savo pastabų.

Norėdami atidaryti pastabų vaizdą, paslinkite vaizdą į dešinę. Kiekviena skaidrė turi savo atskirą pagrindinio lygmens įrašą. Po pagrindiniu lygmeniu yra žemesnis lygmuo pastaboms. Jei pastabų nematyti, pasirinkite **Funkcijos** > **View** > **Expand all**. Norėdami redaguoti pastabą, pažymėkite ją ir paspauskite kreiptuką.

Norėdami pridėti pastabą, pažymėkite skaidrę be pastabų ir pasirinkite Funkcijos > Create note.

Norėdami pastabą ištrinti, pažymėkite ją ir Funkcijos > Delete note.

### Pagrindinis skaidrių ruošinio vaizdas

Pagrindinis skaidrių ruošinio vaizdas leidžia jums peržiūrėti išdėstymo detales. Jei redaguojate pagrindinį skaidrės ruošinį, pakeitimai yra atnaujinami visose pateikties skaidrėse.

Norėdami atidaryti pagrindinio skaidrių ruošinio vaizdą, atidarykite išdėstymo vaizdą ir pasirinkite **Funkcijos** > **View** > **Master slide**. Norėdami redaguoti pagrindinį skaidrių ruošinį, paspauskite kreiptuką.

### **Redaguoti pateiktis**

Norėdami redaguoti pateiktį, atidarykite išdėstymo vaizdą ir pasirinkite **Funkcijos** > **Edit slide**. Paslinkite kreiptuku į dešinę arba žemyn, taip pajudėsite į priekį ir paslinkite į kairę arba į viršų, jei norite judėti atgal. Pasirinkite **Funkcijos**.

Nustatykite toliau išvardytus parametrus:

- Add title, Add subtitle, Add text, Insert table, Insert image Naujo teksto arba objekto patalpinimas į pasirinktą vietą.
- Edit text, Edit table, Edit document, Edit workbook Redaguoti pasirinktą objektą.
- Edit object Pasirinkite Move norėdami perkelti objektą, pažymėkite elementą ir paspauskite kreiptuką. Pasirinkite
   Resize norėdami pakeisti objekto dydį. Paslinkite į dešinę ir į kairę norėdami pakeisti horizontalų objekto dydį ir paslinkite
   aukštyn ir žemyn, norėdami pakeisti vertikalųjį dydį. Pakeitimams patvirtinti paspauskite kreiptuką. Pasirinkite Rotate
   norėdami pasukti objektą. Slinkite į dešinę, norėdami pasukti objektą laikrodžio rodyklių kryptimi ir į kairę priešinga
   laikrodžio rodyklėms kryptimi. Pakeitimams patvirtinti paspauskite kreiptuką. Pasirinkite Properties norėdami redaguoti
   objekto teksto, linijos, kraštinės ar fono savybes.
- Object Pasirinkto objekto trynimas, kopijavimas, įdėjimas arba nuorodos pridėjimas prie jo
- Object position Pakeisti pasirinkto objekto sluoksnio padėtį pateiktyje: aukštyn, žemyn, į priekį arba atgal.
- Insert Naujo teksto langelio, vaizdo, schemos, lentelės arba komentaro patalpinimas į pateiktį.
- Undo, Redo Panaikinti naujausius pakeitimus.

Norėdami perkelti vieną ar kelis objektus skaidrės viduje, pažymėkite objektus ir paspauskite kreiptuką ant kiekvieno objekto, kurį norite redaguoti. Pasirinkite **Funkcijos** > **Marked objects** > **Move**. Norėdami pakeisti pažymėtų objektų padėtį, paslinkite dešinėn, kairėn, aukštyn ir žemyn. Pakeitimams patvirtinti paspauskite kreiptuką. Taip pat galite ištrinti pažymėtus objektus ir sukurti pažymėtų objektų grupę. Grupė sudaro naują keistiną objektą. Norėdami nuimti anksčiau pažymėtų objektų žymėjimą, pasirinkite **Funkcijos** > **Unmark all**.

Norėdami nustatyti šrifto parametrus, atidarykite išdėstymo vaizdą ir pasirinkite **Funkcijos** > **Edit slide**. Pažymėkite teksto lauką ir pasirinkite **Funkcijos** > **Edit text** > **Funkcijos** > **Format** > **Font**. Galite pakeisti šrifto rūšį, dydį ir spalvą.

Norėdami nustatyti šrifto stiliaus parametrus, atidarykite išdėstymo vaizdą ir pasirinkite **Funkcijos** > **Edit slide**. Pažymėkite teksto lauką ir pasirinkite **Funkcijos** > **Edit text** > **Funkcijos** > **Format** > **Font formatting**. Pasirinkite norimą formato tvarkymo funkciją. Galite pakeisti šriftą į storesnį, kursyvą, pabrauktą ar perbrauktą, parinkti tekstui viršutinio ar apatinio indekso formatą.

Norėdami formatuoti paragrafą, atidarykite išdėstymo vaizdą ir pasirinkite **Funkcijos** > **Edit slide**. Pažymėkite teksto lauką ir pasirinkite **Funkcijos** > **Edit text** > **Funkcijos** > **Format** > **Paragraph**. Galite keisti teksto lygiuotę, eilučių protarpius ir kairiosios paraštės plotį.

Norėdami keisti žiogelių stiliaus parametrus, atidarykite išdėstymo vaizdą ir pasirinkite **Funkcijos** > **Edit slide**. Pažymėkite teksto lauką ir pasirinkite **Funkcijos** > **Edit text** > **Funkcijos** > **Format** > **Bullets**. Jūs galite nustatyti, kad žiogeliai būtų matomi, pakeisti žiogelio tipą ir nustatyti jo dydį bei spalvą.

Norėdami redaguoti teksto langelio parametrus, pasirinkite išdėstymo vaizdą ir **Funkcijos** > **Edit slide**. Pažymėkite teksto langelį ir pasirinkite **Funkcijos** > **Edit object** > **Properties**. Jūs galite pakeisti teksto padėtį teksto langelio viduje ir įjungti arba išjungti teksto perkėlimą į kitą eilutę.

Norėdami pakeisti kraštines, pasirinkite išdėstymo vaizdą ir **Funkcijos** > **Edit slide**. Pažymėkite norimą objektą, kuris turi kraštines ir pasirinkite **Funkcijos** > **Edit object** > **Properties**. Galite pakeisti visas arba tik stačiąsias, gulsčiąsias, viršutines, apatines, kairiąsias arba dešiniąsias kraštines.

Norėdami formatuoti linijos parametrus, pasirinkite išdėstymo vaizdą ir **Funkcijos** > **Edit slide**. Pažymėkite norimą objektą, kuris turi linijų ir pasirinkite **Funkcijos** > **Edit object** > **Properties**. Jūs galite pakeisti linijos spalvą ir stilių tokiais elementais, kaip taškai, brūkšneliai arba stora linija.

Norėdami formatuoti fono parametrus, pasirinkite išdėstymo vaizdą ir **Funkcijos** > **Edit slide**. Pažymėkite objektą ir pasirinkite **Funkcijos** > **Edit object** > **Properties**. Jūs galite pakeisti fono spalvą ir įjungti arba išjungti fono stiliaus matomumą.

### **Redaguoti lenteles**

Norėdami redaguoti lentelę, atidarykite išdėstymo vaizdą ir pasirinkite **Funkcijos** > **Edit slide**. Pažymėkite lentelę ir pasirinkite **Funkcijos** > **Edit table**. Aktyvus narvelis pažymėtas. Norėdami pakeisti pasirinktą narvelį, žymikliu slinkite aukštyn, žemyn, kairėn ir dešinėn. Pasirinkite **Funkcijos**.

Pasirinkite reikiamas funkcijas iš toliau išvardytųjų.

- Edit text Pakeisti naudojamo narvelio tekstą.
- Insert Eilių ar stulpelių įterpimas į lentelę. Naujas stulpelis įterpiamas kairiau pasirinkto langelio, o nauja eilė aukščiau pasirinkto langelio.
- Delete Pilnos eilutės ar stulpelio ištrynimas iš lentelės.
- View Padidinkite arba sumažinkite lentelės vaizdą, pataisykite didinimo lygį tiek, kad puslapis atitiktų ekrano plotį arba pakeiskite padidinimo lygmenį.
- Undo ir Redo Panaikinti naujausius pakeitimus.

# Rasti tekstą pateiktyje

Norėdami rasti teksto ištrauką pateiktyje, pasirinkite bet kurį iš vaizdų. Pasirinkite **Funkcijos** > **Ješkoti**, įrašykite tekstą į **Find**: lauką ir paspauskite kreiptuką.

Norėdami pakeisti paieškos parinktis linksniams ir ištisiems žodžiams, pasirinkite Funkcijos > Search options.

Norėdami rasti ir pakeisti teksto ištrauką pateiktyje, pasirinkite bet kurį iš vaizdų. Pasirinkite **Funkcijos** > **Ieškoti**. Įrašykite tekstą, kurį reikia pakeisti, į **Find:** lauką, naująjį tekstą įrašykite į **Replace** lauką ir paspauskite kreiptuką. Kai tekstas surastas, pasirinkite **Replace**, norėdami pakeisti tekstą kitu tekstu ir pereiti prie kito atitikmens, arba pasirinkite **Ignore**, norėdami praleisti esamą atitikmenį, ir pasirinkite **Next**, norėdami pereiti prie kito atitikmens.

Sige Anter and Anter and A

# Ekrano eksportas

Naudodamiesi pritaikytu duomenų projektoriumi ar kitokia pritaikyta projekcine sistema, tai, kas rodoma aparato ekrane, galite rodyti keliems žmonėms. Ekrano turinio duomenys gali būti siunčiami į duomenų projektorių, pavyzdžiui, "Bluetooth" ryšiu.

Pasirinkite Meniu > Raštinė > Ekrano eksportas.

Kad galėtumėte rodyti ekrano turinį pritaikytu duomenų projektoriumi, turėsite įdiegti duomenų projektoriaus tvarkykles. Išsamesnės informacijos kreipkitės į duomenų projektoriaus gamintoją ar jo atstovą.

Ši funkcija veikia ne visose programose. Išorinę žiūryklę galite paleisti dviem būdais: iš **Raštinė** katalogo arba programos viduje, su kuria ji yra suderinta.

### Ekrano turinio rodymas

Norėdami rodyti ekrano turinį duomenų projektoriumi, atidarykite ekrano eksporto programą ir pasirinkite **Funkcijos** > **Pasirinkti įrenginį**. Turimų įrenginių sąraše pažymėkite norimą įrenginį ir pasirinkite **Gerai**. Pasirinkite **Funkcijos** > **Jjungti**, kad būtų parodytas ekrano turinys.

Jei norite, kad ekrano turinys nebūtų rodomas, pasirinkite **Funkcijos** > **Nerodyti**. Ekrano eksporto programa perkeliama į foną.

Norėdami sustabdyti ekrano turinio rodymą, pasirinkite Funkcijos > Išjungti.

# Spausdinimas

Spausdinti pranešimą arba failą iš aparato. Peržiūrėti spausdinimo darbą, nustatyti lapo išdėstymo parinktis, pasirinkti spausdintuvą arba spausdinti į failą.

Prieš spausdindami patikrinkite, ar jūsų prietaisas teisingai prijungtas prie spausdintuvo.

Norėdami spausdinti pranešimą arba failą, atidarykite pranešimą arba failą ir pasirinkite **Funkcijos** > **Spausdin. pasirinktys**. Nustatykite toliau išvardytus parametrus:

- Spausdintuvas Pasirinkite naudojamą spausdintuvą iš sąrašo.
- Spausdinti Pasirinkite Visi puslapiai, Lyginiai puslapiai arba Nelyginiai puslapiai kaip spausdinamus puslapius.
- Spausdinami puslapiai Pasirinkite Visi spausdinami puslapiai, Šis puslapis arba Nurodyti puslapiai kaip puslapius.
- Kopijų skaičius Pasirinkti spausdintinų kopijų skaičių.
- Spausdinti į failą Pasirinkite "spausdinti į failą" ir nustatykite failo vietą.

Gali būti, kad negalėsite spausdinti visų pranešimų, pvz., daugiaformačių ar kitų specialių tipų pranešimų.

Norėdami peržiūrėti failą arba pranešimą prieš jį spausdinant, pasirinkite Funkcijos > Spausdin. pasirinktys > Peržiūrėti.

#### Išdėstymo lape keitimas prieš spausdinant

Norėdami pakeisti išdėstymą lape, pasirinkite Funkcijos > Spausdin. pasirinktys > Puslapio nustatymas ir iš šių lentelių:

- **Popier.** dydis pakeisti lapo dydį ir kryptį, taip pat nustatyti aukštį ir plotį;
- Paraštės keisti kairiosios, dešiniosios, viršutinės ir apatinės paraštės dydį.
- Virš. antraštė Antraštę gali sudaryti ne daugiau kaip 128 rašmenys. Jūs galite nustatyti atstumą tarp antraštės ir teksto, taip pat pasirinkti ar antraštė bus pirmajame dokumento puslapyje.
- Ap. antraštė Poraštę gali sudaryti ne daugiau kaip 128 rašmenys. Jūs galite nustatyti atstumą tarp apatinės antraštės ir teksto.

Norėdami pridėti arba ištrinti spausdintuvą, pasirinkite Meniu > Raštinė > Spausdint. > Funkcijos > Pridėti arba Ištrinti.
# 11. Parametr.

## Pasirinkite Meniu > Priemonės > Parametr..

Galite nustatyti ir pakeisti įvairius savo įrenginio parametrus. Nuo pakeistų parametrų priklauso kelių aparato programų veikimas.

Kai kurie parametrai įrenginyje gali būti jau nustatyti arba išsiųsti jums sąrankos pranešime iš tinklo operatoriaus arba paslaugos teikėjo. Gali būti, kad šių parametrų keisti negalėsite.

Pažymėkite parametrą, kurį norite tvarkyti ir paspauskite kreiptuką, galėsite:

- perjungti tarp dviejų verčių, pvz., įjungti ir išjungti;
- sąraše pasirinkite norimą vertę.
- · Norėdami įrašyti vertę atidarykite teksto redagavimo programą.
- Atidarykite slankųjį dangtelį ir galėsite didinti arba mažinti vertę kreipdami slinktuką į kairę arba į dešinę.

## Telefono parametrai

Pasirinkite Telefono, norėdami pakeisti kalbos parametrus, laukimo režimo parametrus ir jūsų aparato ekrano parametrus.

## Bendri parametrai

Pasirinkite Bendri ir iš toliau išvardytųjų:

- Telefono kalba Sąraše pasirinkite norimą kalbą. Pakeitus įrenginyje kalbą, ji pasikeis visose jūsų įrenginio programose. Pakeitus kalbą, įrenginys pasileidžia iš naujo.
- Rašomoji kalba Sąraše pasirinkite norimą kalbą. Rašto kalbos pakeitimas lemia rašmenų rinkinį, kurį galėsite vartoti rašydami tekstą, bei naudojamą nuspėjamojo teksto žodyną.
- Nuspėjamasis tekstas Pasirinkite ljungtas, kad galėtumėte naudotis nuspėjamojo teksto įvedimo funkcija. Telefone yra ne visų kalbų nuspėjamojo teksto rašymo būdo žodynai.
- Sveik. tekst. ar žnkl. pasirinkite Numatytasis, jeigu norite naudoti numatytąjį paveikslėlį, Tekstas jeigu norite įvesti savąjį pasveikinimą, arba Atvaizdas, jei pageidaujate pasirinkti atvaizdą iš "Galerijos". Pasveikinimo tekstas arba atvaizdas trumpai parodomas kaskart, įjungus aparatą.
- Prad. tel. parametrai atstatykite pradinius aparato parametrus. Šiam tikslui reikalingas jūsų aparato blokavimo kodas. Atkūrus parametrus, įrenginys gali įsijungti lėčiau. Tai neturi įtakos dokumentams, kontaktų informacijai ir kalendoriaus įrašams bei failams.

## Laukimo režimo parametrai

Pasirinkite Laukimo režimas ir iš toliau išvardytųjų:

- Aktyvusis lauk. režimas pasirinkite ljungtas, jei pageidaujate nuorodų į skirtingas programas, veikiančias aktyviajame laukimo režime.
- Kair. pasirink. klaviš., Deš. pasirink. klaviš. pakeiskite nuorodas, kurios atsidaro spaudžiant kairijį ir dešinįjį pasirinkimo klavišus, kai ekranas veikia laukimo režimu. Paspauskite kreiptuką, sąraše pasirinkite funkciją ir Gerai.
- Narš. mygt. dešinėn, Narš. mygt. kairėn, Narš. mygt. žemyn, Narš. mgt. aukštyn, Pasirinkimo klavišas pakeiskite nuorodas, kurios atsidaro slenkant įvairiomis kryptimis. Šių parametrų nėra, jei pasirinkote Aktyvusis lauk. režimas > Ijungtas.
- Akt. rež. programos Pasirinkite programas, prie kurių pageidaujate pereiti iš aktyviojo laukimo režimo.
- Aktyviojo laukimo režimo pašto dėžutė Pasirinkite gautų pranešimų arba el. laiškų dėžutę, kuri rodoma aktyviojo laukimo režime.
- Aktyviojo laukimo režimo papildiniai Pasirinkite jungtis, kurios rodomos aktyviojo laukimo režime. Jūs galite, pavyzdžiui, pasižiūrėti kiek turite balso pranešimų. Net jei išjungiate aktyviojo laukimo režimo pranešimus apie praleistus skambuČius ir pranešimus, numatytasis pranešimas juos visvien rodys. Esamos jungtys gali kisti.

## Ekrano parametrai

Pasirinkite Ekranas ir iš toliau išvardytųjų:

- Šviesos jutiklis sureguliuokite šviesą, reikalingą aparato ekranui apšviesti.
- Neveiklumo trukmė pasirinkite laikotarpį, po kurio įjungiama ekrano užsklanda. Įjungus ekrano užsklandą, pailgėja įrenginio veikimo laikas.
- Apšvietimo trukmė nustatykite, po kiek laiko po paskutinio klavišo paspaudimo užgęsta ekranas.

# Skambinimo parametrai

Pasirinkite Skambinimo ir iš toliau išvardytųjų:

- Siųsti mano numerį Pasirinkite Taip, kad asmuo, kuriam skambinate, matytų jūsų telefono numerį, arba Kaip sutarta, kad tinklas galėtų nustatyti, ar siunčiamas jūsų telefono numeris.
- Siųsti mano int. ryš. inf. Ijunkite šią finkciją, jeigu norite, kad asmeniui, kuriam skambinate, būtų rodomas jūsų internetinis telefono numeris.
- Ryšio laukimas Pasirinkite ljungti, kad jums būtų pranešta apie naują skambutį, kai kalbatės telefonu, arba Tikrinti būklę, jeigu norite patikrinti ar ši funkcija tinkle įjungta.
- Ryš. internetu laukimas Įjunkite šią funkciją, kad jums būtų pranešta apie naują skambutį, kol vyksta pokalbis internetu.
- **Ryšio internetu signalas** Nustatykite šį parametrą, jei norite, kad įrenginys atsilieptų skambinančiajam, kuris yra užimtas. Jei atšaukėte šį parametrą, įrenginys siunčia skambinančiajam užimtumo toną ir jūs gaunate pranešimą apie praleistą skambutį.
- Numat. ryšio rūšis Pasirinkite Korinis, kad galėtumėte įprastai skambinti šiuo telefono numeriu, arba Internetu, kad numeriui arba adresui iškviesti būtų naudojamas VoIP.
- Neatsiliepti ir siųsti SMS Pasirinkite Taip, kad automatiškai būtų išsiųstas tekstinis pranešimas jums skambinančiam asmeniui, pranešantis, kodėl negalite atsiliepti į skambutį.
- Pranešimo tekstas Įveskite tekstą, kuris siunčiamas, kai negalite atsiliepti į skambutį ir pageidaujate, kad vietoje atsakymo būtų automatiškai išsiųstas tekstinis pranešimas.
- Vaizd. ryš. atvaizdas Pasirinkite Naud. pasirinktą, jeigu pageidaujate, kad vaizdo ryšio metu būtų rodomas nuotrauka, o ne judamasis vaizdas, arba Nenaudoti, kad vaizdo ryšio metu nebūtų siunčiamas joks vaizdas.
- Automat. perrinkimas Pasirinkite Ljungtas, kad numeris būtų perrenkamas, jei pirmuoju bandymu linija buvo užimta. Jūsų aparatas bandys užmegzti ryšį ne daugiau kaip 10 kartų.
- Ryšio suvestinė Pasirinkite Rodoma, norėdami, kad trumpai būtų rodoma apytikrė paskutinio skambučio trukmė.
- Greitas rinkimas Norėdami telefone įjungti greitąjį rinkimą, pasirinkite ljungtas. Norėdami rinkti telefono numerį, priskirtą greito rinkimo klavišams (2-9), paspauskite ir laikykite nuspaustą atitinkamą klavišą.
- <u>Žr. "Greitas rinkimas" psl. 21.</u>
- Ats. bet kuriuo klav. Pasirinkite ljungtas, kad galėtumėte atsiliepti į skambutį trumpai paspaudę bet kurį klavišą, išskyrus baigimo klavišą.
- Naudojama linija Pasirinkite 1 linija arba 2 linija, kad pakeistumėte ryšiams iš šio telefono ir tekstiniams pranešimams (tinklo paslaugoms) skirtą telefono liniją. Šis parametras rodomas tik tuo atveju, jei SIM kortelė palaiko alternatyvios linijos paslaugą ir dviejų telefono linijų abonementą.
- Linijos keitimas Pasirinkite Išjungti, kad nebūtų galima pasirinkti linijos (tinklos paslaugos). Norint pakeisti šį parametrą, reikalingas PIN2 kodas.
- **Ryšio internetu signalas** Pasirinkite Ne, kad bandantiems užmegzti ryšį internetu būtų pranešta, jog jūsų aparatas užimtas, arba **Taip**, jei norite atsiliepti į skambučius internetu.

# Ryšio parametrai

Pasirinkite Meniu > Priemonės > Parametr. > Ryšio ir iš toliau išvardytųjų:

- Prieigos taškai nustatykite naujus arba pakeiskite esamus prieigos taškus. Kai kuriuos arba visus prieigos taškus jūsų aparatui gali būti iš anksto nustatęs jūsų ryšio paslaugos teikėjas, todėl negalėsite prieigos taškų sukurti, pakeisti arba pašalinti.
- **Prieigos taško grupės** naujų prieigos taško grupių, kurios naudojamos automatinio ryšio užmezgime ir el. pašto tarptinkliniame ryšyje, sukūrimas arba esamų redagavimas.
- Paketiniai duomenys nustatykite, kada naudojami paketinių duomenų ryšiai, ir įveskite prieigos tašką, jeigu savo aparatą naudojate kaip kompiuterio modemą.
- Interneto tel. param. Nustatykite skambučių per internetą parametrus.
- SIP parametrai peržiūrėkite arba sukurkite seanso inicijavimo protokolo (SIP) rinkinius.
- Duomenų ryšys nustatykite laikotarpį, po kurio duomenų perdavimo ryšys nutraukiamas automatiškai.
- VPT įdiekite ir valdykite VPT taisykles, valdykite VPT taisyklių serverius, peržiūrėkite VPT žurnalą, sukurkite ir valdykite VPT prieigos taškus.
- Belaidis LAN nustatykite, ar aparatas turi rodyti rodiklį, kada galimas ryšys su belaidžiu VKT, ir kaip dažnai aparatas turi ieškoti tinklų.
- Sąrankos peržiūrėkite ir ištrinkite patikimus serverius, iš kurių jūsų aparatas gali gauti sąrankos parametrus.

Norėdami gauti informacijos apie belaidį VKT arba paketinių duomenų paslaugos abonementą bei atitinkamus ryšio ir sąrankos parametrus, kreipkitės į savo tinklo operatorių arba ryšio paslaugos teikėją.

Parametrai, kuriuos galima keisti, gali būti skirtingi.

## Prieigos taškai

#### Pasirinkite Meniu > Priemonės > Parametr. > Ryšio > Prieigos taškai.

Prieigos taškas yra vieta, kur jūsų aparatas susijungia su tinklu duomenų perdavimo ryšio būdu. Norėdami naudotis elektroniniu paštu, daugiaformatėmis paslaugomis arba naršyti internete, pirmiausia turite nustatyti šių paslaugų prieigos taškus.

Prieigos taško grupė naudojama prieigos taškų grupavimui ir prioriteto suteikimui. Programa gali naudoti grupę kaip ryšio metodą vietoje vieno prieigos taško. Tuo atveju ryšiui užmegzti naudojamas geriausiai prieinamas grupės prieigos taškas, taip pat ir el. paštui bei tarptinkliniam ryšiui.

Kai kuriuos arba visus prieigos taškus jūsų aparatui gali būti iš anksto nustatęs jūsų ryšio paslaugos teikėjas, todėl negalėsite prieigos taškų sukurti, pakeisti arba pašalinti.

Žr. "Interneto prieigos taškai" psl. 44.

## Prieigos taškų grupės

#### Pasirinkite Meniu > Priemonės > Parametr. > Ryšio > Prieigos taško grupės.

Prieigos taško grupė naudojama prieigos taškų grupavimui ir prioriteto suteikimui. Programa gali naudoti grupę kaip ryšio metodą vietoje vieno prieigos taško. Tuo atveju ryšiui užmegzti naudojamas geriausiai prieinamas grupės prieigos taškas, taip pat ir el. paštui bei tarptinkliniam ryšiui. Žr. "Prieigos taškų grupės" psl. 53.

#### Paketiniai duomenys

#### Pasirinkite Meniu > Priemonės > Parametr. > Ryšio > Paketiniai duomenys.

Jūsų telefonu galima perduoti paketinius duomenis, pvz., GPRS GSM tinkle. Kai naudojatės savo aparatu GSM ir UMTS tinkluose, galima vienu metu užmegzti keletą duomenų perdavimo ryšių; prieigos taškai gali naudotis vienu duomenų perdavimo ryšiu, o duomenų perdavimo ryšiai lieka įjungti (pvz., balso ryšio metu). <u>Žr. "Ryšių tvarkytuvė" psl. 51.</u>

#### Paketinių duomenų parametrai

Nuo paketinių duomenų parametrų priklauso visi prieigos taškai, per kuriuos užmezgamas paketinių duomenų ryšys.

Pasirinkite reikiamus parametrus iš toliau išvardytųjų:

- Pak. duomenų ryšys pasirinkite Kai įmanoma ir užregistruokite aparatą paketinių duomenų tinkle, kai perjungiate aparatą į suderintą tinklą. pasirinkite Pagal poreikį, kad paketinių duomenų ryšys būtų užmezgamas tik tuomet, kai to reikalauja programa arba veiksmas.
- Prieigos taškas įveskite prieigos taško pavadinimą, kurį jums nurodė jūsų ryšio paslaugos teikėjas, kad galėtumėte naudotis savo aparatu kaip kompiuterio paketinių duomenų modemu.

Šie parametrai daro poveikį visiems paketinių duomenų ryšių prieigos taškams.

#### Skambučių internetu parametrai

Pasirinkite Meniu > Priemonės > Parametr. > Ryšio > Interneto tel. param. Pasirinkite Funkcijos > Naujas rinkinys arba Funkcijos > Nustatyti.

Pažymėkite Pavadinimas, paspauskite kreiptuką, įveskite rinkinio pavadinimą ir pasirinkite Gerai.

Pažymėkite SIP rinkiniai, paspauskite kreiptuką, pasirinkite aplinką ir Gerai. SIP protokolai naudojami ryšio seansams užmegzti, keisti ir nutraukti, pvz., ryšio internetu su vienu ar keliais dalyviais. SIP rinkiniuose yra šių seansų parametrai. Jei norite išsaugoti parametrus, spauskite Atgal.

Jei norite issaugoti parametrus, spauskite Atgal.

## Seanso inicijavimo protokolo (SIP) parametrai

Pasirinkite Meniu > Priemonės > Parametr. > Ryšio > SIP parametrai.

Seanso inicijavimo protokolai (SIP) naudojami tam tikrų rūšių ryšio seansams užmegzti, keisti ir nutraukti, kai seansuose dalyvauja vienas ar daugiau dalyvių (tinklo paslauga). SIP rinkiniuose yra šių seansų parametrai. SIP rinkinys, ryšio seansui naudojamas kaip numatytasis, būna pabrėžtas.

Norėdami sudaryti SIP rinkinį, pasirinkite Funkcijos > Naujas rinkinys > Naudoti numat. rinkinį arba Naudoti esamą rinkinį.

Norėdami keisti SIP rinkinį, slinkdami žymikliu jį pažymėkite ir paspauskite kreiptuką.

Kad pasirinktumėte SIP rinkinį, kurį pageidaujate naudoti kaip numatytąjį ryšio seansams, žymikliu pažymėkite tą rinkinį ir pasirinkite **Funkcijos** > **Numatytasis rinkinys**.

Norėdami ištrinti SIP rinkinį, slinkdami žymikliu jį pažymėkite ir paspauskite trynimo klavišą.

#### SIP rinkinių keitimas

Pasirinkite Meniu > Priemonės > Parametr. > Ryšio > SIP parametrai > Funkcijos > Naujas rinkinys arba Nustatyti.

Pasirinkite reikiamus parametrus iš toliau išvardytųjų:

- Rink. pavadinimas įveskite SIP rinkinio pavadinimą.
- Pasl. param. rinkinys Pasirinkite IETF arba Nokia 3GPP.
- Numat. prieigos taškas pasirinkite prieigos tašką, kuris bus naudojamas interneto ryšiui.
- Viešasis vart. vardas įveskite savo vartotojo vardą, gautą iš paslaugos teikėjo.
- Naudoti glaudinimą pasirinkite, jei naudojamas glaudinimas.
- Registracija pasirinkite registracijos režimą.

- Naud. saug. priem. pasirinkite, jei naudojamas saugumo derinimas.
- Pagalbinis serveris įveskite pagalbinio serverio parametrus šiam SIP rinkiniui.
- Registr. serveris įveskite registracijos serverio parametrus šiam SIP rinkiniui.

Parametrai, kuriuos galima keisti, gali būti skirtingi.

#### SIP pagalbinių serverių keitimas

Pasirinkite Meniu > Priemonės > Parametr. > Ryšio > SIP parametrai > Funkcijos > Naujas rinkinys arba Nustatyti > Pagalbinis serveris.

Pagalbiniai serveriai yra tarpiniai serveriai tarp naršymo paslaugos ir jos vartotojų; šiais serveriais naudojasi keletas paslaugų teikėjų. Šie serveriai gali teikti papildomo saugumo ir paspartinti prieigą prie paslaugos.

Pasirinkite reikiamus parametrus iš toliau išvardytųjų:

- Pagalb. serv. adresas įveskite pagrindinio tinklo kompiuterio arba naudojamo pagalbinio kompiuterio IP adresą.
- Sritis įrašykite pagalbinio serverio sritį.
- Vartotojo vardas ir Slaptažodis įrašykite savo vartotojo vardą ir slaptažodį pagalbiniam serveriui.
- Laisvas maršrutas pasirinkite, jei leidžiama laisvoji kelvada.
- Transporto rūšis Pasirinkite UDP arba TCP.
- Prievadas įrašykite pagalbinio serverio prievado numerį.

#### Registracijos serverių keitimas

Pasirinkite Meniu > Priemonės > Parametr. > Ryšio > SIP parametrai > Funkcijos > Naujas rinkinys arba Nustatyti > Registr. serveris.

Pasirinkite reikiamus parametrus iš toliau išvardytųjų:

- Reg. serverio adresas įveskite pagrindinio tinklo kompiuterio arba naudojamo registracijos kompiuterio IP adresą.
- Sritis įrašykite registracijos serverio sritį.
- Vartotojo vardas ir Slaptažodis įrašykite savo vartotojo vardą ir slaptažodį registracijos serveriui.
- Transporto rūšis Pasirinkite UDP arba TCP.
- Prievadas įrašykite registracijos serverio prievado numerį.

## Duomenų ryšio parametrai

Pasirinkite Meniu > Priemonės > Parametr. > Ryšio > Duomenų ryšys.

Norėdami nustatyti trukmę, po kurios duomenų ryšiai automatiškai baigiami, jeigu duomenų nebuvo perduota, pasirinkite **Aktyvaus ryšio laikas** ir paspauskite kreiptuką. Pasirinkite **Nustat. vartotojo**, norėdami patys įvesti laiką, arba **Neribotas**, norėdami palikti ryšį įjungtą tol, kol pasirinksite **Funkcijos** > **Baigti ryšį**.

## VPT

## VPT prieigos taškai

Norėdami valdyti VPT prieigos taškus, pasirinkite VPT > VPT prieigos taškai > Funkcijos ir šias pasirinktis:

- Redaguoti Pasirinkto prieigos taško redagavimas. Prieigos taško redaguoti negalite, jeigu esamu metu jis yra naudojamas arba jo parametrai apsaugoti.
- Naujas prieigos tšk. Naujo VPT prieigos taško sukūrimas.
- Ištrinti Pasirinkto prieigos taško ištrynimas.

#### VPT prieigos taško parametrai

Teisingų prieigos taško parametrų kreipkitės į savo paslaugų teikėją.

Norėdami keisti VPT prieigos taško parametrus, pasirinkite prieigos tašką ir Funkcijos.

Pasirinkite reikiamus parametrus iš toliau išvardytųjų:

- Ryšio pavadinimas įveskite VPT ryšio pavadinimą. Pavadinime gali būti ne daugiau kaip 30 rašmenų.
- VPT taisyklės pasirinkite VPT rašmenis, kurie bus naudojami su šiuo prieigos tašku.
- Interneto prieig. tšk. pasirinkite interneto prieigos tašką, kuris bus naudojamas su šiuo VPT prieigos tašku.
- Pag. server. adresas įveskite šio VPT prieigos taško pagalbinio serverio adresą.
- Pag. serv. priev. Nr. įveskite pagalbinio serverio prievado numerį.

## **Belaidis VKT (LAN)**

Pasirinkite Meniu > Priemonės > Parametr. > Ryšio > Belaidis LAN.

Kad būtų rodomas rodiklis, kai šioje vietovėje yra belaidis VKT, pasirinkite Rodyti užimtumą > Taip.

Norėdami pasirinkti savo aparato laiko intervalą, pagal kurį bus atliekama belaidžio VKT žvalga ir atnaujinamas rodiklis, pasirinkite **Ieškoti tinklų**.

#### Aukštesniojo lygio belaidžio VKT parametrai

Pasirinkite Meniu > Priemonės > Parametr. > Ryšio > Belaidis LAN > Funkcijos > Aukšt. lygio param. Belaidžio VKT aukštesniojo lygio parametrai paprastai nustatomi automatiškai ir juos keisti nepatariama.

Norėdami rankiniu būdu pakeisti parametrus, pasirinkite Nustat. automatiškai > Ne ir nustatykite šiuos parametrus:

- Ilgoji kart. trukmė įveskite didžiausiąjį perdavimo bandymų skaičių, jei aparatas negauna priėmimo patvirtinimo signalo iš tinklo.
- Trump. kart. trukmė įveskite didžiausiąjį perdavimo bandymų skaičių, jei aparatas negauna leidimo siųsti signalo iš tinklo.
- RTS slenkstis pasirinkite duomenų paketo dydį, prieš kurio siuntimą belaidžio VKT prieigos taškas pateikia prašymą siųsti duomenis.
- Siuntimo galios lygis pasirinkite savo aparato galios lygį duomenų siuntimo metu.
- Matuoti radijo signalus Įjunkite arba išjunkite radijo matavimų funkciją.
- Energ. taupymo būsena Pasirinkite, ar norite taupyti aparato baterijos energiją.

Norėdami atstatyti visų parametrų pradines vertės, pasirinkite Funkcijos > Atkurti numatyt..

#### Belaidžio VKT prieigos taškų saugumo parametrai

#### WEP saugumo parametrai

Pasirinkite Meniu > Priemonės > Parametr. > Ryšio > Prieigos taškai. Pasirinkite Funkcijos > Naujas prieigos tšk., arba pasirinkite prieigos tašką ir Funkcijos > Redaguoti.

Prieigos taško parametruose pasirinkite WLAN saug. režimas > WEP.

Laidinio ekvivalento privatumo (WEP) šifravimo metodas užšifruoja duomenis prieš juos išsiunČiant. Tinklo prieiga draudžiama vartotojams, kurie neturi reikiamų WEP raktų. Kai naudojamas WEP saugumo režimas, jeigu jūsų aparatas gauna duomenų paketą, neužšifruotą WEP raktais, šie duomenys atmetami.

Tikslinis tinkle visi aparatai turi naudoti tą patį WEP raktą.

Pasirinkite reikiamus parametrus iš toliau išvardytųjų:

- Naud. WEP raktas pasirinkite pageidaujamą WEP raktą.
- Atpažinimo būdas Pasirinkite Atvirasis arba Bendrasis.
- WEP rakt. parametrai pakeiskite WEP rakto parametrus.

#### WEP raktų parametrai

Pasirinkite Meniu > Priemonės > Parametr. > Ryšio > Prieigos taškai. Pasirinkite Funkcijos > Naujas prieigos tšk., arba pasirinkite prieigos tašką ir Funkcijos > Redaguoti.

Prieigos taško parametruose pasirinkite WLAN saug. režimas > WEP.

Tikslinis tinkle visi aparatai turi naudoti tą patį WEP raktą.

Pasirinkite WLAN saug. parametrai > WEP rakt. parametrai ir iš toliau išvardytųjų:

- WEP šifravimas pasirinkite pageidaujamą WEP šifravimo rakto ilgį.
- WEP rakto formatas pasirinkite, ar pageidaujate įvesti WEP rakto duomenis ASCII, ar Šešioliktainis formatu.
- WEP raktas įveskite WEP rakto duomenis.

#### 802.1x saugumo parametrai

Pasirinkite Meniu > Priemonės > Parametr. > Ryšio > Prieigos taškai. Pasirinkite Funkcijos > Naujas prieigos tšk., arba pasirinkite prieigos tašką ir Funkcijos > Redaguoti.

Prieigos taško parametruose pasirinkite WLAN saug. režimas > 802.1x.

**802.1x** nustato tapatumą ir suteikia leidimą aparatams jungtis prie belaidžio tinklo bei uždraudžia prieigą, jei tapatumo nustatymo procesas nepavyko.

Pasirinkite WLAN saug. parametrai. ir šiuos parametrus:

- WPA režimas pasirinkite EAP (išplečiamąjį tapatumo nustatymo protokolą) arba Prad. bendr. raktas (slaptą raktą, naudojamą aparatui identifikuoti).
- EAP papildinių param. jei pasirinkote WPA režimas > EAP, tuomet pasirinkite, kurie EAP papildiniai, nustatyti jūsų aparate, turi būti naudojami šiam prieigos taškui.
- Prad. bendr. raktas jei pasirinkote WPA režimas > Prad. bendr. raktas, įveskite bendrąjį privatų raktą, kuris padeda atpažinti jūsų aparatą belaidžiui VKT, prie kurio jungiatės.

Parametrai, kuriuos galima keisti, gali būti skirtingi.

#### WPA saugumo parametrai

Pasirinkite Meniu > Priemonės > Parametr. > Ryšio > Prieigos taškai. Pasirinkite Funkcijos > Naujas prieigos tšk., arba pasirinkite prieigos tašką ir Funkcijos > Redaguoti.

Prieigos taško parametruose pasirinkite WLAN saug. režimas > WPA/WPA2.

Pasirinkite WLAN saug. parametrai. ir šiuos parametrus:

- WPA režimas pasirinkite EAP (išplečiamąjį tapatumo nustatymo protokolą) arba Prad. bendr. raktas (slaptą raktą, naudojamą aparatui identifikuoti).
- EAP papildinių param. jei pasirinksite WPA režimas > EAP, tuomet pasirinkite, kurie EAP papildiniai, nustatyti jūsų aparate, turi būti naudojami šiam prieigos taškui.
- Prad. bendr. raktas jei pasirinksite WPA režimas > Prad. bendr. raktas, įveskite bendrąjį privatų raktą, kuris padeda atpažinti jūsų aparatą belaidžiui VKT, prie kurio jungiatės.

Parametrai, kuriuos galima keisti, gali būti skirtingi.

#### EAP

Norėdami peržiūrėti telefone esamu metu įdiegtus EAP papildinius (tinklo paslauga), pasirinkite Meniu > Priemonės > Parametr. > Ryšio > Prieigos taškai. Pasirinkite Funkcijos > Naujas prieigos tšk. ir nustatykite prieigos tašką, kuris kaip duomenų nešmeną naudoja belaidų VKT, ir 802.1x arba WPA/WPA2 kaip jų saugumo režimą. Pasirinkite WLAN saug. parametrai > WPA režimas > EAP, pažymėkite EAP papildinių param. ir paspauskite kreiptuką.

EAP parametrai

Pasirinkite Meniu > Priemonės > Parametr. > Ryšio > Prieigos taškai. Pasirinkite Funkcijos > Naujas prieigos tšk., arba pasirinkite prieigos tašką ir Funkcijos > Redaguoti.

#### Pasirinkite WLAN saug. režimas > 802.1x arba WPA/WPA2.

Pasirinkite WLAN saug. parametrai > WPA režimas > EAP, pažymėkite EAP papildinių param. ir paspauskite kreiptuką.

Išplečiamojo atpažinimo protokolo (EAP) papildiniai naudojami belaidžiuose tinkluose belaidžių įrenginių ir atpažinimo serverių atpažinimui, o skirtingi EAP papildiniai teikia galimybę naudoti įvairius EAP metodus (tinklo paslauga).

Norėdami naudotis EAP papildiniu, kai jungiatės prie belaidžio VKT per prieigos tašką, pasirinkite norimą papildinį ir **Funkcijos** > **Ijungti**. EAP papildiniai, kuriuos galima naudoti su šiuo prieigos tašku, šalia jų yra pažymėti varnele. Jei nenorite naudoti kurio nors papildinio, pasirinkite **Funkcijos** > **Išjungti**.

Norėdami pakeisti EAP papildinio parametrus, pasirinkite Funkcijos > Konfigūruoti.

Norėdami pakeisti EAP papildinio parametrų pirmaeiliškumą, pasirinkite **Funkcijos** > **Padidinti pirmenybę**, kad, jungiantis prie tinklo per šį prieigos tašką, būtų bandoma šį papildinį naudoti pirma kitų papildinių, arba **Funkcijos** > **Sumažinti pirmenybę**, kad šis papildinys būtų naudojamas tinklo atpažinimui po bandymų naudoti kitus papildinius.

Esamos funkcijos gali kisti.

## Sąrankos

Norėdami peržiūrėti ir ištrinti patikimų serverių sąrankas, pasirinkite Meniu > Priemonės > Parametr. > Ryšio > Sąrankos.

Jūs galite gauti žinutes iš savo tinklo operatoriaus, paslaugų teikėjo arba kompanijos informacijos valdymo skyriaus su patikimų serverių sąrankos parametrais. Šie parametrai automatiškai išsaugomi aplanke Sąrankos. Iš patikimų serverių galite gauti sąrankos parametrus prieigos taškams, daugiaformatėms arba el. pašto paslaugoms bei IM arba sinchronizacijos parametrus.

Norėdami ištrinti patikimo serverio sąrankas, pažymėkite žymikliu tą serverį ir paspauskite trynimo klavišą. Ištrinami ir šio serverio pateikti sąrankos parametrai, skirti kitoms programoms.

## Datos ir laiko parametrai

Žr. "Laikrodžio parametrai" psl. 82.

## Saugumo parametrai

Žr. "Nustatyti saugos parametrus" psl. 26.

## Tinklo parametrai

#### Pasirinkite Meniu > Priemonės > Parametr. > Tinklo.

Nustatykite toliau aprašytus parametrus:

- Tinklo režimas (rodoma tik tuomet, kai tai leidžia tinklo operatorius) Pasirinkite tinklo rūšį. Galite pasirinkti GSM arba UMTS, kad būtų naudojamas atitinkamas tinklas, arba Dvitinklis režimas, kad jūsų aparatas automatiškai persijungtų iš vieno tinklo į kitą. Jūsų aparatui šis parametras gali būti nustatytas iš anksto ir jo neįmanoma keisti. Jeigu aparatą nustatysite taip, kad būtų naudojamas tik GSM tinklas arba tik UMTS tinklas, jūs negalėsite skambinti, net skubios pagalbos tarnybų numeriais, arba naudotis kitomis funkcijomis, dėl kurių reikia prisijungti prie tinklo, jeigu pasirinktas tinklas nenustatytas.
- **Operat. pasirinkimas** Pasirinkite **Rankinis**, jei norite pasirinkti iš galimų tinklų sąrašo, arba **Automatinis**, kad aparatas automatiškai pasirinktų tinklą.
- Tinklo pazonės inf. Pasirinkite Rodoma, kad aparatas rodytų, kada jis naudojamas mikrokoriniame tinkle (MCN).

# Telefono priedų parametrai

Pasirinkite Meniu > Priemonės > Parametr. > Telef. priedų.

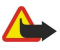

**Perspėjimas:** Naudodami laisvų rankų įrangą, veikiausiai girdėsite mažiau aplinkinių garsų. Nenaudokite laisvų rankų įrangos, jeigu dėl jos gali kilti pavojus jūsų saugumui.

Daugeliui telefono priedų galite nustatyti parametrus, pasirinkdami iš šių:

- Numatytoji aplinka aplinkos, įjungiamos prie prietaiso prijungus kokį nors priedą, pasirinkimas;
- Automatinis atsiliep. Automatinis atsiliepimas į skambučius, kai prie aparato prijungiamas kuris nors telefono priedas. Pasirinkite **Jjungtas**, kad aparatas automatiškai atsilieptų į skambutį po 5 sekundžių. Jei aplinkos meniu nustatyta skambėjimo būdo parametro reikšmė yra **Pyptelės**arba **Be garso**, automatinio atsiliepimo funkcija yra išjungta.
- Šviesos Pasirinkite Taip, jei norite apšviesti aparatą, kai jis sujungiamas su telef. priedu.

## Telef.-teksto įr. parametrai

Jei naudojate telefono-teksto įrangą (TTY), ją privalote prijungti prie savo aparato prieš keisdami parametrus ir naudodamiesi telefonu. Pasirinkite reikiamus parametrus iš toliau išvardytųjų:

- Numatytoji aplinka Pasirinkite aplinką, įjungiamą prie įrenginio prijungus telefono-teksto įrangą (TTY, telefoninę spausdinimo mašinėlę).
- Naudoti TTĮ Norėdami pradėti naudotis telefono-teksto įranga, pasirinkite Taip.

# 12. Tvarkyklė

## Pasirinkite Meniu > Tvarkyklė.

Tvarkyklė apima priemones, padedančias jums organizuoti ir tvarkyti įvairius jūsų asmeninio gyvenimo ir verslo įvykius.

# **Kalendor**.

Pasirinkite Meniu > Tvarkyklė > Kalendor..

Programą **Kalendor.** galite naudoti svarbiems įvykiams ir susitikimams pasižymėti. Taip pat galite nustatyti, kad apie kalendoriuje pažymėtus įvykius būtų įspėjama signalu.

Kalendoriaus duomenis galite sinchronizuoti su suderinamu kompiuteriu, naudodami "Nokia PC Suite". Informacija apie sinchronizavimą pateikta programų paketo "PC Suite" vadove.

## Kalendoriaus įrašų kūrimas

Galite sukurti keturių rūšių kalendoriaus įrašus:

- Susitikimas įrašus, kurie turi tam tikrą laiką ir datą.
- Pastaba įrašai taikomi ne konkrečiam laikui, o visai dienai. Programos savaitės vaizde bendrieji užrašai nerodomi.
- Sukaktis įrašai primena apie gimtadienius ir kitas ypatingas dienas. Jie taikomi ne kuriam nors dienos laikui, o konkrečiai dienai. Sukakčių įrašai kartojami kasmet.
- Darbas įrašai, kurie primena apie užduotį, kurią reikia atlikti ne iki tam tikro dienos laiko, o iki nustatytos datos.

Norėdami sukurti kalendoriaus įrašą, slinkdami žymikliu pažymėkite datą ir pasirinkite **Funkcijos** > <mark>Naujas įrašas</mark>. Pasirinkite įrašo tipą. Susitikimų ir sukakčių įrašų, bendro pobūdžio užrašų ir darbų aprašų parametrai skiriasi.

Pasirinkite reikiamus parametrus iš toliau išvardytųjų:

- Tema arba Proga įveskite įrašo apibūdinimą.
- Vieta įveskite reikalingą informaciją apie vietą.
- Pradžios laikas įveskite pradžios laiką.
- Pabaigos laikas įveskite pabaigos laiką.
- Pradžios data arba Data įveskite laiką, kada pradėti, arba įvykio datą.
- Pabaigos data įveskite pabaigos datą.
- Signalas nustatykite, kad apie susitikimų ir sukakčių įrašus būtų įspėjama signalu. Signalas rodomas Dienos vaizdas.
- Kartojimas nurodykite, ar įrašas turi būti kartojamas, ir jo kartojimo intervalą. Nurodykite kartojimo rūšį, intervalą ir pabaigos datą.
- Sinchronizavimas Jeigu pasirinksite Privatus, kalendoriaus įrašą galėsite matyti tik jūs, o visi kiti, žiūrintys šį kalendorių, įrašo nematys. Jeigu pasirinksite Viešas, kalendoriaus įrašą matys visi, peržiūrintys jūsų kalendorių. Jeigu pasirinksite Nėra, kalendoriaus įrašas nebus nukopijuotas į jūsų asmeninį kompiuterį, kai vykdysite sinchronizaciją.

Patarimas: Patikrinkite, ar teisingą miestą pasirinkote programoje Laikrodis, nes pakeitus miestą, kuriame esate, ir jo laiko juostą, gali pasikeisti kalendoriaus įrašų laikas.

Norėdami atidaryti ir taisyti įrašą, pažymėkite įrašą ir pasirinkite **Funkcijos** > **Atidaryti**. Galite taisyti įvairiuose programos laukuose esančią informaciją.

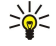

**Patarimas:** Taisydami arba trindami pasikartojantį įrašą, pasirinkite, kaip turi įvykti pokytis. Jeigu pasirinksite **Visi kalendoriaus įrašai ištrinti**, visi pasikartojantys įrašai bus ištrinti. Jeigu pasirinksite <mark>Ištrinti įrašus</mark>, ištrinamas tik esamas įrašas.

## Darbai

Galite sudaryti ir išsaugoti užduotį arba sąrašą užduočių, kurias būtina atlikti iki tam tikros dienos. Kiekviena užduotis gali būti priskirta reikiamai datai ir signalui.

Norėdami atidaryti darbų sąrašą, pasirinkite Funkcijos > Darbotvarkė.

Norėdami pridėti pastabą apie darbą, pasirinkite **Funkcijos** > **Naujas įrašas** > **Darbo aprašas**. Pradėkite rašyti užduoti **Tema** lauke. Galite nustatyti užduoties atlikimo datą, sukurti jai įspėjimą ir nurodyti pirmaeiliškumą. Pirmaeiliškumo piktogramos yra (!) **Aukšta** ir (-) **Žema**. Pirmenybė **Įprasta** nežymima jokia piktograma.

Norėdami pažymėti užduotį kaip atliktą, slinkdami žymikliu paryškinkite tą užduotį darbų sąraše ir pasirinkite **Funkcijos** > **Žymėti kaip atliktą**.

Norėdami atstatyti užduotį, slinkdami žymikliu ją paryškinkite darbų sąraše ir pasirinkite Funkcijos > Žym. kaip neatliktą.

#### Tvarkyklė

## Kalendoriaus parametrai

Pasirinkite Funkcijos > Parametrai, jei norite pakeisti Kalend. signalo tonas, Numatytasis vaizdas, Pirma savaitės diena ir Savaitės vaizdo pav..

#### Kalendoriaus vaizdai

Norėdami perjungti kalendoriaus vaizdą, atidarę bet kurį vaizdą pasirinkite Funkcijos. Sąraše pasirinkite vaizdo rūšį.

Patarimas: Peržiūrėdami Kalendor. bet kokiame vaizde, paspauskite \*, kad galėtumėte greitai perjungti vaizdą. Norėdami peržiūrėti esamos dienos įrašus atidarę mėnesio vaizdą, paspauskite #.

Norėdami nustatyti numatytąjį kalendoriaus vaizdą, pasirinkite **Funkcijos** > **Parametrai** > **Numatytasis vaizdas** > **Mėnesio** vaizdas, Savaitės vaizdas, Dienos vaizdas arba Darbų aprašų vaizdas.

Norėdami kalendoriaus vaizde peržiūrėti konkrečią datą, pasirinkite **Funkcijos** > **Rodyti datą**. įveskite datą ir pasirinkite **Gerai**.

Sige Anter anter anter a serie data data se su suplanuotu įvykiu, paspauskite #.

Mėnesio vaizdas vienu metu galite peržiūrėti visą mėnesį. Kiekvienoje eilutėje rodoma viena datų savaitė. Rodomas aktyvusis mėnuo, o aktyvioji diena yra arba šiandien, arba paskutinė peržiūrėta diena. Aktyvioji diena pažymėta spalvotu kvadratu. Dienos, kuriomis numatyti įvykiai, pažymėtos mažu trikampiu dešiniame kampe apačioje. Norėdami perjungti mėnesio dienas ir dienos įrašus, slinkite žymikliu.

She Patarimas: Peržiūrėdami Kalendorius bet kokiame vaizde, paspauskite \*, kad galėtumėte greitai perjungti vaizdą.

Kai ekrane rodomas vaizdas Savaitės vaizdas, pasirinktos savaitės įvykiai rodomi septynių dienų langeliuose. Šiandienos data apibraukta spalvotu kvadratu. Bendro pobūdžio užrašai ir sukaktys nustatomos iki 8 val. ryto.

Norėdami pakeisti pirmą savaitės dieną, pasirinkite Funkcijos > Parametrai > Pirma savaitės diena.

Vaizde Dienos vaizdas pateikti pasirinktos dienos įrašai. Įvykiai išdėstyti laiko tinklelyje pagal jų pradžios laiką. Norėdami peržiūrėti ankstesnės ar kitos dienos įrašus, spauskite atitinkamą rodyklę.

Vaizde Darbų aprašų vaizdas pateikti pasirinktos dienos darbai.

## Kalendoriaus įrašų siuntimas

Norėdami išsiųsti kalendoriaus įrašą į suderinamą aparatą, pažymėkite įrašą ir pasirinkite **Funkcijos** > **Siųsti** > **Tekstiniu pranešimu**, **Daugiaformačiu pranešimu**, **El. paštu**, **"Bluetooth" ryšiu** arba **IR ryšiu**.

## Gauto kalendoriaus įrašo įtraukimas į kalendorių

Galite gauti kalendoriaus įrašą kaip priedą prie daugiaformatės arba el. pašto žinutės.

Norėdami įtraukti gautą kalendoriaus įrašą į savo kalendorių, atidarykite žinutės kalendoriaus įrašo priedą ir pasirinkite **Funkcijos** > **Išsaug. Kalendoriuje.** Įrašas įtraukiamas į jūsų numatytąjį kalendorių.

# 📕 Užrašai

## Pasirinkite Meniu > Tvarkyklė > Užrašai.

Užrašus galite kurti ir siųsti į kitus pritaikytus prietaisus, o gautas paprasto teksto (TXT formato) rinkmenas galite išsaugoti programoje **Užrašai**.

Jei norite atlikti naują įrašą, pasirinkite Funkcijos > Naujas užrašas, parašykite tekstą ir paspauskite Atlikta.

Pagrindiniame Užrašai peržiūros lange galimos šios funkcijos:

- Atidaryti Atidaryti pasirinktą užrašą
- Siųsti Jei norite siųsti pasirinktą užrašą, pasirinkite vieną iš siuntimo metodų.
- Naujas užrašas Sukurti naują užrašą.
- Ištrinti Pašalinti pasirinktą užrašą
- Žymėti, nežymėti Pasirinkti vieną ar kelis užrašus ir taikyti tą pačią taisyklę kiekvienam jų.
- Sinchronizacija Pasirinkite Pradėti sinchronizavimui inicijuoti arba Parametrai nustatyti sinchronizavimo parametrus užrašui.

Peržiūrėdami užrašą pasirinkite **Funkcijos** > **Ieškoti** ir ieškokite užraše telefono numerio, interneto telefono adreso, el. pašto arba interneto tinklalapio adreso.

# Skaičiuoklė

Pastaba: šios skaičiuoklės tikslumas yra ribotas ir ji yra skirta tik paprastiems skaičiavimo veiksmams atlikti.

Pasirinkite Meniu > Tvarkyklė > Skaičiuoklė.

#### Tvarkyklė

Norėdami atlikti veiksmą, parašykite pirmą jo skaičių. Pažymėkite ir pasirinkite funkciją, pvz., sudėties arba atimties, iš funkcijų sąrašo. Parašykite antrą veiksmo skaičių ir paspauskite =. Norėdami pridėti dešimtainį kablelį, paspauskite #.

Skaičiuoklė atlieka veiksmus tokia tvarka, kokia jie įvedami. Veiksmo rezultatas lieka redagavimo lauke ir gali būti naudojamas kaip naujo veiksmo pirmas skaičius.

Norėdami išsaugoti veiksmo rezultatą, pasirinkite **Funkcijos** > **Atmintis** > **Išsaugoti**. Išsaugotas rezultatas pakeičia prieš tai atmintyje išsaugotą skaičių.

Norėdami paimti veiksmo rezultatą iš atminties ir naudoti jį skaičiavimui, pasirinkite **Funkcijos** > **Atmintis** > **Skaičius iš atminties**.

Norėdami peržiūrėti paskutinį išsaugotą rezultatą, pasirinkite Funkcijos > Pask. rezultatas.

Išėjus iš skaičiuoklės programos arba išjungus įrenginį, atmintis neišsitrina. Paskutinį išsaugotą rezultatą galėsite peržiūrėti kitą kartą, atidarę skaičiuoklės programą.

## Keitiklis

#### Pasirinkite Meniu > Tvarkyklė > Keitiklis.

Keitiklio tikslumas yra ribotas, todėl gali pasitaikyti apvalinimo klaidų.

#### Matavimo vienetų keitimas

- 1. Pažymėkite lauką **Rūšis**, pasirinkite **Funkcijos** > **Konvertavimo rūšis** ir atidarykite matavimo vienetų sąrašą. Pažymėkite matavimo vienetą, kurį norite naudoti, ir pasirinkite **Gerai**.
- Pažymėkite pirmąjį lauką Vienetas ir pasirinkite Funkcijos > Pasirinkti vienetą. Pasirinkite matavimo vienetą, kurio kiekinę išraišką norite keisti, ir paspauskite Gerai. Pažymėkite kitą lauką Vienetas ir pasirinkite tą matavimo vienetą, kurio kiekinę išraišką norite gauti.
- 3. Pažymėkite pirmąjį lauką **Kiekis** ir įrašykite kiekį, kurį norite išreikšti kitu matavimo vienetu. Kitame lauke **Kiekis** automatiškai parodoma išraiška kitu matavimo vienetu.

Jei norite įterpti dešimtainį kablelį, paspauskite #. Paspausdami \* galite įterpti simbolius + ir – (temperatūrai išreikšti) bei E (skaičiaus laipsnio rodikliui išreikšti).

#### Bazinės valiutos ir keitimo kurso nustatymas

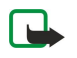

**Pastaba:** Pakeitę bazinę valiutą, turite nustatyti naujus kursus, kadangi visi anksčiau nustatyti valiutų kursai anuliuojami.

Prieš atlikdami valiutų keitimo veiksmus, turite pasirinkti bazinę valiutą ir nustatyti keitimo kursus. Bazinės valiutos kursas visuomet lygus 1. Nuo bazinės valiutos keitimo į kitas valiutas kurso priklauso jų tarpusavio keitimo kursai.

- 1. Norėdami nustatyti valiutos keitimo kursą, pažymėkite lauką Rūšis ir pasirinkite Funkcijos > Valiutų kursai.
- 2. Atidaromas valiutų sąrašas, kuriame bazinė valiuta pateikiama pirma. Pažymėkite valiutos rūšį ir įveskite keitimo kursą, nustatytą vienam valiutos vienetui.
- 3. Norėdami pakeisti bazinę valiutą, pažymėkite tą valiutą ir pasirinkite Funkcijos > Nustat. baz. valiutą.
- 4. Pakeitimams išsaugoti pasirinkite Atlikta > Taip.

Nustatę visus reikalingus valiutų kursus, galite gauti vienos valiutos išraišką kita.

#### Balso pašto dėžutės

#### Pasirinkite Meniu > Tvarkyklė > Balso pašt..

Kai atidarote balso pašto dėžutės programą pirmą kartą, jūsų paprašys įvesti jūsų balso pašto dėžutės numerį. Jei norite pakeisti numerį, pasirinkite **Funkcijos** > **Pakeisti numer**į. Jei norite skambinti numeriu, pasirinkite **Funkcijos** > **Tikrinti balso p. dėž.**.

Patarimas: Norėdami patikrinti savo balso pašto dėžutę (tinklo paslauga) laukimo režime, paspauskite ir laikykite nuspaudę 1, arba paspauskite 1, po to skambinimo klavišą.

## Laikrodis

Pasirinkite Meniu > Laikrodis.

#### Laikrodžio parametrai

Jei žadintuvo skambėjimo laikas ateina tada, kai prietaisas išjungtas, prietaisas įsijungia ir pradeda skambėti. Jei pasirinksite Išjungti, ekrane pasirodys klausimas, ar norite prietaise įjungti ryšių funkciją. Pasirinkite Ne, jei norite išjungti prietaisą, arba Taip, jei norite skambinti ir atsiliepti į skambučius. Nepasirinkite Taip, kai belaidis telefonas gali sukelti trikdžius ar pavojų.

Patarimas: norėdami, kad data ir laikas būtų tikslinami automatiškai (tinklo paslauga), pasirinkite Priemonės > Parametr. > Tinklo operator. laikas > [jungtas.

#### Tvarkyklė

Norėdami pasirinkti laikrodžio tipą, pasirinkite **Funkcijos** > **Parametrai** > **Laikrodžio tipas** > **Analoginis** arba **Skaitmeninis**. Norėdami nustatyti signalą, pasirinkite **Funkcijos** > **Nustatyti signalą**. Įveskite signalo laiką ir pasirinkite **Gerai**.

Norėdami peržiūrėti ir keisti signalus, paspauskite Iš naujo nust. sign.

Norėdami panaikinti signalą, pasirinkite Išjungti signalą.

#### Datos ir laiko parametrai

Norėdami pakeisti datą ir laiką, jų rodmenų formatus, signalo toną ir nustatyti, ar norite įjungti automatinio laiko tikslinimo, pasirinkite **Funkcijos** > **Parametrai** ir kurią nors iš šių funkcijų:

- Laikas įveskite laiką ir pasirinkite Gerai.
- Laiko juosta įveskite laiko zoną ir pasirinkite Gerai.
- Data įveskite datą ir pasirinkite Gerai.
- Datos formatas Pakeisti rodomos datos formatą. Pažymėkite norimą formatą ir pasirinkite Gerai.
- Datos skir. ženklas Pakeiskite skyriklį dienoms, mėnesiams ir metams atskirti. Pažymėkite norimą simbolį ir paspauskite Gerai.
- Laiko formatas Pasirinkite 24 val. arba 12 val.
- Laiko skir. ženklas pasirinkite skyriklį valandoms ir minutėms atskirti.
- Laikrodžio tipas Pasirinkite Analoginis arba Skaitmeninis.
- Žadintuvo tonas pasirinkite pageidaujamą žadintuvo toną.
- Tinklo operator. laikas automatiškai atnaujinti laiko, datos ir laiko zonos informaciją (tinklo paslauga). Ijunkite spausdami Automatinis tikslinimas. Šią paslaugą gali teikti ne visi tinklai.

## Miestų pridėjimas ir ištrynimas

Norėdami pridėti miestą, slinkite dešinėn ir pasirinkite **Funkcijos** > **Įtraukti miestą**. Pažymėkite miestą ir pasirinkite **Funkcijos** > **Rinktis**.

Patarimas: Norėdami ieškoti miesto Miestai sąraše, pasirinkite Funkcijos > Įtraukti miestą > Funkcijos > Ieškoti. Paieškos lauke įrašykite miesto pavadinimą.

Norėdami ištrinti miestą, slinkite dešinėn, pažymėkite miestą ir pasirinkite Funkcijos > Išbraukti.

Pakeitus namų miestą gali pasikeisti ir bendras jūsų aparato sistemos laikas.

# 13. Priemonės

Pasirinkite Meniu > Priemonės.

Priemonės kataloge yra programos, naudojamos jūsų aparato ir kitų programų sąrankai.

Atminties kortelė—Žr. "Atminties kortelė" psl. 16.

Kopijuoklė—Žr. "Turinio perkėlimas iš vieno įrenginio į kitą" psl. 17.

Aplinka—Žr. "Aplinka" psl. 95.

Parametr.—Žr. "Parametr." psl. 73.

# Padėties nustatymas

Su padėties nustatymo paslauga jūs galite gauti informaciją iš paslaugos teikėjo apie vietos sąlygas, pvz., orą arba eismą, priklausomai nuo jūsų įrenginio vietos (tinklo paslauga).

Pasirinkite Meniu > Priemonės > Padėties nustatymas.

Jei norite pasirinkti padėties nustatymo metodą, slinkties mygtuku nueikite iki padėties nustatymo metodo ir pasirinkite **Funkcijos** > **Ijungti**. Norėdami sustabdyti padėties nustatymą, pasirinkite **Funkcijos** > **Išjungti**. **Bluetooth** padėties nustatymo metodas leidžia jums naudoti "Bluetooth GPS" priedus, skirtus padėčiai nustatyti. **Tinklo** padėties nustatymo metodą teikia jūsų tinklo operatorius arba paslaugos teikėjas. Abu padėties nustatymo metodai gali būti naudojami lygiagrečiai.

# 🔳 Kelrodė

Ši funkcija nėra skirta priimti prietaisų, iš kurių buvo bandoma užmegzti ryšį, padėties užklausas. Norėdami sužinoti, ar jūsų telefonas atitinka ryšių su skubios pagalbos tarnybomis užmezgimo nustačius telefono vietą valstybinius reikalavimus, kreipkitės į savo paslaugų teikėją.

GPS neturėtų būti naudojamas tiksliai vietai nustatyti ir niekada neturėtumėte pasikliauti vien iš GPS imtuvo gauta vietos informacija.

Pasirinkite Meniu > Priemonės > Kelrodė.

Kelrodė – tai GPS programa, naudojama pažiūrėti jūsų buvimo vietą, rasti kelią į norimą vietą ir matuoti atstumą. Ši programa veikia tik su "Bluetooth GPS" priedu. Jūs taip pat turite įjungti "Bluetooth GPS" padėties nustatymo metodą Meniu > Priemonės > Padėties nustatymas.

Programa turi priimti informaciją apie vietą bent iš trijų palydovų, jei norite ją naudoti kaip keliavimo priemonę.

Ši programa veikia tik su "Bluetooth GPS" priedu.

Pasirinkite reikiamus parametrus iš toliau išvardytųjų: **Kelrodė** peržiūrėti navigacijos informaciją apie savo kelionės atvykimo tašką; **Padėtis** norėdami peržiūrėti informaciją apie vietą, kurioje esate; **Kelionmt**. peržiūrėti savo kelionės informaciją, pvz., nukeliautą atstumą ir trukmę, vidutinį ir didžiausiąjį greitį.

## Navigacijos vaizdas

Kelrodės vaizdas nurodo, kaip pasiekti atvykimo tašką. Pagrindiniai taškai rodomi raidėmis apskritime, o pagrindinė kelionės kryptis – sodresne spalva.

Pasirinkite reikiamus parametrus iš toliau išvardytųjų: **Nust. atvyk. tašką** pasirinkti orientyrą arba vietą kaip savo kelionės atvykimo tašką, arba įveskite atvykimo taško platumos ir ilgumos koordinates; **Baigti navigaciją** ištrinti atvykimo tašką; **Išsaugoti padėtį** esamą vietą išsaugoti kaip kelionės maršruto tašką arba orientyrą; **Palydovo būklė** peržiūrėti palydovų, kurie teikia būtiną navigacijai informaciją, signalo stiprumą; **Išsaugotos vietos** peržiūrėti įrenginyje laikinai išsaugotas vietas navigacijai palengvinti.

## Padėties vaizdas

Buvimo vietos informacijos, pvz., platumos ir ilgumos koordinačių bei aukščio virš jūros lygio, peržiūra. Taip pat galite matyti šios informacijos tikslumą.

Pasirinkite reikiamus parametrus iš toliau išvardytųjų: **Išsaugoti padėtį** esamą vietą išsaugoti kaip kelionės maršruto tašką arba orientyrą; **Palydovo būklė** peržiūrėti palydovų, kurie teikia būtiną navigacijai informaciją, signalo stiprumą; **Išsaugotos vietos** peržiūrėti įrenginyje laikinai išsaugotas vietas navigacijai palengvinti.

## Kelionės atstumo vaizdas

Kelionės matuoklis apskaičiuoja nukeliautą atstumą ir laiką, o taip pat vidutinį ir didžiausiąjį važiavimo greitį.

Pasirinkite reikiamus parametrus iš toliau išvardytųjų: **Pradėti** įjungti kelionės matuoklio; **Sustabdyti** išjungti kelionės matuoklį. Jo apskaičiuotos vertės lieka rodomos ekrane. **Skaičiuoti toliau** išjungti kelionės matuoklį; **Ištrinti ir paruošti** nustatyti kelionės matuoklio apskaičiuojamas vertes iki nulio, ir jas pradėti skaičiuoti iš naujo; **Ištrinti duomenis** ištrinti kelionės matuoklio vertes

ji išjungę; Išsaugoti padėtį esamą vietą išsaugoti kaip kelionės maršruto tašką arba orientyrą: Palydovo būklė peržiūrėti palydovų, kurie teikia būtiną navigacijai informaciją, signalo stiprumą; Išsaugotos vietos peržiūrėti įrenginyje laikinai išsaugotas vietas navigacijai palengvinti.

#### Vietų tvarkymas

#### Pasirinkite Padėtis > Funkcijos > Išsaugotos vietos.

Jūs galite laikinai išsaugoti vietas savo įrenginyje, kad palengvintumėte navigaciją.

Norėdami išsaugoti vietą Kelrodė, Padėtis arba Kelionmt. vaizde, pasirinkite Funkcijos > Išsaugoti padėtį.

Norėdami išsaugoti laikiną vietą kaip orientyrą ateičiai, pasirinkite Funkcijos > Išsaug. kaip orient..

Jei norite ištrinti vietą, pažymėkite ją ir paspauskite Funkcijos > Ištrinti.

#### Navigatoriaus parametrai

#### Pasirinkite Funkcijos > Parametrai.

Norėdami pakeisti naudojamą matų sistemą, pasirinkite Matavimo sistema > Metrinė sistema arba Angliškoji sistema.

Norėdami įvesti aukščio virš jūros lygio paklaidą, kad ištaisytumėte aukštį virš jūros lygio, gautą iš buvimo vietos nustatymo palydovų, pasirinkite Aukšč. kalibravimas.

# Orientyrai

#### Pasirinkite Meniu > Priemonės > Orientyrai.

Orientyrai yra geografinių vietovių koordinatės, kurias galite išsaugoti savo aparate ir vėliau naudotis įvairiomis nuo vietovės priklausančiomis paslaugomis. Orientyrus galite sukurti naudodamiesi "Bluetooth" GSP priedu arba tinklu (tinklo paslauga). Žr. "Kelrodė" psl. 84.

Norėdami sukurti orientyrą, pasirinkite Funkcijos > Naujas orientyras. Pasirinkite Dabartinė padėtis ir sudarykite užklausą tinklui dėl vietovės, kurioje šiuo metu esate, platumos ir ilgumos, arba Ivesti rankiniu būdu ir įrašykite reikiamą vietovės informaciją, pvz., pavadinimą, kategoriją, adresą, platumą, ilgumą bei aukštį virš jūros lygio.

Norėdami pažiūrėti arba pakeisti tam tikrą orientyrą, slinkdami žymikliu jį pažymėkite ir paspauskite kreiptuką.

Norėdami ištrinti orientyrą, slinkdami žymikliu jį pažymėkite ir paspauskite trynimo klavišą.

Kiekvienam orientyrui pasirinkite Funkcijos ir vieną iš šių funkcijų:

- Itraukti j kategorija įtraukti orientyrą į panašių orientyrų grupę; Pažymėkite norimą kategoriją ir paspauskite kreiptuką. Norėdami peržiūrėti kategorijas, žymikliu slinkite dešinėn arba kairėn.
- Siųsti siųsti orientyra į pritaikytus aparatus;
- Tvark. kategorijas įtraukti, keisti arba ištrinti savo orientyrų kategorijas;
- Orient. piktograma pakeisti orientyro piktogramą. Pažymėkite norimą piktogramą ir paspauskite kreiptuką.

## **Orientyry** kategorijos

Orientyrų kategorijas galite peržiūrėti dviejose žiūryklėse: vienoje pateikiamas sąrašas kategorijų, kuriose jau yra orientyrų, kitoje - sąrašas visų kategorijų, esančių jūsų aparate.

Norėdami peržiūrėti kategorijas, kuriose jau yra orientyrų, pasirinkite Meniu > Priemonės > Orientyrai ir žymikliu slinkite dešinėn.

Norėdami peržiūrėti orientyrus, esančius kategorijoje, pasirinkite tā kategorijā ir paspauskite kreiptukā.

Norėdami orientyrą perkelti iš vienos kategorijos į kitą, žymiklių slinkite kairėn. Pažymėkite orientyrą ir paspauskite Funkcijos > Itraukti i kategorija. Slinkdami žymikliu pažymėkite senąją kategoriją ir paspauskite kreiptuką, kad panaikintumėte šalia esančią žymą. Slinkdami žymikliu pažymėkite kategoriją arba kategorijas, į kurias pageidaujate įtraukti orientyrą, ir paspauskite kreiptuką. Pasirinkite Priimti.

Kiekvienam orientyrui pasirinkite Funkcijos ir vieną iš šių funkcijų:

- Tvarkyti pakeisti orientyro informaciją, pvz., pavadinimą, kategoriją, adresą, platumą, ilgumą ir aukštį virš jūros lygio;
- Naujas orientyras sukurti orientyrą tiesiogiai kategorijoje. Pasirinkite Dabartinė padėtis ir sudarykite užklausą tinklui dėl vietovės, kurioje šiuo metu esate, platumos ir ilgumos, arba Įvesti rankiniu būdu ir įrašykite reikiamą vietovės informaciją, pvz., pavadinimą, kategoriją, adresą, platumą, ilgumą bei aukštį virš jūros lygio.
- Itraukti į kategoriją įtraukti orientyrą į panašių orientyrų grupę; Pažymėkite norimą kategoriją ir paspauskite kreiptuką. • **Siusti** — siusti orientyra j pritaikytus aparatus;
- Tvark. kategorijas įtraukti, keisti arba ištrinti savo orientyrų kategorijas;

Orient. piktograma — pakeisti orientyro piktogramą. Pažymėkite norimą piktogramą ir paspauskite kreiptuką.

Esamos funkcijos gali kisti.

#### Orientyrų kategorijų keitimas

Pasirinkite Funkcijos > Tvark. kategorijas.

Pasirinkite Funkcijos ir šias pasirinktis:

- Naujas orientyras sukurti orientyrą tiesiogiai kategorijoje. Pasirinkite Dabartinė padėtis ir sudarykite užklausą tinklui dėl vietovės, kurioje šiuo metu esate, platumos ir ilgumos, arba Įvesti rankiniu būdu ir įrašykite reikiamą vietovės informaciją, pvz., pavadinimą, kategoriją, adresą, platumą, ilgumą bei aukštį virš jūros lygio.
- Orient. piktograma pakeisti orientyro piktogramą. Pažymėkite norimą piktogramą ir paspauskite kreiptuką.

Norėdami ištrinti sukurtą orientyrų kategoriją, slinkdami žymikliu ją pažymėkite ir paspauskite trynimo klavišą. Negalite ištrinti iš anksto nustatytų kategorijų.

#### Orientyrų keitimas

Pasirinkite **Funkcijos** > **Tvarkyti** arba **Naujas orientyras** > **Įvesti rankiniu būdu**. Įrašykite vietovę ir kitą informaciją, pvz., pavadinimą, kategoriją, adresą, platumą, ilgumą ir aukštį virš jūros lygio.

Kiekvienam orientyrui pasirinkite Funkcijos ir vieną iš šių funkcijų:

- Rinktis kategorijas įtraukti orientyrą į panašių orientyrų grupę; Slinkdami žymikliu pažymėkite tą kategoriją ir paspauskite kreiptuką, kad galėtumėte pakeisti orientyro informaciją, pvz., pavadinimą, kategoriją, adresą, platumą, ilgumą ir aukštį virš jūros lygio.
- Dabartinė padėtis pateikti užklausą ir automatiškai įrašyti geografinės platumos bei ilgumos koordinates, kad sudarytumėte vietovės, kurioje dabar esate, orientyrą.
- Orient. piktograma pakeisti orientyro piktogramą. Pažymėkite norimą piktogramą ir paspauskite kreiptuką.
- Siųsti siųsti orientyra į pritaikytus aparatus;

Esamos funkcijos gali kisti.

## Orientyrų gavimas

Pasirinkite Meniu > Pranešim. Atidarykite pranešimą, kurioje yra iš kito aparato gautas orientyras. Pažymėkite orientyrą ir paspauskite kreiptuką.

Norėdami išsaugoti orientyrą savo aparate, pasirinkite Funkcijos > Išsaugoti.

Norėdami persiųsti orientyrą į pritaikytus aparatus, pasirinkite Funkcijos > Siųsti.

# Balso komandos

#### Pasirinkite Meniu > Priemonės > Balso komandos.

Balso komandomis galite surinkti numerį, paleisti programas, rinkinius arba įjungti kitas aparato funkcijas.

Aparatas sukuria balso žymeklį įrašams adresatų sąraše ir funkcijoms, pažymėtoms programoje Balso komandos. Duodant balso komandą, aparatas lygina tariamus žodžius su aparato balso žymekliu.

Balso komandos nepriklauso nuo kalbančiojo balso, tačiau aparato balso atpažinimo įtaisas prisiderina prie pagrindinio naudotojo balso, kad geriau atpažintų balso komandas.

#### Balso komandos naudojimas skambinimui

Adresato balso žymeklis yra vardas ar pseudonimas, išsaugotas adresatų kortelėje, esančioje Adr. knyga. Norėdami išklausyti balso žymeklį, atidarykite adresatų kortelę ir pasirinkite Funkcijos > Atkurti.

- 1. Jeigu norite paskambinti naudodamiesi balso komanda, nuspauskite ir laikykite balso klavišą.
- 2. Išgirdę toną arba pamatę vaizdinį rodmenį, aiškiai ištarkite vardą, išsaugotą adresatų kortelėje.
- 3. Aparatas atkuria sintezuotą atpažinto adresato balso žymeklį pasirinkta aparato kalba ir ekrane parodo vardą bei numerį. Po 1,5 sekundės trunkančios pauzės įrenginys surenka numerį. Jei buvo atpažintas neteisingas adresatas, pasirinkite Toliau norėdami peržiūrėti kitų atitikmenų sąrašą arba Baigti, jei norite atšaukti rinkimą.

Jei vienam vardui įrašyti keli numeriai, aparatas parenka numatytąjį numerį, jei jis anksčiau buvo nustatytas. Kitu atveju aparatas parenka vieną iš toliau pateiktų numerių: Mobilus telefonas, Mob. tel. (namų), Mob. tel. (darbo), Telefonas, Telefonas (namų) ir Tel. (darbo).

## Balso komandos naudojimas programai paleisti

Aparatas sukuria balso žymeklius programoms, surašytoms Balso komandos programoje.

Jeigu norite paleisti programą naudodamiesi balso komanda, nuspauskite ir laikykite balso klavišą ir aiškiai ištarkite balso komandą. Jei buvo atpažinta neteisingas programa, pasirinkite **Toliau**, kad peržiūrėtumėte kitų atitikmenų sąrašą, arba **Baigti**, norėdami atšaukti.

Norėdami į sąrašą įtraukti kitų programų, pasirinkite Funkcijos > Nauja programa.

Norėdami pakeisti programai skirtą balso komandą, pažymėkite tą programą ir pasirinkite **Funkcijos** > **Keisti komandą**. Įrašykite naują balso komandą ir pasirinkite **Gerai**.

#### Balso komandų naudojimas rinkiniams

Aparatas kiekvienam rinkiniui sukuria balso žymeklį. Norėdami nustatyti rinkinį naudodamiesi balso komanda, nuspauskite ir laikykite balso klavišą bei ištarkite rinkinio pavadinimą.

Norėdami pakeisti balso komandą, pažymėkite pageidaujamą rinkinį ir pasirinkite Aplinka > Funkcijos > Keisti komandą.

#### Balso komandų parametrai

Norėdami išjungti sintezatorių, kuris atkuria atpažintus balso žymeklius ir komandas pasirinkta įrenginio kalba, pasirinkite **Parametrai** > **Sintezatorius** > **Išjungtas**.

Kad atstatytumėte balso atpažinimo funkciją pasikeitus pagrindiniam įrenginio naudotojui, pasirinkite **Išj. balso atpaž.** sistemą.

## Igarsintuvė

#### Pasirinkite Meniu > Priemonės > Igarsintuvė.

Pagalbos balsu programa skaitomas tekstas ekrane, leidžia jums naudotis pagrindinėmis jūsų prietaiso funkcijomis nežiūrint į ekraną.

Pasirinkite reikiamus parametrus iš toliau išvardytųjų:

- Adresų knyga Įrašų jūsų adresatų sąraše išklausymas. Nenaudokite šios funkcijos, jei turite daugiau kaip 500 adresatų.
- Vėliausi ryšiai Praleistų ir priimtų ryšių, rinktų numerių ir dažnai atliekamų ryšių išklausymas.
- Balso p. dėžutė Balso pranešimų parsisiuntimas ir išklausymas.
- **Rinkiklis** Telefono numerio rinkimas.
- Laikrodis Laiko ir datos išklausymas.

Norėdami išklausyti daugiau parinkčių, pasirinkite Funkcijos.

# Param. vedl.

Param. vedl. konfigūruoja jūsų aparate operatoriaus (MMS, GPRS ir interneto), el. pašto, tiesioginio ryšio (tinklo paslauga) ir vaizdo paskirsta (tinklo paslauga) parametrus, pagrįstus jūsų tinklo operatoriaus informacija.

Norėdami naudotis šiomis paslaugomis, gali būti, kad jums reikės susisiekti su tinklo operatoriumi arba paslaugos teikėju ir aktyvinti duomenų ryšį ar kitas paslaugas.

Norėdami redaguoti parametrus, pasirinkite Meniu > Priemonės > Param. vedlys ir elementą, kurį norite konfigūruoti.

## El. paštas

1. Norėdami redaguoti el. pašto parametrus, pasirinkite Meniu > Priemonės > Param. vedlys > El. paštas. Param. vedl. aptinka galimus tinklo operatorius. Jei prietaisas aptinka daugiau kaip vieną tinklo operatorių, pasirinkite vieną ir Gerai.

Jei tinklo operatorius neatpažįstamas, turite pasirinkti Šalis/regionas ir Operatorius.

- 2. Iš sąrašo pasirinkite el. pašto paslaugos teikėją.
- 3. Pasirinkite siunčiamų el. laiškų serverį. Jei tikrai nežinote, naudokite nustatytąjį serverį.

Jei **Param. vedl.** nurodo jums įvesti jūsų **El. pašto adresas** duomenis (įskaitant domeno vardą), **Vartotojo vardas** ir **Slaptažodis**, pasirinkite kiekvieną iš eilės ir **Funkcijos** > **Pakeisti**. įveskite duomenis ir pasirinkite **Gerai**.

- 1. Kai baigiate, pasirinite Funkcijos > Gerai.
- 2. Pasirinkdami Gerai patvirtinkite, kad norite parengti pašto dėžutę nurodytam operatoriui.
- 3. Pasirinkite Gerai.

Norėdami siųsti arba gauti el. laiškus, turite turėti aktyvią paketinių duomenų sąskaitą. Informacijos kreipkitės į savo tinklo operatorių arba paslaugų teikėją.

## Tiesioginis ryšys

Tiesioginis (TR) (tinklo paslauga) ryšys teikia tiesioginį bendravimą balsu, paspaudžiant klavišą. Su tiesioginių ryšiu galite naudoti savo aparatą, kaip nešiojamą radijo stotelę.

 Norėdami redaguoti Tiesiog. ryšys (PTT) (tinklo paslauga) parametrus, pasirinkite Meniu > Priemonės > Param. vedlys > Tiesioginis ryšys. Param. vedl. nustato tinklo operatorius, kuriais galite naudotis. Jei prietaisas aptinka daugiau kaip vieną tinklo operatorių, pasirinkite vieną ir Gerai.

Jei tinklo operatorius neatpažįstamas, turite pasirinkti Šalis/regionas ir Operatorius.

- Kai kuriems operatoriams reikia Vartotojo vardas, Slaptažodis ir Slapyvardis. Pasirinkite po vieną iš eilės ir Funkcijos > Pakeisti. įveskite duomenis ir pasirinkite Gerai.
- 3. Kai baigiate, pasirinite Funkcijos > Gerai.
- 4. Pasirinkdami Gerai patvirtinkite, kad norite parengti PTT nurodytam operatoriui.

Norėdami naudoti tiesioginį ryšį, turite turėti aktyvią paketinių duomenų sąskaitą. Informacijos kreipkitės į savo tinklo operatorių arba paslaugų teikėją.

Jei pasirinktam operatoriui nebuvo parengtas prieigos taškas, jums bus pasiūlyta sukurti naują.

#### Vaizdo paskirsta

Norėdami redaguoti Rodytuvė (tinklo paslauga) parametrus, pasirinkite Meniu > Priemonės > Param. vedlys > Rodytuvė.
 Param. vedl. nustato tinklo operatorius, kuriais galite naudotis. Jei prietaisas aptinka daugiau kaip vieną tinklo operatorių, pasirinkite vieną ir Gerai.

Jei tinklo operatorius neatpažįstamas, turite pasirinkti Šalis/regionas ir Operatorius.

- Kai kurie operatoriai prašo nurodyti Vaizdo rodymo adresas, vartotojo vardą ir slaptažodį. Pasirinkite po vieną iš eilės ir Funkcijos > Pakeisti. įveskite duomenis ir pasirinkite Gerai.
- 3. Kai baigiate, pasirinite Funkcijos > Gerai.
- 4. Pasirinkdami Gerai patvirtinkite, kad norite parengti vaizdo paskirstą nurodytam operatoriui.
- 5. Sukūrus vaizdo paskirstos parametrus, **Param. vedl.** paklaus, ar norite sukurti arba atnaujinti savo adresatą. Pasirinkite **Taip** arba **Ne**.

Norėdami naudoti vaizdo paskirstą, turite turėti aktyvią paketinių duomenų sąskaitą. Informacijos kreipkitės į savo tinklo operatorių arba paslaugų teikėją.

## **Operatorius**

- Norėdami redaguoti operatoriaus parametrus (prieigos taškus, interneto naršyklę, MMS ir transliacijas), pasirinkite Meniu > Priemonės > Param. vedlys > Operatorius. Param. vedl. aptinka tinklo operatorius, kuriais galite naudotis.
- 2. Jei prietaisas aptinka daugiau kaip vieną tinklo operatorių, pasirinkite vieną ir Gerai.
- 3. Jei tinklo operatorius neatpažįstamas, turite pasirinkti Šalis/regionas ir Operatorius.

Jei negalite naudotis Param. vedl., apsilankykite "Nokia" telefono parametrų interneto tinklalapyje www.nokia.com.

# "Application manager" (programų tvarkytuvė)

Pasirinkite Meniu > Priemonės > Programų tvarkytuvė.

Įjungę programų tvarkytuvę, galite matyti išvardytus visus programinės įrangos paketus, t. y. jų pavadinimus, versijų numerius, tipus ir dydžius. Galite peržiūrėti įdiegtų programų duomenis, ištrinti juos iš savo įrenginio ir nustatyti įdiegimo parametrus.

#### Programų ir programinės įrangos įdiegimas

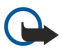

**Svarbu žinoti:** programas įdiekite tik iš tų šaltinių, kurie siūlo pakankamą apsaugą nuo kenksmingos programinės įrangos.

Savo aparate galite įdiegti dviejų, toliau aprašytų rūšių programas:

- Galite įdiegti programas, specialiai skirtas jūsų aparatui arba tinkamas "Symbian" operacinei sistemai. Šios programinės įrangos įdiegimo failas yra .sis rūšies.
- J2ME™ programos pritaikytos "Symbian" operacinei sistemai. "Java" programų įdiegimo failų rūšys yra .jad arba .jar.

Įdiegimo failus galite įsikelti į savo aparatą iš pritaikyto kompiuterio, parsisiųsti naršydami po tinklalapius, gauti daugiaformačiu pranešimu, kaip el. laiško priedą arba "Bluetooth" ryšiu. Jeigu failui perduoti į savo aparatą naudojate "Nokia PC Suite", failą išsaugokite savo aparato kataloge **C:\nokia\installs**.

Įdiegiant programą aparatas patikrina paketo, kurį norite įdiegti, vientisumą. Aparatas rodo informaciją apie vykdomus patikrinimus. Susipažinę su jų rezultatais, galite nuspręsti, ar norite toliau diegti programą.

Jei įdiegėte programas, kurioms yra reikalingas ryšys su tinklu, turėkite galvoje, kad jūsų aparatas energijos vartos daugiau, kai naudositės tomis programomis.

## Programinės įrangos rodymas ir ištrynimas

Galite peržiūrėti informaciją apie įdiegtas programas ar pašalinti jas iš aparato.

Norėdami peržiūrėti įdiegto programinės įrangos paketo informaciją, pasirinkite programą ir Funkcijos > Žiūrėti informaciją.

Norėdami pašalinti programinę įrangą, atidarykite programų tvarkytuvės pagrindinį vaizdą ir pasirinkite **Funkcijos** > **Pašalinti**.

Turėkite galvoje, kad pašalinę programinę įrangą iš naujo ją įdiegti galėsite tik iš originalaus programinės įrangos įdiegimo failo arba atkurdami programos duomenis iš visos pašalintos programinės įrangos atsarginės kopijos. Jei išdiegiate programinę įrangą, galite nebeatidaryti failų, sukurtų ta programine įranga. Jei nuo išdiegtos programinės įrangos priklauso kitos programinės įrangos veikimas, pastaroji gali nustoti veikti. Išsamesnės informacijos ieškokite įdiegto programinės įrangos paketo dokumentuose.

#### Įdiegimo žurnalo peržiūra

Norėdami peržiūrėti įdiegimo žurnalą, pasirinkite **Funkcijos** > Žiūrėti žurnalą. Sąraše išvardytos įdiegtos ir išdiegtos programos, taip pat jų įdiegimo ir išdiegimo datos. Jeigu įdiegus kokią nors programinę įrangą aparatas veikia blogiau, šiame sąraše galite surasti, kuris programinės įrangos paketas gali būti problemų priežastis. Šiame sąraše pateikta informacija taip pat gali padėti nustatyti problemas, atsiradusias dėl nepritaikytų viena kitai programinės įrangos paketų.

## Parametrai

Norėdami pakeisti įdiegimo parametrus, pasirinkite Funkcijos > Parametrai ir vieną iš šių:

- **Ištrinti** Programinės įrangos paketo įdiegimo failas po įdiegimo bus ištrintas iš aparato. jeigu parsisiunčiate programinės įrangos paketus naudodamiesi naršykle, ši funkcija gali padėti sumažinti reikalingą laisvos atminties apimtį. Jeigu norite išsaugoti programinės įrangos paketo failą galimam pakartotiniam įdiegimui, nepasirinkite šio parametro arba patikrinkite, ar turite programinės įrangos paketo failą pritaikytame kompiuteryje ar kompaktiniame diske.
- Pasirinkite kalbą: jeigu programinės įrangos pakete yra sąsajų keliomis kalbomis, pasirinkite norimą kalbą.
- Rūšis nurodykite, kokių rūšių programas norite įdiegti. Galite pasirinkti, kad būtų įdiegiamos tik programos su patvirtintomis pažymomis. Šis parametras taikomas tik "Symbian" operacinės sistemos programoms (.sis failams).

#### "Java" programų saugumo parametrų nustatymas

Kad nustatytumėte saugumo parametrus "Java" programai, pasirinkite Funkcijos > Progr. parametrai.

Galite nustatyti, prie kurių funkcijų "Java" programa gali prieiti. Vertė, kurią galite nustatyti kiekvienai funkcijai, priklauso nuo programinės įrangos apsaugos paskyros.

- Tinklo prieiga Užmegzti duomenų perdavimo ryšį su tinklu.
- Pranešimai Siųsti pranešimus.
- Autom. progr. įsijung. Automatiškai atidaryti programą.
- Ryšiai Įjungti vietinį duomenų ryšį, pvz., "Bluetooth" ryšį.
- Garsas / vaizdas Fotografuoti arba įrašyti vaizdus arba garsą.
- Vartot. inf. skaitymas Skaityti kalendoriaus įrašus, adresatus arba kitus asmeninius duomenis
- Vartot. inf. redagav. Įrašyti asmeninius duomenis, pvz., adresų knygelės įrašus.

Galite nustatyti, kaip jūsų bus klausiama patvirtinti "Java" programos prisijungimą prie aparato funkcijų. Pasirinkite kuri nors iš toliau išvardytų parametrų:

- Klausti kaskart Nustatymas, kad "Java" programa klaustų jūsų patvirtinimo kaskart naudodama funkciją.
- Klausti pirmą k. Nustatymas, kad "Java" programa klaustų pradinio patvirtinimo, ar gali naudoti šią funkciją.
- Visada leidžiama Leisti "Java" programai naudoti funkciją be jūsų patvirtinimo.
- Neleidžiama Neleisti "Java" programain naudoti funkcijos.

Saugumo parametrai padeda apsaugoti aparatą nuo kenksmingų "Java" programų, kurios gali naudoti jūsų aparato funkcijas be jūsų leidimo. Visada leidžiama pasirinkite tik tuo atveju, jeigu žinote tiekėją ir tai, kad programa yra patikima.

#### Pažymų tvarkytuvė

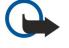

Svarbu žinoti: nors pažymos žymiai sumažina riziką užmezgant ryšį su nutolusiais įrenginiais ir parsisiunčiant programas, jas reikia naudoti teisingai, kad užsitikrintumėte didesnį saugumą. Pažymos turėjimas pats savaime negarantuoja saugumo. Kad užsitikrintumėte didesnį saugumą, pažymų tvarkytuvėje turite laikyti teisingas, autentiškas ir patikimas pažymas. Pažymos galioja tik nustatytą laikotarpį. Jei pranešimas "Pasibaigęs pažymos galiojimo laikas" arba "Pažyma dar negalioja" rodomas netgi tuomet, kai pažyma tikrai turėtų galioti, patikrinkite, ar teisingą datą ir laiką nustatėte savo prietaise.

Prieš pakeisdami bet kokius pažymų parametrus, turite būti tikri, kad pasitikite pažymos savininku ir kad pažyma tikrai priklauso kuriam nors iš sąraše išvardytų savininkų.

Skaitmeninės pažymos neužtikrina saugumo – jos naudojamos programinės įrangos kilmei tikrinti. Yra trijų rūšių pažymų: mandato pažymos, asmeninės pažymos ir serverio pažymos. Užmezgus saugų ryšį, serveris gali atsiųsti į jūsų aparatą serverio pažymą. Gavus šią pažymą, ji patikrinama pagal mandato pažymą, saugomą jūsų aparate. Gausite pranešimą, ar serverio tapatybė netikra, arba kad jūsų aparate nėra tinkamos pažymos.

Parsisiųskite pažymą iš tinklalapio, gaukite ją kaip el. pašto pranešimo priedą arba kaip pranešimą, perduotą naudojantis "Bluetooth" ryšiu arba infraraudonųjų spindulių ryšiu. Pažymos turi būti naudojamos jungiantis prie internetinio banko arba nuotolinio serverio konfidencialiai informacijai perduoti. Jas taip pat turėtumėte naudoti, jei norite apsaugoti savo įrenginį nuo

virusų ar kitos kenksmingos programinės įrangos ir žinoti, kad programinė įranga yra autentiška, kai ją parsisiunčiate ir įdiegiate.

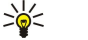

Patarimas: Pridėdami naują pažymą, patikrinkite jos autentiškumą.

#### Asmeninių pažymų tvarkymas

Asmeninės pažymos yra jums skirtos pažymos.

Norėdami pridėti pažymį į savo aparatą, pasirinkite pažymos failą ir **Išsaugoti**. Norėdami pašalinti pasirinktą pažymą, pasirinkite **Funkcijos** > **Ištrinti**.

Norėdami patikrinti pažymos autentiškumą, pasirinkite pažymą ir Žiūrėti informaciją. Pažymos autentiškumą galima nustatyti pagal pirštų atspaudus. Kreipkitės į pažymos savininko pagalbos arba klientų aptarnavimo tarnybą ir paprašykite palyginti pirštų atspaudus. Privačių raktų saugyklos slaptažodžiuose iš šešių skaitmenų yra slapti šifravimo raktai, kuriuos gavote su asmeninėmis pažymomis.

#### Mandato pažymų tvarkymas

Mandato pažymas kai kurios tarnybos naudoja kitų pažymų galiojimui tikrinti.

Norėdami pridėti pažymį į savo aparatą, pasirinkite pažymos failą ir **Išsaugoti**. Norėdami pašalinti pasirinktą pažymą, pasirinkite **Funkcijos** > **Ištrinti**.

Norėdami patikrinti pažymos autentiškumą, pasirinkite pažymą ir Žiūrėti informaciją. Pažymos autentiškumą galima nustatyti pagal pirštų atspaudus. Kreipkitės į pažymos savininko pagalbos arba klientų aptarnavimo tarnybą ir paprašykite palyginti pirštų atspaudus. Privačių raktų saugyklos slaptažodžiuose iš šešių skaitmenų yra slapti šifravimo raktai, kuriuos gavote su asmeninėmis pažymomis.

Pasitikėjimas pažyma reiškia, kad jūs suteikiate jai leidimą tikrinti tinklalapius, el. pašto serverius, programinės įrangos paketus ir kitus duomenis. Paslaugoms ir programinei įrangai tikrinti galima naudoti tik patikimas pažymas.

Norėdami pakeisti pasitikėjimo parametrus, pasirinkite pažymą ir **Funkcijos** > **Pasitikėjimo param**. Pasirinkite programos lauką ir **Taip** arba **Ne**. Negalima pakeisti asmeninės pažymos pasitikėjimo parametrų.

Priklausomai nuo pažymos, rodomas sąrašas programų, kurios gali naudotis šia pažyma:

- "Symbian" įdieg. Nauja "Symbian" operacinės sistemos programa.
- Internetas El. paštas ir grafika.
- **Programų įdiegimas** Nauja "Java™" programa.
- Tikrinti pažymas Prijungties pažymų būklės protokolas.

#### Pažymos duomenų peržiūra

Teisinga serverio identifikacija galite tikėti tik tuomet, kai patikrinate serverio parašą ir galiojimo laikotarpį.

Norėdami peržiūrėti pažymos duomenis, pasirinkite pažymą ir Žiūrėti informaciją.

Gali pasirodyti viena iš šių pastabų:

- Pažyma nepatikima Jokia programa nenustatyta naudotis šia pažyma. Jei norite, galite pakeisti pasitikėjimo parametrus.
- Pasibaigęs pažymos galiojimo laikas Pasirinktos pažymos galiojimo laikotarpis pasibaigęs.
- Pažyma dar negalioja Pasirinktos pažymos galiojimo laikotarpis dar neprasidėjęs.
- Pažyma iškraipyta Pažyma naudotis negalima. Kreipkitės į pažymos teikėją.

#### Pažymų saugumo parametrai

Pasirinkite reikiamus parametrus iš toliau išvardytųjų:

- Idiegti progr. jranga Pasirinkite, ar norite jdiegti tik pasirinktas, ar visas programas.
- Pažymos tikrinimas Norėdami patikrinti pažymų galiojimą įdiegdami programą, pasirinkite ljungtas.
- Numatyt. int. adresas Pažymos galiojimas tikrinamas iš numatytojo adreso, jei pažymoje nenurodytas savasis tinklalapio adresas.

# "Nokia" katalogai

Pasirinkite Meniu > Katalogai. Pasirinkite Gerai, jei sutinkate su pareiškimu dėl atsakomybės apribojimo.

"Nokia" katalogai (tinklo paslaugos) yra mobiliesiems telefonams skirtų prekių parduotuvė jūsų telefone. Naudodamiesi "Nokia katalogais" galite rasti, peržiūrėti, pirkti, parsisiųsti ir atnaujinti įvairius elementus, pvz., žaidimus, skambėjimo tonus, ekrano fonus, paslaugas ir programas, skirtus jūsų telefonui. Prieinami elementai priklauso nuo jūsų tinklo operatoriaus ir paslaugų teikėjo.

"Nokia" katalogai naudojasi jūsų tinklo paslaugomis, kad prisijungtų prie atnaujinamo katalogo turinio. Dėl informacijos apie papildomai prieinamus elementus iš "Nokia" katalogų susisiekite su savo tinklo operatoriumi arba paslaugų teikėju.

"Nokia" katalogai priima nuolatinius atnaujinimus, kad jūsų telefone būtų naujausias jūsų tinklo operatoriaus ar paslaugų teikėjo siūlomas turinys. Norėdami katalogus atnaujinti patys, pasirinkite **Funkcijos** > Atnaujinimo sąrašas.

## Katalogo atidarymas

#### Pasirinkite Meniu > Katalogai.

Kai pažymėsite katalogą, ekrane bus rodomas turinio aprašymas.

- Pasirinkite Funkcijos ir pasirinkite iš toliau išvardytųjų:
- Atidaryti atidaryti pasirinktą katalogą.
- Žiūrėti informaciją katalogo informacijos peržiūra.
- Nerodyti pasirinkto katalogo slėpimas katalogų sąraše.
- Rodyti visus slėpiamų katalogų grąžinimas į katalogų sąrašą.
- Atnaujinimo sąrašas atnaujinto katalogų sąrašo parsisiuntimas.
- Programa norėdami peržiūrėti programos informaciją, pasirinkite Apie, arba Atsakomybės apribojimas, norėdami peržiūrėti katalogo teikėjo pareiškimą dėl atsakomybės apribojimo.
- Pradinis tinklalapis pagrindinio katalogo vaizdo atidarymas.

## Aplanko atidarymas

#### Pasirinkite Meniu > Katalogai.

Katalogo aplanke gali būti keli poaplankiai.

Pasirinkite Funkcijos ir pasirinkite iš toliau išvardytųjų:

- Atidaryti atidarykite aplanko turinį, jeigu nusipirkote arba parsisiuntėte pasirinktus duomenis.
- Atidaryti atidarykite pasirinktą poaplankį.
- Žiūrėti informaciją katalogo informacijos peržiūra.
- Peržiūrėti pasirinktų duomenų fragmento rodymas.
- Gauti parsisiųskite pasirinktus duomenis, jeigu juos įsigyjote, bet dar neparsisiuntėte.
- Pirkti įsigykite pasirinktus duomenis.
- Naudoti fone jeigu pasirinkti duomenys yra ekrano fonas, pasirinkite šią pasirinktį, norėdamį jį nustatyti kaip telefono ekrano foną.
- Nustat. kaip skam. toną jeigu pasirinkti duomenys yra skambėjimo tonas, pasirinkite šią pasirinktį, norėdamį jį nustatyti kaip telefono skambėjimo toną.
- Nustatyti kaip temą jeigu pasirinkti duomenys yra ekrano tema, pasirinkite šią pasirinktį, norėdamį ją nustatyti kaip telefono ekrano temą.
- Informacija internete jeigu įmanoma, atidarykite tinklalapį su informacija apie pasirinktus duomenis.
- Pirkimo informacija patikrinkite įsigytų duomenų informaciją.
- Atnaujinimo sąrašas parsisiųskite atnaujintą aplanką.
- Programa norėdami peržiūrėti programos informaciją, pasirinkite Apie, arba Atsakomybės apribojimas, norėdami peržiūrėti katalogo teikėjo pareiškimą dėl atsakomybės apribojimo.
- Pradinis tinklalapis pagrindinio katalogo vaizdo atidarymas.

## Katalogų parametrai

#### Pasirinkite Meniu > Katalogai.

Pagrindiniame katalogų vaizde paspauskite Funkcijos ir pasirinkite iš toliau išvardytųjų:

- Prieigos taškas Pasirinkite numatytąjį prieigos tašką, kuris bus naudojamas su katalogų programa.
- Automatinis atidarymas Pasirinkite, ar parsisiųstą programą atidaryti automatiškai.
- Peržiūros patvirtinimas Pasirinkite, ar prieš parsisiunčiant duomenų fragmentą rodyti patvirtinimo pranešimą.
- Pirkimo patvirtinimas Pasirinkite, ar prieš įsigyjant duomenis rodyti patvirtinimo pranešimą.

# 14. Aparato valdymas

Duomenų ir programinės įrangos valdymas jūsų aparate.

## Serverio parametrai

Pasirinkite Meniu > Ryšiai > Įtaisų vald..

Norėdami sukurti serverio rinkinį, pasirinkite Funkcijos > Naujas serv. rinkin. ir iš tokių funkcijų:

- Server. pavadinimas Įvardykite sąrankos serverį.
- Serverio (ID) adresas Suteikite unikalų identifikacijos kodą, pagal kurį bus atpažįstamas sąrankos serveris. Teisingų parametrų kreipkitės į savo paslaugų teikėją.
- Serverio slaptažodis Įrašykite slaptažodį, kurio pagalba jūsų įrenginys identifikuos serverį prasidėjus sąrankos nustatymo seansui.
- Ryšio seanso režimas Pasirinkite ryšio tipą, kuriuo bus jungiamasi prie serverio.
- Prieigos taškas Pasirinkite prieigos tašką, kuris bus naudojamas jungiantis prie serverio.
- Pagr. įreng. adresas Įrašykite serverio interneto adresą.
- Prievadas Įrašykite serverio prievado numerį.
- Vartotojo vardas ir Slaptažodis Įrašykite vartotojo vardą ir slaptažodį, kad serveryje būtų identifikuojamas jūsų įrenginys, pradėjus sąrankos nustatymo seansą.
- Leisti sąranką Norint iš šio serverio gauti sąrankos parametrus, pasirinkite Taip.
- Visų užkl. priėmimas Norėdami, kad įrenginyje būtų prašoma patvirtinimo, prieš priimant sąrankos parametrus iš šio serverio, pasirinkite Ne.

Norėdami pakeisti esamą serverio rinkinį, pasirinkite Funkcijos > Redaguoti rinkinį.

# Nuotolinės sąrankos tinklo paslauga

#### Pasirinkite Meniu > Ryšiai > Įtaisų vald..

Jūsgalite prisijungti prie serverio ir gauti sąrankos parametrus savo įrenginiui. Serverio ir sąrankos parametrų rinkinius galite gauti iš savo tinklo operatoriaus, paslaugų teikėjų ir bendrovės informacinių technologijų skyriaus. Sąrankos parametruose gali būti ryšio ir kiti parametrai, naudojami įvairiose jūsų įrenginio programose. Esamos funkcijos gali kisti.

Nuotolinę sąranką įprastai pradeda serveris, kai reikia atnaujinti prietaiso parametrus.

#### Nuotolinės sąrankos parametrai

Pagrindiniame Įtaisų vald. vaizde paspauskite Funkcijos ir pasirinkite iš toliau išvardytųjų:

- Pradėti sąranką prisijungti prie serverio ir gauti sąrankos parametrus savo įrenginiui;
- Naujas serv. rinkin. sukurti naują serverio rinkinį;
- Redaguoti rinkinį pakeisti rinkinio parametrus;
- Ištrinti pašalinti pasirinktą rinkinį;
- Ljungti sąranką nustatyti sąranką taip, kad jums būtų leidžiama gauti sąrankos parametrus iš tų serverių, kuriems jūs turite serverių rinkinius ir kurių sąranką leidote atlikti;
- Išjungti sąranką pasirinkti sąrankos parametrų gavimo sustabdymą iš visų serverių, kurių serverio rinkinius turite;
- Žiūrėti žurnalą peržiūrėti pasirinkto rinkinio sąrankos žurnalą.

#### Naujo sąrankos rinkinio kūrimas

Norėdami sukurti naują sąrankos serverio rinkinį, pasirinkite **Funkcijos** > **Naujas serv. rinkin.** ir iš tokių parametrų: Teisingų reikšmių teiraukitės savo paslaugos teikėjo.

- Server. pavadinimas Įvardykite sąrankos serverį.
- Serverio (ID) adresas Suteikite unikalų identifikacijos kodą, pagal kurį bus atpažįstamas sąrankos serveris.
- Serverio slaptažodis Įrašykite slaptažodį, pagal kurį serveris atpažins jūsų įrenginį.
- Ryšio seanso režimas Pasirinkite norimą ryšio rūšį.
- Prieigos taškas Pasirinkite prieigos tašką, kuris bus naudojamas ryšiui, arba sukurkite naują prieigos tašką. Taip pat galite pasirinkti, kad kaskart, pradedant ryšį, būtų klausiama prieigos taško.
- Pagr. įreng. adresas Įveskite sąrankos serverio adresą.
- Prievadas Įrašykite serverio prievado numerį.
- Vartotojo vardas įveskite savo vartotojo vardą, reikalingą prisijungiant prie sąrankos serverio.
- Slaptažodis Įveskite sąrankos serverio slaptažodį.
- Leisti sąranką norėdami, kad serveris pradėtų sąrankos sesiją, pasirinkite Taip.
- Visų užkl. priėmimas jei nenorite, kad, prieš pradėdamas sąrankos sesiją, serveris prašytų jūsų leidimo, pasirinkite Taip.

# Duomenų sinchronizacija

## Meniu > Ryšiai > Sinchr..

Naudokite **Sinchr**., norėdami sinchronizuoti savo adresatus, kalendorių arba užrašus su atitinkamomis programomis suderinamame kompiuteryje arba tolimajame interneto serveryje. Jūsų sinchronizacijos parametrai išsaugomi sinchronizacijos rinkinyje. Programa naudoja "SyncML" technologiją nuotolinei sinchronizacijai atlikti. Informacijos apie "SyncML" suderinamumą teiraukitės programų, kurias norite naudoti savo įrenginiui sinchronizuoti, tiekėjo.

Programos, kurias galite sinchronizuoti, gali įvairuoti. Išsamesnės informacijos kreipkitės į savo paslaugų teikėją.

Patarimas: Sinchronizacijos parametrus galite gauti pranešimu iš savo paslaugų teikėjo.

## Naujos sinchronizacijos aplinkos kūrimas

Norėdami sukurti rinkinį, pasirinkite Funkcijos > Naujas sinchr. rinkinys, ir pasirinkite iš toliau išvardytųjų:

- Sinchr. rinkinio pav. Įveskite rinkinio pavadinimą.
- Programos Pasirinkite programas, sinchronizuotinas su rinkiniu.
- Ryšio parametrai Pasirinkite reikalingus ryšio parametrus. Informacijos kreipkitės į savo paslaugų teikėją.

Norėdami pakeisti esamą rinkinį, pasirinkite Funkcijos > Red. sinchr. rinkinį.

## Sinchronizavimo rinkiniai

Pagrindiniame Sinchr. vaizde paspauskite Funkcijos ir pasirinkite iš toliau išvardytųjų:

- Sinchronizuoti Sinchronizuokite į pasirinktą rinkinį įtrauktus duomenis su nuotoline duomenų baze.
- Naujas sinchr. rinkinys Naujos sinchronizacijos aplinkos kūrimas. Galite sukurti keletą sinchronizacijos rinkinių kuriai nors programai, kad būtų kaitaliojamas naudojama duomenų nešmena arba nuotolinė duomenų bazė, su kuria sinchronizuojate savo aparatą.
- Žiūrėti žurnalą Peržiūrėkite pridėtus, atnaujintus ir ištrintus įrašus paskutinės sinchronizacijos su rinkiniu metu.
- Ištrinti pašalinti pasirinktą rinkinį;

## Sinchronizacijos ryšio parametrai

Norėdami sukurti naujo rinkinio ryšio parametrus, pasirinkite Naujas sinchr. rinkinys > Ryšio parametrai ir pasirinktis iš toliau išvardytųjų:

- Serverio versija pasirinkite SyncML versiją, kurią galite naudoti su savo serveriu.
- Serverio (ID) adresas įveskite savo serverio tapatybę. Šis parametras galimas tik tuo atveju, jei pasirinkote SyncML versiją 1.2.
- Duomenų nešmena Pasirinkite duomenų nešmeną, kuria bus jungiamasi prie nuotolinės duomenų bazės sinchronizacijos metu.
- Prieigos taškas Pasirinkite prieigos tašką, kuris bus naudojamas sinchronizacijos ryšiui, arba sukurkite naują prieigos tašką. Taip pat galite pasirinkti, kad kaskart, pradedant sinchronizaciją, būtų klausiama prieigos taško.
- Pagr. įreng. adresas Įveskite tinklalapio adresą serverio, kuriame yra duomenų bazė, su kuria pageidaujate sinchronizuoti savo įrenginį.
- Prievadas įrašykite nuotolinio duomenų bazės serverio prievado numerį.
- Vartotojo vardas įrašykite savo vartotojo vardą, kad serveris galėtų atpažinti jūsų įrenginį.
- Slaptažodis įrašykite savo slaptažodį, kad serveris galėtų atpažinti jūsų įrenginį.
- Leisti sinchr. prašym. kad būtų suteiktas leidimas pradėti sinchronizaciją iš nuotolinio duomenų bazės serverio, pasirinkite Taip.
- Priimti sinchr. praš. kad jūsų įrenginys prašytų jūsų patvirtinimo prieš priimdamas sinchronizaciją iš serverio, pasirinkite Ne.
- Atpažinimas tinkle kad jūsų įrenginiui būtų suteiktas leidimas prisijungti prie tinklo prieš sinchronizaciją, pasirinkite Taip. Įrašykite savo tinklo vartotojo vardą ir tinklo slaptažodį.

## Nustatykite sinchronizacijos parametrus Adr. knyga

Norėdami nustatyti sinchronizacijos parametrus **Adr. knyga** programai, pažymėkite norimą rinkinį, ir pasirinkite **Funkcijos** > **Red. sinchr. rinkinį** > **Programos** > **Adresų knyga** > **Taisyti**, ir pasirinkite iš toliau išvardytųjų pasirinkčių:

- Itraukti j sinchr. Pasirinkite, ar sinchronizuoti jūsų adresatų katalogą su šiuo sinchronizacijos rinkiniu.
- Tolimoji duomenų bazė įveskite kelią į duomenų bazę, su kuria sinchronizuojate savo adresatų katalogą.
- Vietinė duomenų bazė Jei savo įrenginyje turite daugiau nei vieną adresatų katalogą, pasirinkite tą, kurį norite sinchronizuoti su šiuo sinchronizacijos rinkiniu.
- Sinchronizacijos rūšis Pasirinkite sinchronizacijos kryptį. Pažymėkite Įprastinė, jei norite sinchronizuoti duomenis iš įrenginio su nuotoline duomenų baze ir atvirkščiai, Tik telefone, jei norite sinchronizuoti duomenis iš nuotolinės duomenų bazės su savo įrenginiu arba Tik serveryje, jei norite sinchronizuoti duomenis iš savo įrenginio su nuotoline duomenų baze.

## Nustatykite sinchronizacijos parametrus Kalendor.

Norėdami nustatyti sinchronizacijos parametrus **Kalendor.** programai, pažymėkite norimą rinkinį, ir pasirinkite **Funkcijos** > **Red.** sinchr. rinkinį > Programos > Kalendorius > Taisyti, ir pasirinkite iš toliau išvardytųjų pasirinkčių:

- Itraukti j sinchr. Pasirinkite, ar sinchronizuoti jūsų kalendorių su šiuo sinchronizacijos rinkiniu.
- Tolimoji duomenų bazė įveskite kelią į duomenų bazę, su kuria sinchronizuojate savo kalendorių.
- Vietinė duomenų bazė Jeigu savo įrenginyje turite daugiau nei vieną kalendorių, pasirinkite tą, kurį norite sinchronizuoti su šiuo sinchronizacijos rinkiniu.
- Sinchronizacijos rūšis Pasirinkite sinchronizacijos kryptį. Pažymėkite Įprastinė, jei norite sinchronizuoti duomenis iš jrenginio su nuotoline duomenų baze ir atvirkščiai, Tik telefone, jei norite sinchronizuoti duomenis iš nuotolinės duomenų bazės su savo įrenginiu arba Tik serveryje, jei norite sinchronizuoti duomenis iš savo įrenginio su nuotoline duomenų baze.

## Nustatykite sinchronizacijos parametrus Užrašai

Norėdami nustatyti sinchronizacijos parametrus **Užrašai** programai, pažymėkite norimą rinkinį, ir pasirinkite **Funkcijos** > **Red.** sinchr. rinkinį > Programos > Tekst. įrašai > Taisyti, ir pasirinkite iš toliau išvardytųjų pasirinkčių:

- **Itraukti į sinchr.** Pasirinkite, ar sinchronizuoti jūsų užrašus su šiuo sinchronizacijos rinkiniu.
- Tolimoji duomenų bazė įveskite kelią į duomenų bazę, su kuria sinchronizuojate savo užrašus.
- Vietinė duomenų bazė Jeigu savo įrenginyje turite daugiau nei vieną Užrašai programą, pasirinkite tą, kurią norite sinchronizuoti su šiuo sinchronizacijos rinkiniu.
- Sinchronizacijos rūšis Pasirinkite sinchronizacijos kryptį. Pažymėkite Įprastinė, jei norite sinchronizuoti duomenis iš įrenginio su nuotoline duomenų baze ir atvirkščiai, Tik telefone, jei norite sinchronizuoti duomenis iš nuotolinės duomenų bazės su savo įrenginiu arba Tik serveryje, jei norite sinchronizuoti duomenis iš savo įrenginio su nuotoline duomenų baze.

# 15. Pritaikymas

# Aplinka

**Perspėjimas:** Įjungę beryšę aplinką, negalėsite nei skambinti, nei atsiliepti į skambučius, nei naudoti kitų funkcijų, kurioms reikalingas ryšys su tinklu. Nepaisant to, gali būti įmanoma skambinti oficialiu skubios pagalbos tarnybos numeriu, užprogramuotu jūsų prietaise. Norėdami skambinti, turite pakeisti ryšio aplinką. Jei prietaisas buvo užrakintas, įveskite užrakto kodą.

#### Pasirinkite Meniu > Priemonės > Aplinka.

Jūs galite reguliuoti ir pritaikyti skambėjimo tonus, įspėjamuosius tonus ir kitus aparato tonus skirtingiems atvejams, aplinkoms ar skambinančiųjų grupėms.

Norėdami pritaikyti aplinką, pasirinkite norimą aplinką iš sąrašo ir pasirinkite Funkcijos > Nustatyti.

Nustatykite šiuos parametrus:

- Skambėjimo tonas Pasirinkite skambėjimo toną iš sąrašo arba pasirinkite Tonai parsisiųsti ir atidarykite žymų katalogą tonams parsisiųsti per naršyklę. Norėdami pasiklausyti pasirinkto tono, paspauskite Atkurti. Jei pakaitomis naudojate dvi telefono linijas, su kiekviena jų galite susieti po atskirą skambėjimo toną.
- Vaizdo ryšio tonas Pasirinkitė skambėjimo toną vaizdo ryšiams.
- Ištarti skamb. vardą Suaktyvinkite "tekstas kalbai" skambėjimo tono funkciją. Kai kas nors iš jūsų adresatų sąrašo skambina jums, įrenginys skleidžia skambėjimo toną, kuris atitinka įrašyto adresato vardo ir pasirinktu skambėjimo tono kombinaciją.
- Skambėjimo būdas Pasirinkite, kaip norite girdėti skambėjimo toną.
- Skambėjimo garsas Pasirinkite skambėjimo tono garso stiprumą.
- Pranešimo tonas Pasirinkite gauto tekstinio pranešimo toną.
- El. laiško tonas Pasirinkite gauto el. laiško toną.
- Moment. pran. tonas Pasirinkite gauto momentinio pranešimo toną.
- Vibracija Pasirinkite ar norite, kad įrenginys vibruotų, kai jums skambinama.
- Klaviatūros tonai Nustatykite įrenginio klaviatūros tonų garso stiprumą.
- Įspėjamieji tonai Įjungti arba išjungti įspėjamuosius tonus.
- Skambėj. pagal grup. Galite nustatyti įrenginį, kad skambėtų tik tuo atveju, kai skambutis priimamas iš pasirinktos adresatų grupės telefono. Jei jums skambins kas nors nepriklausantis tai grupei, įrenginys neskambės.
- Aplinkos pavadinimas Jūs galite suteikti pavadinimą naujai aplinkai arba pervadinti esamą aplinką. Aplinkų Įprastinė ir Beryšė pervardyti negalima.

Įjungus **Beryšė** aplinką, prietaisas apsaugomas nuo netyčinio telefono funkcijos įjungimo arba pranešimų siuntimo ar priėmimo; taip pat baigiami visi ryšiai su internetu, kurie buvo užmegzti pasirinkus šią aplinką. **Beryšė** aplinka neapsaugo jūsų nuo naujo belaidžio LAN arba "Bluetooth" ryšio užmezgimo vėliau, todėl užmegzdami ir naudodami belaidį LAN arba "Bluetooth" ryšį laikykitės galiojančių saugos reikalavimų.

Norėdami pakeisti aplinką, pasirinkite norimą aplinką iš sąrašo ir pasirinkite **Funkcijos** > **Jjungti**. Jei pasirenkate **Beryšė** aplinką, negalite siųsti arba priimti pranešimų. Tačiau jūs galite užmegzti WLAN ryšį ir skaityti savo el. laiškus arba naudotis "Bluetooth" ryšiu vėliau, todėl užmegzdami ir naudodami belaidį LAN arba "Bluetooth" ryšį laikykitės galiojančių saugos reikalavimų.

Norėdami sukurti naują aplinką, pasirinkite Funkcijos > Sukurti naują ir nustatykite parametrus.

## Skambėjimo tonų pasirinkimas

Norėdami nustatyti skambėjimo toną, pažymėkite aplinką ir pasirinkite **Funkcijos** > **Nustatyti** > **Skambėjimo tonas**. Pasirinkite skambėjimo toną iš sąrašo arba pasirinkite **Tonai parsisiųsti** ir atidarykite žymų katalogą tonams parsisiųsti per naršyklę. Visi parsisiunčiami tonai yra išsaugomi **Galerija**.

Jei norite, kad skambėjimo tonas būtų taikomas tik pasirinktai adresatų grupei, pasirinkite aplinką ir paspauskite **Funkcijos** > **Nustatyti** > **Skambėj. pagal grup.**, po to pasirinkite norimą grupę. Jei jums skambins kas nors nepriklausantis tai grupei, įrenginys neskambės.

Norėdami naršyti ieškant pranešimo tono, pažymėkite aplinką ir pasirinkite Funkcijos > Nustatyti > Pranešimo tonas.

Norėdami klausyti pasirinkto tono, pasirinkite jį iš sąrašo ir laukite, kol pasirodys norimas klausyti tonas.

## Telefono priedų parametrų keitimas

Pažymėkite priedą ir pasirinkite Funkcijos > Atidaryti.

Pakeisti nustatytąją priedo aplinką.

Norėdami pakeisti priedo parametrus, pasirinkite priedą ir Funkcijos > Atidaryti.

#### Pritaikymas

# Ekr. temos

Pasirinkite Meniu > Priemonės > Ekr. temos.

Jūs galite pakeisti savo įrenginio ekrano išvaizdą.

Norėdami pakeisti ekrano išvaizdą, pažymėkite temą, kurią norite naudoti, ir pasirinkite Funkcijos > Taikyti.

Norėdami taisyti temą, pažymėkite atitinkamą temą ir papauskite **Funkcijos** > **Redaguoti**. Norėdami pakeisti fono paveikslėlį parengties režimuose, pasirinkite **Fono paveikslėlis** arba **Energ. taup. būsena**, jei norite naudoti tekstą arba datą ir laiką energijos taupymo ekranui įjungti, kuris pasirodo ekrane, kai tam tikrą laiką nepaspaudžiamas joks mygtukas.

Norėdami parsisiųsti temas, jūs turite užmegzti tinklo ryšys, teikiantis jums galimybę parsisiųsti ekr. temų iš interneto šaltinių, pritaikytų jūsų įrenginiui.

Norėdami parsisiųsti temą, pasirinkite Ekr. temos parsisiųsti. Įveskite nuorodą, iš kurios norite parsisiųsti ekr. temą. Parsisiuntę ekrano temą, galite ją peržiūrėti, įjungti arba taisyti.

Norėdami peržiūrėti temą, pažymėkite atitinkamą temą ir papauskite **Funkcijos** > **Peržiūrėti**. Pasirinkite **Taikyti**, jei norite pradėti naudoti naująją temą.

# 16. Greitai įjungiamos funkcijos

Toliau išvardyti galimi jūsų prietaiso spartieji klavišai. Naudojant sparčiuosius klavišus, galima sparčiau naudotis programomis. Kai kurie spartieji klavišai priklauso nuo programų ir jie neveikia visose programose.

# Aktyvusis laukimo režimas

| Kairysis pasirinkite klavišas + * | Klaviatūros užrakinimas ir atrakinimas.                                                                                                    |
|-----------------------------------|----------------------------------------------------------------------------------------------------|
| Skambinimo klavišas               | Skambučių žurnalo atidarymas.                                                                                                    |
| 0                                 | Paspauskite ir palaikykite, atsidarys jūsų interneto naršyklės titulinis puslapis.                                                                                                    |
| #                                 | Paspauskite ir laikykite, jei norite perjungti iš <b>Begarsė</b> aplinkos į <b>Įprastinė</b> .                                                                                               |
| 1                                 | Norėdami paskambinti į savo balso paštą paspauskite ir laikykite.                                                                                                    |
| Skaitmenų klavišą (2 – 9)         | Skambinti telefono numeriu naudojant spartujį rinkimą. Visų pirma turite suaktyvinti sparčiojo rinkimo funkciją (Meniu > Priemonės > Parametrai > Skambinimo > Greitas rinkimas > Įjungtas). |

## Didelė klaviatūra atidaryta

| Shift + kreiptukas | Paspauskite ir laikykite nuspaudę "Shift" klavišą ir pasirinkite tekstą kreiptuku<br>slinkdami į kairę arba į dešinę. |
|--------------------|----------------------------------------------------------------------------------------------------|
| Ctrl+X             | Teksto iškirpimas.                                                                                                    |
| Ctrl+C             | Teksto kopijavimas.                                                                                                   |
| Ctrl+V             | Teksto įdėjimas.                                                                                                    |
| Chr + Shift        | Rašymo kalbos keitimas.                                                                                               |

## Didelė klaviatūra uždaryta

| Redagavimo klavišas + kreiptukas | Paspauskite ir laikykite redagavimo klavišą ir kreiptuku slinkite į kairę, dešinę, aukštyn arba žemyn.                                                                                  |
|----------------------------------|----------------------------------------------------------------------------------------------------|
| #                                | Paspauskite norėdami perjungti iš didžiųjų raidžių rašymo į mažąsias arba atvirkščiai.<br>Greitai paspauskite du kartus, jei norite įjungti arba išjungti nuspėjamojo teksto<br>rašymą. |
| #                                | Norėdami įjungti skaičių režimą vietoje raidžių arba atvirkščiai, paspauskite ir<br>palaikykite paspaudę klavišą.                                                                       |
| Skaitmenų klavišus (2 – 9)       | Jei norite įterpti skaitmenį kai rašote tekstą, paspauskite ir laikykite skaitmens<br>klavišą.                                                                                          |

# Atvaizdų žiūryklė

| Skambinimo klavišas | Atvaizdo siuntimas.                                                               |
|---------------------|-----------------------------------------------------------------------------------|
| 0                   | Mažinti mastelį.                                                                  |
| 5                   | Didinti mastelį.                                                                  |
| 7                   | Didinti mastelį. Paspauskite du kartus, jei norite matyti vaizdą per visą ekraną. |
| 4                   | Slinkti į kairę padidintame vaizde.                                               |
| 6                   | Slinkti į dešinę padidintame vaizde.                                              |
| 2                   | Slinkti į viršų padidintame vaizde.                                               |
| 8                   | Slinkti žemyn padidintame vaizde.                                                 |
| 3                   | Sukti laikrodžio rodyklių kryptimi.                                               |
| 1                   | Sukti priešinga laikrodžio rodyklėms kryptimi.                                    |
| *                   | Perjungti iš vaizdo per visą ekraną į normalų.                                    |

# Informacija apie baterijas

Jūsų prietaisą maitina daugkartinio įkrovimo baterija (akumuliatorius). Visos naujos baterijos savybės įgyjamos tik du ar tris kartus iki galo įkrovus ir iškrovus bateriją. Bateriją galima įkrauti ir iškrauti šimtus kartų, bet galų gale ji vis tiek nusidėvės. Kai pokalbių ir laukimo laikas tampa pastebimai trumpesnis nei įprastai, metas pirkti naują bateriją. Naudokite tik "Nokia" aprobuotas baterijas ir įkraukite savo bateriją tik "Nokia" aprobuotais įkrovikliais, skirtais šiam prietaisui.

Ištraukite nenaudojamą įkroviklį iš elektros tinklo lizdo ir atjunkite jį nuo prietaiso. Nepalikite visiškai įkrautos baterijos prijungtos prie įkroviklio, nes per didelė įkrova gali sutrumpinti jos veikimo laiką. Jei visiškai įkrauta baterija bus palikta nenaudojama, per kurį laiką ji išsikraus.

Jei baterija visai išsikrovusi, gali praeiti kelios minutės, kol ekrane pasirodys įkrovos juostelė arba bus galima skambinti.

Bateriją naudokite tik pagal paskirtį. Niekada nenaudokite pažeisto įkroviklio arba baterijos.

Neužtrumpinkite baterijos. Netyčinis užtrumpinimas gali įvykti, kai metalinis daiktas (moneta, sąvaržėlė ar parkeris) prisiliečia prie baterijos "+" ir "–" gnybtų. (jie atrodo kaip metalinės juostelės ant baterijos). Tai gali įvykti, pavyzdžiui, kai atsarginę bateriją nešatės kišenėje arba rankinėje. Užtrumpinus gnybtus, gali sugesti baterija arba prisilietęs daiktas.

Jei bateriją paliksite karštose arba šaltose vietose, pavyzdžiui, uždarytame automobilyje vasaros arba žiemos sąlygomis, sumažės baterijos talpa ir ji greičiau susidėvės. Visada stenkitės laikyti bateriją 15°C–25°C. Prietaisas su įkaitusia arba atšalusia baterija gali laikinai neveikti, net kai baterija visiškai įkrauta. Žemos neigiamos temperatūros aplinkoje baterija veikia ypač blogai.

Negalima baterijų išmesti į ugnį, nes jos gali sprogti. Pažeidus baterijas, jos taip pat gali sprogti. Nereikalingas baterijas atiduokite vietiniuose įstatymuose nurodytoms tarnyboms. Atiduokite baterijas perdirbti, kai įmanoma. Neišmeskite jų su buitinėmis šiukšlėmis.

# "Nokia" baterijų atpažinimo instrukcija

Jūsų pačių saugumui visada naudokite originalias "Nokia" baterijas. Norėdami gauti originalią "Nokia" bateriją, pirkite ją iš įgaliotojo "Nokia" atstovo, apžiūrėkite, ar ant pakuotės yra logotipas "Nokia Original Enhancements", ir patikrinkite holografinę etiketę toliau aprašyta tvarka.

Net ir sėkmingai atlikti keturi toliau aprašyti veiksmai neužtikrina, kad baterija yra autentiška. Jei įtariate, kad jūsų baterija nėra autentiška originali "Nokia" baterija, turėtumėte jos nenaudoti ir kreiptis į artimiausiame įgaliotame "Nokia" techninės priežiūros punkte dirbančius specialistus ar atstovą. Įgaliotame "Nokia" techninės priežiūros punkte dirbantys specialistai ar atstovas patikrins, ar baterija yra autentiška. Jei neįmanona patikrinti, ar baterija yra autentiška, grąžinkite bateriją pardavėjui, iš kurio ją įsigijote.

# Atpažinkite hologramą

- 1. Žiūrėdami į holografinę etiketę vienu kampu, turėtumėte matyti "Nokia" simbolį "Susijungiančios rankos", o kitu kampu logotipą "Nokia Original Enhancements".
- 2. Palenkę hologramą į kairę, dešinę, viršų ar apačią, atitinkamose pusėse turėtumėte matyti 1, 2, 3, 4 taškus.
- 3. Nutrinkite etiketės šone esantį apsauginį sluoksnį. Turėtumėte pamatyti 20 skaitmenų kodą, pavyzdžiui, 12345678919876543210. Pasukite bateriją taip, kad skaitmenys būtų viršuje. 20 skaitmenų kodą reikia pradėti skaityti nuo viršutinėje eilutėje esančių skaitmenų ir baigti apatinėje eilutėje esančiais skaitmenimis.
- 4. Patikrinkite 20 skaitmenų kodą interneto svetainėje www.nokia.com/batterycheck.

Tikrinimas tekstiniu pranešimu: parašykite 20 skaitmenų kodą, pavyzdžiui, 12345678919876543210, ir išsiųskite tekstiniu pranešimu numeriu +44 7786 200276.

Tekstinių pranešimų siuntimui taikomi šalies ir užsienio operatorių tarifai.

Turėtumėte gauti pranešimą, ar kodas atpažintas.

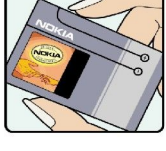

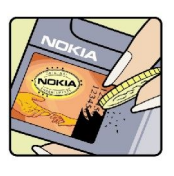

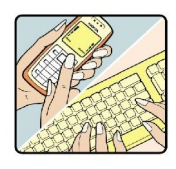

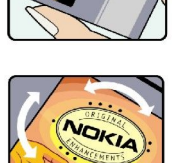

#### Informacija apie baterijas

## Ką daryti, jei nepavyko atpažinti jūsų baterijos?

Jei negalite patvirtinti, kad jūsų "Nokia" baterija su holografine etikete yra autentiška "Nokia" baterija, nenaudokite jos. Nuneškite bateriją artimiausiame įgaliotame "Nokia" techninės priežiūros punkte dirbantiems specialistams ar atstovui. Naudoti gamintojo neaprobuotą bateriją gali būti pavojinga: gali blogai veikti ar net sugesti jūsų prietaisas ir jo priedai. Be to, naudodami tokią bateriją, galite netekti visų prietaisui taikomų garantijų.

Išsamesnė informacija apie originalias "Nokia" baterijas pateikta tinklalapyje www.nokia.com/battery.

# Priežiūra ir remontas

Šis prietaisas yra labai kokybiškos konstrukcijos gaminys, todėl su juo reikėtų elgtis atsargiai. Toliau pateikti patarimai padės jums vykdyti garantinius reikalavimus.

- Neleiskite prietaisui sudrėkti. Krituliuose, drėgmėje ir visų rūšių skysčiuose gali būti mineralų, kurie koroziškai veikia elektrines grandines. Jeigu jūsų prietaisas sušlapo, išimkite bateriją, leiskite prietaisui visiškai išdžiūti, tada vėl įdėkite bateriją.
- Prietaiso nenaudokite ir nelaikykite dulkėtose, purvinose vietose. Gali sugesti jo judančios ir elektroninės dalys.
- Nelaikykite prietaiso karštoje aplinkoje. Aukšta temperatūra gali sutrumpinti elektroninių prietaisų veikimo laiką, sugadinti baterijas ir deformuoti arba išlydyti kai kurias plastikines dalis.
- Nelaikykite prietaiso šaltoje aplinkoje. Prietaisui įšilus iki normalios temperatūros, jame gali kondensuotis drėgmė, galinti sukelti elektroninių grandinių plokščių gedimą.
- · Nebandykite atidaryti prietaiso kitaip, nei nurodyta šiame vadove.
- Prietaiso negalima mėtyti, trankyti arba purtyti. Šiurkščiai elgdamiesi galite sulaužyti vidines grandinių plokštes ir smulkias judančias dalis.
- · Prietaiso negalima valyti stipriomis cheminėmis medžiagomis, tirpikliais ar stipriais valikliais.
- Prietaiso negalima dažyti. Dažai gali užkimšti judančias dalis ir neleisti gerai veikti.
- Lęšiams (pavyzdžiui, vaizdo kameros, artumo jutiklio ir šviesos jutiklio) valyti naudokite minkštą, švarią ir sausą šluostę.
- Keitimui naudokite tik pateiktą ar aprobuotą anteną. Neaprobuotos antenos, jų patobulinimai ar priedai gali sugadinti prietaisą. Naudodami neaprobuotus priedus taip pat galite nusižengti įstatymams, susijusiems su radijo prietaisų naudojimu.
- Įkroviklius naudokite tik patalpose.
- Prieš atiduodami savo prietaisą į taisyklą, pasidarykite jame esančių svarbių duomenų (pavyzdžiui, adresų knygos ir kalendoriaus) kopiją.

Visi šie patarimai vienodai taikomi jūsų prietaisui, baterijai, įkrovikliui ir bet kokiam priedui. Jei bet kuris prietaisas blogai veikia, nuneškite jį į artimiausią įgaliotąją taisyklą apžiūrai.

# Papildoma informacija apie saugumą

# Darbo aplinka

Nepamirškite laikytis atitinkamų taisyklių, galiojančių atitinkamose vietose, ir visada išjunkite prietaisą, kai juo draudžiama naudotis arba kai jis gali sukelti trikdžius ar pavojų. Naudodamiesi prietaisu, laikykite jį įprastai. Šis prietaisas atitinka radijo dažnių trikdymo normatyvus, kai yra naudojamas įprastai, laikant prie ausies, arba mažiausiai 1,5 cm atstumu nuo kūno. Prietaisui prie kūno tvirtinti naudojamoje priemonėje, pavyzdžiui, dėkle, diržiniame ar kitokios rūšies laikiklyje, negali būti metalo, ir tokia priemonė turi atskirti prietaisą nuo kūno ne mažesniu nei anksčiau nurodytu atstumu.

Norint šiuo prietaisu siųsti duomenis ir pranešimus, būtina užmegzti kokybišką ryšį tarp jo ir tinklo. Kai kuriais atvejais duomenų ar pranešimų siuntimas sustabdomas, kol bus atkurtas patikimas ryšys. Išlaikykite aukščiau nurodytą atstumą tarp prietaiso ir kūno iki pat ryšio pabaigos.

Prietaiso dalys yra įmagnetintos. Prietaisas gali traukti metalines medžiagas. Nelaikykite kredito kortelių ar kitų magnetinių saugojimo terpių šalia prietaiso, nes juose laikoma informacija gali būti ištrinta.

# Medicininiai prietaisai

Bet kurie radijo siųstuvai, taip pat ir belaidžiai telefonai, veikdami gali trikdyti nepakankamai apsaugotus medicininius prietaisus. Pasikonsultuokite su medicininio prietaiso naudotoju arba gamintoju, kad galėtumėte nuspręsti, ar jie yra pakankamai ekranuoti nuo išorinės RD energijos, arba kai turite šiems asmenims kokių nors klausimų. Išjunkite prietaisą sveikatos priežiūros įstaigose, kai ten iškabintose taisyklėse reikalaujama tai padaryti. Ligoninės arba sveikatos priežiūros įstaigos gali naudoti įrenginius, kurie gali būti jautrūs išorinei RD energijai.

## Širdies ritmo reguliatoriai

Širdies ritmo reguliatorių gamintojai rekomenduoja, kad tarp belaidžio telefono ir širdies ritmo reguliatoriaus būtų išlaikomas mažiausiai 15,3 cm atstumas, kad būtų išvengta įmanomo širdies ritmo reguliatoriaus trikdymo. Šios rekomendacijos sutampa su "Wireless Technology Research" atliktais nepriklausomais tyrimais ir rekomendacijomis. Asmenys su širdies ritmo reguliatoriais:

- turėtų visada laikyti prietaisą didesniu nei 15,3 cm atstumu nuo širdies ritmo reguliatoriaus;
- neturėtų nešioti prietaiso kišenėje prie krūtinės;
- turėtų prietaisą glausti prie ausies, esančios priešingoje pusėje nei širdies ritmo reguliatorius, kad sumažintų įmanomą trikdymą.
- Jei įtariate, kad vyksta trikdymas, išjunkite savo prietaisą ir nuneškite jį toliau.

## Pagalbinės klausos priemonės

Kai kurie skaitmeniniai belaidžiai prietaisai gali trikdyti kai kurias pagalbines klausos priemones. Pajutę tokį trikdymą, kreipkitės į paslaugų teikėją.

# Transporto priemonės

RD signalai gali turėti įtakos motorinėse transporto priemonėse neteisingai įdiegtoms arba nepakankamai ekranuotoms elektroninėms sistemoms, pavyzdžiui, elektroninėms degalų įpurškimo sistemoms, elektroninėms neleidžiančioms slysti (neužsiblokuojančioms) stabdymo sistemoms, elektroninėms greičio kontrolės sistemoms, oro pagalvių sistemoms. Išsamesnės informacijos kreipkitės į jūsų transporto priemonės ar joje įdiegtos įrangos gamintoją arba jo atstovą.

Tik kvalifikuoti specialistai turėtų prižiūrėti arba įdiegti prietaisą transporto priemonėje. Neteisingai įdiegiant ar prižiūrint įrangą, gali kilti pavojų ir galima netekti visų prietaisui taikomų garantijų. Dažnai tikrinkite, ar visa belaidžio prietaiso įranga, esanti transporto priemonėje, pritvirtinta teisingai ir veikia gerai. Nelaikykite ir negabenkite degių skysčių, dujų arba sprogių medžiagų tame pačiame skyriuje kartu su prietaisu, jo dalimis arba priedais. Turėkite galvoje, kad transporto priemonės keleivių apsaugai skirtos oro pagalvės prisipučia didele jėga. Nedėkite įdiegtos arba nešiojamos belaidžio ryšio įrangos virš oro pagalvės arba oro pagalvės išsiskleidimo vietoje. Jei dėl neteisingai įdiegtos belaidžio ryšio įrangos transporto priemonėje prisipūstų oro pagalvė, galima rimtai susižeisti.

Skrendant oro transporto priemone, prietaisu naudotis draudžiama. Išjunkite prietaisą prieš įlipdami į oro transporto priemonę. Belaidžio ryšio prietaisų naudojimas oro transporto priemonėse gali būti pavojingas oro transporto priemonių valdymui, gali sutrikdyti belaidžio ryšio tinklą ir gali būti neteisėtas.

# Potencialiai sprogi aplinka

Išjunkite prietaisą tokioje vietoje, kur aplinka potencialiai sprogi, ir pakluskite visiems ženklams ir instrukcijoms. Potencialiai sprogi aplinka gali būti bet kurioje vietoje, kur jums įprastai būtų patarta išjungti transporto priemonės variklį. Tokiose vietose kibirkštys gali sukelti sprogimą arba gaisrą. Dėl to gali nukentėti ar net žūti žmonės. Išjunkite prietaisą šalia degalų perpylimo vietų, pavyzdžiui, šalia degalų kolonėlių degalinėse. Laikykitės apribojimų dėl radijo įrenginių naudojimo degalų perpylimo

#### Papildoma informacija apie saugumą

stotyse, degalų saugojimo ir paskirstymo vietose, cheminių medžiagų gamyklose arba ten, kur vykdomi sprogdinimo darbai. Vietos, kuriose aplinka potencialiai sprogi, dažnai, bet ne visada, aiškiai pažymėtos. Tokios vietos yra laivuose po deniu, cheminių medžiagų perkėlimo arba sandėliavimo įstaigose, transporto priemonėse, naudojančiose suskystintas dujas (pvz., propaną ar butaną), taip pat vietos, kurių aplinkiniame ore yra cheminių medžiagų ar smulkių dalelių, pavyzdžiui, grūdelių, dulkių arba metalo miltelių.

## Skambučiai skubios pagalbos tarnyboms

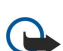

**Svarbu žinoti:** Belaidžiai telefonai, taip pat ir šis prietaisas, veikia naudodami radijo signalus, belaidžių ir antžeminių laidinių telefono linijų tinklus, taip pat naudodami vartotojo užprogramuotas funkcijas. Dėl šios priežasties neįmanoma garantuoti ryšio visomis sąlygomis. Norėdami užmegzti ryšį svarbiais atvejais (pavyzdžiui, prireikus medicininės pagalbos), niekada neturėtumėte pasikliauti vien tik belaidžių prietaisu.

Skambinimas skubios pagalbos tarnybai

- 1. Įjunkite prietaisą, jeigu jis neįjungtas. Suraskite vietą, kurioje signalas pakankamai stiprus.
- Kai kurie tinklai gali reikalauti, kad į prietaisą būtų teisingai įdėta galiojanti SIM kortelė.
- 2. Paspauskite pabaigos klavišą tiek kartų, kiek reikia ekrano turiniui ištrinti ir paruošti prietaisą skambučiams.
- 3. Surinkite jūsų vietovėje galiojantį oficialų skubios pagalbos tarnybos numerį. Įvairiose vietovėse skubios pagalbos tarnybų numeriai skiriasi.
- 4. Paspauskite skambinimo klavišą.

Jei yra naudojamos tam tikros funkcijos, pirmiausia gali prireikti šias funkcijas išjungti, kad galėtumėte skambinti skubios pagalbos tarnybos numeriu. Išsamesnės informacijos ieškokite šiame vadove arba kreipkitės į savo paslaugų teikėją.

Kai skambinate skubios pagalbos tarnybos numeriu, perduokite visą būtiną informaciją kaip galima tiksliau. Jūsų belaidis prietaisas gali būti vienintelė ryšio priemonė įvykio vietoje. Neužbaikite pokalbio tol, kol jums neleis.

# ■ INFORMACIJA APIE PAŽYMAS (SAR)

## ŠIS MOBILUSIS PRIETAISAS ATTTINKA DIREKTYVŲ REIKALAVIMUS, TAIKOMUS RADIJO BANGŲ TRIKDYMUI

Jūsų mobilusis prietaisas yra radijo siųstuvas ir imtuvas. Jis sukurtas ir pagamintas taip, kad neviršytų leistinų radijo dažnių trikdymo normų, rekomenduojamų tarptautinėse direktyvose. Šiuos normatyvus sukūrė nepriklausoma mokslo organizacija ICNIRP. Juose numatyta didelė saugumo normų atsarga, kad visi žmonės, nepriklausomai nuo amžiaus ir sveikatos, būtų saugūs.

Mobiliųjų prietaisų trikdymo normatyvams išreikšti naudojamas matavimo vienetas, vadinamas santykiniu absorbcijos rodikliu (SAR). ICNIRP direktyvose nurodytas ribinis SAR yra 2,0 W/kg, vidutiniškai tenkantis 10 audinių gramų. SAR matuojamas standartinėmis darbo sąlygomis, kai prietaisas siunčia aukščiausios numatytos galios signalą įvairiomis dažnių juostomis. Tikrasis veikiančio prietaiso SAR gali būti mažesnis už maksimalią reikšmę, nes prietaisas veikia parinkdamas tokį galios lygį, kurio pakanka ryšiui su tinklu. Rodiklis keičiasi priklausomai nuo įvairių veiksnių, pavyzdžiui, nuo to, kaip arti tinklo bazinės stoties esate. Išbandžius šį prietaisą pagal ICNIRP normatyvus prie ausies, nustatyta aukščiausia SAR reikšmė 1,01 W/kg.

Su prietaisu naudojant įvairius priedus, SAR reikšmės gali būti kitokios. SAR reikšmės gali skirtis, priklausomai nuo nacionalinių ataskaitų sudarymo, bandymų reikalavimų ir tinklo dažnio. Papildoma informacija apie SAR taip pat gali būti pateikta informacijos apie gaminį skyrelyje, svetainėje www.nokia.com.

# Rodyklė

# Simboliai/skaitmenys

"Bluetooth" parametrai 47 ryšiai 47 ryšio poros sudarymas 48
"Flash "grotuvas 61 "Java" programos 88, 89 "miniSD" kortelė 17 "RealPlayer" garso/vaizdo įrašų atkūrimas 58 parametrai 59 "Symbian" programos 88

# A

adresatai grupės 28 informacijos kopijavimas 29 jtraukimas 28 numatytoji informacija 28 skambinimo tonai 29 adresatų grupės 28 aparato valdymas 92 aplinkos 95 asmeninės pažymos 89 atkūrimas balso įrašai 61 vaizdas ir garsas 58 Atkūrimas muzikos 60 atminties kortelė 17 Atminties kortelė 16 slaptažodžiai 17 atmintis 16 įrenginyje 16 atsiliepimas į skambučius 21 atvaizdai įtraukti į adresų knygą 57 naudoti fone 57 vaizdo mažinimas ar didinimas 57 automatinis atsakiklis 78

## B

balso atmintinės 61 balso komandos 86 balso pašto dėžutė 21 Balso ryšys per IP 26 Baterija įdiegimas 8 įkrovimas 9 įkrovos lygis 14 Baterijos įkrovimas 9 bendrasis paketinis radijo ryšys Žr. GPRS BVKT bendrasis 50 papildomi prieigos taško parametrai 46 parametrai 76, 77 prieigos taško parametrai 45 saugumo parametrai 77

## D

Dangtelis 10 darbo lapai 66 darbų sąrašas 80 darbų vaizdas kalendoriuje 81 daugiaformačiai pranešimai atsakyti į 35 gavimas 35 kūrimas 34 parametrai 36 priedai 35 siuntimas 34 diagramų lapai 68 diktofonas 61 dokumentai 64 draudimo slaptažodis 27 DTMF tonai 23 duomenys ryšiai 50 sinchronizavimas 93 duomenų ir programinės įrangos tvarkymas 92

# E

ekranas parametrai 73 Ekranas simboliai 14 ekrano eksportas 71 ekrano temos 96 ekvalaizeris 60 el. paštas atsakymas 37 paskyros 38 pranešimai 36 rašymas 38 el. pašto duomenų siuntimas tarptinkliniu ryšiu 52

# F

failų tvarkytuvė 64

# G

galerija 57 garso failai 58 garso ir vaizdo (GV) programos 57 Garso stiprumas 15, 60 gautų pranešimų dėžutė 30 GPRS bendrasis 50 parametrai 75 prieigos taško parametrai 45 skaitikliai 23 grafiniai pranešimai 33 greitasis rinkimas 21

# Ι

**jdiegimas** programos 88 **Idiegimas** baterija 8 SIM kortelė 8

#### Rodyklė

Infraraudonųjų spindulių ryšio prievadas 12 infraraudonųjų spindulių ryšys 49 internetas 54 parametrai 44 prieigos taškai 44 skambučių internetu parametrai 74 IP tranzitinis ryšys 46 jrašymas balsas 61 skambučiai 61 vaizdo įrašas 62

# K

kabelis 46 kalba 73 kalendoriaus dienos vaizdas 81 kalendoriaus mėnesio vaizdas 81 kalendoriaus savaitės vaizdas 81 kalendorius 80 kamera 62 filmavimas 62 fotografavimas 62 klajojimo parametrai 53 Klaviatūra 10 Klaviatūros apsauga 12 Klaviatūros užraktas 12 Kompaktinė plokštelė CD-ROM 17 kontaktinė informacija 29 Kreipties į SIM kortelę profilis 49 kreiptukas 73 Kreiptukas 11

# L

laikrodis 82 laukimas parametrai 73 Laukimas režimas 13

## M

mandato pažymos 89 meniu 19 metmenų vaizdas 65, 66 mobilusis VPT Žr. VPT modemas 51 momentiniai pranešimai 39 MP 39 Muzikos grotuvas 60 Muzikos klausymas 60

## Ν

narveliai 67 navigacija 84 numerio rinkimas balsu 86 nuorodos 97 Nuorodos 14 nuotolinė sąranka parametrai 92 rinkinio kūrimas 92 nuotolinė sinchronizacija 93 nuotraukos 62 nuspėjamojo teksto rašymas 73 Nuspėjamojo teksto rašymas 15

## 0

orientyrai 85 P paaiškinimas 19 paketiniai duomenys bendrasis 50 parametrai 75 prieigos taško parametrai 45 skaitikliai 23 parametrai aplinkos 95 bendrasis 73 BVKT 76 daugiaformačiai pranešimai 36 ekranas 73 el. pašto duomenų siuntimas tarptinkliniu ryšiu 53 internetas 44 IP tranzitinis ryšys 46 kalendorius 81 laukimas 73 nuotolinė sąranka 92 pasitikėjimas 90 pranešimų centrai 31 ryšys 74 saugumas 26 serverio rinkinys 92 skambučiai 73 tekstiniai pranešimai 33 telefono-teksto jranga 79 tinklas 78 **TTY** 79 Žiniatinklis 55 "Bluetooth" 47 "Java" programų saugumas 89 Parametrų nustatymo vedlys 87 pasirinkimo klavišų parametrai 73 paslaugų komandos 43 paštas Žr. *el. paštas* pateiktys 69 pažymos 89 pažymos duomenys 90 pokalbiai pranešimais 39 Pop-Port jungtis. 12 pranešimai daugiaformačiai pranešimai 33 el. paštas 36 grafiniai pranešimai 33 ištrynimas 38 katalogai 30 siuntimas 31 specialūs pranešimai 43 tekstiniai pranešimai 32 priedai 35, 37 prieigos taškai 44, 74 priemonių katalogas 84 prietaiso įjungimas ir išjungimas 9 prisijungimas prie interneto 44 pritaikymas 95, 96 programinė įranga įdiegimas 88 pašalinimas 88

#### programos bendri veiksmai 20

įdiegimas 88 įdiegimo žurnalo peržiūra 89 įdiegimų keitimas 89 pašalinimas 88 programų tvarkytuvė 88

# R

rašto kalba 73 ryšiai Belaidžio LAN (WLAN) parametrai 45, 76, 77 duomenų ryšio parametrai 44 GPRS parametrai 45 Ryšiai internetu 26 ryšio draudimas 22 ryšio metodai BVKT 50 infraraudonųjų spindulių ryšys 49 kabelis 46 modemas 51 "Bluetooth" 47 ryšio poros sudarymas 48 ryšių peradresavimas 22 ryšių tvarkytuvė 51

# S

saugojimas 17 Saugojimas 16 saugumas aparatas 26 "Java" programos 89 Saugumas atminties kortelė 17 Signalo stiprumas 14 Simboliai 14 SIM kortelė jdiegimas 8 tekstiniai pranešimai 33 sinchronizavimas 93 siunčiamų pranešimų katalogas 31 skaičiuoklė 81 skaidrių demonstracijos 69 skambinimas 21 skambinimo tonai 29 skambučiai draudimas 22 parametrai 73 peradresavimas 22 skambučių atmetimas 21 skambučių nepriėmimas 21 SMS pranešimai 32 SMTP parametrai 53 spausdinimas 71 specialūs pranešimai 43

## Т

Takelių sąrašai60teikiniai55teikiniai (blogs)55tekstaspasirinkimas19

sveikinimas 73

Tekstas kopijavimas 16 nuspėjamasis rašymas 15 rašymas 15 tradicinis rašymas 15 tekstiniai pranešimai atsakymas 32 pranešimų centrų keitimas 31 rašymas 32 SIM kortelėje esančių pranešimų tvarkymas 33 siuntimas 32 teksto ir objektų pasirinkimas 19 Teksto kopijavimas 16 telefonas kalba 73 parametrai 73 skambučiai 21 vaizdo skambučiai 23 telefono priedų parametrai 78 telefono-teksto įranga 79 tikslinis tinklas 50 tinklalapių peržiūra 54, 56 tinklo parametrai 78 tinklo ryšių išjungimas 51 Tradicinis teksto rašymas 15 TTY 79 U USB duomenų kabelis 46 užrakinimas

# Ž

VPT 51

V

žymos 54 Žiniatinklis 54 žurnalai 23, 89

klaviatūra 12

aparatas 12

vaizdo jrašas 58, 62

vizitinės kortelės 29

vaizdo skambučiai 23

vaizduojamasis aprašas 19

virtualus privatusis tinklas (VPT)

51

Užrakinimas

užrašai 81